M3 MOBILE CO., LTD

# M3 FAQ Guide

# Version 4.1.0

Information Technology Team 1Q, 2013

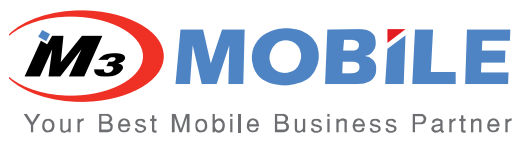

MOBILE Copyright © 2013 M3 MOBILE. ALL RIGHT RESERVED 735-45, M3-Bldg., Yeoksam-dong, Gangnam-Gu, Seoul, Korea 135-080 Tel. +82 2 574 0037 Fax . +82 2 574 0292

# **Table of Contents**

| Ta | ble of Contents                                     | 2  |
|----|-----------------------------------------------------|----|
| Re | evision History                                     | 7  |
| 1. | BATTERY                                             | 11 |
|    | Common                                              | 11 |
|    | Battery Management and Maintenance                  | 11 |
|    | Overcharging Protection                             | 13 |
|    | Low Battery Warning Message                         | 13 |
|    | M3 Battery S/N System                               | 14 |
|    | M3 SKY                                              | 15 |
|    | M3 Backup Battery                                   | 15 |
|    | RTC Coin Battery                                    | 17 |
|    | RTC Reset if Power Button is pressed for 10 seconds | 18 |
| 2. | воот                                                | 19 |
|    | Common                                              | 19 |
|    | How to Launch Boot Menu                             | 19 |
|    | Reboot While Changing Battery                       | 21 |
|    | M3 SKY                                              | 22 |
|    | Summit Booting for the First Time                   | 22 |
| 3. | BLUETOOTH                                           | 23 |
|    | Common                                              | 23 |
|    | BT headset                                          | 23 |
|    | BT Printer                                          |    |
|    | BT Stack Change                                     |    |
| 4. | GPS                                                 |    |
|    | Common                                              | 29 |
|    | GPS Type                                            | 29 |
|    | Questions about GPS                                 |    |
|    | M3 SKY, M3 ORANGE                                   | 30 |
|    |                                                     | 20 |
| F  |                                                     | 30 |
| 5. | паки и аке                                          |    |
| (  | Common                                              | 33 |
|    | Device Identification                               | 33 |

|    | M3 GREEN                                | 35 |
|----|-----------------------------------------|----|
|    | External Device User Guide              | 35 |
|    | M3 SKY                                  | 41 |
|    | How to use Windows Mobile 5.0 to M3 SKY | 41 |
| 6. | INPUT / OUTPUT                          | 42 |
|    | M3 GREEN                                | 42 |
|    | M3 GREEN Pin I/O Description            | 42 |
|    | M3 SKY                                  | 44 |
|    | M3 SKY Pin I/O Description              | 44 |
|    | MM3                                     | 46 |
|    | MM3 Pin I/O Description                 | 46 |
|    | M3 T                                    | 47 |
|    | M3 T Pin I/O Description                | 47 |
|    | M3 ORANGE                               |    |
|    | M3 ORANGE Pin I/O Description           | 48 |
|    | M3 SMART                                |    |
|    | M3 SMART Pin I/O Description            |    |
| 7. | KEYPAD                                  | 50 |
|    | Common                                  | 50 |
|    | Kev Input Type                          | 50 |
|    | Key Mapping                             | 55 |
|    | M3 GREEN                                | 56 |
|    | M3 GREEN Function Key Using Guide       | 56 |
|    | M3 SKY                                  | 60 |
|    | Floating Keyboard                       | 60 |
|    | Launching Applications using a Button   | 60 |
|    | M3 SKY Key Customization                | 61 |
|    | MM3                                     | 66 |
|    | MM3 Key Customization                   | 66 |
|    | M3 ORANGE                               | 70 |
|    | M3 ORANGE Key Customization             | 70 |
|    | M3 T                                    | 73 |

| Key Setting                             |     |
|-----------------------------------------|-----|
| M3 SMART (WM6.5)                        | 74  |
| M3 SMART (WM6.5) Key Customization      |     |
| 8. OS                                   |     |
| Common                                  |     |
| OS naming rule                          |     |
| OS Update via One-click Update          |     |
| SD Memory Support                       | 80  |
| M3 RED / M3 GREEN                       |     |
| OS Update via Mini SD Card              |     |
| OS Update via USB Downloader            |     |
| M3 SKY / MM3                            |     |
| OS Update via (Mini) SD Card            |     |
| OS Update via One-click Update          |     |
| OS Update via USB Downloader            |     |
| OS Update via USB in Windows 7 (M3 SKY) |     |
| МЗ Т                                    |     |
| OS Update via Micro SD Card             | 100 |
| OS Update via USB Downloader            |     |
| M3 ORANGE                               |     |
| OS Update via MicroSD Card              |     |
| OS Update via USB Downloader            | 108 |
| M3 SMART WM                             |     |
| OS Update via MicroSD card              | 112 |
| OS Update via USB Downloader            | 114 |
| 9. RFID                                 |     |
| Common                                  |     |
| RFID Frequencies                        | 119 |
| Supported Tags                          | 119 |
| 10. SERIAL COMMUNICATION                |     |
| Common                                  |     |
| COM port description                    |     |
| Supported Baud Rates                    |     |
| 11. PHONE (GPRS)                        |     |

| Common                                               |     |
|------------------------------------------------------|-----|
| Difference between EDGE and 3G                       | 124 |
| M3 GREEN                                             |     |
| Dialing Window                                       | 125 |
| Windows Mobile (M3 SKY, MM3, M3 ORANGE, M3 SMART WM) |     |
| RIL Log                                              | 127 |
| GPRS Settings                                        | 129 |
| 12. SCANNER                                          |     |
| Common                                               |     |
| Remote Desktop Connection                            | 135 |
| Switching Case of Decoded Character                  | 136 |
| Windows CE (M3 GREEN, M3 T, M3 POS)                  |     |
| Remote Desktop                                       | 137 |
| Windows Mobile (M3 SKY, MM3, M3 ORANGE, M3 SMART WM) |     |
| Hotkey                                               | 138 |
| 13. SOFTWARE                                         |     |
| Common                                               | 139 |
| Memory Allocation                                    | 130 |
| Microsoft .NET Compact Framework Version Information |     |
| Digital Signature                                    |     |
| Windows CE (M3 GREEN, M3 T, M3 POS, M3 SMART CE)     |     |
| How to use MS-Backup                                 |     |
| How to install CAB file into M3 GREEN with new CPU   | 152 |
| Windows Mobile (M3 SKY, MM3, M3 ORANGE, M3 SMART WM) |     |
| Disable the MS customer feedback                     | 153 |
| SD Card Format on PDA                                | 153 |
| Installation/Launching from Storage Card             |     |
| SMS pop-up window                                    | 155 |
| Memory Size Change (M3 SKY, MM3)                     | 156 |
| How to use WM6.5 IE as WM5.0 IE                      | 157 |
| 14. WLAN                                             | 159 |
| Common                                               |     |
| Summit Client Utility (SCU) Profile Saving           |     |
| Summit Client Utility (SCU) Summary                  | 160 |

| Summit WLAN Domain Change                                            | 165 |
|----------------------------------------------------------------------|-----|
| WLAN Connection during ActiveSync                                    | 165 |
| WLAN Roaming                                                         | 166 |
| How to set different language on SCU                                 | 167 |
| M3 SKY / MM3                                                         |     |
| Ad-hoc Mode                                                          | 168 |
| WLAN re-connection after sleep mode                                  | 169 |
| 15. Others                                                           | 170 |
| Common                                                               |     |
| Background Image                                                     | 170 |
| Backlight and TimeOut Control                                        | 172 |
| User Power Mode(LCD, Touch and keypad disable instead of sleep mode) | 173 |
| M3 Reset / Boot Glossary                                             | 176 |
| Setting date and time on the PDA automatically                       | 178 |

# **Revision History**

# **Release Notes Ver 4.1.0**

- All invalid links are fixed.
- WLAN roaming issue has been fixed by newest SCU version.
- Key Mapping section updated.
- UPM(User Power Mode) added for M3 Orange, M3 SKY and MM3.
- M3 Green and T can use different sleep conception as similar as UPM.

# **Release Notes Ver 4.0.4**

- Added method of using WM5.0 for M3 SKY
- Added method of adopting WM5.0's IE style to higher version of WM.

# **Release Notes Ver 4.0.3**

- Added GPRS connection setting Method through XML.
- RFID (UHF) support tag type added.
- Added CAB file install method for M3 GREEN with new CPU.
- Added Soft Key registry changing setting.
- Added note for 'How to obtail Rillog' section.

# Release Notes Ver 4.0.2

- Added M3 SMART Key Customization (M3.ini, VisualINI, Registry methods)

## **Release Notes Ver 4.0.1**

- Bluetooth Printer pairing method has been replaced.

| Main Category | FAQ Topic                                              |
|---------------|--------------------------------------------------------|
| Plustaath     | Bluetooth Printer paring method has been replaced from |
| Bluetooth     | MS-Stack base to Stone Street Stack                    |
| GPS           | Note has been added                                    |

# **Release Notes Ver 4.0**

- Fixed links and re-categorized some FAQ Topics as shown below.
- Added / Modified below FAQ topics

| Main Category        | FAQ Topic                              |
|----------------------|----------------------------------------|
| Bluetooth            | BT Stack Change                        |
|                      | MM3 Key Customization                  |
| Keypad               | M3 ORANGE Key Customization            |
|                      | M3 SMART WM Key Customization          |
|                      | M3 SKY OS Update via USB in Windows 7  |
|                      | M3 ORANGE OS Update via MicroSD card   |
| 05                   | M3 ORANGE OS Update via USB Downloader |
| 03                   | M3 SMART OS Update via MicroSD card    |
|                      | M3 SMART OS Update via USB Downloader  |
|                      | External Memory Support                |
| RFID                 | Tag type that RFID supports            |
| Serial Communication | Supported Baud Rates                   |
|                      | M3 Series Compact Framework Version    |
| Software             | Digital Signature - Modified           |
|                      | ReformatUtil for M3 SKY, MM3           |
| WLAN                 | How to set different language on SCU   |

- Removed old / useless articles that do not apply to M3 PDAs anymore.

# **Release Notes Ver 3.1.1**

- Fixed bugs: broken links, hidden pages.

## **Release Notes Ver 3.1**

- Added below FAQ topics

| Main Category  | FAQ Topic                             |
|----------------|---------------------------------------|
| Input / Output | MM3 POGO Pin Description              |
| OS             | M3 ORANGE OS Update Manual (USB / SD) |

- Combined common documents into one simplified version

| Before                            | After (Merged) |  |
|-----------------------------------|----------------|--|
| WLAN Roaming                      | - WLAN Roaming |  |
| Roaming between APs – Summit WLAN |                |  |

# **Release Notes Ver 3.0**

- Added below FAQ topics

| Main Category | FAQ Topic                   |
|---------------|-----------------------------|
| CBS           | Questions about GPS         |
| GF3           | AGManager (GPS Application) |

| Input / Output | M3 ORANGE POGO Pin Description                  |
|----------------|-------------------------------------------------|
|                | Key Mapping for M3 Products                     |
| Kovpad         | Key Input Type Recognition on M3 SKY, M3 ORANGE |
| Reypau         | M3 SKY QWERTY Keypad Functions                  |
|                | M3 T Key Settings                               |
| 05             | OS Update via One-click Update (easy update)    |
| 03             | OS Naming Rule                                  |
| Phone (CDDC)   | Differences between EDGE and 3G                 |
| FIIULE (GFR3)  | GSM/GPRS Information                            |
| Scanner        | Scanning Problem in RDP                         |
|                | WLAN Setting                                    |
| WLAN           | WLAN Re-connection after Sleep Mode             |
|                | Ad-Hoc Mode in SCU                              |

# **Release Notes Ver 2.0**

- FAQ documents on Flash Disk applications such as ScanEmul, RfidEmul is removed from previous version of M3 FAQ Guide and released a separate Application Manual.
- GPRS category is changed to Phone (GPRS)
- Added below FAQ topics

| Main Category        | FAQ Topic                           |
|----------------------|-------------------------------------|
| Battery              | Overcharging Protection             |
| Boot                 | Reboot                              |
|                      | BT Headset                          |
| Bluetooth            | Zebra Printer                       |
|                      | Bluetooth Printing                  |
| Camera               | Camera Button on M3 SKY             |
| GPS                  | GPS Type of M3 SKY                  |
| Hardware             | Device Identification               |
| Taldwale             | SD Card Format                      |
|                      | M3 GREEN POGO Pin Description       |
| input / Output       | M3 SKY POGO Pin Description         |
| OS                   | Supported SD Capacity for OS Update |
|                      | Roaming Frequency between 2G and 3G |
| Phone (GPRS)         | Dialing Window                      |
|                      | Phone Book Entry                    |
|                      | Ril Log                             |
| Scapper              | Remote Desktop Connection           |
|                      | Hotkey                              |
| Serial Communication | COM port Type                       |
|                      | Serial Port                         |
|                      | Digital Signature                   |
|                      | .Net CF Version                     |
| Software             | Memory Allocation                   |
| Soliware             | Preventing RDP Disconnection        |
|                      | Keyboard Management                 |
|                      | ActiveSync                          |

|      | Installation / Launching from Storage Card |
|------|--------------------------------------------|
|      | Disable MS Customer Feedback Message       |
|      | SMS Pop-Up Window                          |
|      | SCU Profile Saving                         |
|      | PAP / CHAP Set Up                          |
| WLAN | Summit WLAN Domain Change                  |
|      | WLAN Roaming                               |
|      | Wireless Issue                             |
|      | SCU Update                                 |
| ETC  | Setting Date and Time through ActiveSync   |
|      | Background Image                           |
|      | Backlight Timeout control                  |

# 1. BATTERY

# Common

#### **Battery Management and Maintenance**

You can maximize the battery life with a little bit of care. Since the batteries are chemical devices, it is important to keep the electron in it flowing occasionally. If the battery is stored in fully discharged state for a long period, it could fall into a deep discharge state. On the other hand, if the battery is stored in fully discharged state for a long period, the total battery capacity may be reduced. Please read the following tips to maximize the battery life.

#### 1. PDA Settings

**Turn off unnecessary functions** - Functions such as Wi-Fi, Bluetooth, GPS, etc will drain more power from the battery. If you rarely use such functions, please turn off to save power. To turn off each function, assist the main manual.

**Reduce brightness of the backlight** - Brighter backlight will consume more power. Setting the backlight as low as possible is another way to save power. To adjust the backlight level, assist the main manual.

**Enter suspend mode** - Entering suspend (sleep) mode when you are not using PDA can increase the battery life. To enter suspend mode or to set auto-suspend mode, assist the main manual.

#### 2. Charging Tips

The battery pack should be fully charged before you use the PDA for the first time. Within the acceptable temperature range, it will take approximately 4 hours to fully charge from deplete state using the supplied charging cradle.

| Acceptable Charging Temperature Range |                         |  |  |
|---------------------------------------|-------------------------|--|--|
| Charging Temperature Range            | -20C (-4F) ~ 60C (140F) |  |  |

**Use correct battery and charger for your device** - Use of incorrect battery or charger may degrade battery performance and reduce the battery lifespan.

**Assign one charging cradle to each device** - Sharing a charging cradle among users is a common practice. However, sharing the charger may cause the user to pick up a battery that may have not been fully charged. We recommend assigning a cradle to each device to make sure the battery is fully charged. Green LED indicated the battery is fully charged.

**Charge the battery when prompted** - You will get an audible alert with a pop-up message when the battery is low. Failure to charge the battery may consume all RTC power and system time will reset to default. When main battery is detached, the RTC battery will keep the system time information for as long as 5 minutes.

**Use 2 batteries supplied alternatively** - You can increase the battery lifespan by using 2 batteries alternatively. If you are carrying a spare battery, we recommend charging the spare battery up to about 80% of its full capacity. More batteries may be used for more reliability.

**Clean the battery contact surfaces regularly** - Dirty contact points are a main source of charging problems. Regular cleaning is required for optimal performance. When cleaning it, please use a soft cloth. Cleaning with liquid material is not recommended. (Pure alcohol may be used.)

#### 3. Charge Cycles

Rechargeable batteries have a limited number of charge cycles and may eventually need to be replaced. A properly maintained battery can retain up to:

- 90% of its original capacity at 100 full charge and discharge cycle. •
- 85% of its original capacity at 300 full charge and discharge cycle. •
- 80% of its original capacity at 500 full charge and discharge cycle. •

You may choose to replace your battery when it no longer holds sufficient charge to meet your needs.

We recommend replacing the battery if:

- The battery is more than 2 years old. The first 2 digits of the 4-digit serial number on the battery • represent the year of manufacture and the other 2 digits represent the date of manufacture.
- The battery is used for 17 months in an environment where the battery is charged once a day.
- The battery is used for 10 months in an environment where the battery is charged more than once a • day.

#### 4. Troubleshooting

A weak battery can cause an error message to appear on your device. Before sending your product out for repair, please ensure the battery is working properly. Following are some common errors that may appear on your device:

| Common Er                                                              | ror Message                                                                                                    |
|------------------------------------------------------------------------|----------------------------------------------------------------------------------------------------|
| Error Message                                                          | Solution                                                                                                    |
| Device is dead.<br>(Display is blank or the unit will not power on)    | Try to cold boot the terminal first. If this does not<br>work, replace the battery with a known good<br>battery.                                                   |
| Battery low message is popped up or the device goes off while booting. | The main battery is low. Please replace the battery with fully charged one. If this leaves the device without charging or replacing battery, the data can be lost. |

#### . .

## **Overcharging Protection**

#### Main/backup battery overcharging protection

All M3 batteries are protected against overcharging.

- Back-up battery: Integrated PCM circuit / Cut off at 2.8V
- Main battery: Integrated PCM circuit / Cut off at 2.8V

#### Low Battery Warning Message

When 20% of full capacity is left: Displays a message, 'Not enough battery', at the task bar.

When 10% of full capacity is left:

The caution message pops up several times. From this moment, the device consumes the 10% of charge to keep it alive. If all 10% is consumed, it enters sleep mode and uses the back-up battery. If all is consumed, the device is powered off and all data except in flash disk may be lost.

#### M3 Battery S/N System

Battery serial numbering system was changed for batteries produced after 11th Dec 2009 for internal management reason. However, it has been rolled back to the original system since Feb 2010.

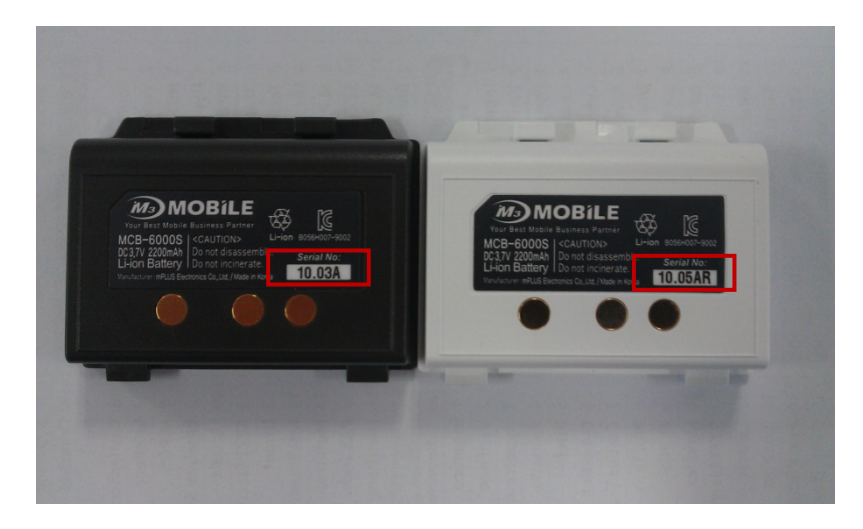

\*P/N and S/N are indicated inside the battery socket.

#### **Original Battery Numbering System**

- Batteries were recorded according to the manufacture date. Ex) 0906 means it was manufactured in June 2009.
- Problem If batteries are stored in warehouse for a reasonably long time, the numbering system may lead the customers to misunderstanding. They might think the battery's guaranteed life (normally 6 months) time has been expired and induces unnecessary management.

#### Modified Battery Numbering System

- Use alphabet instead of numbers. Ex) AIL for batteries manufactured in Dec 2009.
- Using alphabetical serial number eliminates the problem of the original system.
- Effective since 11th Dec 2009.

|                | А    | В    | С    | D    | E    | F    | G    | Н    | 1    | J    | K    | L    | ~Z |
|----------------|------|------|------|------|------|------|------|------|------|------|------|------|----|
| Production Lot | 1st  | 2nd  | 3rd  | 4th  |      |      |      |      |      |      |      |      |    |
| Year           | 2001 | 2002 | 2003 | 2004 | 2005 | 2006 | 2007 | 2008 | 2009 | 2010 | 2011 | 2012 | ~  |
| Month          | Jan  | Feb  | Mar  | Apr  | May  | Jun  | Jul  | Aug  | Sep  | Oct  | Nov  | Dec  |    |
| Cell Type      | S    | U    |      |      |      |      |      |      |      |      |      |      |    |

Production Lot: Monthly Supply Lot Year / Month: Continue to Z and start over Cell Type: S: SDI U:SANYO

Ex) AILS refers to 1st production lot manufactured in Dec 2009 with SDI cell.

#### Current Battery Numbering System (July 2010)

- Current battery numbering system has been rolled back to the original system since Feb 2010 due to alteration in national KC certification.
- Battery serial numbers are recorded according to the manufacture date.

# M3 SKY

#### **M3 Backup Battery**

#### Real Time Clock (RTC) Summary

A secondary backup battery is integrated in all M3 SKY terminals. The secondary battery is used to keep the time and date information while changing the main battery. However, its functionality varies according to its model and the version of main board.

In early models of MC-7XXXS, a small real time coin battery was included as shown on the below left picture.

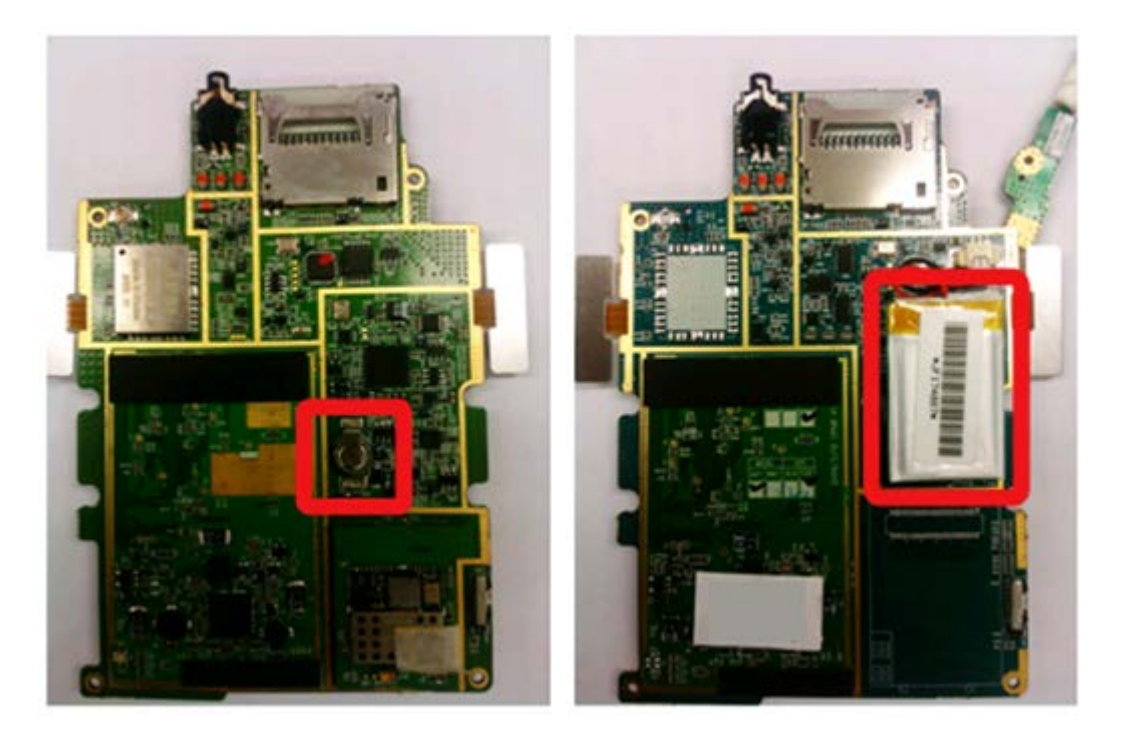

<Old Version>

<New Version>

Left figure shows integrated (soldered) RTC coin battery and the right figure shows a detachable backup battery.

In main boards v1.1 (MC-71XXS), v2.1 and v2.2 (MC-75XX/77XXS), the coin battery is charged through system power. Hence, if the terminal is turned off by pressing the power button for 10 seconds, the system stops operating and consequently the coin battery is not working. Therefore, the RTC is reset.

To charge the coin battery, the main battery must be attached to the device AND the device is switched on. If the PDA is not switched on, the coin battery is not charging even if the main battery is attached. Moreover, placing the turned off terminal on the cradle will NOT charge the coin battery.

To prevent RTC reset, you must not turn off the terminal by pressing the power button for 10 seconds.

In main board v1.2 (MC-71XXS), the coin battery is charged through the main battery and it follows the main battery level. Hence, turning off the terminal by pressing the power button for 10 seconds will not reset the time information. But leaving the device at off state for longer than 5 minutes will reset RTC and GPS data because a fully charged coin battery is only able to keep RTC and GPS data for 5 minutes. This also implies that stored data will reset if the main battery is detached for longer than 5 minutes.

As improvement of the backup battery system is necessary, M3 Mobile re-designed the backup battery

system and it has been applied to the terminal when M3 Mobile adopted new Summit WLAN module. Below table describes the key differences between the previous M3 SKY terminals and M3 SKY terminals with the new backup battery system.

|                                                                                      | M3 SKY (Samsur<br>RTC Coin Battery                                                                                                    | ng)<br>/          | M3 SKY (Summit)<br>Backup Battery                    |                   |  |
|--------------------------------------------------------------------------------------|----------------------------------------------------------------------------------------------------|-------------------|------------------------------------------------------|-------------------|--|
|                                                                                      | MC-71XXS                                                                                                    | MC-<br>75XX/77XXS | MC-71XXS                                             | MC-<br>75XX/77XXS |  |
| Main board version history                                                           | v1.1<br>v1.2                                                                                                    | v2.1<br>v2.2      | v2.1                                                 | v2.3              |  |
| Power off using the power button (long time)                                         | RTC reset (v1.1)<br>RTC and GPS satellite data kept<br>for approx 5 min (v1.2, 2.1, 2.2)                                                       |                   | Keeps RTC and GPS satellite information up to 50 hrs |                   |  |
| Detaching the main battery from power on state                                       | RTC kept for approx. 5 min                                                                                                    |                   | Auto sleep mode,<br>force shut down phone            |                   |  |
| Hard reset / Long reset                                                              | RTC reset                                                                                                    |                   | RTC reset                                            |                   |  |
| Coin / Backup battery capacity                                                       | 0.22 F (Capacitor)                                                                                                    |                   | 200 mA                                               |                   |  |
| Charging method                                                                      | <u>v1.1, v2.1, v2.2</u><br>- Attach fully charged main battery<br>- Turn on the terminal<br><u>v1.2</u><br>- Attach fully charged main battery |                   | - Attach fully cha                                   | rged main battery |  |
| Time taken to fully charge the coin / backup battery with fully charged main battery | Approx. 30 minutes                                                                                                    |                   | Approx. 30 minut                                     | es                |  |

## **RTC Coin Battery**

#### RTC Reset Causes and Prevention - M3 SKY with RTC Coin Battery

RTC coin battery is integrated in a few models of M3 SKY. The coin battery is used to keep the device alive while changing the main battery. By 'alive', we mean the device does not lose any information stored in the device including the time information. However, the device will go to sleep mode.

A fully charged RTC coin will keep the device alive for around 5 minutes. If the main battery is detached for longer than 5 minutes, the time information is lost.

Another scenario that the time information is lost is that when the PDA is completely powered off (turning off the device by pressing the power button for 10 seconds) for longer than 5 minutes. This is because when the device is completely powered off, the RTC coin battery is working to keep the time information and after 5 minutes, it is fully discharged and all the unsaved information will be lost.

To prevent RTC reset, DO NOT power off the device by pressing the power button for 10 seconds (except in the case of special event such as upgrading OS or clean boot) or detach the main battery from the device and leave the device for a long time. Current in the RTC coin battery is flowing when the device is completely powered off and it may result in RTC information loss. If you must detach the main battery for whatever reasons, please place the device on the cradle.

To charge the coin battery, the main battery must be attached to the device AND the device is switched on. If the PDA is not switched on, the coin battery is not charging even if the main battery is attached. When a fully charged main battery is attached to the device, it will take approximately 20 minutes to charge the coin battery.

## **RTC Reset if Power Button is pressed for 10 seconds**

Old models of SKY have Real Time Coin battery as a back-up battery as shown below.

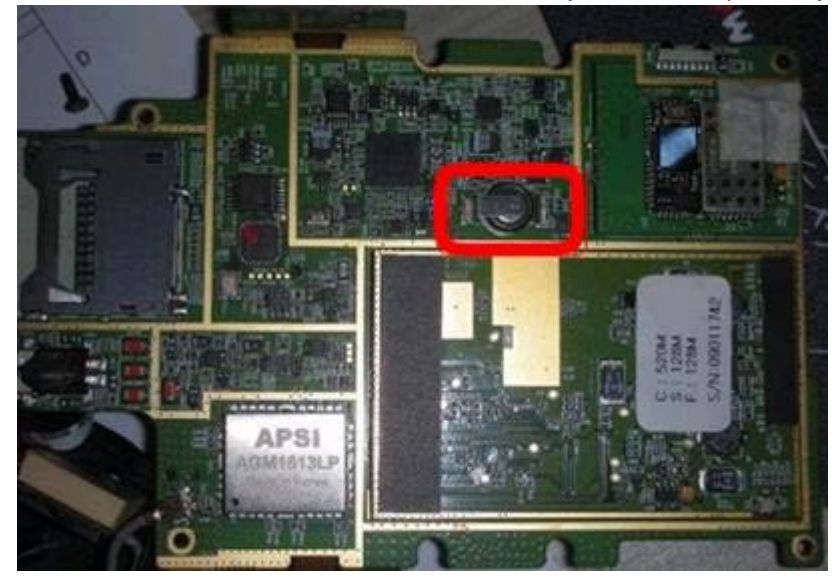

Ways to charge the battery vary according to the main board version.

For V1.1: Charged through CPU, and RTC is reset if the power button is pressed for 10 sec.

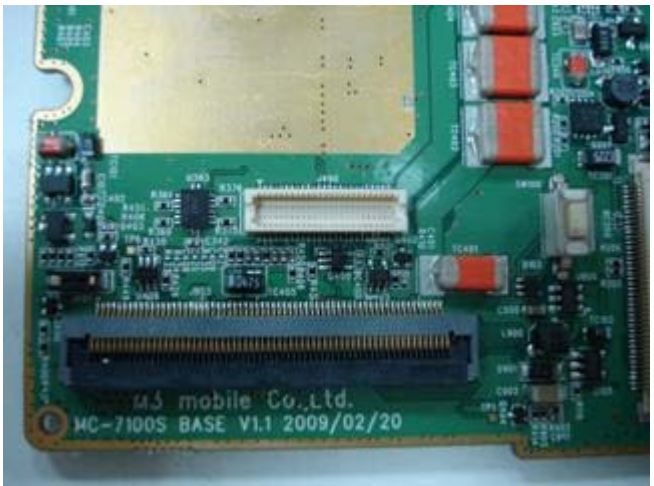

For V1.2: Charged through the main battery and follows the main battery level.

Fully charged back-up battery can keep the date information and GPS configurations for 5 to 10 minutes without the main battery.

# **2. BOOT**

# Common

#### How to Launch Boot Menu

#### M3 RED / GREEN - Does not support boot menu

**M3 SKY -** Turn off M3 SKY by pressing the power button for 10 seconds. Then while pressing the right directional button, turn on the device by pressing the power button.

[MBOOT MENU] M. 1. Update Right Directional Power Button 2. Format All 3. Device ID Power Button 4. Clean Boot - No 5. Factory Reset Enter. Select Directional 0. Exit (Boot) Buttons MBoot

**MM3** - Turn off MM3 by pressing the power button for 10 seconds. Then while pressing the right directional button, turn on the device by pressing the power button. (Same as M3 SKY)

#### [MBOOT MENU]

v3.1.3\_[520Mhz/128MB]

- 1. Update
- 2. Format All
- 3. Device ID
- 4. Clean Boot No
- 5. Factory Reset
- 6. Debug Serial No Enter. Select
- Exit (Boot)

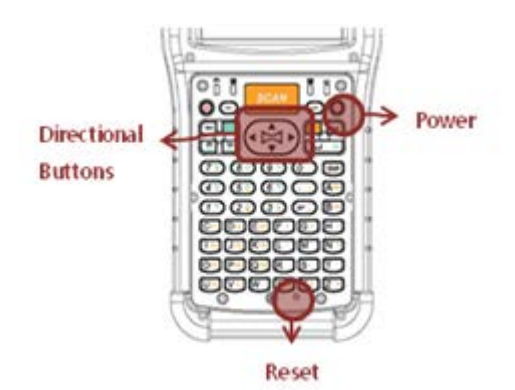

**M3T** - Turn off the device by pressing the reset button for approximately 5 seconds. Then press and hold the power button. Then turn on the device by pressing the reset button. The power button must remain pressed. When the screen fires up, release the power button and press it again.

#### [MC-6700]

- 1. OS Launch
- 2. USB Update
- 3. SD Update
- 4. Factory Reset
- 5. EBOOT Config

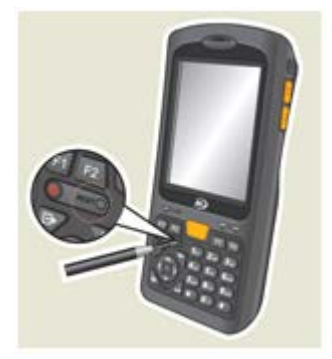

**M3 POS -** Turn off the device by pressing the reset button for approximately 5 seconds. Then press and hold the power button. Then turn on the device by pressing the reset button. The power button must remain pressed. When the screen fires up, release the power button and press it again. (Same as M3 T)

[M3 POS]

- 1. OS Launch
- 2. Factory Reset
- 3. USB Update
- 4. SD Update

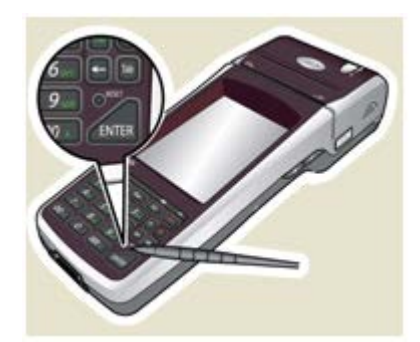

Note that if the Boot and OS information are not compatible each other, then you cannot access to Boot menu.

Please refer "One-click Update" of OS section, if they are different.

**M3 ORANGE -** Turn off M3 ORANGE by pressing the power button more than 10 seconds. Then press and hold the right navigation button and press the power button briefly.

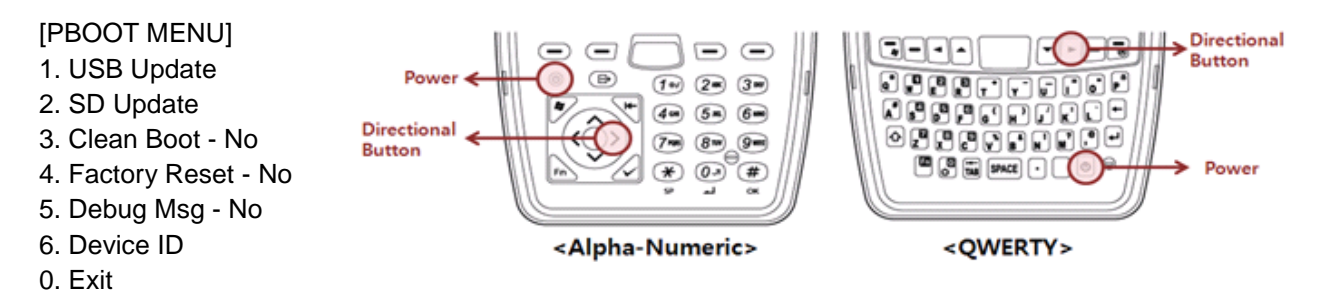

**M3 SMART WM -** Turn off the device by pressing the power button for approximately 10 seconds. Then, while pressing the right arrow button, press power button to enter the boot menu.

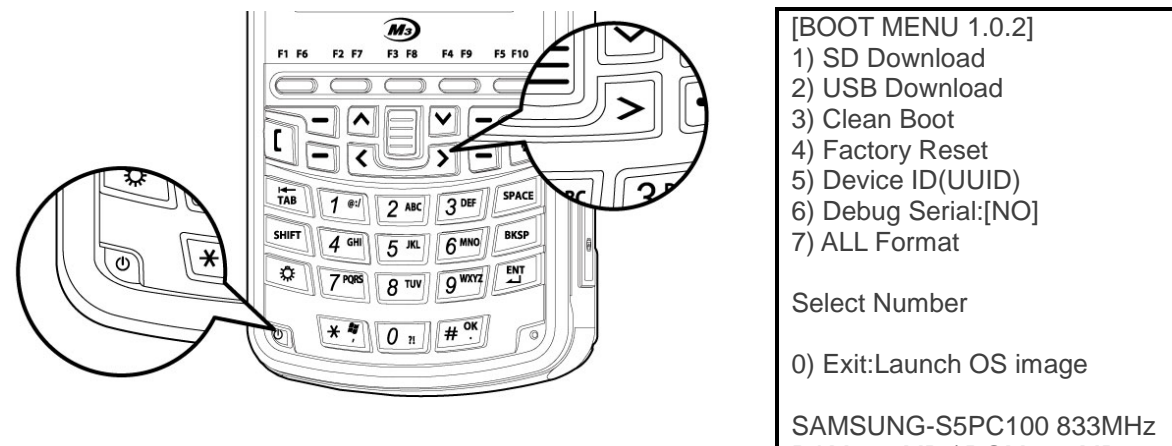

RAM 256MB / ROM 512MB

## **Reboot While Changing Battery**

When the main battery is detached, the device goes to sleep mode. During the main battery replacement, the backup battery is activated to keep the system alive.

However, if the back-up battery is empty or dead, the PDA does not have a backup power to keep it alive, result in restart of the PDA when the main battery is replaced.

# M3 SKY

## Summit Booting for the First Time

New M3 SKY MC-7xxS with Summit WLAN module has a backup battery rather than a RTC coin battery.

When booting the device for the first time, must reset the CPU by power-cycle before power it on. Without CPU reset, the device may not turn on due to low back-up battery which is discharged during shipping.

It is designed to act like that; not a faulty device.

To reset the CPU, please follow two steps below:

- 1. Attach fully charged main battery or connect the AC power cable to the device.
- 2. Press and hold the reset button for at least 5 seconds.

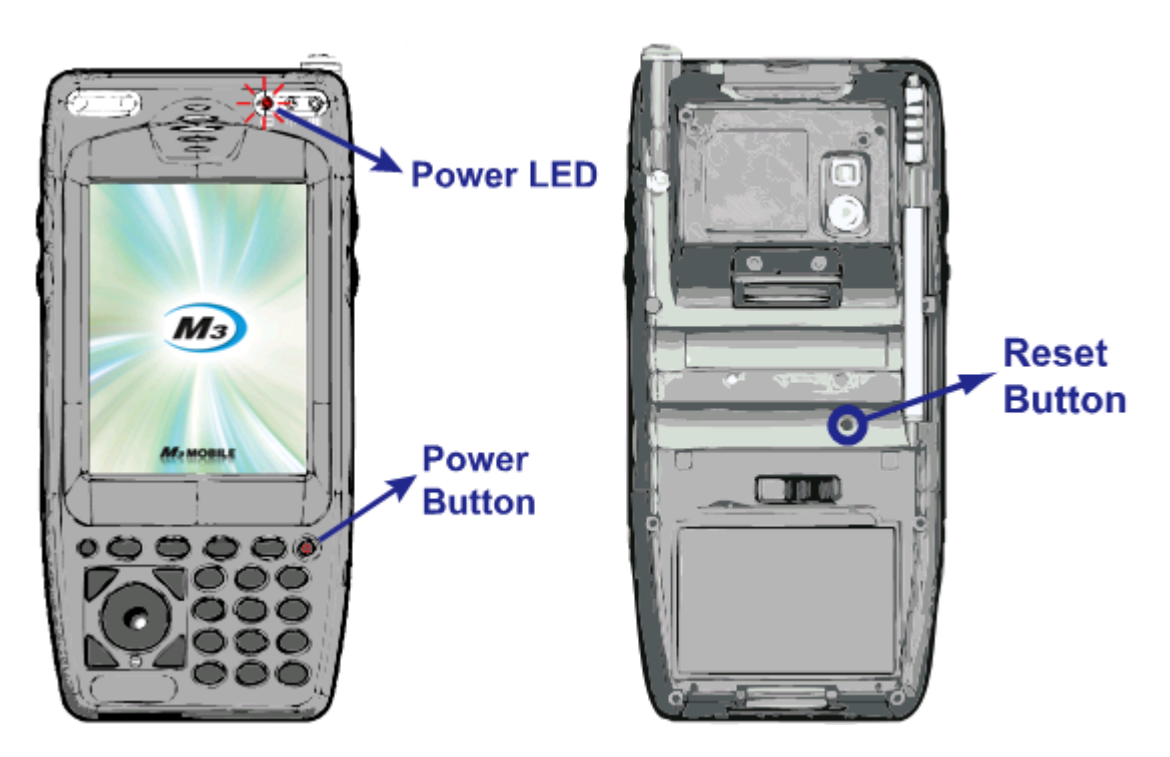

3. It will automatically reboot. Otherwise, press the power button.

# **3. BLUETOOTH**

#### Common

#### **BT headset**

#### What type of BT headset is available for M3 SKY?

BT function has limitation in WM5.0 because of using MS stack. By upgrading WM5.0 to WM6.1 which is using StoneStreet1 stack, BT headset function is supported.

M3 Mobile has tested with products of Sony (HBH-DS970) and Plantronics (Voyager 520).

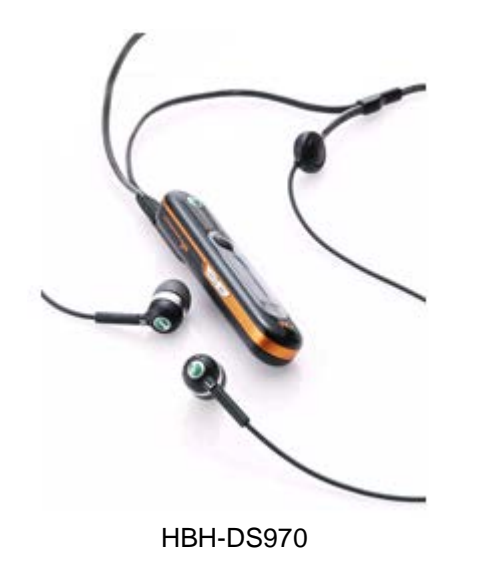

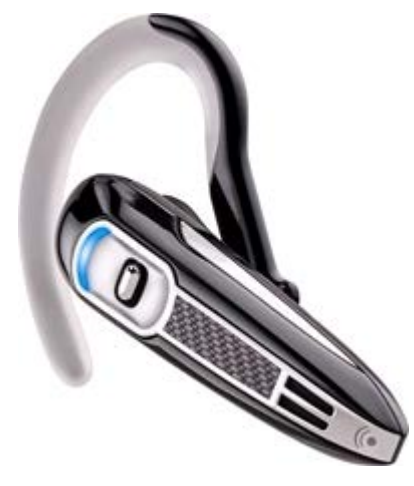

Voyager 520

# **BT Printer**

#### How to pair M3 with a BT Printer?

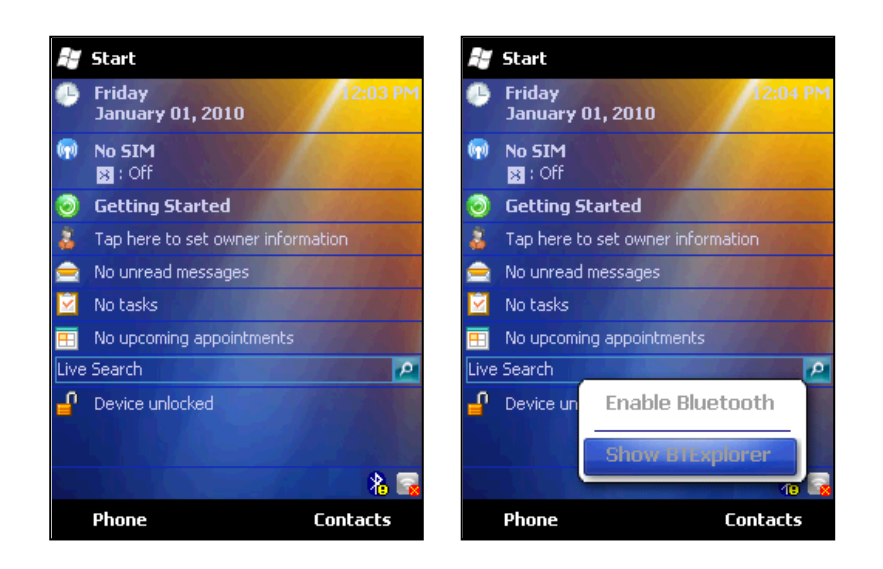

Choose service that willing to use and click '**Next**' to proceed, if it's first time searching for the Bluetooth devices, BTExplorer will search for available Bluetooth devices around, and it will produce '**Discovering Devices**' and '**Remote Name Discovery**' windows.

| 😹 BTExplorer 🛛 🕅                                                                                                    | 😹 BTExplorer                                                                                                    | 赶 BTExplorer                   |
|----------------------------------------------------------------------------------------------------|----------------------------------------------------------------------------------------------------|--------------------------------|
| New Connection Wizard                                                                                                    | Select Remote Device                                                                                                    | Select Remote Device           |
| Welcome to the New<br>Connection Wizard!<br>Please select an action<br>from the list below and<br>click 'Next' to begin.<br>Explore Services on Remote Device | All Devices     Discovering Devices     Searching for Devices     Cancel        Please wait   Searching for Bluetooth devices. | All Devices      Large Icons   |
| 💠 Back 🛛 🗙 Cancel 🛛 Next 🔶 🔤 🗠                                                                                                    | 🔶 Back 🛛 🗙 Cancel 🔹 Next 🔶 🔤 🔺                                                                                                 | 🔶 Back 🛛 🗙 Cancel 🛛 Next 🌩 🔤 🗠 |

Once searching is complete, pop-up window will disappear and list of devices found will come up, from the list choose printer and click '**Next**'.

| 💐 BTExplo                                                       | rer                                                                   |                                                                 |
|-----------------------------------------------------------------|-----------------------------------------------------------------------|-----------------------------------------------------------------|
| Select Rem                                                      | ote Device                                                            |                                                                 |
| 🚯 All Devic                                                     | es 🗸                                                                  | Large Icons 👻                                                   |
| SPP-R20                                                         | 00 001F                                                               | E2E3ABC4                                                        |
| - tour                                                          | ,<br>                                                                 |                                                                 |
| Select a Blue<br>The list can t<br>Clicking and<br>shows additi | tooth device<br>be filtered usin<br>holding anywh<br>onal capabilitie | and click 'Next'.<br>ng the toolbar.<br>here in the list<br>es. |
| 🔶 Back                                                          | 🗙 Cancel                                                              | Next 🔶 🔤 🔺                                                      |

'PIN Code Request' window will pop-up, enter identical Pin Code that BT printer has.

| 🚝 BTExplorer 🛛 🕅 🕅             | 😹 BTExplorer 🛛 🕅 🕅             |
|--------------------------------|--------------------------------|
| PIN Code Request               | PIN Code Request               |
| Please enter PIN Code          | Please enter PIN Code          |
| Device Address : 00066E11EC44  | Device Address : 00066E11EC44  |
| Device Name : SPP-R200         | Device Name : SPP-R200         |
| PIN Code :                     | PIN Code : ****                |
| OK Cancel                      | OK Cancel                      |
| 123 1 2 3 4 5 6 7 8 9 0 - = 🗲  | 123 1 2 3 4 5 6 7 8 9 0 - = 🗲  |
| Tabqwertyuiop[]                | Tabqwertyuiop[]                |
| CAP a s d f g h j k l ; '      | CAP a s d f g h j k l ; '      |
| Shift z x c v b n m , . / ←    | Shift z × c v b n m , . / ←    |
| Ctl áü `\\ ↓↑←→                | Ctl áü `\\ ↓↑ ← →              |
| 💠 Back 🛛 🗙 Cancel 🛛 Next 🔶 🔤 🔺 | 🔶 Back 🛛 🗙 Cancel 🔹 Next 🜩 🔤 🔺 |

If the Pin Code entered is identical with BT printer's Pin Code, 'Select Remote Service' window will popup, choose service and click 'Next'.

| 😹 BTExplorer 🛛 🕅 🕅 🕅 🕅 🕅                                                                                                    |
|----------------------------------------------------------------------------------------------------|
| Select Remote Service                                                                                                    |
| Large Icons 👻                                                                                                    |
| BIXOLON-SPP                                                                                                    |
| Select a Bluetooth service and click 'Next'.<br>Clicking and holding anywhere in the list<br>shows additional capabilities. |
| 💠 Back 🛛 🗙 Cancel 🔹 Next 🌩 🔤 🗠                                                                                              |

'Connection Favorite Options' window will pop-up, user can either check or edit device's name,

address and service name. Click 'Next'.

| 🖅 BTExplorer 🛛 🕅                                                                                                    |
|----------------------------------------------------------------------------------------------------|
| Connection Favorite Options                                                                                                |
| Explore Services on Remote Device                                                                                          |
| Device Name : 5PP-R200                                                                                                    |
| Device Address : 00066E11EC44                                                                                              |
| Service Name : BIXOLON-SPP                                                                                                 |
| Save As Favorite                                                                                                    |
| Favorite Name : SPP-R200:BIXOLON-SPP                                                                                       |
|                                                                                                    |
| Click 'Next' to save this connection as a<br>Favorite. You can also rename the<br>Favorite by clicking on 'Favorite Name'. |
| 💠 Back 🛛 🗙 Cancel 🔹 Next 🌩 🔤 🔺                                                                                             |

'Connection Summary' window that pop-up, allows users to check details of connection.

| 😹 BTExplorer 🛛 🕅                                                                                    |
|----------------------------------------------------------------------------------------------------|
| Connection Summary                                                                                  |
| Explore Services on Remote Device                                                                   |
| Device Name : SPP-R200                                                                              |
| Device Address : 00066E11EC44                                                                       |
| Service Name : BIXOLON-SPP                                                                          |
| Service Type : Serial Port                                                                          |
| Favorite Name : SPP-R200:BIXOLON-SPP                                                                |
| Click the 'Connect' button to finish, or click<br>the 'Back' button to change options or<br>cancel. |
| 💠 Back 🛛 🖌 Connect 🛛 Next 🌩 🚃 🔺                                                                     |

'Remote Service Connection' window will pop-up, user may change 'Service Type' and 'COM Port'.

| 😹 BTExplorer 🛛 🕅                 |
|----------------------------------|
| Remote Service Connection        |
| Connection Information           |
| Address : 000066E11EC44          |
| Device Name : SPP-R200           |
| Service Name : BIXOLON-SPP       |
| Service Type : Serial Port 👻     |
| Local Device Port Information    |
| COM Port : COM9:                 |
| Baud Rate : 57600 👻              |
| Port Options : No Flow Control 👻 |
| OK 🖽 Cancel                      |

Once the Connection is made, 'Favorite' will be shows up, and Bluetooth icon will be change (2008).

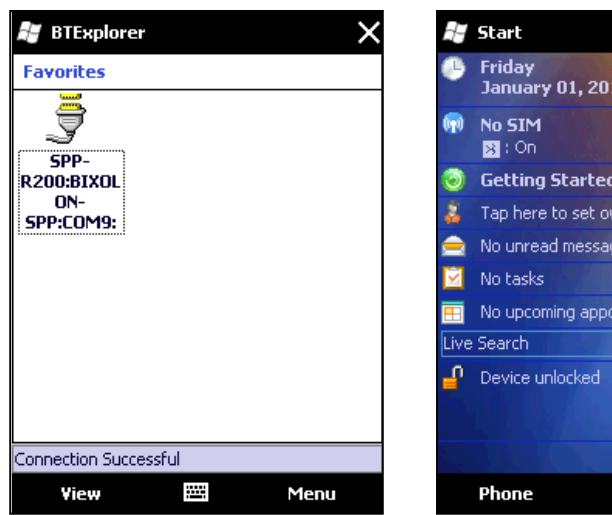

| -17          | Start                             |            |
|--------------|-----------------------------------|------------|
| •            | Friday<br>January 01, 2010        | :09 PM     |
| •            | No SIM<br>3 : On                  |            |
| 0            | Getting Started                   |            |
| 8            | Tap here to set owner information |            |
|              | No unread messages                |            |
| $\mathbf{M}$ | No tasks                          |            |
| =            | No upcoming appointments          |            |
| Live         | e Search                          | <u>, P</u> |
| ſ            | Device unlocked                   |            |
|              |                                   |            |
|              |                                   | 🐥 🖬        |
|              | Phone Conta                       | icts       |

## **BT Stack Change**

M3 SKY, MM3, M3 ORANGE, M3 SMART WM provides dual Bluetooth stacks: MS stack and StonstreetOne stack. User can choose the appropriate stack to suite their application. Factory default is set to use StonestreetOne stack.

There are two ways for changing the Bluetooth stack.

- 1. Using Windows Mobile GUI
- 2. Changing the Registry Value

#### Using Windows Mobile GUI

 $[Start] \rightarrow [Settings] \rightarrow [Systems] \rightarrow [BT Select]$ 

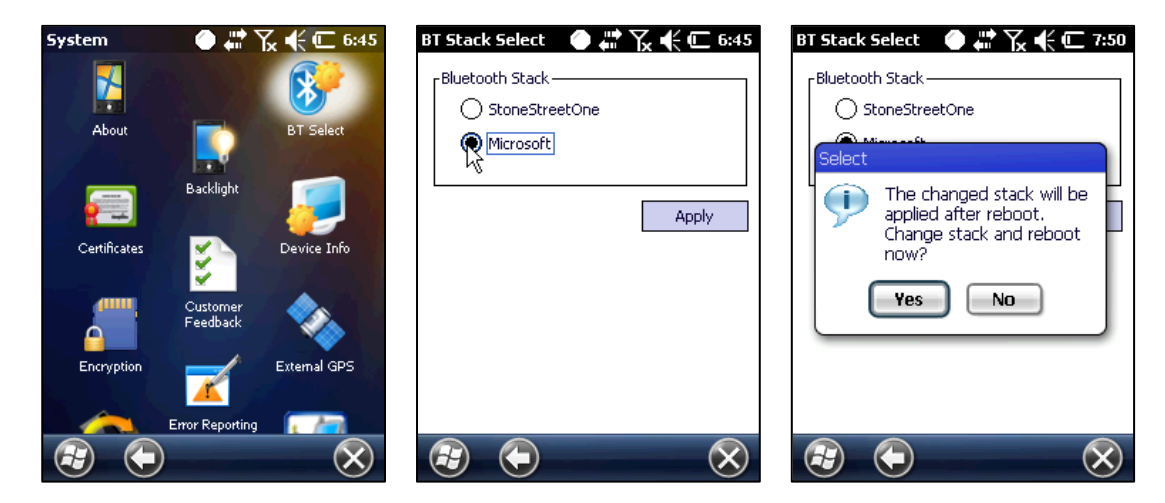

From the BT Select option, choose the stack that you want and make a soft reset to make the new BT stack affective.

#### Changing the Registry Value

Default stack can be chosen by modifying the registry.

Path: HKEY\_LOCAL\_MACHINE\Software\Mobilecompia\bluetooth

Key: Thirdparty

Value: 0 – MS Stack

1 – StonstreetOne Stack

Make sure you soft reset the device after stack change.

# 4. GPS

# Common

#### **GPS** Type

#### What type of GPS is used in M3 PDAs? Does it support A-GPS?

M3 uses two different modules for GPS. Please refer below table for GPS chipsets.

| Model                                  | GPS Chipset              |
|----------------------------------------|--------------------------|
| M3 SKY<br>M3 ORANGE<br>M3 T            | SiRF Start III           |
| M3 SKY<br>MM3<br>M3 SMART<br>M3 ORANGE | UBLOX(AGPS<br>supported) |

PDAs that use SiRF Star III do not support A-GPS (Assisted GPS). However, it is supported in the M3 SKY, M3 ORANGE since 2Q 2012.

#### **Questions about GPS**

#### 1. When does the GPS module start gathering GPS data?

When the power is supplied to GPS module and COM2 is opened, GPS starts to work regardless of running OS. It only works when COM Port is opened at certain program.

#### 2. How long does battery last while turning on GPS?

Battery will last for about 9 hours when using standard battery and Level 5 of backlight. It may vary depending on its usage environment.

# M3 SKY, M3 ORANGE

#### **AGManager**

AGManager is a GPS test program for **Sirf III only**. To test GPS, download below linked AGManager file and unzip it. To install this program, please follow below steps.

AGManager : Download

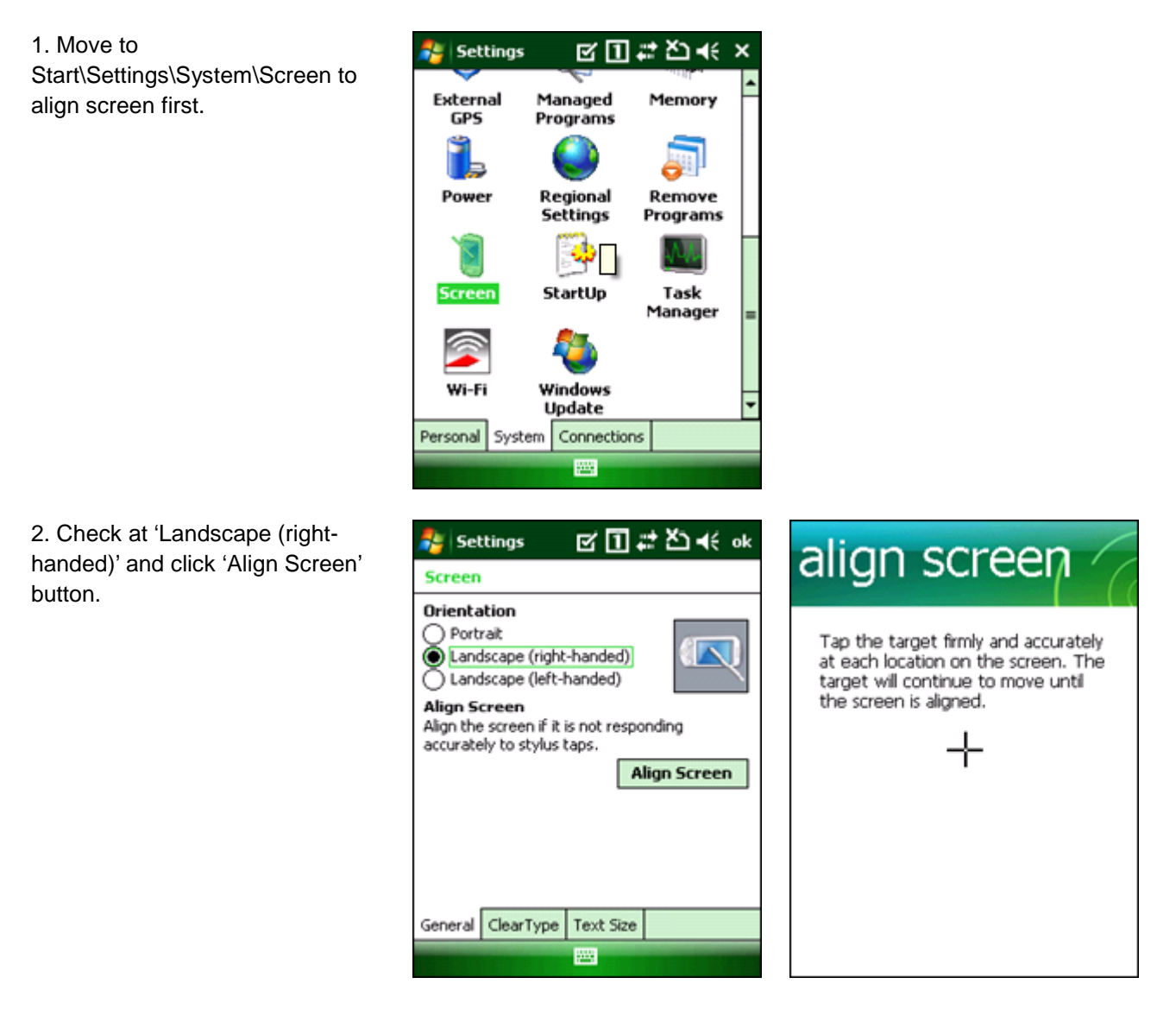

After aligning screen, it will turn to below picture.

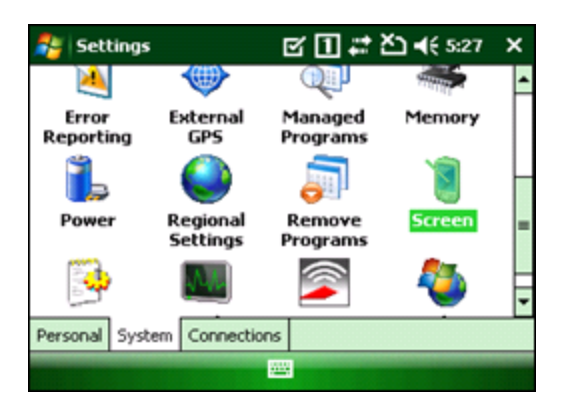

3. Launch AGManager program and select COM2 then click OPEN button. It will start gathering GPS data.

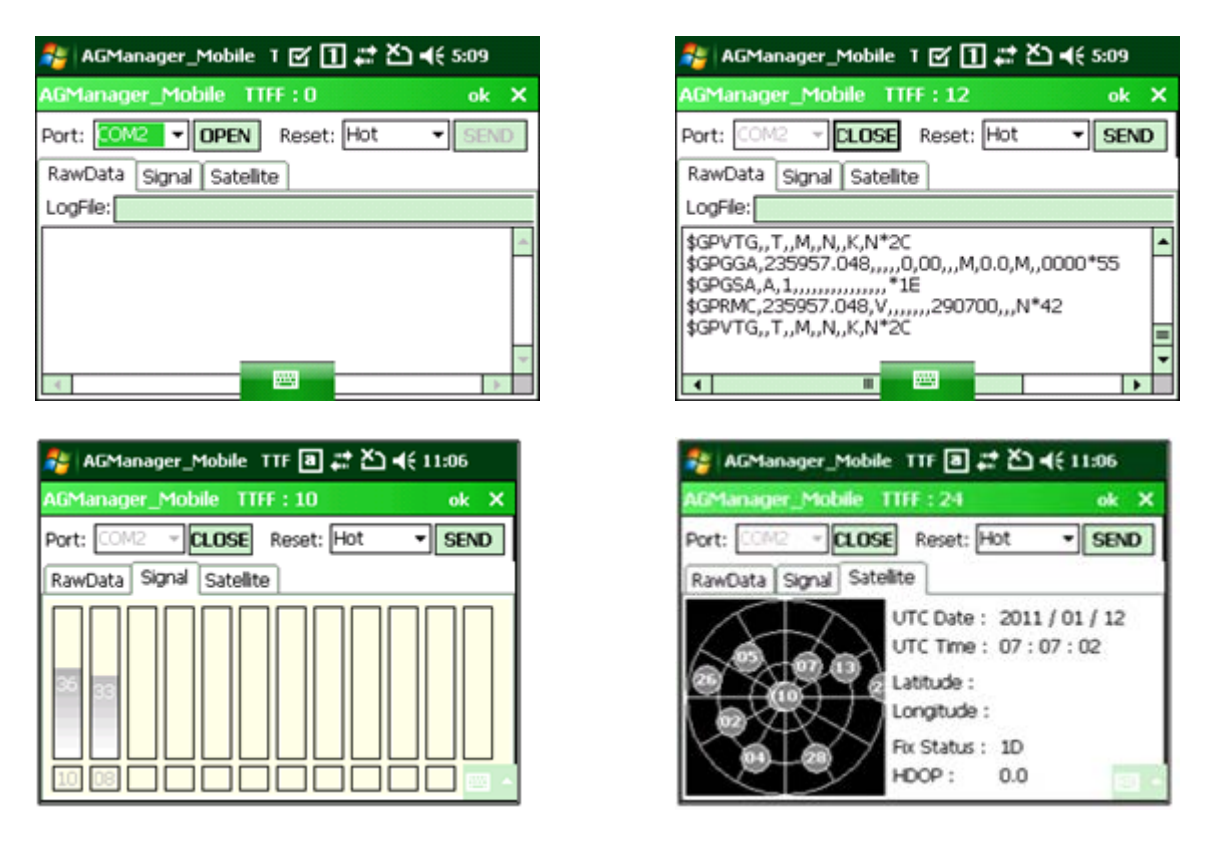

If you get the fixed satellites more than 4, you can get the position by latitude and longitude.

And there are three types of GPS reset - cold, warm and hot. Reset means re-positioning of its location.

- Cold reset: A condition in which the GPS receiver can arrive at a navigation solution without initial position, time, and current Ephemeris.
- Warm reset: Start mode of the GPS receiver when current position, clock offset, and approximate GPS time are input by the user. Ephemeris data is not available.
- Hot reset: Start mode of the GPS receiver when current position, clock offset, approximate GPS time, and current ephemeris data are all available.

\* Note: Sometimes when internal battery is dead PDA with Sirf III module, default setting of NMEA Protocol changes to Sirf Binary Protocol, if GPS is suddenly not working, please change this setting back to NMEA using AG Manager.

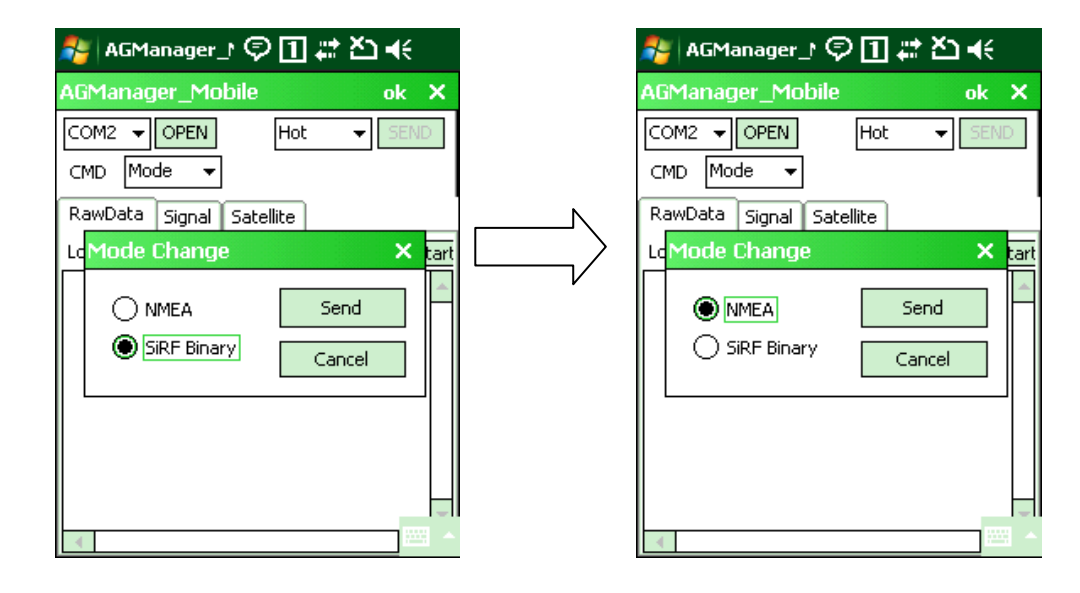

# 5. HARDWARE

# Common

#### **Device Identification**

How to use P/N to Identify Device Options

The user of M3 Mobile handheld terminal can use the product number (P/N) to identify the device option such as Scanner, WLAN, WWAN, etc. The P/N is normally indicated inside the battery socket as indicated in the figure.

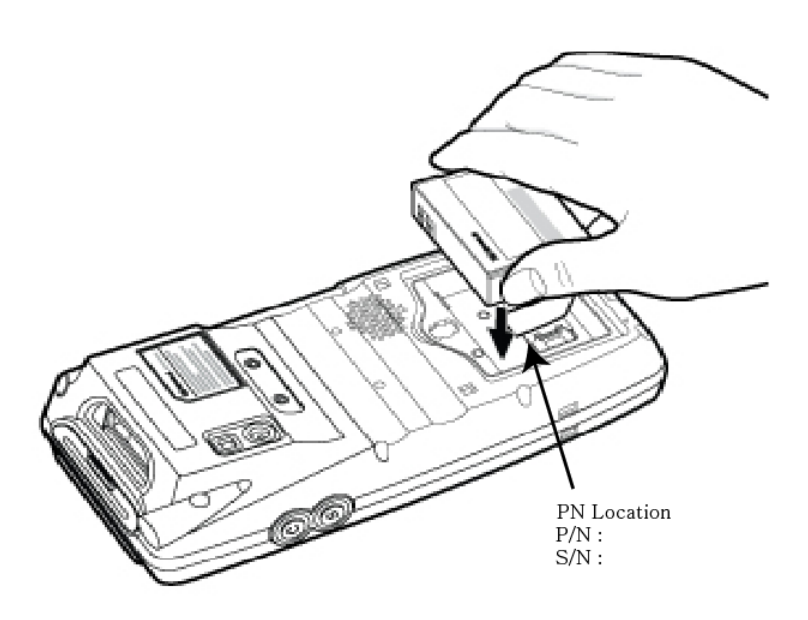

Please refer to below table to learn how to read P/N.

Note that this table is only valid for products manufactured after September 2010.

| Indices | Character | Interpretation  | Remarks                          |  |  |  |
|---------|-----------|-----------------|----------------------------------|--|--|--|
| 1st     | А         | MC-6000S        | Discontinued.                    |  |  |  |
|         | В         | MC-6200S        | M3 RED                           |  |  |  |
|         | С         | MC-6300S        | M3 GREEN                         |  |  |  |
|         | D         | MC-6400S        | M3 GREEN (HW decoder)            |  |  |  |
|         | E         | MC-6500S        | M3 GREEN                         |  |  |  |
|         | F         | MC-6600S        | Discontinued.                    |  |  |  |
|         | G         | MC-7700S        | M3 SKY (2D Scanner)              |  |  |  |
|         | Н         | MC-6100S        | Discontinued.                    |  |  |  |
|         | I         | MC-7100S Summit | M3 SKY (Summit WLAN)             |  |  |  |
|         | J         | MC-7100S        | M3 SKY (Samsung WLAN)            |  |  |  |
|         | К         | MC-7500S        | M3 SKY (Samsung WLAN)            |  |  |  |
|         | М         | MC-1000S        | M3 BLACK                         |  |  |  |
|         | N         | MC-6700S        | МЗТ                              |  |  |  |
|         | 0         | MC-8000S        | MM3                              |  |  |  |
|         | Р         | MC-8800S        | M3 POS                           |  |  |  |
|         | R         | MC-7500S Summit | M3 SKY (Summit WLAN)             |  |  |  |
|         | S         | MC-7700S Summit | M3 SKY (2D Scanner, Summit WLAN) |  |  |  |

|             | U  | MC-10                       | M3 SMART                           |  |  |  |  |
|-------------|----|-----------------------------|------------------------------------|--|--|--|--|
|             | ТА | MC-7100S Telstra            |                                    |  |  |  |  |
|             | Q  | M3-20                       | M3 ORANGE                          |  |  |  |  |
|             | А  | xx00S                       | Alpha-numeric keypads              |  |  |  |  |
|             | В  | xx10S                       | RFID Module                        |  |  |  |  |
| Qual        | С  | xx20S                       | RFID Module                        |  |  |  |  |
| 2nd         | D  | xx30S                       | RFID Module                        |  |  |  |  |
|             | К  | XX00S QWERTY                | QWERTY keypads                     |  |  |  |  |
|             | L  | xx10S QWERTY                | QWERTY keypads and RFID module     |  |  |  |  |
|             | 1  | 400 / 64                    |                                    |  |  |  |  |
|             | 2  | 400 / 256                   |                                    |  |  |  |  |
|             | 3  | 520 / 64                    |                                    |  |  |  |  |
|             | 4  | 520 / 128                   |                                    |  |  |  |  |
| 3rd         | 5  | 520 / 256                   |                                    |  |  |  |  |
| / ROM       | 6  | 624 / 256                   |                                    |  |  |  |  |
|             | 7  | 806 / 256                   |                                    |  |  |  |  |
|             | 8  | 806 / 1G                    |                                    |  |  |  |  |
|             | 9  | 833 / 512                   |                                    |  |  |  |  |
|             | 10 | 833 / 1G                    |                                    |  |  |  |  |
|             | G  | GSM                         |                                    |  |  |  |  |
|             | Н  | HSDPA/HSPA+(for Smart only) |                                    |  |  |  |  |
| 4th<br>WWAN | М  | CDMA                        |                                    |  |  |  |  |
|             | Ν  | N/A                         |                                    |  |  |  |  |
|             | Р  | PCS                         |                                    |  |  |  |  |
|             | С  | CF                          |                                    |  |  |  |  |
|             | G  | WLAN & GPS                  |                                    |  |  |  |  |
| 5th         | Ν  | N/A                         |                                    |  |  |  |  |
|             | Р  | GPS                         | SirF III, UBLOX(AGPS)              |  |  |  |  |
|             | W  | WLAN                        | Samsung or Summit                  |  |  |  |  |
|             | А  | S                           | S: Scanner                         |  |  |  |  |
|             | В  | SC                          | C: Camera                          |  |  |  |  |
|             | С  | SB                          | B: Bluetooth                       |  |  |  |  |
| 6th         | D  | SCB                         |                                    |  |  |  |  |
| Options     | Е  | СВ                          |                                    |  |  |  |  |
|             | F  | В                           |                                    |  |  |  |  |
|             | G  | С                           |                                    |  |  |  |  |
|             | Н  | N/A                         |                                    |  |  |  |  |
|             | А  | 13.56 MHz (Ceyeon)          | Ceyeon RFID Module                 |  |  |  |  |
|             | В  | 13.56 MHz (Telefunken)      | Telefunken RFID Module             |  |  |  |  |
| 7th         | С  | 13.56 MHz (M3 Mobile)       | M3 Mobile (HID) RFID Module        |  |  |  |  |
| RFID        | U  | 800 MHz(UHF)                | CAEN                               |  |  |  |  |
|             | Ν  | N/A                         |                                    |  |  |  |  |
|             | L  | LF                          | M3 Mobile(HID) RFID Module         |  |  |  |  |
| 8th         | L  | 2012                        | Manufactured in 2012               |  |  |  |  |
| Year        | М  | 2013                        | Manufactured in 2013 and so on     |  |  |  |  |
| 9th         | А  | January                     | Manufactured in January            |  |  |  |  |
| Month       | В  | February                    | Manufactured in February and so on |  |  |  |  |

Last five digits are identification serial codes.

# M3 GREEN

## **External Device User Guide**

System Block between M3 GREEN (MC-6510S) and External Device

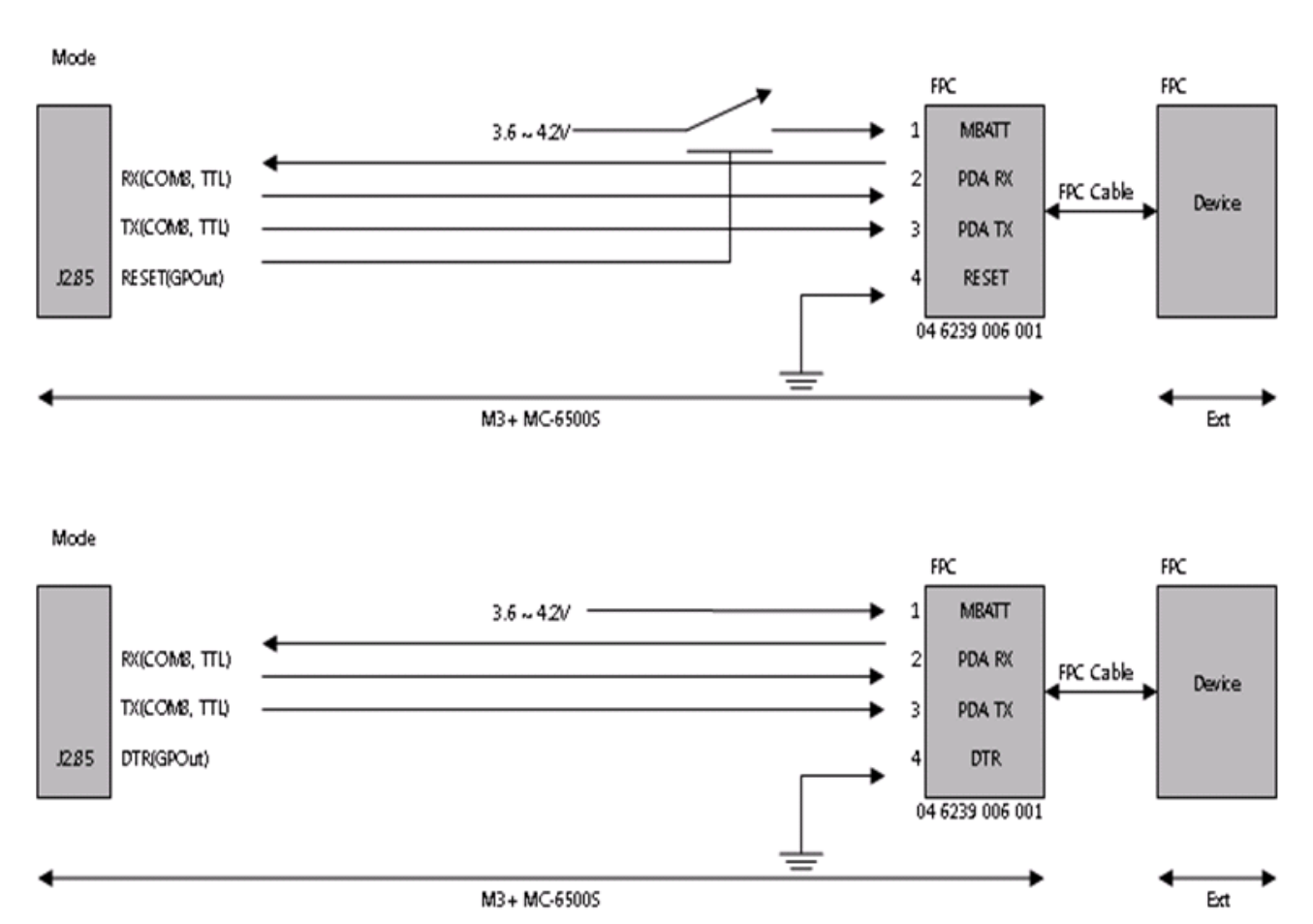

#### Host Interface Connector [MC-6500S]

Production: Kyocera-elco <u>http://www.kyocera-elco.com</u> Part Type : FPC Connector Part Name: 0.5mm Pitch RA SMT Bottom contact One-touch lock

#### MC-6500S to External Device FPC Cable

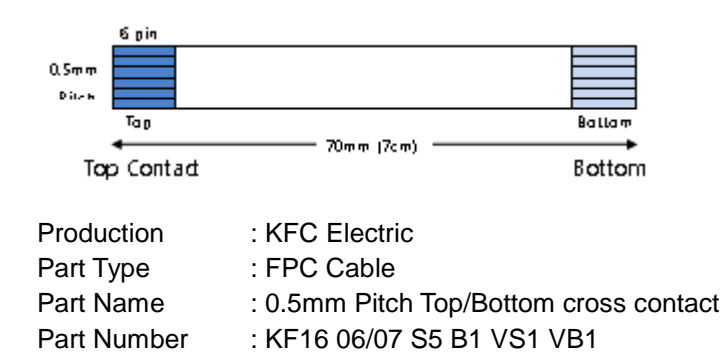

Configuration of FPC Cable to Connect External Device

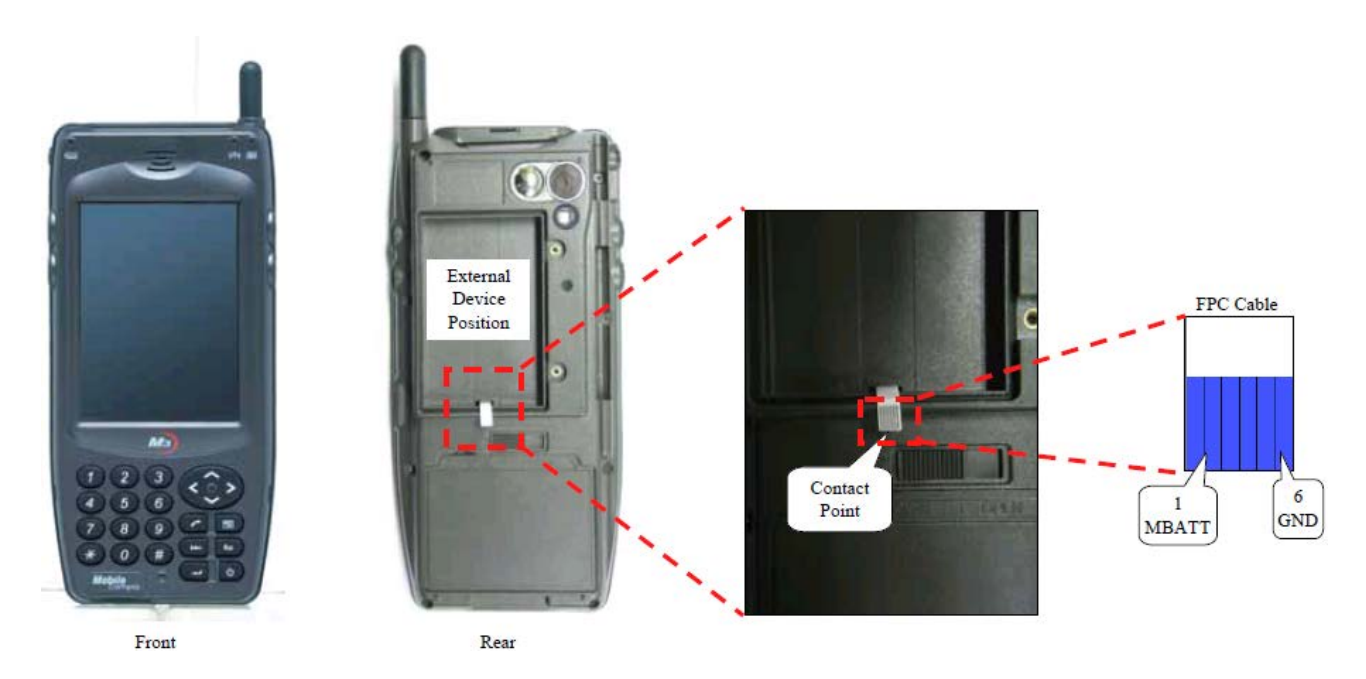

\* As you see in the above picture, the FPC cable to connect with external device is exposed to outside to use.

\* Space for external device is 38.1(w) x 59.9(h) x 8.3(d).

#### Host Interface Connection Pin Out

\* Mode (Mode 1 or Mode 2) can be selected by user. The manual to do this please refer to the 9th item on the end of this section.

|       | PIN | Signal       | I/O | PDA<br>Idle | Application<br>Running                                                                                         | PDA<br>Sleep                                                                                           | PDA<br>Wakeup                                    | Application<br>End                   | Low Battery<br>or<br>Battery Pack<br>Detached | Description                                                                                                    |
|-------|-----|--------------|-----|-------------|----------------------------------------------------------------------------------------------------|----------------------------------------------------------------------------------------------------|--------------------------------------------------|--------------------------------------|-----------------------------------------------|----------------------------------------------------------------------------------------------------|
|       | 1   | MBATT        | -   | -           | -                                                                                                    | -                                                                                                    | -                                                | -                                    | -                                             | Power-Supply voltage<br>output.<br>Range 3.6 ~ 4.2V                                                                                                    |
| -     | 2   | RX<br>(COM8) | I   | Close       | e Open                                                                                                    | Close Op                                                                                               | Open                                             | Close                                | Close                                         | Input-TTL level 232<br>receive data<br>(3.3V~ 0V)                                                                                                    |
|       | 3   | TX(COM8)     | 0   |             |                                                                                                    |                                                                                                    | Open                                             |                                      |                                               | Output-TTL level 232<br>transmit data<br>(3.3V ~ 0V)                                                                                                    |
| Mode1 | 4   | RESET        | 0   | Low         | t is controllable by user's application.<br>t is Low by default, and the reset time can be controlled by user. |                                                                                                    |                                                  |                                      |                                               | User Application control<br>*KernelloControl is<br>provided<br>(refer to the 5 <sup>th</sup> item)<br>Output -high signal (3.3V)                                                                                                    |
|       | 5   | PWR_EN       | 0   | Low         | High                                                                                                    | OS keeps<br>the status<br>before<br>sleep<br>(make it<br>Low from<br>High is<br>possible by<br>driver) | OS will<br>keep the<br>status<br>before<br>sleep | Application<br>should make<br>it low | [a]                                           | (By installing driver, pin<br>status can be<br>set as Low at PDA Sleep)<br>* Driver (.dll file) is<br>provided<br>(refer to <b>[b]</b> )<br>* KernelloControl is<br>provided<br>(refer to the 3 <sup>rd</sup> item)<br>Output- User Application<br>control is active high |
|   |   |     |   |     |                                  |                    |                                              |                                                |   | signal (3.3V)<br>Serial port buffer = to<br>switch between ext device<br>and ext serial because the<br>COM8 is shared.<br>* High signal: Buffer on<br>* Low signal: Buffer off                           |
|---|---|-----|---|-----|----------------------------------|--------------------|----------------------------------------------|------------------------------------------------|---|----------------------------------------------------------------------------------------------------|
| Σ | 4 | DTR | 0 | Low | High<br>(Port should<br>be open) | OS makes<br>it Low | OS keeps<br>the<br>status<br>before<br>sleep | Application<br>should close<br>the COM<br>port |   | Output- Active high signal<br>(3.3V)<br>Depending on the status<br>of COM Port, OS handles<br>DTR pin as below.<br>* When COM Port is<br>Opened, DTR is High<br>* When COM Port is<br>Closed, DTR is Low |
|   | 5 | NC  | - |     | -                                | -                  | -                                            | -                                              | - | This pin cannot be used<br>* There should be no<br>circuit connection.<br>Therefore, it should be<br>open at the External<br>Device.                                                                     |
|   | 6 | GND | - | -   | -                                | -                  | -                                            | -                                              | - | Power- Supply and signal ground.                                                                                                    |

[a]: When Battery is low or battery pack is detached, PDA goes to sleep after displaying "battery runs out or battery pack is detached".

: At this moment, application should close the COM Port and cut the power to the External Device (Refer to the technical document we provided in the past) by receiving below event.

Namely, COM port: close and PWR\_EN: off

\* PWR\_EN: Driver should set the pin status of PWR\_EN to low to disable the serial buffer for preventing possible leakage current.

\* In the case of battery detached or low battery

- Things to do in the application

#define WM\_BATTERY\_OFF WMUSER+4955 case WM\_BATTERY\_OFF:

[b]: In order to set the pin status of PWR\_EN to Low, the provided driver should be loaded using below code in the application.

| HANDLE          | hPWRDevice;                                         |  |  |  |
|-----------------|-----------------------------------------------------|--|--|--|
| HANDLE hPWR= 0; |                                                     |  |  |  |
|                 |                                                     |  |  |  |
| hPWRDe          | vice=RegisterDevice(                                |  |  |  |
| 1               | <pre>FEXT("XXX"), //device identifier prefix</pre>  |  |  |  |
| 1               | I, //device identifier index                        |  |  |  |
| 7               | <pre>FEXT("pwrdrv.dll"), //device driver name</pre> |  |  |  |
| 0               | ); //instance information (passed to XXX_Init)      |  |  |  |
| if (hPWRI       | Device)                                             |  |  |  |
| {               |                                                     |  |  |  |

hPWR=CreateFile(\_T("XXX1:"),

```
GENERIC_READ | GENERIC_WRITE,

0, //must be opened with exclusive-access

NULL, //no security attributes

OPEN_EXISTING, //must use OPEN_EXISTING

0,

NULL; //hTemplate must be NULL for comm devices

if (!hPWR)

{

return;

}

}

else return;

//this is just an example code (XXX represents the module name).
```

### 1. MBATT

Supply the power of Min 3.6V ~ Max 4.2V from PDA main battery.

### 2. TX/RX [TTL Level 232]

PDA COM Port to use is COM8 and it is 3.3V in TTL Level.

Note: It is difficult to use 230K or 460K baud rate because there is no hardware flow control. Hence, 115.2K is recommended.

### 3. PWR\_EN [Power Enable]

It can be controlled in the user's application to control the power of external module (refer to the source code).

\* In the case of powering up the External Device

- Things to do in the External Device Driver

1) Please define as below

```
#define IOCTL_HAL_PWR_SEL CTL_CODE (FILE_DEVICE_HAL, 2118, METHOD_BUFFERED, FILE_ANY_ACCESS)
```

2) Power Set Low (To confirm that it is low)

```
ucSel = 0;
KernelloControl(IOCTL_HAL_PWR_SEL, &ucSel, 1, NULL, 0, NULL);
Sleep(100);
```

#### 3) Power Set High

ucSel = 1; KernelloControl(IOCTL\_HAL\_PWR\_SEL, &ucSel, 1, NULL, 0, NULL); Sleep(250);

\* In the case of powering down the External Device

1) Power Set Low

### ucSel = 0;

KernelloControl(IOCTL\_HAL\_PWR\_SEL, &ucSel, 1, NULL, 0, NULL);

### 4. DTR [Data Terminal Ready]

The DTR signal is sent via a dedicated wire from the transmitting PDA to the transmission device to indicate that the PDA is ready to receive data.

### 5. RESET

Reset is controlled by the below KernelloControl.

1) Reset Set High

### ucSel = 0;

KernelloControl(IOCTL\_HAL\_PWR\_SEL, &ucSel, 1, NULL, 0, NULL);

Sleep (xxx) //this is to control the reset time, so please give the required sleep time between high and low.

### 2) Reset Set Low

ucSel = 1;

KernelloControl(IOCTL\_HAL\_PWR\_SEL, &ucSel, 1, NULL, 0, NULL);

### 6. PDA Idle

It is standby mode and Idle Current is below 200mA.

### 7. PDA Sleep

It is power saving mode and the Sleep Current is below 10mA.

This is an example code of when the device goes to sleep, system will power down your module (this is with assumption that you power off your model at device sleep).

\* In the case of PDA going to sleep

- Things to do in the External Device Driver

### 8. PDA Wakeup

This is an example code; you need to send a message to the application that the device is active again.

\* In the case of PDA Wakes Up

- Things to do in the External Device Driver

void XXX\_PowerUp(DWORD hDeviceContext)

PostMessage( HWND\_BROADCAST, WM\_POWERUP, NULL, NULL ); return;

//this is just an example code (XXX represents the module name).

- Things to do in the application

case WM\_POWERUP: When you get this message, you need to power up your module and reinitialize it.

#### 9. How to select Mode

In M3.ini file, you can find the label called [EXT\_MODE2]. Value of '0' means enable MODE1. Value of '1' means enable MODE2.

### 10. Disabling IrDA

Since the external device uses IrDA port, it should be disabled in M3.ini. In M3.ini file, you will find a label called [IRDA\_INIT]. Please assign '0' to its install value.

## M3 SKY

### How to use Windows Mobile 5.0 to M3 SKY.

M3 SKY used to use Windows Mobile 5.0 as its operating system but it's been replaced by Windows Mobile 6.x now. M3 Mobile therefore does not support Windows Mobile 5.0 anymore, however there are still number of customers wish to use Windows Mobile 5.0, and they may be able to swap their Operating system to Windows Mobile 5.0, if their device fulfill conditions mentioned below.

| Model                         | CPU PCB Ver<br>Main PCB Ver                      | CPU PCB<br>V 1.1            | CPU PCB<br>V1.21 / | CPU PCB<br>V2.0 |
|-------------------------------|--------------------------------------------------|-----------------------------|--------------------|-----------------|
| MC-7100S<br>(WLAN<br>Type)    | V 1.1 / V 1.2<br>(MC-7100S Samsung)              | CPLD 0X33                   | CPLD 0X43          | CPLD 0X43       |
| MC-7500S<br>MC-7700S<br>(WLAN | V 1.3<br>(MC-7500S Samsung)                      | CPLD 0X2<br>or<br>CPLD 0X20 | CPLD 0X23          | N/A             |
| туре)                         | V 2.1 / V 2.2<br>(MC-7500S, MC-7700S<br>Samsung) | CPLD 0X30                   | CPLD 0X43          | CPLD 0X43       |

Notice: To be able to perform above method, the first digit of your KEY PCB version information must be '1'.

If device's Main board version matches with its CPU board version you may downgrade your device to use Windows Mobile 5.0, to get OS and method of doing it please contact <u>ITC page</u>.

# 6. INPUT / OUTPUT

## M3 GREEN

### M3 GREEN Pin I/O Description

This document describes the type and usage of 9 POGO Pin connectors and 24 Pin connector of M3 GREEN which is located at the bottom of the device.

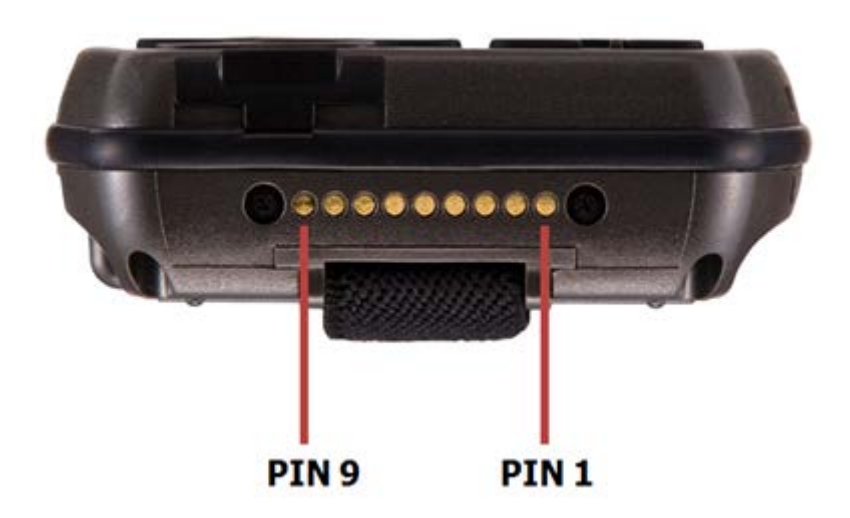

### **1. POGO PIN Description**

| No. | Name       | Connect Information                     |
|-----|------------|-----------------------------------------|
| 1   | USB_DN     | For USB data negative                   |
| 2   | USB_DP     | For USB data positive                   |
| 3   | USB_PW     | For USB power                           |
| 4   | DETECT     | Active High                             |
| 5   | RXD        | PDA -> DCE (TTL level), Serial RXD COM8 |
| 6   | TXD        | PDA <- DCE (TTL level), Serial TXD COM8 |
| 7   | USB_DETECT | For USB                                 |
| 8   | CHR_MNS    | GND                                     |
| 9   | +5V        | System Power and Charging               |

### 2.24 Pin Description

| No. | Name              | Connect Information              |
|-----|-------------------|----------------------------------|
| 1   | RSV               |                                  |
| 2   | RSV               |                                  |
| 3   | USB_HOST_DETECT   | Detect for USB Host (Low Active) |
| 4   | +5V               | System Power and Charging        |
| 5   | +5V               | System Power and Charging        |
| 6   | TDI               | KEY_CPLD                         |
| 7   | TMS               | KEY_CPLD                         |
| 8   | тск               | KEY_CPLD                         |
| 9   | TDO               | KEY_CPLD                         |
| 10  | USB_DN            | For USB data negative            |
| 11  | EXT_SERIAL DETECT | Active High                      |
| 12  | GND               | Power Ground                     |
| 13  | EXE_SERIAL_RXD    | PDA <- DCE (TTL level)           |
| 14  | EXE_SERIAL_TXD    | PDA -> DCE (TTL level)           |

| 15 | USB_DP    | For USB data positive             |
|----|-----------|-----------------------------------|
| 16 | USB_PW    | For USB power                     |
| 17 | DM_RXD    | CDMA                              |
| 18 | DM_TXD    | CDMA                              |
| 19 | GND       | Power Ground                      |
| 20 | DM_DETECT | CDMA DM Port Enable (High Active) |
| 21 | BATT      | Battery Line (MAX. 4.2V)          |
| 22 | BATT      | Battery Line (MAX. 4.2V)          |
| 23 | RSV       |                                   |
| 24 | GND       | Power Ground                      |

## M3 SKY

### M3 SKY Pin I/O Description

This document describes the type and usage of 9 POGO Pin connectors and 24 Pin connector of M3 SKY which is located at the bottom of the device.

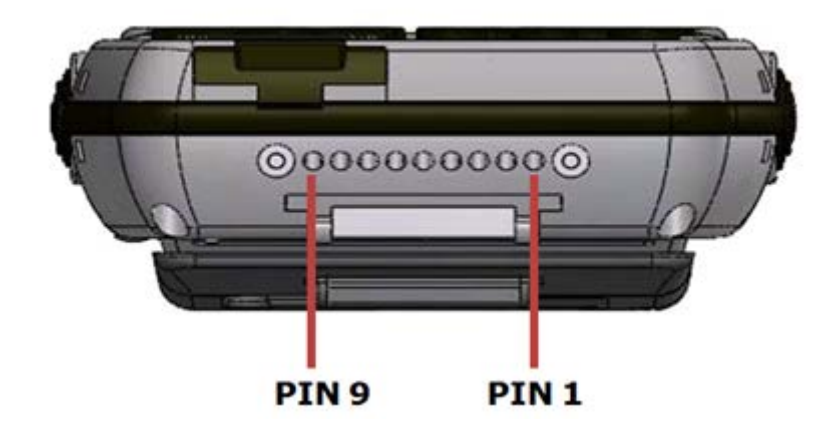

### **1. POGO PIN Description**

| No. | Name    | Connect Information                     |
|-----|---------|-----------------------------------------|
| 1   | USB_DN  | For USB data negative                   |
| 2   | USB_DP  | For USB data positive                   |
| 3   | USB_PW  | For USB power                           |
| 4   | DETECT  | Active Low                              |
| 5   | RXD     | PAD -> DCE (TTL level), Serial RXD COM8 |
| 6   | TXD     | PDA <- DCE (TTL level), Serial TXD COM8 |
| 7   | TOGID   | DC 3.6~4.2V                             |
| 8   | CHR_MNS | GND                                     |
| 9   | +5V     | System Power and Charging               |

### 2.24 Pin Description

| No. | Name       | Connect Information   |
|-----|------------|-----------------------|
| 1   | TRST       |                       |
| 2   | TMS        | PRE_PWR               |
| 3   | ТСК        | USB_OTGID             |
| 4   | TDI        | DC 5V                 |
| 5   | TDO        | DC 5V                 |
| 6   | RXD        | JTAG_TDI              |
| 7   | TXD        | JTAG_THS              |
| 8   | RTS        | JTAG_TCIC             |
| 9   | CTS        | JTAG_TDO              |
| 10  | USB_DN     | For USB data negative |
| 11  | GPS_DETECT | Active High           |
| 12  | BATT_MNS   |                       |
| 13  | RXD2       | PDA <- DM_TXD         |
| 14  | TXD2       | PDA -> DM_RXD         |
| 15  | USB_DP     | For USB data positive |
| 16  | USB_PW     | For USB power         |
| 17  | DM_RXD     | CPU_TRST              |
| 18  | DM_TXD     | TEXT_POINT            |

| 19 | BATT_MNS  |                          |
|----|-----------|--------------------------|
| 20 | DM_DETECT | Active High              |
| 21 | BATT      | Battery Line (MAX. 4.2V) |
| 22 | BATT      | Battery Line (MAX. 4.2V) |
| 23 | IGT       | GSM ON/OFF               |
| 24 | GND       | Power Ground             |

## MM3

### MM3 Pin I/O Description

This document describes the type and usage of 16 Pin connector of MM3 which is located at the bottom of the device.

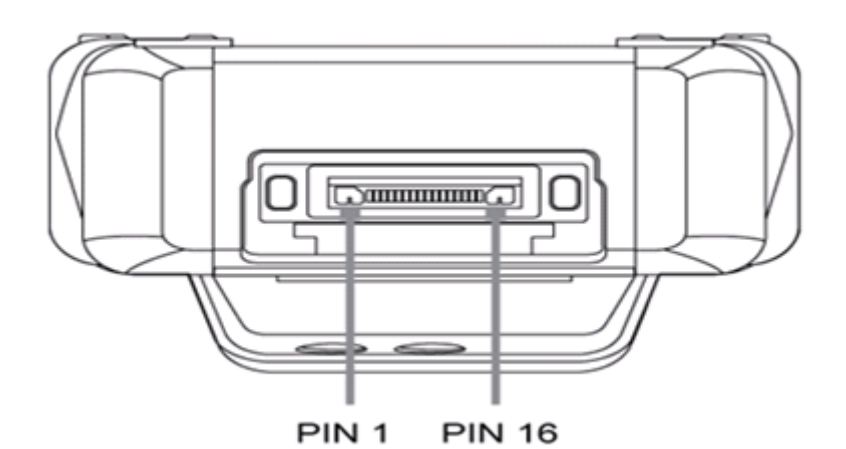

### 1. 16 PIN Description

| No. | Name            | Connect Information                                                       |
|-----|-----------------|---------------------------------------------------------------------------|
| 1   | 5V              | System Power and Charging                                                 |
| 2   | 5V              | System Power and Charging                                                 |
| 3   | USBC_PW         | USB Client PWR                                                            |
| 4   | USBC_DN         | USB Client Data Negative                                                  |
| 5   | USBC_DP         | USB Client Data Positive                                                  |
| 6   | GND             | Power Ground                                                              |
| 7   | RXD             | CPU_TRST                                                                  |
| 8   | TXD             | TEXT_POINT                                                                |
| 9   | DM_DET          | Active High                                                               |
| 10  | EX_USBHP        | USB HOST PWR                                                              |
| 11  | USBH_DN         | USB Host Data Negative                                                    |
| 12  | USBH_DP         | USB Host Data Positive                                                    |
| 13  | NC              | Not connected                                                             |
| 14  | NC              | Not connected                                                             |
| 15  | NC              | Not connected                                                             |
| 16  | USB HOST Detect | Detect for USB Host (Low Active)<br>Direct connection is 1800hm Pull down |

## M3 T

### M3 T Pin I/O Description

### M3T (MC-6700S) I/O PIN Description

This document describes the type and usage of 18pin connector of M3T which is located at the bottom of the device.

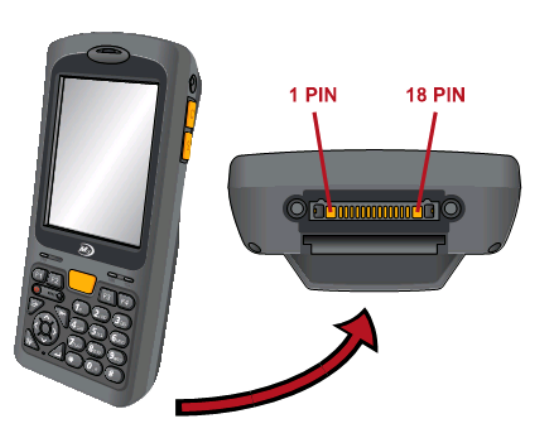

### 1. 18PIN Connector (Honda BCL-C18LMYG)

Mated Connector DesktopCradle Type: Honda BCL-C18LFDG1Plug Type: Honda BCL-C18SP

### 2. Pin Description

| No. | Name              | Direction   | USER Description                                                         | Remark                                                                    |
|-----|-------------------|-------------|--------------------------------------------------------------------------|---------------------------------------------------------------------------|
| 1   | +5 V              | VDD         | System Power and Charging                                                | System Power and Charging                                                 |
| 2   | Pistol Grip       | IN          | Pistol Grip Connection<br>(with No. 6)                                   | Pistol Grip Connection<br>(with No. 6)                                    |
| 3   | USBC_PW           | IN          | USB Client Power                                                         | USB Client Power                                                          |
| 4   | USBC_DN           | IN_OUT      | USB Client Data Negative                                                 | USB Client Data Negative                                                  |
| 5   | USBC_DP           | IN_OUT      | USB Client Data Positive                                                 | USB Client Data Positive                                                  |
| 6   | Pistol Grip       | IN          | Pistol Grip Connection<br>(with No. 2)                                   | Pistol Grip Connection<br>(with No. 2)                                    |
| 7   | RXD4/DM_RXD       | IN          | Serial RXD COM7<br>(+3.3V~0V CMOS Level)                                 | Serial RXD COM7<br>(+3.3V~0V CMOS Level)                                  |
| 8   | TXD4/DM_TXD       | OUT         | Serial TXD COM7<br>(+3.3V~0V CMOS Level)                                 | Serial TXD COM7<br>(+3.3V~0V CMOS Level)                                  |
| 9   | DM_DETECT         | IN          | NC                                                                       | CDMA DM Port Enable (High Active)<br>Direct Connection is 1k Pull-up      |
| 10  | EXT_USBP          | OUT         | USB Host Power (5V/500mA)                                                | USB Host Power (5V/500mA)                                                 |
| 11  | TDI / USBH_DN     | IN/ IN_OUT  | USB Host Data Negative                                                   | JTAG /USB Host Data Negative                                              |
| 12  | TMS / USBH_DP     | IN / IN_OUT | USB Host Data Positive                                                   | JTAG /USB Host Data Positive                                              |
| 13  | TCK / RFID_PWR_EN | OUT         | RFID Power Enable                                                        | JTAG / RFID Reset                                                         |
| 14  | TDO / RFID_RST    | OUT         | RFID Reset                                                               | JTAG / RFID Reset                                                         |
| 15  | TRST              | IN          | NC                                                                       | JTAG                                                                      |
| 16  | USB_HOST_DETECT#  | IN          | Detect for USB Host (Low Active)<br>Direct connection is 1800hm Pulldown | Detect for USB Host (Low Active)<br>Direct connection is 1800hm Pull down |
| 17  | V_BATT            | IN / OUT    | Battery Line (Max. 4.2V)                                                 | Battery Line (Max. 4.2V)                                                  |
| 18  | GND               | GND         | Power Ground                                                             | Power Ground                                                              |

## **M3 ORANGE**

### M3 ORANGE Pin I/O Description

This document describes the type and usage of 9 POGO Pin connector of M3 ORANGE which is located at the bottom of the device.

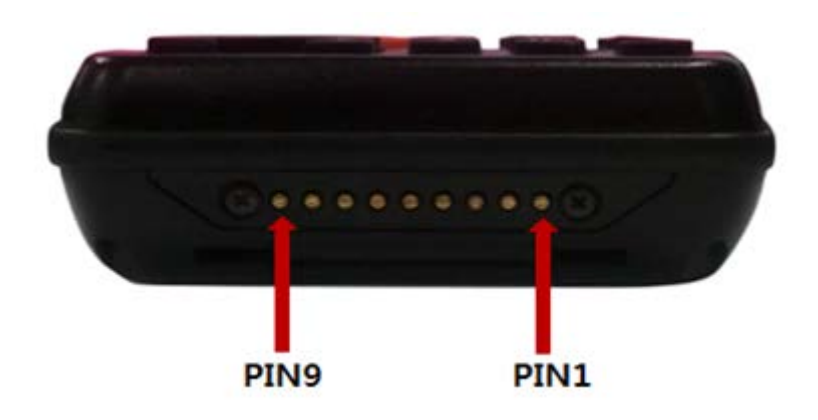

### **POGO PIN Description**

| No. | Name     | Connect Information         |
|-----|----------|-----------------------------|
| 1   | USB_DN   | For USB data negative       |
| 2   | USB_DP   | For USB data positive       |
| 3   | EX_USBHP | USB Host Power              |
| 4   | GPSDET   | Active High                 |
| 5   | DM_RXD   | CPU_TRST, Serial RXD COM8   |
| 6   | DM_TXD   | TEXT_POINT, Serial RXD COM8 |
| 7   | DM_DET   | Active High                 |
| 8   | GND      | Power Ground                |
| 9   | +5V      | System Power and Charging   |

## M3 SMART

### M3 SMART Pin I/O Description

This document describes the type and usage of 9 POGO Pin connector of M3 SMART which is located at the bottom of the device.

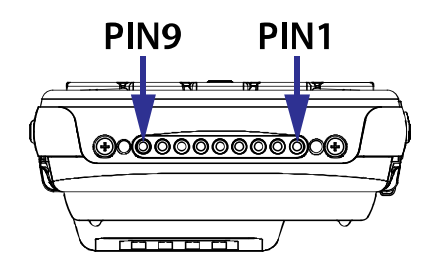

### **POGO PIN Description**

| No. | Name    | Connect Information           |
|-----|---------|-------------------------------|
| 1   | USB_DN  | For USB data negative         |
| 2   | USB_DP  | For USB data positive         |
| 3   | USBVBUS | USB Host Power                |
| 4   | DETECT  | Not Connected                 |
| 5   | DM_RXD  | CPU_TRST, Serial RXD COM2     |
| 6   | DM_TXD  | TEXT_POINT, Serial RXD COM2   |
| 7   | USB_ID  | High for Client, Low for Host |
| 8   | GND     | Power Ground                  |
| 9   | +5V     | System Power and Charging     |

# 7. KEYPAD

## Common

## Key Input Type

The key mode can be identified and changed by the following registry.

| Model                         | OS Version                 | Registry Path                                                  |
|-------------------------------|----------------------------|----------------------------------------------------------------|
| M3 SKY                        | -                          | [HKEY_LOCAL_MACHINE \ ControlPanel \ keypad]                   |
| M3<br>SKY SUMMIT -<br>Numeric | 813                        | [HKEY_LOCAL_MACHINE \ ControlPanel \ Keypad \ <u>Numeric</u> ] |
| M3 SKY<br>SUMMIT -<br>QWERTY  | 813                        | [HKEY_LOCAL_MACHINE \ ControlPanel \ Keypad \ Qwerty]          |
| M3 ORANGE -<br>Numeric        | M2STXXF160XX               | [HKEY_LOCAL_MACHINE \ ControlPanel \ Keypad \ <u>Numeric</u> ] |
| M3 ORANGE -<br>QWERTY         | M2STXXF160XX               | [HKEY_LOCAL_MACHINE \ ControlPanel \ Keypad \ Qwerty]          |
| МЗ Т                          | MTSTX5047XX                | [HKEY_LOCAL_MACHINE \ <u>System \ MobileCompia \ Keypad</u> ]  |
| M3 SMART                      | C3ST <mark>X</mark> 6147XX | [HKEY_LOCAL_MACHINE \ ControlPanel \ Keypad \ MultiFunc]       |
| M3 POS                        | MPSTC5038XX                | [HKEY_LOCAL_MACHINE \ <u>SOFTWARE \ M3Mobile \ Keypad</u> ]    |
| ММЗ                           | B1STXV650XX                | [HKEY_LOCAL_MACHINE \ ControlPanel \ Keypad \ KeySetting]      |

Please refer following table of input value.

| Key mode value | Description                     |
|----------------|---------------------------------|
| 0              | [1] : Number input              |
| 1              | [a] : Lower case alphabet input |
| 2              | [A] : Upper case alphabet input |

Please refer following table for keys that can be modified.

| Model                                                                                                    | Кеу            | Default | Detail                                                    |
|----------------------------------------------------------------------------------------------------|----------------|---------|-----------------------------------------------------------|
|                                                                                                    | BLOnPeriod     | 5       | Back light on for 5<br>seconds                            |
|                                                                                                    | DisableSideKey | 0       | 1 - Enable, 0 - Disable                                   |
| M3 SKY                                                                                                    | FuncKeyPressed | 0       | 0/1/2 Represents<br>different function key<br>input mode. |
| SAMSUNG                                                                                                    | KeyMode        | 0       | 0/1/2 Represents<br>different input mode.                 |
|                                                                                                    | KeyPadDisable  | 0       | 1 - Enable, 0 - Disable                                   |
|                                                                                                    | TodayPhoneKey  | 1       | 1 - Disable, 0 - Enable                                   |
|                                                                                                    | UseBacklight   | 1       | 1 - Disable, 0 - Enable                                   |
| EndKey, F1Key, F2Key,<br>LeftDownKey, LeftUpKey, P1Path,<br>M3 SKY Numeric P2Path, RightDownKey,<br>RightUpKey, SendKey, Soft1Key,<br>Soft2Key                                                                           |                |         |                                                           |
| M3 SKY<br>QWERTY<br>ActionKey, DownKey, EndKey,<br>LeftDownKey, LeftKey, LeftUpKey,<br>OnlySendEndFunc, P1Path, P2Path,<br>RightDownKey, RightKey,<br>RightUpKey, ScanKey, SendKey,<br>Soft1Key, Soft2Key, TabKey, UpKey |                |         |                                                           |
| M3 ORANGE KeypadType                                                                                                    |                | 0       | 0 - Alpha Numeric, 1<br>- QWERTY                          |

|                                                                                            | TodayPhoneKey                                                                                                    | 1 | 1 - Disable, 0- Enable           |
|--------------------------------------------------------------------------------------------|----------------------------------------------------------------------------------------------------|---|----------------------------------|
| M3 ORANGE –<br>Numeric                                                                     | <ul> <li>#Key, *Key, 0Key, 1Key, 2Key,</li> <li>3Key, 4Key, 5Key, 6Key, 7Key,</li> <li>8Key, 9Key, ActionKey, BSKey,</li> <li>DownKey, EndKey, FnKey,</li> <li>KeymodeKey, LeftDownKey,</li> <li>LeftKey, LeftUpKey, P1Path,</li> <li>P2Path, RightDownKey, RightKey,</li> <li>RightUpKey, ScanKey, SendKey,</li> <li>Soft1Key, Soft2Key, UpKey,</li> <li>WindowsKey</li> </ul>                                                                                                    |   |                                  |
| M3 ORANGE -<br>QWERTY                                                                      | DownKey, EndKey, LeftDownKey,<br>LeftKey, LeftUpKEy,<br>OnlySendEndFunc, P1Path, P2Path,<br>RightDownKey, RightKey,<br>RightUpKey, ScanKey, SendKey,<br>Soft1Key, Soft2Key, TabKey, UpKey                                                                                                    |   |                                  |
| BackLight, Call, Camera, F1, F2, F3,<br>M3 T F4, Mode, Numeric, Scanner,<br>VolDown, VolUp |                                                                                                    |   |                                  |
|                                                                                            | KeypadType                                                                                                    | 0 | 0 – Alpha Numeric,<br>1 – QWERTY |
| M3 SMART WM                                                                                | <ul> <li>!Key, "Key, #Key, %Key, &amp;Key, 'Key,<br/>(Key, )Key, *Key, +Key, ,Key, -</li> <li>Key, .Key, /Key, 0Key, 1Key, 2Key,</li> <li>3Key, 4Key, 5Key, 0Key, 7Key, 8Key,</li> <li>9Key, :Key, 5Key, 6Key, 7Key, @Key,</li> <li>9Key, :Key, ;Key, =Key, ?Key, @Key,</li> <li>0Key, AKey, BKey, BkspKey, CKey,</li> <li>DKey, DownKey, EKey, EndKey,</li> <li>DKey, DownKey, EKey, EndKey,</li> <li>EnterKey, ESCKey, F10Key, F11Key,</li> <li>F12Key, F13Key, F14Key, F15Key,</li> <li>F16Key, F17Key, F18Key, F19Key,</li> <li>F16Key, F20Key, F2Key, F3Key,</li> </ul> |   |                                  |

|             | F4Key, F5Key, F6Key, F7Key, F8Key,<br>F9Key, FKey, GKey, HKey, IKey, JKey,<br>KKey, LeftKey, LKey, LockKey,<br>MKey, NKey, OKey, OKKey,<br>OnlySendEndFunc, P1Path, P2Path,<br>PKey, QKey, RightDownKey,<br>RightKey, RKey, ScanKey, SendKey,<br>SideUpKey, SKey, Soft1Key,<br>Soft2Key, SpaceKey, TabKey, TKey,<br>UKey, UpKey, VKey,<br>VolumeDownKey, VolumeUpKey,                                                                                                    |  |
|-------------|----------------------------------------------------------------------------------------------------|--|
|             | WindowKey, WKey, XKey, YKey,<br>ZKey                                                                                                    |  |
| M3 SMART CE | <ul> <li>!Key, "Key, #Key, %Key, &amp;Key, 'Key,<br/>(Key, )Key, *Key, +Key, Key, -<br/>Key, Key, /Key, 0Key, 1Key, 2Key,</li> <li>3Key, 4Key, 5Key, 6Key, 7Key, 8Key,</li> <li>9Key, :Key, ;Key, =Key, ?Key, @Key,</li> <li>_Key, AKey, BKey, BkspKey, CKey,</li> <li>DKey, DownKey, EKey, EndKey,</li> <li>EnterKey, ESCKey, F10Key, F11Key,</li> <li>F12Key, F13Key, F14Key, F15Key,</li> <li>F16Key, F17Key, F18Key, F19Key,</li> <li>F1Key, F20Key, F2Key, F3Key,</li> <li>F4Key, F5Key, F6Key, F7Key, F8Key,</li> <li>F9Key, FKey, GKey, HKey, IKey, JKey,</li> <li>KKey, LeftKey, LKey, LockKey,</li> <li>MKey, NKey, OKey, OKKey,</li> <li>OnlySendEndFunc, P1Path, P2Path,</li> <li>PKey, QKey, RightDownKey,</li> <li>RightKey, RKey, ScanKey, SendKey,</li> <li>Soft2Key, SpaceKey, TabKey, TKey,</li> <li>WindowKey, WKey, XKey, YKey,</li> <li>ZKey</li> </ul> |  |

| *Note: All the keys of M3 SMART CE have key mapping function. |                                                                                      |   |                                                           |  |
|---------------------------------------------------------------|--------------------------------------------------------------------------------------|---|-----------------------------------------------------------|--|
| M3 POS                                                        | KeyMode                                                                              | 0 | 0/1/2 Represents<br>different function key<br>input mode. |  |
|                                                               | BackLight, End, ESC, F1, F2, Printer,<br>Scanner, Send, VolDown, VolUp,<br>KeyOption |   |                                                           |  |
|                                                               | KeypadType                                                                           | 0 | 0/1/2 Represents<br>Keypad Type.                          |  |
|                                                               | KeypadDisable                                                                        | 0 | 1 - Disable, 0- Enable                                    |  |
|                                                               | WakeKeyUse                                                                           | 0 | 1 - Disable, 0- Enable                                    |  |
|                                                               | CapsLockEnable                                                                       | 0 | 1 - Disable, 0- Enable                                    |  |
|                                                               | YellowKeyMode                                                                        | 0 | 0/1/2 Represents<br>different input mode.                 |  |
| ММЗ                                                           | GreenKeyMode                                                                         | 0 | 0/1/2 Represents<br>different input mode.                 |  |
|                                                               | TodayPhoneKey                                                                        | 1 | 1 - Disable, 0- Enable                                    |  |
|                                                               | FuncKeyPressed                                                                       | 0 | 0/1/2 Represents<br>different function key<br>input mode. |  |
|                                                               | KeyMode                                                                              | 0 | 0/1/2 Represents<br>different key input<br>mode.          |  |

| BLOnPeriod                                                                                                    | 5 | Back light on for 5<br>seconds |
|----------------------------------------------------------------------------------------------------|---|--------------------------------|
| UseBackLight                                                                                                    | 1 | 1 - Disable, 0- Enable         |
| BackSpaceKey, EndKey, EscKey,<br>FKey_Enable, GreenKey,<br>LeftSoftKey, M3ScanKey, P1Path,<br>P2Path, P3Path, P4Path,<br>RightSoftKey, SendKey, ShiftKey,<br>TabKey, YellowKey |   |                                |

### **Key Mapping**

Certain program can be set to F1/F2 keys or Soft keys.

Move to Key setting option.

Each route is slightly different according as devices that you use.

| M3 RED    | : Start\Programs\Utility\Buttons                        |
|-----------|---------------------------------------------------------|
| M3 GREEN  | : Start\Programs\Utility\Buttons                        |
| M3 SKY    | : Start\Settings\Control Panel\Buttons\Side Key Setting |
| MM3       | : Start\Settings\Control Panel\Buttons\Side Key Setting |
| M3 T      | : Start\Settings\Control Panel\Keypad                   |
| M3 POS    | : Start\Settings\Control Panel\Keypad                   |
| M3 ORANGE | : Start\Settings\Personal\Buttons\Side Key Setting      |
| M3 SMART  | : Start\Settings\Personal\Buttons\Side Key Setting      |
|           |                                                         |

Select program you want to use from the drop down menu. Please refer to below example pictures for M3 T.

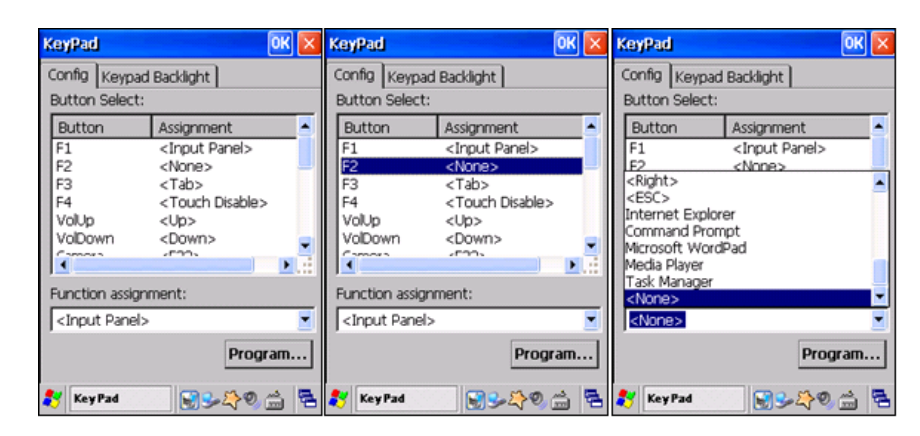

## M3 GREEN

### **M3 GREEN Function Key Using Guide**

### M3 GREEN F1 ~ F9 Function Settings

Two different virtual key output values are available for function keys:

- i. Standard values (FMode=1, ex. returns 0x76 for F7) and
- ii. Customized values (FMode= 0, ex. returns 0x85 for F7).

It can be selected through M3.ini configuration.

To use this feature, download <u>WinCE Startup</u>. Make sure downloaded file includes 3 files; M3.ini, M3INIT.exe and StartUp.inf and use the latest version of OS. There are two ways of configuring M3.ini file:

- 1. Configuring in PC
- 2. Directly configuring in the device.

### Configuring in PC

- 1. Open M3.ini using notepad.
- 2. FMode setting is located under [M3GREEN\_LEFT\_SIDE\_KEY]

### [M3GREEN\_LEFT\_SIDE\_KEY]

Install=1 FKeyTray=1 FMode=1 LSideDown=6 LSideUp=1

FMode = 1  $\rightarrow$  Function key returns the standard values. Ex. Fn+7 returns 0x76, Fn+8 returns 0x77 etc. FMode = 0  $\rightarrow$  Function key returns M3 customized values. Ex. Fn+7 returns 0x85, Fn+8 returns 0x86 etc. Set FMode value as you wish and save the change in M3.ini file.

3. Connect the device to PC via ActiveSync.

4. Copy all three files (M3.ini, M3INIT.exe and StartUp.inf) to [My Computer] -> [Mobile Device] -> [Flash Disk] -> [StartUp] folder.

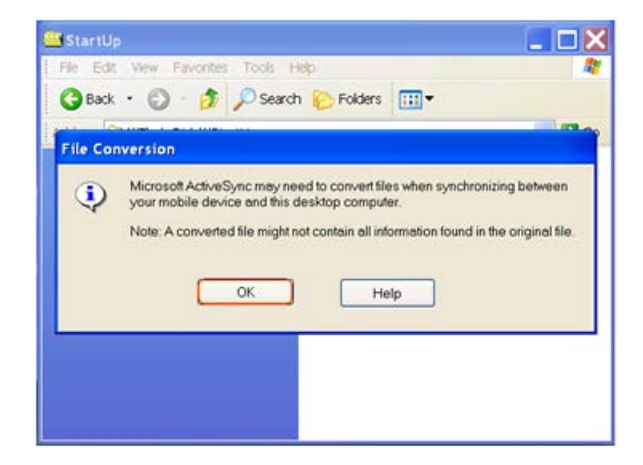

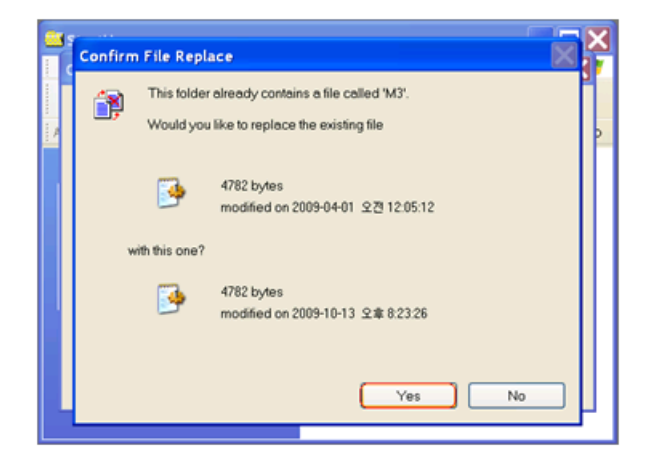

% If StartUp folder is hidden, change the settings in the folder option.

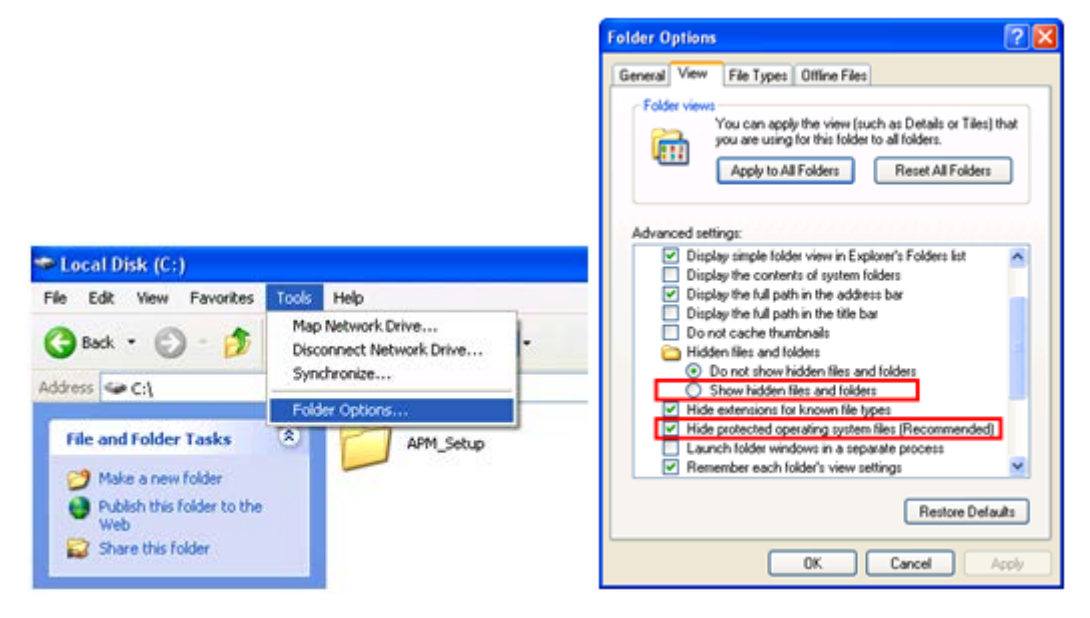

5. Finally reset the device.

#### **Directly Configuring in the Device**

- 1. Copy the downloaded files as depicted in steps 3 and 4 of 'Configuring in PC'.
- 2. To view hidden folders and files, you must uncheck all options in folder option. Then, press 'OK'.

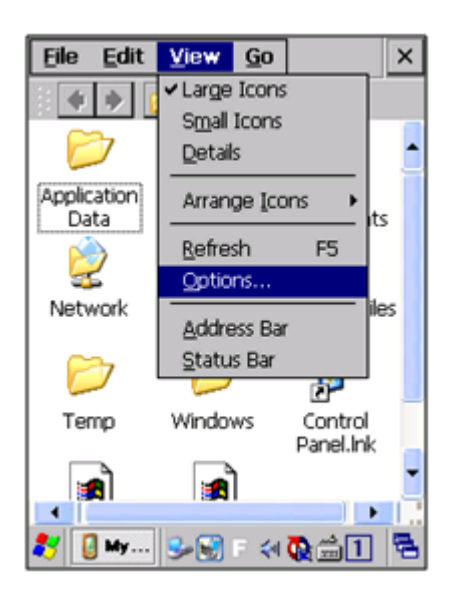

3. Open 'Microsoft WordPad'.

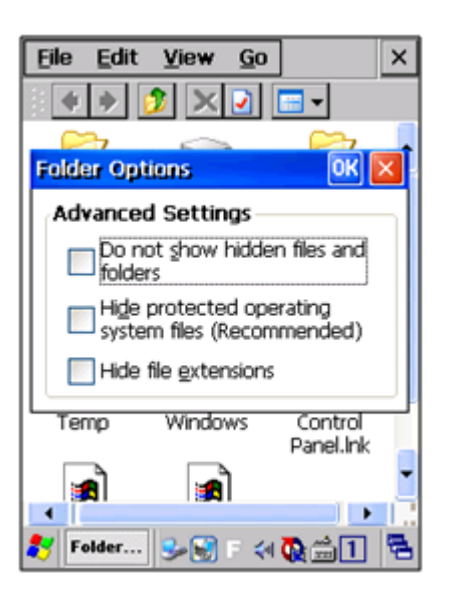

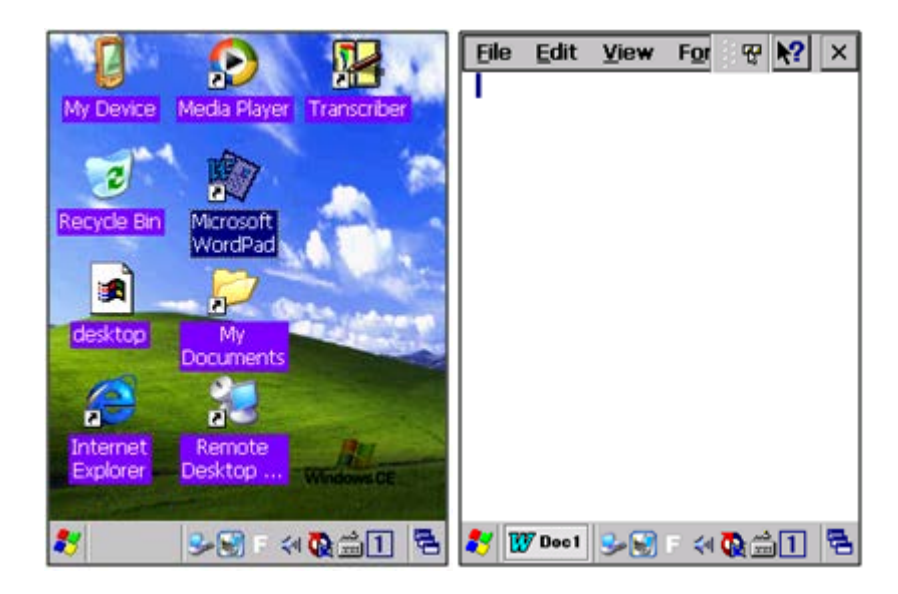

4. Open M3.ini file in Microsoft WordPad.

| File Edit View For ♥ N? × | Eile Edit View For & X? ×                        | <u>File Edit View For</u> ॡ <b>№?</b> × |
|---------------------------|--------------------------------------------------|-----------------------------------------|
| Open Ctrl+O               | Open 🗊 📁 💦 OK 🗙                                  | Open 🗊 📁 💦 0K ×                         |
| Save Ctrl+S               | (A) (My Documents                                | () \Flash Disk\Startup                  |
| Save As                   | Shortcut to Office Templates.Ink                 | C Wallpaper                             |
| Password                  |                                                  | M3INIT.exe                              |
| Pint Ctri+P               |                                                  | StartUp.inf                             |
| Recent Files              |                                                  |                                         |
| <u>Close</u> Ctrl+W       | Name:                                            | Name: M3.ini                            |
|                           | Type: All Documents (*.*)                        | Type: All Documents (*.*)               |
|                           | Word Documents (*.doc)<br>Word Templates (*.dot) |                                         |
| 鸄 👿 Doc 1 😏 🗑 🗉 🔍 🔂 🚔 🚺 😤 | 教 👿 Doc1 🕪 🗑 🛛 🗮 🕾                               | 鸄 👿 Doc1 😏 🕃 🕫 🖓 🎰 🚺 😤                  |

5. Change FMode to 1 or 0 as you wish and save the changes.FMode =  $1 \rightarrow$  Function key returns the standard values. Ex. Fn+7 returns 0x76, Fn+8 returns 0x77 etc.

FMode = 0 -> Function key returns M3 customized values. Ex. Fn+7 returns 0x85, Fn+8 returns 0x86 etc.

| Eile Edit View For 😵 🍋 🗙                                                                       | Eile Edit View For ₩ № × File Edit View For ₩ № ×                                                   |
|------------------------------------------------------------------------------------------------|----------------------------------------------------------------------------------------------------|
| 1                                                                                              | (Enable Hot Keys: 1, 2, 3, 4 => F1, F2,<br>F3, F4)<br>// Function : 0=Default 1                     |
| WordPad ×                                                                                      | =VK_ESCAPE 2=VK_F20 3=VK_F21 4<br>=VK_F22(S Button) 5=VK_F23(C<br>Button) 6=FKey 7=SIP              |
| WordPad does not<br>recognize this file type.<br>Would you like to open<br>the file word file? | [M3GREEN_LEFT_SIDE_KEY]<br>Install=1<br>FKeyTray=1 Password [KEY]<br>Brint Ctrl+P                   |
| Yes No                                                                                         | FMode=1<br>LSideDown=6<br>LSideUp=1                                                                 |
|                                                                                                | // M3T<br>// 0=Default 1= SIP ON/OFF 2<br>// 0=Default 1= SIP ON/OFF 2                              |
|                                                                                                | =Kor/Eng 3=Windows Key 4=VK_F20<br>5=VK_F22 6=VK_F23 7=Space 8=Back<br>Space = Space = Space 8=Back |
| 教 👿 Doc1 🕪 🗑 🗉 🗮 🖷 🔳 😤                                                                         | 🐉 🖤 🚥 🌫 😴 : 🛪 👧 🎰 1 🖷 🐉 👿 🕬 🜫 🛒 : 🛪 👧 🗰 1 🖷                                                         |

6. Finally, reset the device.

If FMode is set to '0', the function keys act as defined by M3 and 'User program 1 to 3' can be assigned in 'Buttons' option.

([Start] -> [Programs] -> [Utility] -> [Buttons])

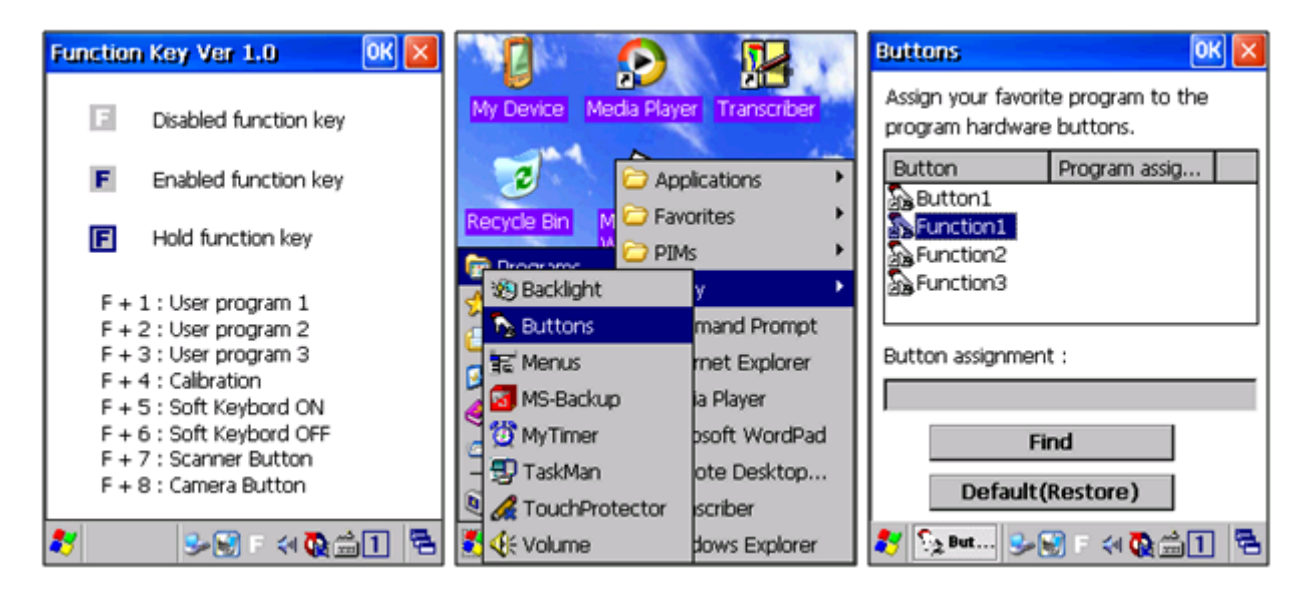

Function 1 (F+1) refers to User program 1. With this option, you can launch an application by pressing the function key.

To assign an application to 'Function 1', click 'Function 1' then 'Find' to select application executable file.

These configurations will be lost after hard reset. To keep the settings even after hard reset, we recommend using <u>MS-Backup</u>.

If FMode is set to '1', the function keys will return following values.

| Function Key | Value | Function Key | Value |
|--------------|-------|--------------|-------|
| F1           | 0x70  | F6           | 0x75  |
| F2           | 0x71  | F7           | 0x76  |
| F3           | 0x72  | F8           | 0x77  |
| F4           | 0x73  | F9           | 0x78  |
| F5           | 0x74  |              |       |

## M3 SKY

### **Floating Keyboard**

### How do I get a floating SIP keyboard with M3 Sky WM5.0 or 6.1?

[HKEY\_CURRENT\_USER\ControlPanel\Sip] "DragStyle"=dword:0000000

This can be coded into the STARTUP.INF file as follows.

RegSetValue=/h dword [HKEY\_CURRENT\_USER\ControlPanel\SIP]DragStyle: 1

### Launching Applications using a Button

### How can I set what application is launched when a key is mapped to Application1 or Application2?

You can set Application1 / Application2 in Side Key Settings ([Start]->[Settings]->[Buttons]-> Side Key settings)

If you want to launch IE with Application1, you can set the value as shown below in registry.

[HKEY\_LOCAL\_MACHINE\ControlPanel\Keypad\SideKey] P1Path = /Windows/iexplore.exe P2Path = Application 2

### **M3 SKY Key Customization**

M3 SKY has 8 or 15 customizable keys depending on the keypad.

• Alphanumeric Keypad - 8 customizable keys

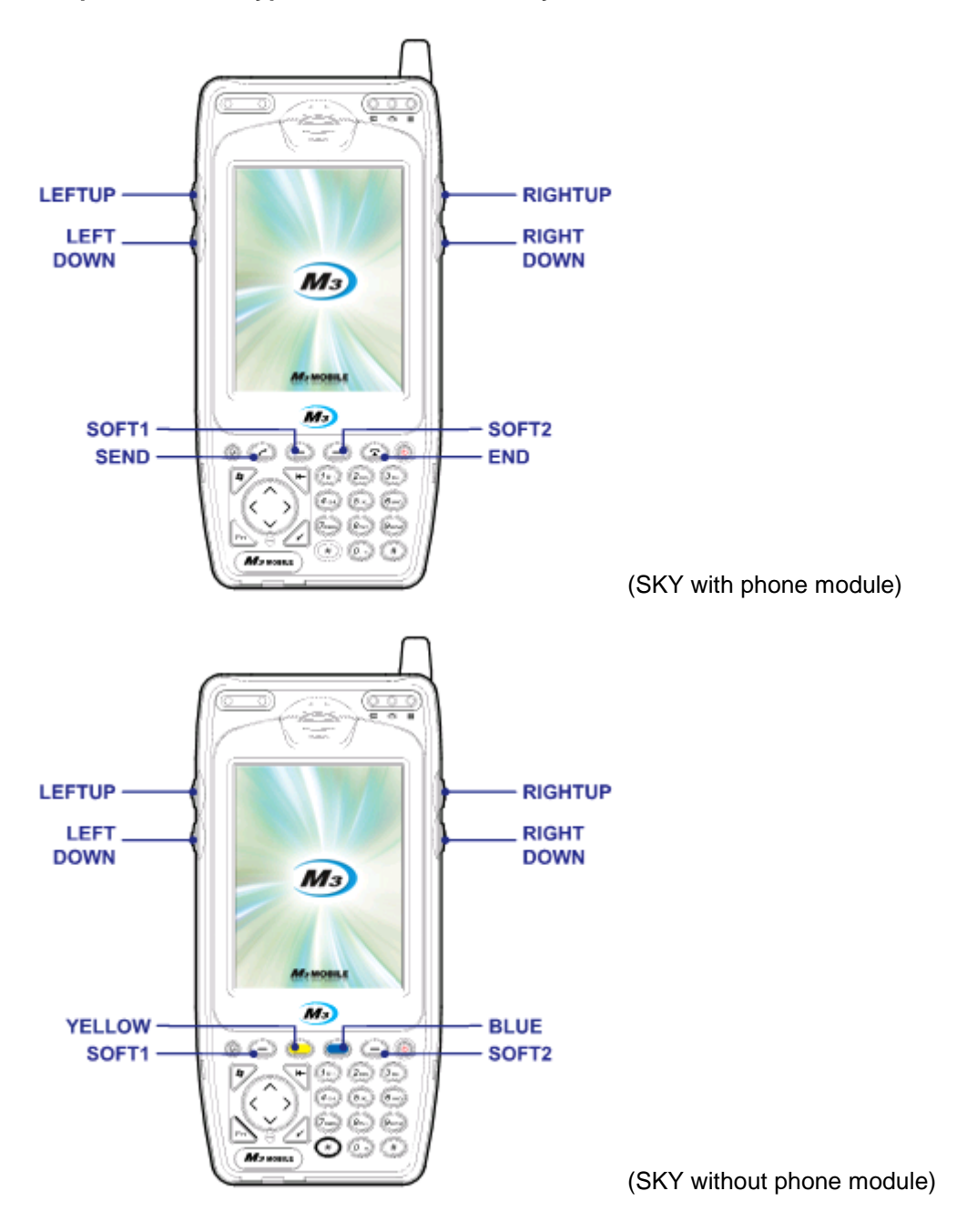

• QWERTY Keypad - 15 customizable keys

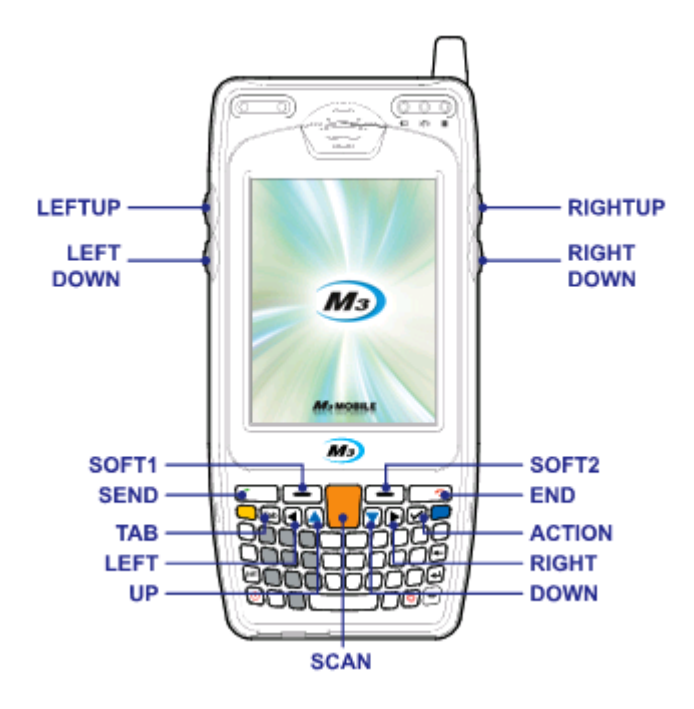

There are 3 ways to customize the key:

- 1. Using Windows Mobile GUI
- 2. Using VisualINI
- 3. Editing M3.ini

### 1. Using Windows Mobile GUI

Those keys can be customized as the following.

| 🖓 Today              | 7:52 PM      |               | (*******             | $\mathbf{P}$ | Buttons         |                         |
|----------------------|--------------|---------------|----------------------|--------------|-----------------|-------------------------|
| Office Mobile        |              |               | 62                   |              | 1. Select a but | ton:                    |
| Calendar<br>Contacts | O: Off       | Buttons       | Input                | Lock         | Button          | Assignment              |
| Internet Explorer    |              | 1             |                      |              | Camera          | Camera                  |
| Messaging            | information  | G             | 6                    | <u></u>      | Contacts        | Contacts                |
| Phone                |              | Menus         | Owner<br>Information | Phone        |                 |                         |
| File Explorer        | And a second | 6             |                      |              |                 |                         |
| Programs             | tots .       |               |                      |              |                 |                         |
| Settings             | 70           | Sounds &      | Today                |              |                 |                         |
| Help                 |              | Notifications |                      |              | 2. Assign a pr  | agram:                  |
|                      |              |               |                      |              | Camera          |                         |
|                      | 5 8          | Personal Syst | connection           | 6            | Program Button  | us Up/Down Control Side |

1. Gently tap the Start button and from the drop-down menu, select Settings. 2. In the Settings, select [Buttons].

3. Select Side Key Setting.

4. From the Key Setting Window, those 8 (Alphanumeric keypad) or 15 keys (QWERTY keypad) can be customized.

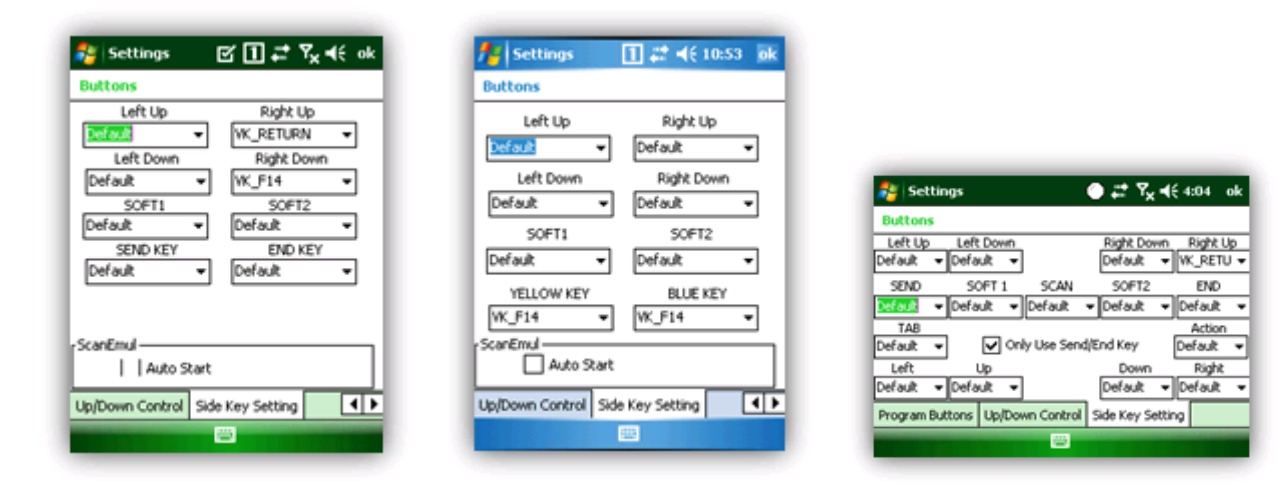

Note that depending on the PDA option, it may appear differently.

(WM6.1, HSDPA)

(WM5.0, non-GSM)

(QWERTY, WM6.1, HSDPA)

You can assign the following functions to the keys. All keys have the same customization options. Note that 'Yellow' and 'Blue' keys have 'VK\_F14' as the default value.

| Default       | Default value of the keys                                          |
|---------------|--------------------------------------------------------------------|
| VK_ESCAPE     | Virtual key for escape.                                            |
| VK_F13        | Virtual key for F13 (user can assign a function to F13)            |
| VK_F14        | Virtual key for F14 (F14 is used to scan when ScanEmul is running) |
| VK_F17        | Virtual key for F17 (user can assign a function to F17)            |
| VK_F18        | Virtual key for F18 (user can assign a function to F18)            |
| VK_SPACE      | Virtual key for space                                              |
| VK_RETURN     | Virtual key for return                                             |
| SIP ON/OFF    | Toggles soft input panel                                           |
| Application 1 |                                                                    |
| Application 2 |                                                                    |
| Windows       | Windows key                                                        |
| Home          | Home key                                                           |
| PgUp          | Page Up key                                                        |
| End           | End key                                                            |
| PgDn          | Page Down key                                                      |

### 2. Using VisualINI

To use VisualINI, first you need to install it. To install manually, you can click VisualINI.CAB in Driver folder of Flash Disk or to install automatically after reset, set install value of [VISUALINI\_INSTALL] to 1 in m3.ini file.

If VisualINI is installed, you can find StartUp icon at [Start] -> [Settings] -> [Systems] as shown in figure 2.1.

| External    | Managed           | Memory               | Ĥ |                 | LOCK SETUP       |            | Buttons<br>Left Up    | Right Up                |
|-------------|-------------------|----------------------|---|-----------------|------------------|------------|-----------------------|-------------------------|
| w s         |                   |                      |   | PassWor         | d M3Mobile       |            | Left Down             | WK_RETURN<br>Right Down |
| Pocket      | Power             | Regional<br>Settings |   | DE              | EVICE SETUP      | 기          | Default               | VK_F14<br>SOFT2         |
| <b>a</b>    | 1                 | <b>1</b>             | H | DEVICE          | MC71105          | 3          | Default -<br>SEND KEY | Default<br>END KEY      |
| Remove      | Screen            | StartUp              | - | SCANNER         | toON RFIDEmul Au | toON       | Default 💌             | Default                 |
| Alle        | <b>4</b>          |                      |   | □ Save 2        |                  | on.        | 6 F I                 |                         |
| Task        | Windows<br>Update |                      | - |                 | V1.2.3 (2009)    | 1014)      | Auto Start            | 1                       |
| rsonal Syst | connectio         | ns                   |   | StartUp SideKey | Ins 3 GIONAL_IE  | <u>۹</u> ۲ | Up/Down Control Sid   | se Key Setting          |
|             | <u></u>           |                      |   | Cancel          | Done             |            |                       | 8                       |

Figure 2.1 VisualINI

Figure 2.2 Device setup

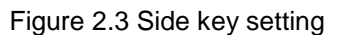

In the StartUp window, user must set the correct device model (①) then, click 'OK' button to confirm it (②). Before going to the next step, the device must go through soft reset. Then, launch StartUp again to customize the keys. From figure 2.2, go to SideKey window (③) for key customization. M3 SKY SideKey customization window is shown in figure 2.3. Check 'Auto Start' if you want to keep the settings even after hard reset.

### 3. Using M3.ini

By editing M3.INI file, you can customize the keys as well. M3.INI is located in the StartUp folder in the Flash Disk of the Device. To edit the file, you may require copying the file to your PC.

If you open M3.INI file, you will find the following section:

```
// M3SKY SideKey
11
// MC7500S, MC7700S, MC7510S
// Function : 0=Default 1=VK_ESCAPE 2=VK_F13 3=VK_F14 4=VK_F16 5=VK_F17 6=SIP on/off
7=VK RETURN 8=excute application1 9=excute application 10=VK SPACE
// BLUE/YELLO : 0= Default(VK F14) 1= VK ESCAPE 2= VK F13 3= VK F16 4= VK F17 5=
SIP_BUTTON 6=VK_RETURN 7=excute application 1 8=excute application 9=VK_SPACE
//
// MC7100S. MC7110S
// Function : 0=Default 1=VK_ESCAPE 2=VK_F13 3=VK_F14 4=VK_F17 5=VK_F18 6=SIP on/off
7=VK RETURN 8=excute application1 9=excute application 10=VK SPACE
// BLUE/YELLO : 0=Default(VK F14) 1= VK ESCAPE 2= VK F13 3= VK F17 4=VK F18 5=
SIP BUTTON 6=VK RETURN 7=excute application 1 8=excute application 9=VK SPACE
//
// MC7101S, MC7501S, MC7701S
// Function : 0=Default 1=VK_ESCAPE 2=VK_F13 3=VK_F14 4=VK_F17 5=VK_F18 6=VK_SPACE 7=VK_RETURN
8=SIP ON/OFF 9=excute application1 10=excute application2 11=Winodws Key 12=Home 13=PgUp 14=End 15=PgDn
16=None
//
// BLUE/YELLOW (only non GSM) : 0=VK_ESCAPE 1=VK_F13 2=VK_F14 3=VK_F17 4=VK_F18 5=VK_SPACE
6=VK_RETURN 7=SIP ON/OFF 8=excute application1 9=excute application2 10=Winodws Key 11=Home 12=PgUp
13=End 14=PgDn 15=None
11
// MM3 SideKeyz
```

// Function : 0:None 1:Default 2:SIP ON/OFF 3:VK\_APP1 4:VK\_APP2 5:VK\_RETURN 6:VK\_CONTROL 7:VK\_SHIFT 8:VK\_ESCAPE 9:Launch Program1 10:Launch Program2 11:Launch Program3

#### [M3SKY\_SIDE\_KEY]

Install=0 LEFTDOWN=0 LEFTUP=0 RIGHTDOWN=0 Blue=0 Yellow=0 SOFT1=0 SOFT2=0

#### [M3SKY\_SIDE\_KEY\_QWERTY]

Install=0 Only\_SendEnd=0 LEFTDOWN=0 LEFTUP=0 RIGHTDOWN=0 RIGHTUP=0 SOFT1=0 SOFT2=0 SEND=0 END=0 SCAN=0 TAB=0 ACTION=0 LEFT=0 RIGHT=0 UP=0 DOWN=0

From the file, change the value of Install to 1 and assign a value according to the function to each button as you like. Then, copy the modified M3.INI back to the StartUp folder. Customization will be applied after soft reset of the device.

**MM3** 

### **MM3 Key Customization**

Both 55-key version (Left) and 41-key version (Right) of MM3 has 9 customizable keys as shown in the figure below.

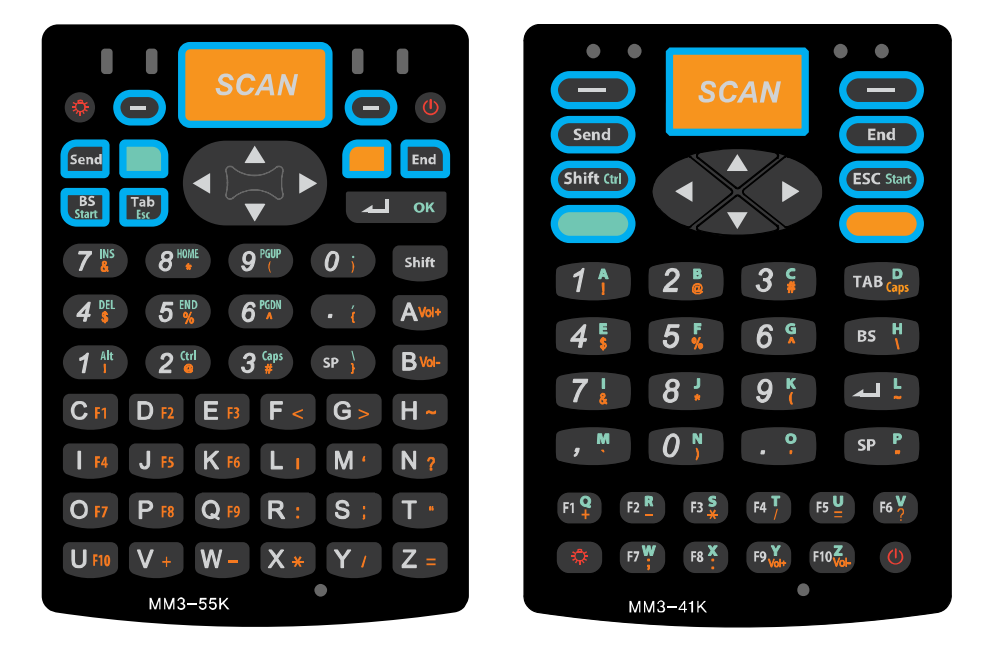

There are 3 ways to customize the keys:

- 1. Using Windows Mobile GUI
- 2. Using VisualINI
- 3. Editing M3.INI

### 1. Using Windows Mobile GUI

Those keys can be customized as the following (screenshots are taken using 55-key version):

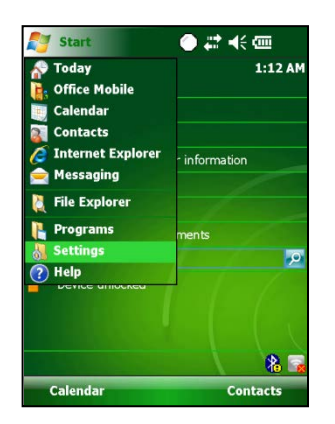

 Gently tap the Start button and from the drop-down menu, select Settings.

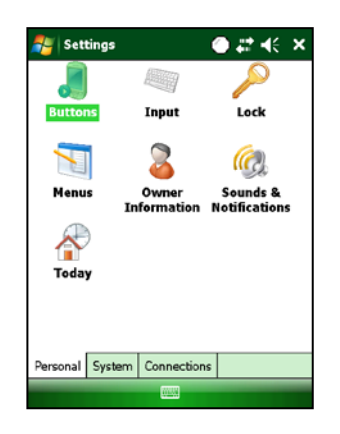

| 🐉 Settings               |               | ● # ⊀        | ok       |
|--------------------------|---------------|--------------|----------|
| Buttons                  |               |              |          |
| 1. Select a but          | ton:          |              |          |
| Button                   | Assignment    |              |          |
| Camera                   | Camera        |              |          |
| Contacts                 | Contacts      |              |          |
| 2. Assign a pro          | ogram:        |              |          |
|                          |               |              | _        |
| Camera                   |               |              | •        |
| Camera<br>Program Buttor | ns Up/Down Co | ontrol Key ( | •<br>•)• |

- 2. In the Settings select [Buttons]
- 3. Select Side Key Setting

| 🚰 Settings                                                                               |                                                                              | 背 Settings                                                                                                    | () } <b>} ∷</b> ()                                                                    |
|------------------------------------------------------------------------------------------|------------------------------------------------------------------------------|----------------------------------------------------------------------------------------------------|---------------------------------------------------------------------------------------|
| Buttons                                                                                  |                                                                              | Buttons                                                                                                    |                                                                                       |
| Left SOFT<br>SEND<br>Default<br>Back Space<br>Default<br>SCAN KEY<br>Default<br>SCAN KEY | Right SOFT<br>Default<br>YEND<br>Default<br>Tab<br>Default<br>Default<br>Tab | Left SOFT District District Di | Right SOFT<br>Default<br>END<br>Default<br>YELLOW<br>Default<br>Tab<br>Default<br>Tab |
| ScanEmul Auto                                                                            | Start                                                                        | ScanEmul Auto                                                                                                    | o Start                                                                               |
| Up/Down Control Key                                                                      | Setting                                                                      | Up/Down Control Key                                                                                                    | Setting                                                                               |

4. From the Key Setting Window, those 9 keys can be customized.

You can assign the following functions to the keys. All 9 keys have the same customization options.

| None             | Disable the button                           |
|------------------|----------------------------------------------|
| Default          | Default value of the key.                    |
| SIP ON/OFF       | Toggles Soft Input Panel.                    |
| VK_APP1          | Virtual key to start application 1.          |
| VK_APP2          | Virtual key to start application 2.          |
| VK_RETURN        | Virtual key for Return.                      |
| VK_CONTROL       | Virtual key for Control.                     |
| VK_SHIFT         | Virtual key for Shift.                       |
| VK_ESCAPE        | Virtual key for Escape.                      |
| Launch Program 1 | Launches a program assigned to Program 1.    |
| Launch Program 2 | Launches a program assigned to Program 2.    |
| Launch Program 3 | Launches a program assigned to Program 3.    |
| Launch Program 4 | Launches a program assigned to Program 4.    |
| VK_M3SCAN        | Scan key for Telnet Program. Key Value: 0x9C |
| VK_ACTION        | Virtual key for Action.                      |

### 2. Using VisualINI

To use VisualINI, first you need to install it. To install manually, you can click VisualINI.CAB in Driver folder of Flash Disk or to install automatically after reset, set install value of [VISUALINI\_INSTALL] to 1 in m3.ini file.

If VisualINI is installed, you can find StartUp icon at [Start] -> [Settings] -> [Systems] as shown in figure 2.1.

| 🐉 Settings           |                     | ●#⊀                  | × |
|----------------------|---------------------|----------------------|---|
| External GPS         | Managed<br>Programs | Memory               | • |
| 1                    | 1                   |                      |   |
| Pocket<br>Controller | Power               | Regional<br>Settings |   |
|                      |                     | <b>B</b>             |   |
| Remove<br>Programs   | Screen              | StartUp              | = |
| M                    | 2                   | ۹                    |   |
| Task<br>Manager      | Wi-Fi               | Windows<br>Update    | - |
| Personal Syste       | m Connection        | ns                   |   |
|                      |                     |                      |   |

Figure 2.1 VisualINI

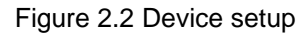

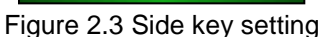

In the StartUp window, user must set the correct device model then, click 'OK' button to confirm it. Before going to the next step, the device must go through soft reset. Then, launch StartUp again to customize the keys.

From figure 2.2, go to MM3SideKey window for key customization. MM3 SideKey customization window is shown in figure 2.3. Check 'INSTALL' if you want to keep the settings even after hard reset.

Note that from figure 2.3, SHIFT and ESC drop down menus are disabled because the screen shot is taken using MM3 with 55-key keypad. If 41-key version is used, BACKSPACE and TAB will be disabled and SHIFT and ESC fields are activated.

FKey Enable is available in B1ST(O/H)V645EN or later version. FKey Enable option is put in to the OS to make MM3 useful with Telnet programs such as IBM 5250/ IBM 3270 which uses F1 to F24.

This is why VK\_M3SCAN is introduced. The default value of SCAN button is F14 which cannot be used in IBM 5250/ IBM 3270. When SCAN KEY is set to M3SCAN, the scanner will not work with M3 ScanEmul or ScanTest application.

If FKey is enabled, user can use F1 to F24 on green layer. Please refer to below MM3-5250 keypad.

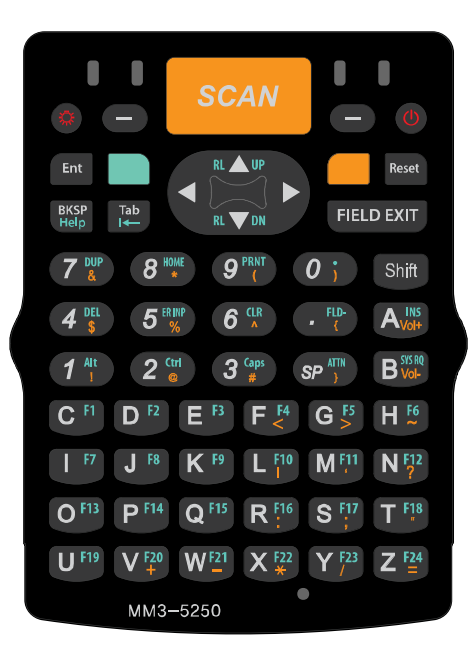

Note that it has F1 to F24 on green layer on 'C' to 'Z'.

### 3. Editing M3.ini

By editing M3.INI file, you can customize the keys as well. M3.INI is located in the StartUp folder in the Flash Disk of the Device. To edit the file, you may require copying the file to your PC.

If you open M3.INI file, you will find the following section:

[MM3\_SIDE\_KEY] Install=0 LEFTSOFT=1 RIGHTSOFT=1 SEND=1 END =1 GREEN=1 YELLOW=1 BACKSPACE=1 TAB=1 ESC=1 SHIFT=1 SCAN=0 EnableFKey=0

From the file, change the value of Install to 1 and assign a value according to the function to each button as you like. Then, copy the modified M3.INI back to the StartUp folder. Customization will be applied after soft reset of the device.

## **M3 ORANGE**

### **M3 ORANGE Key Customization**

M3 ORANGE provides very flexible key customization. In Alpha-numeric version, all physical buttons except the power button are customizable subject to the registry change method is used.

However, in general (GUI, M3.INI), only 14 buttons are customizable as shown below.

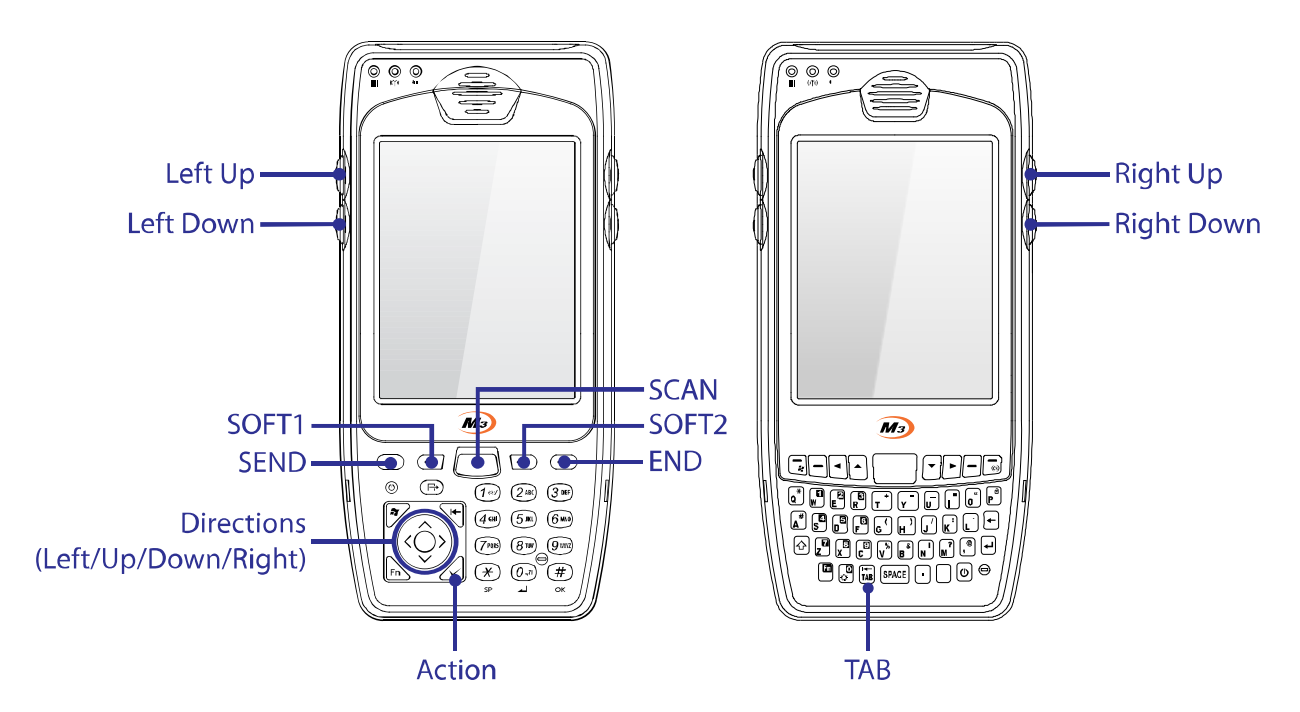

Customizable keys are: Left Up/Down, Right Up/Down, SEND/END, SOFT1/2, SCAN, Direction Keys, Action (Alpha-numeric only) and TAB (QWERTY only).

### 1. GUI Method

 $[Start] \rightarrow [Settings] \rightarrow [Personal] \rightarrow [Buttons] \rightarrow [Side Key Setting]$ 

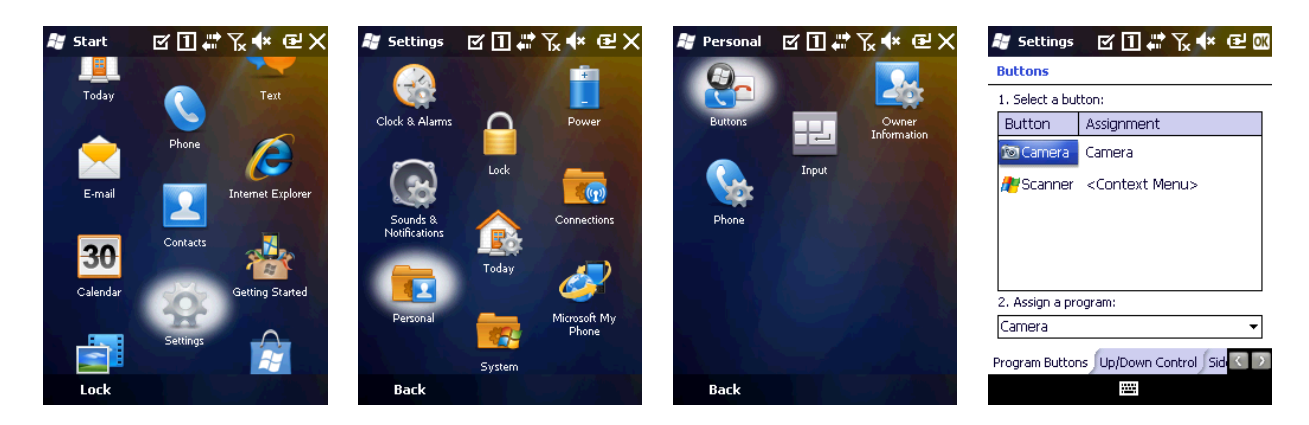

| 😹 Settings 🛛 🗹                  | 1 🖬 🗱 🏹 📲 🖾           |
|---------------------------------|-----------------------|
| Buttons                         |                       |
| Left Up Left Down               | Right Down Right Up   |
| Default 🔻 Default 👻             | VK_F14 VK_RETU V      |
| SEND SOFT 1 SCAN                | SOFT2 END             |
| Default 👻 Default 👻 Default 🕚   | 🕶 Default 👻 Default 👻 |
|                                 | Action                |
|                                 | Default 👻             |
| LeftUp                          | Down Right            |
| Default 👻 Default 👻             | Default 👻 Default 👻   |
| Program Buttons Up/Down Control | Side Key Setting      |
| <u></u>                         |                       |
| Alaba                           | a ria.                |

| 📲 Settings                                            | а          | ● # ℃           | € @ 01    |
|-------------------------------------------------------|------------|-----------------|-----------|
| Buttons                                               |            |                 |           |
| Left Up Left Down                                     |            | Right Down      | Right Up  |
| Default 👻 Default 👻                                   |            | VK_F14 - ▼      | VK_RETU 👻 |
| SEND SOFT 1                                           | SCAN       | SOFT2           | END       |
| Default 👻 Default 👻 D                                 | efault 🛛 👻 | Default 👻       | Default 👻 |
| Only                                                  | Use Send/E | End Key         |           |
| LeftUp                                                |            | Down            | Right     |
| Default 🔻 Default 👻                                   |            | Default 👻       | Default 👻 |
| Program Buttons Up/Down                               | Control S  | 5ide Key Settir | ig .      |
|                                                       |            |                 |           |
| <q1< td=""><td>WERT</td><td>(&gt;</td><td></td></q1<> | WERT       | (>              |           |

<Alpha-numeric>

All keys shown above can be set to one of the following.

| 0  | Default       | Default value of the keys |
|----|---------------|---------------------------|
| 1  | VK_ESCAPE     | Virtual key for escape    |
| 2  | VK_F13        | Virtual key for F13       |
| 3  | VK_F14        | Virtual key for F14       |
| 4  | VK_F17        | Virtual key for F17       |
| 5  | VK_F18        | Virtual key for F18       |
| 6  | VK_SPACE      | Virtual key for space     |
| 7  | VK_RETURN     | Virtual key for return    |
| 8  | SIP ON/OFF    | Toggles soft input panel  |
| 9  | Application 1 | User defined application1 |
| 10 | Application 2 | User defined application2 |
| 11 | Windows       | Windows key               |
| 12 | Home          | Home key                  |
| 13 | PgUp          | Page Up key               |
| 14 | End           | End key                   |
| 15 | PgDn          | Page Down key             |
| 16 | Disable       | Disable the button        |
| 17 | VK_ACTION     | Virtual key for Action    |
| 18 | . (PERIOD)    | Dot or full stop          |
| 19 | , (COMMA)     | Comma                     |

When 'Only Use Send/End Key' option is checked in QWERTY device, it will not function as window or OK on ORANGE layer input mode. In other words,  $\blacksquare$  + ( $\overline{\square}$  or  $\overline{\square}$ ) do not act as  $\cancel{\$}$  or  $\underbrace{\bigcirc}$ .

User can customize the keys as required follow by OK button at the top right corner.

### 2. M3.INI Method

By editing M3.INI file, you can customize the keys as well. M3.INI is located in the StartUp folder in the Flash Disk of the Device. To edit the file, you may require copying the file to your PC.

If you open M3.INI file, you will find the following section:

#### M3Orange

Function : 0=Default 1=VK\_ESCAPE 2=VK\_F13 3=VK\_F14 4=VK\_F17 5=VK\_F18 6=VK\_SPACE 7=VK\_RETURN 8=SIP ON/OFF 9=excute application1 10=excute application2 11=Winodws Key 12=Home 13=PgUp 14=End 15=PgDn 16=None 17=.(PERIOD) 18=,(COMMA)

| [M3ORANGE_SIDE_KEY] | [M3ORANGE_SIDE_KEY_QWERTY] |
|---------------------|----------------------------|
| Install=0           | Install=0                  |
| LEFTUP=0            | LEFTUP=0                   |
| LEFTDOWN=0          | LEFTDOWN=0                 |
| RIGHTDOWN=0         | RIGHTDOWN=0                |
| RIGHTUP =0          | RIGHTUP=0                  |
| SEND=0              | SEND=0                     |
| SOFT1=0             | SOFT1=0                    |
| SCAN=0              | SCAN=0                     |
| SOFT2=0             | SOFT2=0                    |
| END=0               | END=0                      |
| ACTION=0            | LEFT=0                     |
| LEFT=0              | UP=0                       |
| UP=0                | DOWN=0                     |
| DOWN=0              | RIGHT=0                    |
| RIGHT=0             | TAB=0                      |
|                     | Only_SendEnd=0             |

From the file, change the value of Install to 1 and assign a value according to the function to each button as you like. Then, copy the modified M3.INI back to the StartUp folder. Customization will be applied after soft reset of the device.

### 3. VisualINI Method

To use VisualINI, first you need to install it. To install manually, you can click VisualINI.CAB in Driver folder of Flash Disk or to install automatically after reset, set install value of [VISUALINI\_INSTALL] to 1 in m3.ini file.

If VisualINI is installed, you can find StartUp icon at [Start]  $\rightarrow$  [Settings]  $\rightarrow$  [Systems]  $\rightarrow$  [StartUp]

| 💐 System 🔢 🗱 🏹 🗰 🗙                    | <i>≣</i> StartUp 🚺 🛱 🏹 💠 🕑 🕅                             |                                                                                                    |                                 |
|---------------------------------------|----------------------------------------------------------|----------------------------------------------------------------------------------------------------|---------------------------------|
| Error Reporting                       | LOCK SETUP<br>Caution : Just Numbers and Characters      |                                                                                                    |                                 |
| Managed Pocket Controller<br>Programs | PassWord m3mobile                                        | 🐮 StartUp 🚺 🗮                                                                                                    | ∖                               |
| Memory                                | DEVICE SETUP<br>DEVICE M30range -                        | Left Up Left Down Right Do<br>Default ▼ Default ▼ Default<br>SEND SOFT 1 SCAN SOFT                                                                                                    | own Right Up<br>▼ Default ▼ END |
| Regional Settings Screen              | SCANNER Opticon Scanner -                                | Default         ▼         Default         ▼         Default         ₽         Default         ₽         Default         ₽ <t< th=""><th>▼ Default ▼</th></t<> | ▼ Default ▼                     |
| Remove Programs                       | WLAN AutoON ScanEmul AutoON<br>BT AutoON RFIDEmul AutoON |                                                                                                    | Action<br>Default 👻             |
| - 🤒 - 🗡 - 🖉                           | Phone Auto ON AppCenter ON                               | Left Up Dowr<br>Default  Default  Default                                                                                                    | n Right<br>▼ Default ▼          |
| StartUp Wi-Fi                         | Save and Reset 1.4.1 (20110707)                          |                                                                                                    |                                 |
| Task Manager                          | StartUp Key Setting Install REGIONA                      | StartUp Key Setting Install REGIONAL_IE                                                                                                    | Option C                        |
| Back                                  | Cancel 🔤 Done                                            | Cancel 🔤                                                                                                    | Done                            |

VisualINI provides the same function as the M3.INI file but with GUI. Hence, user can utilize VisualINI where directly editing M3.INI is not possible.

Make sure INSTALL checkbox is checked to make the modification affected.

### 4. Registry Change

Under registry path: HKEY\_LOCAL\_MACHINE\ControlPanel\Keypad\Numeric or QWERTY, user will find all button keys and values. Sample is shown below.
| 💣 Pocket Controller-Pro Registry - Mobile Device#HKEY_LOCAL_MACHINE#ControlPanel#Keypad#Numeric |                          |           |                |          |
|-------------------------------------------------------------------------------------------------|--------------------------|-----------|----------------|----------|
| <u> </u>                                                                                        |                          |           |                |          |
| ┇ 🛪 🗙 🚉   ⊗   ዀ 🚵 •   🗋 •   ⊘ 🖕                                                                 |                          |           |                |          |
| ControlPanel                                                                                    | <ul> <li>Name</li> </ul> | Туре      | Data           | <u>^</u> |
| AuthConf                                                                                        | #Key                     | REG_DWORD | 0x0000000 (0)  |          |
| Beam                                                                                            | (1) *Key                 | REG_DWORD | 0x00000000 (0) |          |
| Bluetooth                                                                                       | 0 OKey                   | REG DWORD | 0x00000000 (0) |          |
| Brtselect                                                                                       | 1Key                     | REG_DWORD | 0x00000000 (0) |          |
| Buttons                                                                                         | 0 2Key                   | REG_DWORD | 0x00000000 (0) |          |
|                                                                                                 | 3Key                     | REG_DWORD | 0x00000000 (0) |          |
|                                                                                                 | 4Key                     | REG_DWORD | 0x0000000 (0)  | _        |
|                                                                                                 | 0 5Key                   | REG_DWORD | 0x0000000 (0)  | =        |
| Contrast                                                                                        | 0 6Key                   | REG_DWORD | 0x0000000 (0)  |          |
| Customer Feedback                                                                               | 0 7Key                   | REG_DWORD | 0x0000000 (0)  |          |
| Desktop                                                                                         | 1 8Key                   | REG_DWORD | 0x0000000 (0)  |          |
| DeviceInfoCPL                                                                                   | 1 9Key                   | REG_DWORD | 0x0000000 (0)  |          |
| Dial                                                                                            | ActionKey                | REG_DWORD | 0x0000000 (0)  |          |
| Domain Enrollment                                                                               | BSKey                    | REG_DWORD | 0x0000000 (0)  |          |
| 🗀 Input                                                                                         | DownKey                  | REG_DWORD | 0x0000000 (0)  |          |
| 🖨 🗀 Keypad                                                                                      | EndKey                   | REG_DWORD | 0x0000000 (0)  |          |
| Numeric                                                                                         | FnKey                    | REG_DWORD | 0x0000000 (0)  |          |
| Qwerty                                                                                          | KeymodeKey               | REG_DWORD | 0x0000000 (0)  |          |
| Menus                                                                                           | LeftDownKey              | REG_DWORD | 0x0000000 (0)  |          |
| MobileVPN                                                                                       | LeftKey                  | REG_DWORD | 0x0000000 (0)  |          |
| ModemSetting                                                                                    | LeftUpKey                | REG_DWORD | 0x0000000 (0)  |          |
| Network                                                                                         | OnlySendEndFunc          | REG_DWORD | 0x0000001 (1)  | -        |

User can change the value of each key from 0 to 18 as required.

#### How to figure out the each Virtual Key value in Window Mobile?

Please download <u>KeyMonitor</u> program and place into the device. When any key pressed, each key value will be shown up as up/down for each purpose.

With this key value you need to develop the wedge program(key value transformed) for your goal.

### M3 T

#### **Key Setting**

i. How to disable the Numbers / Characters Switch key.

In M3 T, F2 functions to switch between numbers and characters. Follow below steps to disable F2 function.

Move to Start  $\rightarrow$  Settings  $\rightarrow$  Control Panel  $\rightarrow$  Keypad option.

Set function assignment for F2 to.

| KeyPad                                                                                                    | OK                     | × | eyPad                                                                                               |                                                         |                                                                      | OK        | × |
|----------------------------------------------------------------------------------------------------|------------------------|---|----------------------------------------------------------------------------------------------------|---------------------------------------------------------|----------------------------------------------------------------------|-----------|---|
| Config Keypad Backlight<br>Button Select:                                                                                                    | ]                      | 0 | Config<br>Button                                                                                    | Keypad<br>Select:                                       | Backlight                                                            |           |   |
| Button         Assignm           F1 <input< td="">           F2         <none:< td="">           F3         <tab>           F4         <touch< td="">           VolUp         <up>           VolDown         <down< td=""></down<></up></touch<></tab></none:<></input<> | ent Panel><br>Disable> |   | Butto<br>F1<br>F2<br><right<br><esc><br/>Interne<br/>Comma<br/>Microso<br/>Media F</esc></right<br> | n<br>><br>et Explore<br>ind Prom<br>ift Wordi<br>Plaver | Assignment<br><input par<br=""/> <none><br/>er<br/>pt<br/>Pad</none> | t<br>nel> |   |
| Function assignment:                                                                                                    |                        |   | Task M<br><none< td=""><td>anager<br/>&gt;</td><td></td><td></td><td>•</td></none<>                 | anager<br>>                                             |                                                                      |           | • |
| <input panel=""/>                                                                                                    |                        |   | <none< td=""><td>3&gt;</td><td></td><td></td><td>•</td></none<>                                     | 3>                                                      |                                                                      |           | • |
|                                                                                                    | Program                |   |                                                                                                    |                                                         |                                                                      | Program   |   |
| 💦 Key Pad 💽                                                                                                    | - <del>1</del> 0 🚊 🖣   | 3 | Key                                                                                                 | Pad                                                     | 83-2                                                                 | <b>}®</b> | 5 |

ii. How to use F5 key instead of F4 key?

#### Please modify the registry value as below.

 $\label{eq:stem_model} $$ dword [HKEY_LOCAL_MACHINE \ System \ MobileCompia \ Eqpad \ F4] Enable: 1$$ dword [HKEY_LOCAL_MACHINE \ System \ MobileCompia \ Eqpad \ F4] Flags: 0$$ dword [HKEY_LOCAL_MACHINE \ System \ MobileCompia \ Eqpad \ F4] VKey: 116$$$ 

Furthermore other keys are available to switch mapping by referring to below link path. http://help.adobe.com/en\_US/AS2LCR/Flash\_10.0/help.html?content=00000520.html, key code of F5 is 116. Therefore, I have set F4 to 116 and it worked

iii. How to figure out the each Virtual Key value?

Please download <u>KeyMonitor</u> program and place into the device. When any key pressed, each key value will be shown up as up/down for each purpose.

With this key value you need to develop the wedge program(key value transformed) for your goal.

### M3 SMART (WM6.5)

#### M3 SMART (WM6.5) Key Customization

M3 SMART with Windows Mobile 6.5 provides 9 customizable keys as shown below.

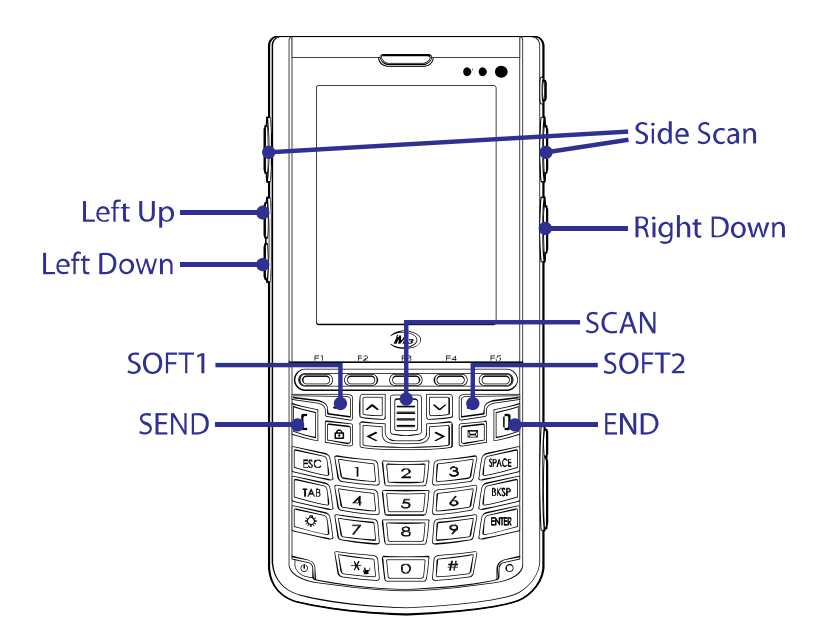

#### 1. GUI Method

 $[Start] \rightarrow [Settings] \rightarrow [Personal] \rightarrow [Buttons] \rightarrow [Side Key Setting]$ 

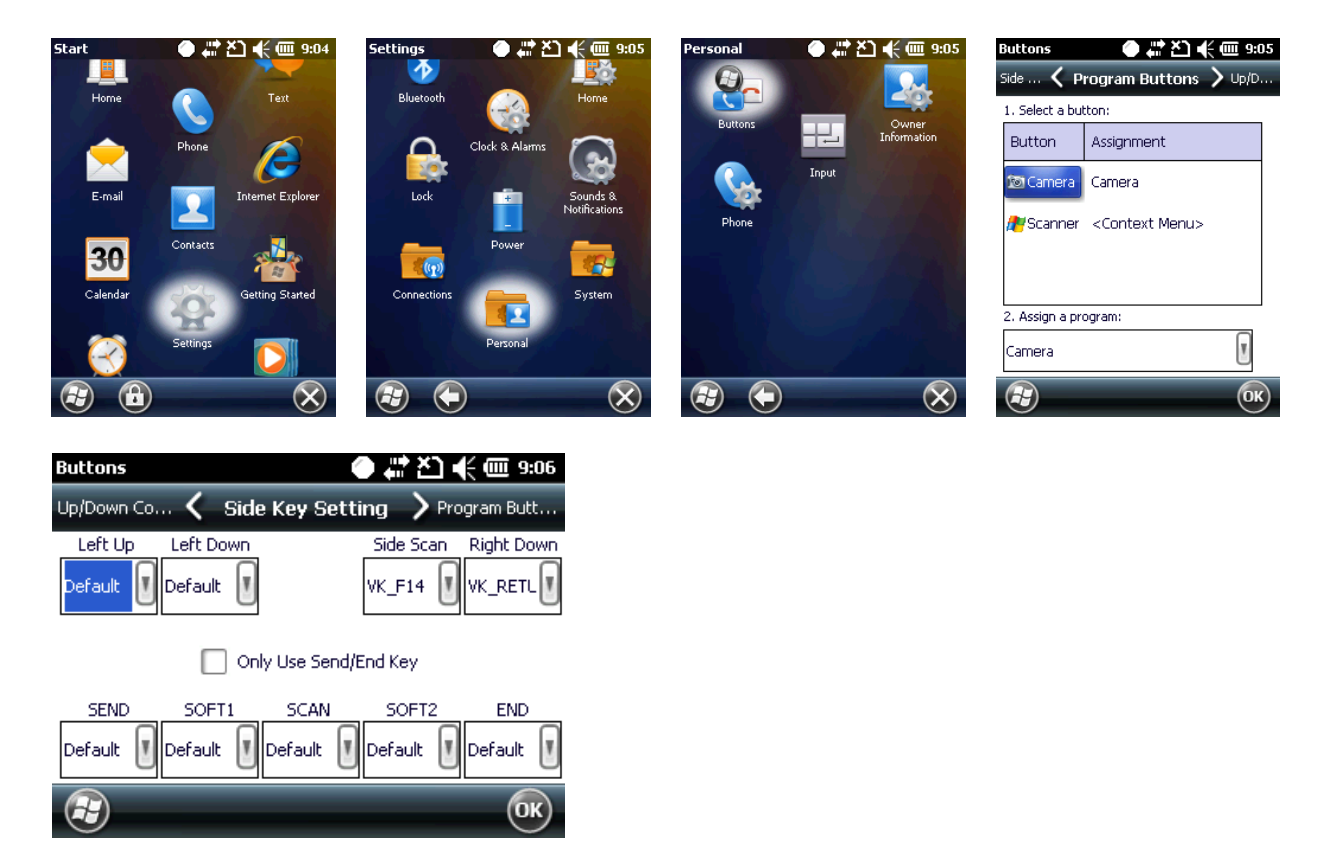

All keys shown above can be set to one of the following.

| 0 | Default   | Default value of the keys |
|---|-----------|---------------------------|
| 1 | VK_ESCAPE | Virtual key for escape    |
| 2 | VK_F13    | Virtual key for F13       |
| 3 | VK_F14    | Virtual key for F14       |
| 4 | VK_F17    | Virtual key for F17       |

| 5  | VK_F18        | Virtual key for F18       |
|----|---------------|---------------------------|
| 6  | VK_SPACE      | Virtual key for space     |
| 7  | VK_RETURN     | Virtual key for return    |
| 8  | SIP ON/OFF    | Toggles soft input panel  |
| 9  | Application 1 | User defined application1 |
| 10 | Application 2 | User defined application2 |
| 11 | Windows       | Windows key               |
| 12 | Home          | Home key                  |
| 13 | PgUp          | Page Up key               |
| 14 | End           | End key                   |
| 15 | PgDn          | Page Down key             |
| 16 | VK_ACTION     | Virtual key for Action    |
| 17 | None          | Disable the button        |

When 'Only Use Send/End Key' option is checked, SEND and END field is disabled and not customizable.

#### 2. Mapping Applications

User can launch user defined application by pressing a button if it is set correctly. User can define 2 applications as shown in above table: Application 1 and Application 2.

The application must be in .exe file format and it can be set by setting a correct path in registry.

Path : HKEY\_LOCAL\_MACHINE\ControlPanel\Keypad\MultiFunc

- Key : P1Path (for application 1)
- : P2Path (for application 2)
- Value : {.exe file location}

Example of assigning ScanEmul to Application 1 using StartUp.inf is shown below.

#### 3. M3.INI Method

By editing M3.INI file, you can customize the keys as well. M3.INI is located in the StartUp folder in the Flash Disk of the Device. To edit the file, you may require copying the file to your PC.

If you open M3.INI file, you will find the following section:

// M3SMART SideKey
// Function : 0=Default 1=VK\_ESCAPE 2=VK\_F13 3=VK\_F14 4=VK\_F17 5=VK\_F18
// 6=VK\_SPACE 7=VK\_RETURN 8=SIP ON/OFF 9=excute application1

- // 10=excute application2 11=Winodws Key 12=Home 13=PgUp 14=End 15=PgDn
- // 16=VK\_ACTION 17=None

// F1~F10key is the expansion key.

| [M3SMART_SIDE_KEY] | //F1Key=0 |
|--------------------|-----------|
| Install=1          | //F2Key=0 |
| OnlySendEndFunc=1  | //F3Key=0 |
| VolumeUpKey=0      | //F4Key=0 |
| VolumeDownKey=0    | //F5Key=0 |

| RightDownKey=7 | //F6Key=0  |
|----------------|------------|
| SideUpKey=3    | //F7Key=0  |
| SendKey=0      | //F8Key=0  |
| Soft1Key=0     | //F9Key=0  |
| ScanKey=0      | //F10Key=0 |
| Soft2Key=0     |            |
| EndKey=0       |            |
| TabKey=0       |            |
| SpaceKey=0     |            |
| BkspKey=0      |            |
| EnterKey=0     |            |
| LeftKey=0      |            |
| UpKey=0        |            |
| RightKey=0     |            |
| DownKey=0      |            |
| WindowKey=0    |            |
| OKKey=0        |            |
| ShiftKey=0     |            |
| LockKey=0      |            |

From the file, change the value of Install to 1 and assign a value according to the function to each button as you like. Then, copy the modified M3.INI back to the StartUp folder. Customization will be applied after soft reset of the device.

To assign functions or applications to F keys, uncomment the entry in M3.ini. i.e. remove // at the front of the entry.

#### 4. VisualINI Method

To use VisualINI, first you need to install it. To install manually, you can click VisualINI.CAB in Driver folder of Flash Disk or to install automatically after reset, set install value of [VISUALINI\_INSTALL] to 1 in m3.ini file.

If VisualINI is installed, you can find StartUp icon at [Start]  $\rightarrow$  [Settings]  $\rightarrow$  [Systems]  $\rightarrow$  [StartUp]

| System ● # 🎦 📢 🕮 12:52            | StartUp 🕘 💭 🕂 🗰 12:53                                              |                                                                            |
|-----------------------------------|--------------------------------------------------------------------|----------------------------------------------------------------------------|
| Managed<br>Programs               | LOCK SETUP Caution : Just Numbers and Characters PassWord M3Mobile |                                                                            |
| Pocket Controller Remove Programs | DEVICE SETUP                                                       | StartUp Left Down Side Scan                                                |
| Regional Settings                 |                                                                    | SEND SOFT1 SCAN SOFT2 END<br>Default Default Default Default Default T     |
| Screen Task Manager               |                                                                    | TAB SPACE Only Use BKSP ENTER<br>Default Default V SendEnd Default Default |
| StartUp                           | Phone Auto ON                                                      | LEFT UP RIGHT DOWN<br>Default Default Default Default Default              |
| WWAN Manager                      | Save and Reset V1.3.14 (20110512)                                  | WINDOW OK SHIFT LOCK<br>Default Default Install Default Default            |
|                                   | StartUp Key Setting Install REGIONA                                | StartUp Key Setting Install REGIONAL_IE Option C                           |
|                                   | Cancel 🔤 Done OK                                                   | Cancel 🔤 Done OK                                                           |

VisualINI provides the same function as the M3.INI file but with GUI. Hence, user can utilize VisualINI where directly editing M3.INI is not possible.

Make sure INSTALL checkbox is checked to make the modification affected.

#### 5. Registry Change

Under registry path: HKEY\_LOCAL\_MACHINE\ControlPanel\Keypad\MultiFunc, user will find all button keys and values. Sample is shown below.

| 💣 Pocket Controller-Pro Registry - Mobile Device\HKEY_LOCAL_MACHINE\ControlPanel\Keypad\MultiFunc |                   |           |                |   |
|---------------------------------------------------------------------------------------------------|-------------------|-----------|----------------|---|
| <u>i E</u> ile <u>E</u> dit <u>V</u> iew <u>H</u> elp                                             |                   |           |                |   |
| i 🛛 × 🔍   ⊗   🛍 🖄 •   🗋 •   ⊘ 🖕                                                                   |                   |           |                |   |
| 🚊 🔂 ControlPanel 🔺                                                                                | Name              | Туре      | Data           | A |
| 🛅 AuthConf                                                                                        | (1) !Key          | REG DWORD | 0x00000000 (0) |   |
| Beam                                                                                              | (1) "Key          | REG DWORD | 0x00000000 (0) | = |
| Bluetooth                                                                                         | 0 #Key            | REG DWORD | 0x00000000 (0) |   |
| Brtselect                                                                                         | <sup>®</sup> %Key | REG_DWORD | 0x00000000 (0) |   |
| Buttons                                                                                           | 0 &Key            | REG_DWORD | 0x00000000 (0) |   |
| Clock                                                                                             | 🖲 'Key            | REG_DWORD | 0x0000000 (0)  |   |
|                                                                                                   | (Key              | REG_DWORD | 0x0000000 (0)  |   |
|                                                                                                   | ()Key             | REG_DWORD | 0x0000000 (0)  |   |
| Contrast                                                                                          | *Key              | REG_DWORD | 0x0000000 (0)  |   |
| Customer Feedback                                                                                 | 👜 + Key           | REG_DWORD | 0x0000000 (0)  |   |
| Desktop                                                                                           | 🖲 ,Key            | REG_DWORD | 0x0000000 (0)  |   |
| DeviceInfoCPL                                                                                     | 🖲 -Key            | REG_DWORD | 0x0000000 (0)  |   |
| Dial                                                                                              | 🖲 .Key            | REG_DWORD | 0x0000000 (0)  |   |
| Domain Enrollment                                                                                 | 🖲 /Key            | REG_DWORD | 0x0000000 (0)  |   |
| GyroSensor                                                                                        | 🖲 0Key            | REG_DWORD | 0x0000000 (0)  |   |
| input                                                                                             | 🖲 1Key            | REG_DWORD | 0x0000000 (0)  |   |
| E Keypad                                                                                          | 🕲 2Key            | REG_DWORD | 0x0000000 (0)  |   |
|                                                                                                   | 🖲 3Key            | REG_DWORD | 0x00000000 (0) |   |
| SideKey                                                                                           | ₩ 4Key            | REG_DWORD | 0x0000000 (0)  | - |

User can change the value of each key from 0 to 17 as required.

# 8. **OS**

# Common

### **OS naming rule**

Please refer to below description of OS naming rule (SKY basis).

The three numbers in red rectangle differentiate the device between Samsung WLAN and Summit WLAN. Between them, the OS IS NOT COMPATIBLE each other so please make sure your WLAN type matches with OS that you are going to update.

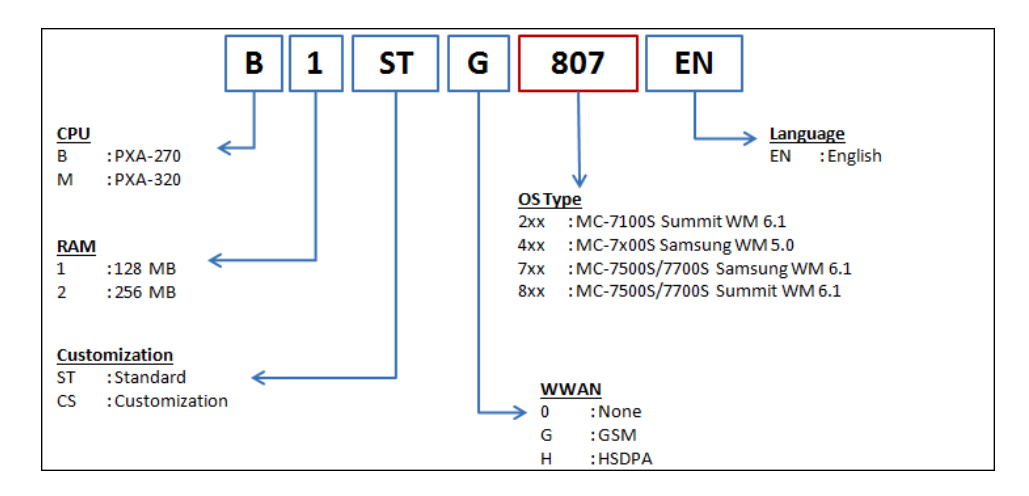

### OS Update via One-click Update

#### M3 Models Support One-click OS update

Please refer to below table for available PDA and OS versions.

| Brand  | Model          | Board   | OS     | OS Version    |
|--------|----------------|---------|--------|---------------|
|        | MC 71005       | Summit  | WM6.1  | All           |
|        |                |         | WM5.0  | Not Supported |
|        | WIC-7 1005     | Samsung | WM6.1  | 718 or later  |
| M3 SKY |                |         | WM5.0  | N/A           |
|        | MC-7500S/7700S | Summit  | WM6.1  | All           |
|        |                |         | WM5.0  | Not Supported |
|        | MC-73003/17003 | Somound | WM6.1  | 723 or later  |
|        |                | Sansung | WM5.0  | N/A           |
| MM3    | MC-8000S       | Summit  | WM 6.1 | 645 or later  |

Please check the OS version by following below route.

M3 SKY : Start\Settings\System\Device Info\System

MM3 : Start\Settings\System\Device Info\System

# **SD Memory Support**

#### Maximum supported SD memory size on M3 PDAs

The maximum size of supported SD card depends on the operating system NOT on the hardware. Please see the below list.

| Brand                  | OS                 | Max. SD size |
|------------------------|--------------------|--------------|
| M3 RED                 | Windows CE 4.2     | 2 GB         |
| M3 GREEN               | Windows CE 5.0     | 4 GB         |
| M3 T, M3 POS           | Windows CE 5.0     | 32 GB        |
| M3 SMART CE            | Windows CE 6.0     | 32 GB        |
| M3 SKY                 | Windows Mobile 5.0 | 2 GB         |
| M3 SKY, MM3            | Windows Mobile 6.1 | 32 GB        |
| M3 ORANGE, M3 SMART WM | Windows Mobile 6.5 | 32 GB        |

The recommended SD card brands are SanDISK and Transcend. Other Cards are likely to work. However, these need to be tested to ensure they meet user requirements.

Note that since the SD memory size is limited by the OS, it will only support 2GB or less when updating OS using SD card(Only M3 Smart can use up to 32GB for OS update). Also, M3 RED does not support OS update via SD.

# M3 RED / M3 GREEN

### **OS Update via Mini SD Card**

#### CAUTION

Use fully charged battery or AC power while OS update process. Every information or configurations will be removed after OS update.

Required files for OS update can be downloaded from support webpage.

- 1. Unzip downloaded file. It should contain .DI file. Ex) TBMCAC212\_MCST274EN.DI
- 2. Copy the file to root folder of Mini SD card.
- 3. Turn off the device by pressing the reset button for approximately 5 seconds.
- 4. Insert the Mini SD card into the slot.

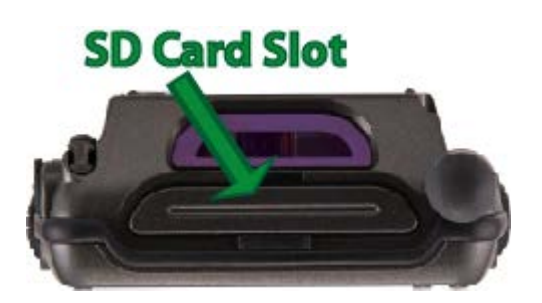

5. Press the power button and hold. While the power button is kept pressed, please press the reset button briefly.

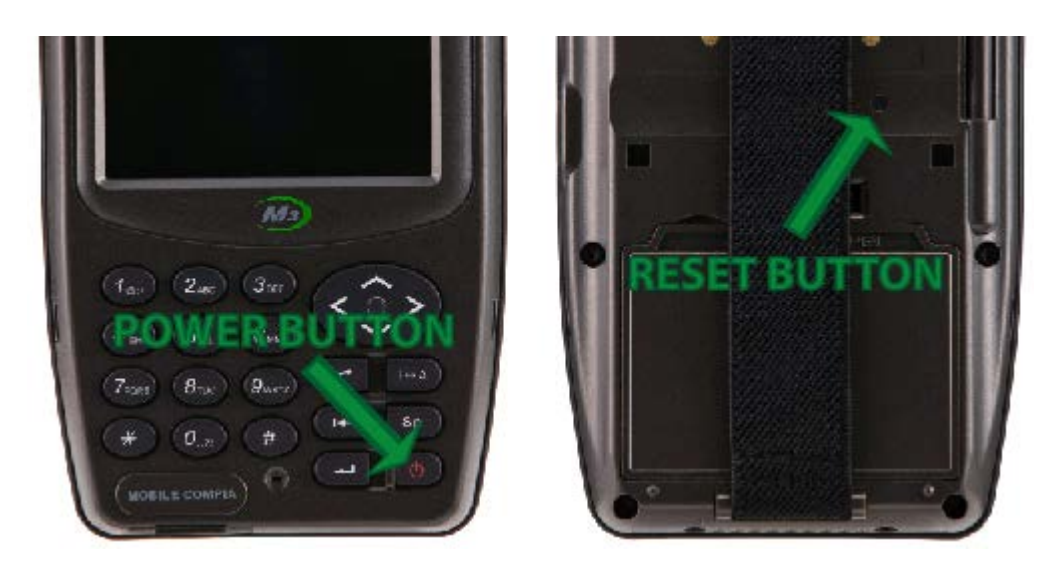

 On the screen the message, saying "Reading Image from Card", will be displayed on the screen. OS install is completed by resetting when the message "Image Upgrade Complete!" is displayed on the screen.

OS update will remove the previous Flash Disk files. To copy the flash disk files back to the PDA, you can either use SD card or ActiveSync (via USB).

### **OS Update via USB Downloader**

#### CAUTION

Use fully charged battery or AC power while OS update process. Every information or configurations will be removed after OS update.

#### I. Installation

- 1. Download the USB\_Downloader and OS update files to your PC. It can be downloaded from the <u>support webpage</u>.
- 2. Turn off the device by pressing the reset button for approximately 4 seconds. Remember, with hard reset you will lose all your data except the one in flash disk.
- 3. Press the power button and hold. While the power button is kept pressed, please press the reset button briefly.

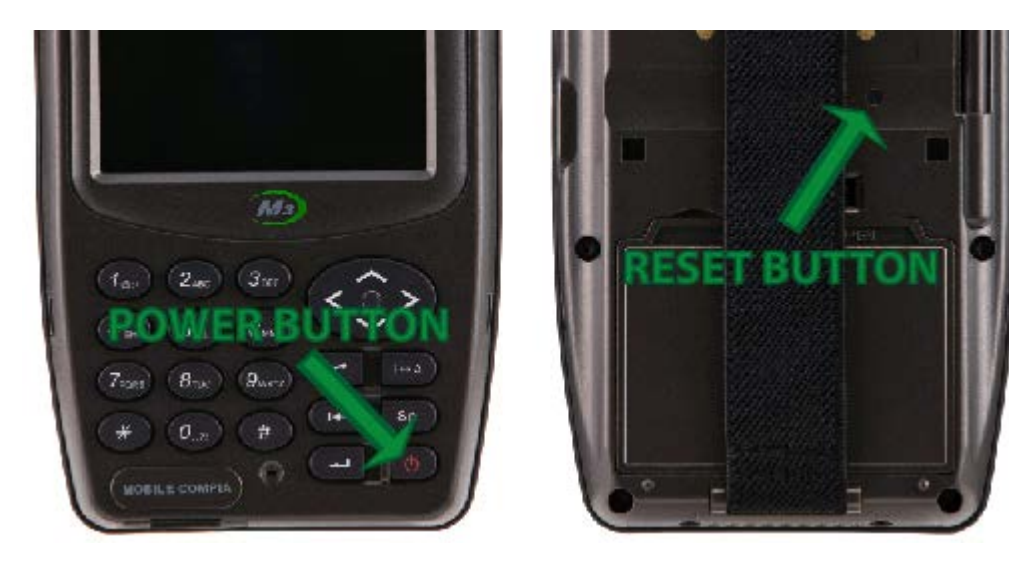

- 4. At this moment you should be able to see 'Waiting From USB...' message on M3 screen.
- 5. Place PDA on the cradle (connected to PC) or directly connect to PC via USB cable.
- 6. 'Found New Hardware' message will be displayed on your PC.

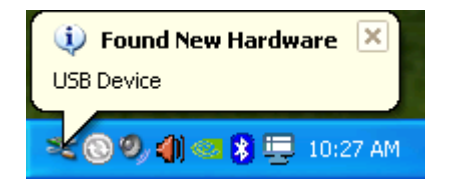

7. If the device is connected to the PC for the first time, Microsoft windows will start New Hardware Wizard automatically. From the options, choose "No, not this time", then click "Next>" to proceed.

| Found New Hardware Wizard |                                                                                                    |  |
|---------------------------|----------------------------------------------------------------------------------------------------|--|
|                           | Welcome to the Found New<br>Hardware Wizard<br>Windows will search for current and updated software by<br>looking on your computer, on the hardware installation CD, or on<br>the Windows Update Web site (with your permission).<br>Read our privacy policy |  |
|                           | Can Windows connect to Windows Update to search for<br>software?<br>Yes, this time only<br>Yes, now and every time I connect a device<br>No, not this time<br>Click Next to continue.                                                                        |  |
|                           | < <u>B</u> ack <u>N</u> ext > Cancel                                                                                                    |  |

\*If this is not the first time, please go to Step 11.

8. Choose "Install from a list or specific location (Advanced)" option then proceed.

| Found New Hardware Wiza | urd                                                                                                    |
|-------------------------|----------------------------------------------------------------------------------------------------|
|                         | This wizard helps you install software for:<br>USB Device<br>If your hardware came with an installation CD<br>or floppy disk, insert it now.<br>What do you want the wizard to do?<br>Install the software automatically (Recommended)<br>Install from a list or specific location (Advanced) |
|                         | Click Next to continue.                                                                                                    |
|                         | < Back Next > Cancel                                                                                                    |

9. Check "Include this location in the search:" option then, specify the location of the folder which contains the driver files: bulkusb.sys, bulkusb.inf.

Usually those driver files are included in 4.0.1 folder.

| Found New Hardware Wizard                                                                                                    |
|----------------------------------------------------------------------------------------------------|
| Please choose your search and installation options.                                                                                                    |
| <ul> <li>Search for the best driver in these locations.</li> </ul>                                                                                             |
| Use the check boxes below to limit or expand the default search, which includes local<br>paths and removable media. The best driver found will be installed.   |
| Search removable media (floppy, CD-ROM)                                                                                                    |
| Include this location in the search:                                                                                                    |
| D:\Documents and Settings\Tech Support\Desktop' 🖌 🛛 Browse                                                                                                    |
| O Don't search. I will choose the driver to install.                                                                                                    |
| Choose this option to select the device driver from a list. Windows does not guarantee that<br>the driver you choose will be the best match for your hardware. |
|                                                                                                    |
| < Back Next > Cancel                                                                                                    |

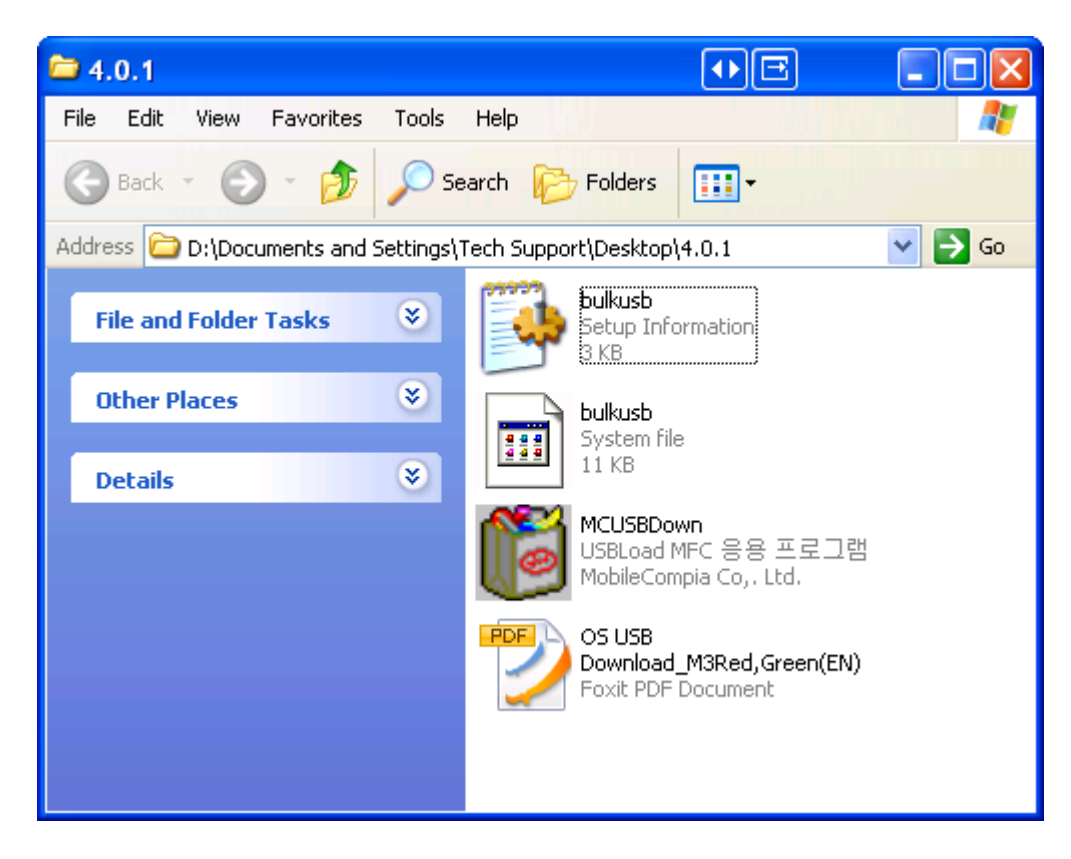

10. When the warning window appears, click "Continue Anyway".

| Hardwar  | re Installation                                                                                                    |
|----------|----------------------------------------------------------------------------------------------------|
| <u>.</u> | The software you are installing for this hardware:<br>MobileCompia OS Update driver<br>has not passed Windows Logo testing to verify its compatibility<br>with Windows XP. (Tell me why this testing is important.)<br>Continuing your installation of this software may impair<br>or destabilize the correct operation of your system<br>either immediately or in the future. Microsoft strongly<br>recommends that you stop this installation now and<br>contact the hardware vendor for software that has<br>passed Windows Logo testing. |
|          | Continue Anyway STOP Installation                                                                                                    |

Then, click 'Finish' to complete driver installation.

| Found New Hardware Wizard |                                                                                                    |  |
|---------------------------|----------------------------------------------------------------------------------------------------|--|
|                           | Completing the Found New<br>Hardware Wizard<br>The wizard has finished installing the software for:<br>MobileCompia OS Update driver |  |
|                           |                                                                                                    |  |
|                           | < Back Finish Cancel                                                                                                    |  |

11. Run MCUSBDown.exe in 4.0.1 folder. Click 'Run' when the warning appears.

| Open Fi                                                                                                    | Open File - Security Warning 🛛 🛛 🔀                                                                                                    |   |  |  |
|----------------------------------------------------------------------------------------------------|----------------------------------------------------------------------------------------------------|---|--|--|
| The purchase the true the true | ublisher could not be verified. Are you sure you want to<br>is software?                                                                                                    |   |  |  |
|                                                                                                    | Name: MCUSBDown.exe                                                                                                    |   |  |  |
|                                                                                                    | Publisher: Unknown Publisher                                                                                                    |   |  |  |
|                                                                                                    | Type: Application                                                                                                    |   |  |  |
|                                                                                                    | From: D:\Documents and Settings\Tech Support\Desktop                                                                                                    | . |  |  |
|                                                                                                    | Run Cancel                                                                                                    | ן |  |  |
| 🗹 Alwa                                                                                                    | ays ask before opening this file                                                                                                    |   |  |  |
| 8                                                                                                    | This file does not have a valid digital signature that verifies its<br>publisher. You should only run software from publishers you trust.<br><u>How can I decide what software to run?</u> |   |  |  |

From Image Loader Ver 4.0.1, click 'Open' then select the OS image.

| 📔 Image Loader Ver 4.0.1                      |                          |
|-----------------------------------------------|--------------------------|
| Select Device                                 |                          |
| M2/M3 💌                                       |                          |
| Image File                                    |                          |
| Name : D:\Documents and Settings\Tech Support | rt\Desktop\TBMCAC212_MC§ |
| Size : 41287680 Bytes                         | Open                     |
| Status                                        |                          |
| Status : Ready                                |                          |
| Process Time :                                |                          |
|                                               |                          |
|                                               |                          |
|                                               |                          |
|                                               |                          |
|                                               |                          |
|                                               |                          |
|                                               |                          |
| Download                                      | Exit                     |

NOTE: If the downloaded OS file only contains .DI file, change the extension of the file to .PAK

| TBMCAC212_MCST274EN                          |                                                |          |
|----------------------------------------------|------------------------------------------------|----------|
| File Edit View Favo <mark>rites Tools</mark> | Help                                           | <b>1</b> |
| 🕒 Back 🝷 🕥 🕤 🏂 🔎 Se                          | arch 😥 Folders 🛄 -                             |          |
| Address 🛅 D:\Documents and Settings\T        | ech Support\Desktop\TBMCAC212_MCST27           | 💌 🔁 Go   |
| File and Folder Tasks 🛛 📎                    | TBMCAC212_MCST274EN.DI<br>DI File<br>40,320 KB |          |
| Other Places 🛛 😵                             |                                                |          |
| Details                                      |                                                |          |
|                                              |                                                |          |
|                                              |                                                |          |
|                                              |                                                |          |
|                                              |                                                |          |

12. Click 'Download' to start updating OS.

| 🚺 Image Loader Ver 4 | .0.1                                  |                 |
|----------------------|---------------------------------------|-----------------|
| Select Device        |                                       |                 |
| M2 / M3 🔻            |                                       |                 |
| Image File           |                                       |                 |
| Name : D:\Docum      | ents and Settings\Tech Support\Deskto | p\TBMCAC212_MCS |
| Size : 412           | 87680 Bytes                           | Open            |
| Status               |                                       |                 |
| Status :             | Send - OS Image                       |                 |
| Process Time: ()     | Min 14 Sec                            |                 |
|                      |                                       |                 |
|                      | í                                     |                 |
|                      |                                       |                 |
|                      |                                       |                 |
|                      |                                       |                 |
|                      |                                       |                 |
|                      |                                       |                 |
|                      | Download                              | Exit            |

13. When the Status is Complete, click 'Exit' to complete OS writing.

| 🔀 Image Loader Ver 4.0.1                 |                       |
|------------------------------------------|-----------------------|
| Select Device                            |                       |
| M2 / M3 👻                                |                       |
| Image File                               |                       |
| Name : rt\Desktop\TBMCAC212_MCST274EN\TE | MCAC212 MCST274EN.pak |
|                                          |                       |
| Size: 41207000 Bytes                     | Open                  |
| Status                                   |                       |
| Status : Complete                        |                       |
| Process Time: 0 Min 48 Sec               |                       |
|                                          |                       |
|                                          |                       |
|                                          |                       |
|                                          |                       |
|                                          |                       |
|                                          |                       |
|                                          |                       |
|                                          |                       |
| Download                                 | Exit                  |

14. When the new OS image is successfully written, it will show "Image Upgrade Complete!" on the PDA's screen.

Then, reset the device to finish OS update procedure.

OS update will remove the previous Flash Disk files. To copy the flash disk files back to the PDA, you can either use SD card or ActiveSync (via USB).

## M3 SKY / MM3

### OS Update via (Mini) SD Card

#### CAUTION

Use fully charged battery or AC power while OS update process. Every information or configurations will be removed after OS update. Check first whether the WLAN module type is <u>Summit or Samsung</u>, or wrong OS update may cause severe damage to device leading to RMA process.

Required files for OS update can be downloaded from support webpage.

- 1. Formatting MiniSD please format MiniSD card on PC in FAT (recommended) or FAT32 format.
- 2. Please copy OS image file (must in name FLASH.DIO), Boot image file (BOOT.NB0) and SPLASH.BMP to SD card and then insert it into the device.

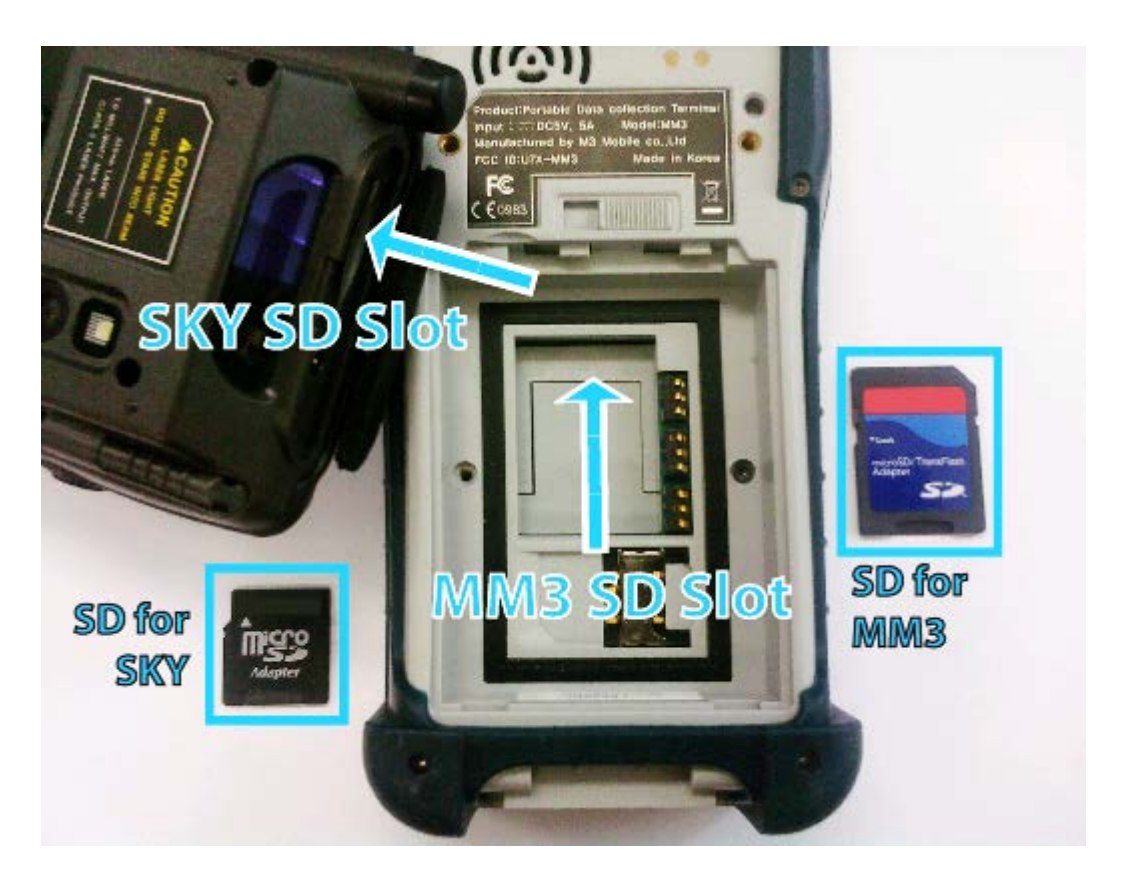

Note that the SD Card for each device has different dimensions. SKY uses MiniSD and SD for MM3.

- 3. The device should be turned off first. The device power can be turned off by pressing the 'Power button' for 10 seconds.
- 4. Press the right arrow button and keep pressing. Press the power button briefly to enter Boot menu.
- 5. Select [1. Update] Press return button.
- 6. Select [1. SD Update] -> [2. BOOT Update]
- 7. Turn off the device by pressing the power button for 10 seconds. Then re-enter the boot menu.

- Select [2. Format All] and press return button.
   'Format all partitions Confirm it' message will be displayed.
- Select [1. Yes]
   'Format completed Update boot and OS' message will be displayed. Then, select [0. BACK] to enter Main MBoot MENU.
- 10. From the main boot menu, select [1. Update] -> [1. SD Update] -> [3. SPLASH Update]. SPLASH update will update the image that is displayed when booting. To use your own image, you should have 240 x 320 pixel 24 bit bitmap file and save it as SPLASH.bmp. After successful update, return to the update menu.
- Select [2. BOOT Update] N.B. We strongly recommend updating BOOT prior to OS update. 'BOOT. NB0 Write done' message will be displayed. Then, turn off the terminal again and re-enter the boot menu.
- Select [1. Update] -> [1. SD Update] -> [1. OS Update] from the update menu. 'Writing done. Reset Device!!' message will be displayed. Then, finish OS update by resetting the device.

[Format All] process will remove the previous Flash Disk files. To copy the flash disk files back to the PDA, you can either use SD card or ActiveSync (via USB).

### **OS Update via One-click Update**

#### CAUTION

Use fully charged battery or AC power while OS update process. Every information or configurations will be removed after OS update. Check first whether the WLAN module type is Summit or Samsung, or wrong OS update may cause severe damage to device leading to RMA process.

Required files for OS update can be downloaded from Support webpage.

Downloaded zip file will contain two folders: Oneclick\_Update and SD\_USB\_Update.

To use one-click update, simply copy the mpk file to the flash disk of the PDA and run it. Then, it will automatically update splash, boot and OS, and reset.

In the case where the mpk file is not available, you can make mpk file using MakeMPK.exe.

1. Run MakeMPK.exe on your PC and select correct OS image, boot and splash file.

X Auto File Name Set is checked - When selected OS Image folder that has the Boot and Splash file, the folder path will be set automatically. And Target Folder will also automatically set the path.

| OS brage      |   |      | 100 |
|---------------|---|------|-----|
| Boot Loade    |   |      |     |
| Splash        |   |      |     |
| Target Folder | 0 |      |     |
| Target Name   |   | 1414 |     |

2. Select the Target Folder and Insert the Target Name. And press the Start button, a new file will be created on the Target Folder path.

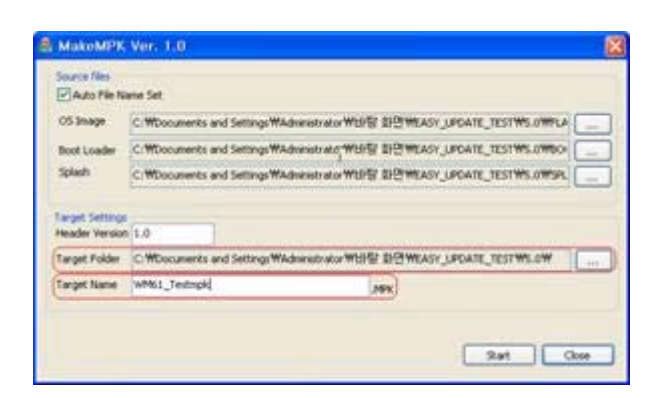

3. Please store the created file on the SD card and insert the SD card in the device. Please run the file (.MPK) to proceed. OS update.

OS update will remove the previous Flash Disk files. To copy the flash disk files back to the PDA, you can either use SD card or ActiveSync (via USB).

### **OS Update via USB Downloader**

#### CAUTION

Use fully charged battery or AC power while OS update process. Every information or configurations will be removed after OS update. Check first whether the WLAN module type is Summit or Samsung, or wrong OS update may cause severe damage to device leading to RMA process.

#### I. Installation

- Download the USB\_Downloader and OS update files to your PC. It can be downloaded from the <u>support webpage</u>.
- 2. Copy the rndismpy.sys and usb8023y.sys files (in USB\_Downloader-> USB drive) to on your PC in this path (Windows\System32\Drivers).

| P LAS ANY                                                                                                    | Elters                                                                                                    |
|----------------------------------------------------------------------------------------------------|----------------------------------------------------------------------------------------------------|
| fe bit new fearter hist rep #<br>Otat - O 3 Court Chates                                                                                                    | Otex - O 3 Diene Onee -                                                                                                    |
| 1171 GC #Documents and Setting/Wildow #Entiting/Wiles to use OS Downlader W.D., Downlader W.J                                                                                                    | HITEL OC WARDONS Wyster 32 Walves                                                                                                    |
| No and Index Faces                                                                                                    | The and fiddler faces.                                                                                                    |
| Copy                                                                                                    | B B B B B                                                                                                    |
| (Ther Recent Control of Control of Control o | Contraction of the second second seco                                                                                                    |
| Monoment     Monoment     Monoment     Monoment     Monoment     Monoment     Monoment                                                                                                    | S in Colyane<br>S in Colyane<br>S |
| Danah ().<br>I menunanaka                                                                                                    | Home<br>Par have<br>Unit State Light and Addition Setting States and Addition                                                                                                    |

- 3. Turn off the device (The device power will be turned off by pressing the 'Power button' for ten seconds.)
- 4. Press the right arrow key then briefly press Power button. [MBOOT MENU] will be displayed.
- 5. Please select [Update] -> [TFTP Update] then select the requested updates.
- 6. On the screen 'Waiting for USB connect...' will be displayed.
- 7. Please connect the device to PC via USB cable.
- 8. Now the PC will detect NEW hardware.

| Found New Hardware Wis | rard                                                                                                    | Found New Hardware Wizard                                                                                                    |
|------------------------|----------------------------------------------------------------------------------------------------|----------------------------------------------------------------------------------------------------|
|                        | Welcome to the Found New Hardware<br>Wizard                                                                                                    |                                                                                                    |
|                        | Windows will search for current and updated software by looking on<br>your computer, on the hardware installation CD, or on the Windows<br>Update Web site (with your permission),<br>Blead, our pervect, policy. | This widend helps you install software for<br>Microsoft RMDIS KITL, for Intel PX422x                                                                                                    |
|                        | Can Windows connect to Windows Update to search for softwaw?<br>Ves. this time only<br>Wes. now and every time I connect a device<br>No. not this time                                                            | If your hardware came with an installation CD or<br>Itoppy disk, insert it now.     What do you want the wizerd to do?     Orstell the software automatically (Recommended)     (@ Install from a list or specific location (Advanced) |
|                        | Click Next to continue.                                                                                                    | Click Next to continue.                                                                                                    |
|                        | (Back Next) Cancel                                                                                                    | (Back Next) Cancel                                                                                                    |

9. For install driver you have to browse the Folder in USB\_Downloader -> USB Driver. The driver is called 'RNDIS\_PXA270.inf'.

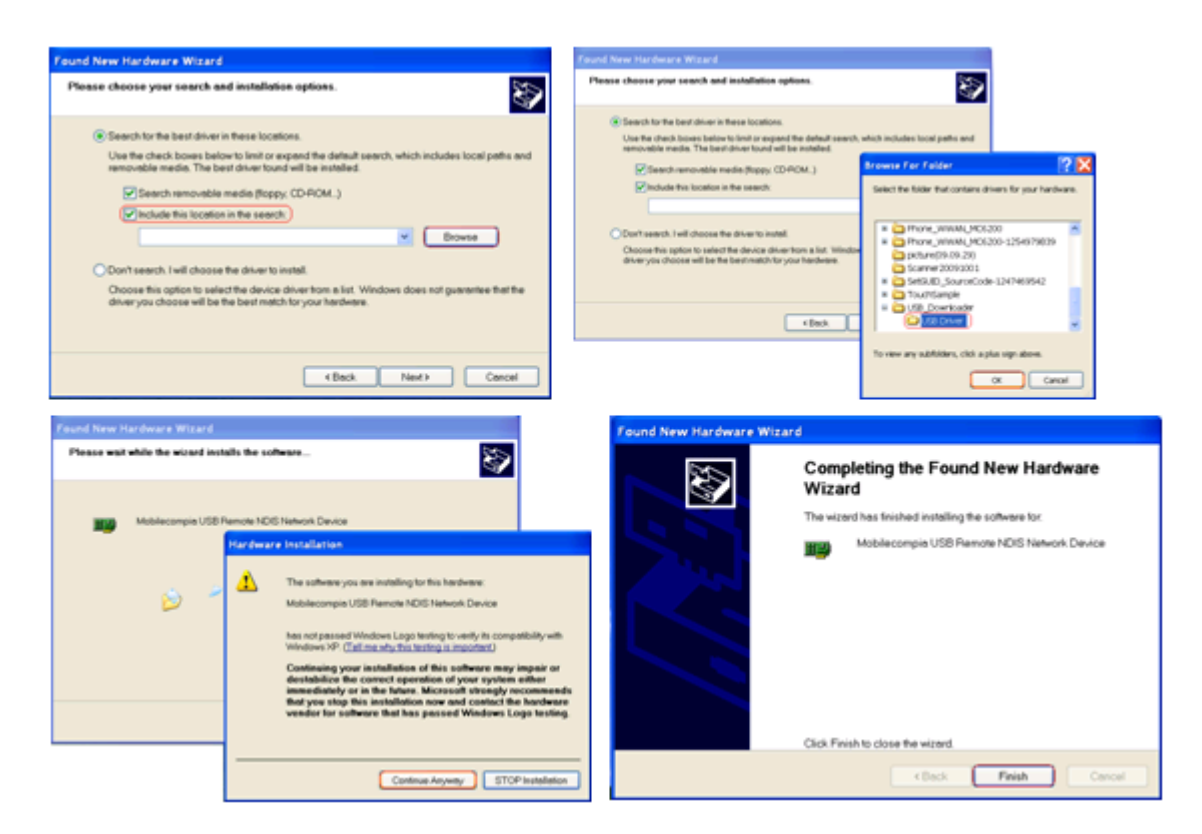

- 10. Turn off the device (The device power can be turned off by pressing the 'Power button' for ten seconds.).
- 11. Press the right arrow key together with Power button. [MBOOT MENU] will be displayed.
- 12. Please select Update -> TFTP Update then select the requested updates.
- 13. On the screen 'Waiting for USB connect...' will be displayed.
- 14. Please connect the device to PC via USB cable.
- 15. On your PC Network Connections -> MobileCompia Network -> Properties.

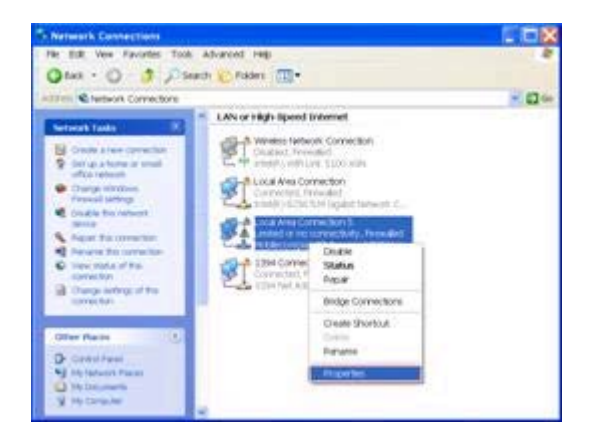

- 16. Internet Protocol (TCP/IP) -> Properties.
- 17. Set IP: 10.0.0.5 / Subnet Mask: 255.0.0.0

| - Local Area Connection 5 Properties 🛛 😨 🔀                                                   | Internet Protocol (TCP/IP) Properties                                                                                                    |
|----------------------------------------------------------------------------------------------|----------------------------------------------------------------------------------------------------|
| leneral Advanced                                                                             | Ciementil.                                                                                                    |
| Connect using Mobilecompis USB Renote NDIS Netw Configure.                                   | You can get $P$ settings assigned automatically if your network supports this capatility. Observes, you need to ask your network administrator for the appropriate $P$ settings |
| This connection uses the following items                                                     | Obtain an IP address automatically                                                                                                    |
| R File and Printer Sharing for Microsoft Networks                                            | Use the following IP address                                                                                                    |
| Cos Padvet Scheduler                                                                         | Paddress: 10 0 5                                                                                                    |
| · · Internet Contraction                                                                     | Subnet mask: 255 0 0 0                                                                                                    |
|                                                                                              | Date/ligoteway                                                                                                    |
| Description                                                                                  | Other Drift server address adventuate                                                                                                    |
| Transmission Control Protocol/Internet Protocol. The detault wide                            | Use the following DNS server addresses                                                                                                    |
| eree network protocol thet provides communication across<br>diverse interconnected networks. | Preferred DNS server                                                                                                    |
| Show into a softwatery was when connected                                                    | Alternate DNS server                                                                                                    |
| Notify me when this connection has limited or no connectivity                                | Advanced.                                                                                                    |
| OK Canoel                                                                                    | OK Cercel                                                                                                    |

#### II. Upload OS

1. Run TFTPClientV1.4.exe in USB\_Downloader.

| ► LSS_Downloader                                                                                                    | 21.11 Sourcealer                                                                                                    | . OX                    |
|----------------------------------------------------------------------------------------------------|----------------------------------------------------------------------------------------------------|-------------------------|
| The bit view facome took rep                                                                                                    | Otest - O J Parts Draws III-                                                                                                    |                         |
| Utrain Concernanti no filo       Preventi filo       Preventi filo | And and the later of the second and the second and the second | <ul> <li>□ ∞</li> </ul> |

2. Update OS in the order Splash -> Boot -> OS image.

| 🚔 TFTP Client for update - v1.4                                            | TTTT Class for spitate -   |                                                                                  |             |
|----------------------------------------------------------------------------|----------------------------|----------------------------------------------------------------------------------|-------------|
| Server Info                                                                | sever bits<br>soor [855.52 | Part 1980                                                                        |             |
| HOST  10.0.0.2 Port  980                                                   | We set of accor            | Open                                                                             | 7.2         |
| File select<br>© OS Image C BOOT C SPLASH<br>Local<br>Remote FLASH.DIO.NB0 | Local Permits PLAN-000 MB  | My Ropert<br>Descreption<br>Descreption<br>My Ropert<br>Descreption<br>My Ropert | 3 * and 14. |
| Select a file to transfer.                                                 |                            | No Company                                                                       |             |
| 0%                                                                         |                            | My Tathers<br>Planas                                                             |             |
| Bart                                                                       |                            | Planame Bristindogrado<br>Planafyzar (Oli Innya / DO)                            | e Com       |

3. The device should be turned off first. Press the right arrow button and keep pressing. Press the power button briefly. The [MBOOT MENU] will be displayed.

- 4. From boot menu, select [Update] -> [TFTP Update].
- 5. The upload is ready to proceed, when you see the message 'Update process is ready' on the TFTP Client.
- 6. When you see above message, press 'Start' to begin the upload process.

| 🚣 TFTP Client for update - v1.4 📃 🗖 🔀                                                                                                  | 🚔 TFTP Client for update - v1.4                                                                                                    |
|----------------------------------------------------------------------------------------------------|----------------------------------------------------------------------------------------------------|
| Server Info           HOST         10.0.0.2         Port         980                                                                   | Server Info<br>HOST 10.0.0.2 Port 990                                                                                                    |
| File select       © OS Image     © BOOT       Local     C: WDocuments and Settings WSebon WDesktop WM3.       Remote     FLASH.DEO.NBO | File select            • OS Image           Local           C:WDocuments and Settings WSebon WDesktop WM3              Remote           FLASH.DIO.NB0 |
| Update process is ready5                                                                                                    | 10749 / 36298 KB tarnsferred                                                                                                    |
| 0%                                                                                                    | 28%                                                                                                    |

CAUTION - Do not power off the device or remove Ethernet cable during this process.

OS update will remove the previous Flash Disk files. To copy the flash disk files back to the PDA, you can either use SD card or ActiveSync (via USB).

### OS Update via USB in Windows 7 (M3 SKY)

#### CAUTION

Use fully charged battery or AC power while OS update process.

Every information or configurations will be removed after OS update.

Check first whether the WLAN module type is Summit or Samsung, or wrong OS update may cause severe damage to device leading to RMA process.

This method can only be used while you are using Windows 7. Because of Firewall on Windows 7, USB update method for Windows XP cannot be used to update OS

Also M3 SKY (Summit model only) must have installed compatible boot version to use this method.

- MC-7100 series must have boot version installed higher than MBoot V 4.1.5
- MC-7500 series must have boot version installed higher than MBoot V 9.0.8

You can check this information either from MBoot menu or from [Start]  $\rightarrow$  [Setting]  $\rightarrow$  [System]  $\rightarrow$  [Device Info].

Download M3 Black Driver from this Link. (Contents: M3BlackUSB.inf, M3BlackUSB.sys, USBLoad.exe)

| Name ^         | Date modified      | Туре              | Size   |
|----------------|--------------------|-------------------|--------|
| M3BlackUSB     | 2011-10-31 오후 6:16 | Setup Information | 2 KB   |
| M3BlackUSB.sys | 2011-10-31 오후 6:16 | System file       | 19 KB  |
| USBLoad        | 2011-07-29 오후 1:40 | Application       | 220 KB |

- A. Get into Mboot Menu (Turn off the device first, while the device has turned off, press right directional key and tap power button.)
- B. Select [1. Update]  $\rightarrow$  [2. USB Update]  $\rightarrow$  [1.Windows 7]
- C. Place device on cradle and connect to PC via USB cable.
- D. Your PC will show following message 'Installing device driver software'
- E. Move on to following paths Start->Device and Printer->Device manager and choose unknown device from lists below, right click on it and choose '**Update Driver**'.

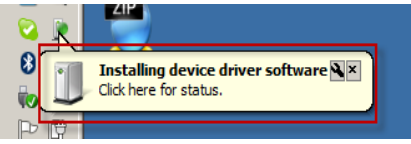

- F. Once you got pop up window, choose 'Browse my computer for driver software.'
- G. Choose '**SKY\_Win7\_Downloader**' folder which contains M3BlackUSB.inf, M3BlackUSB.sys.

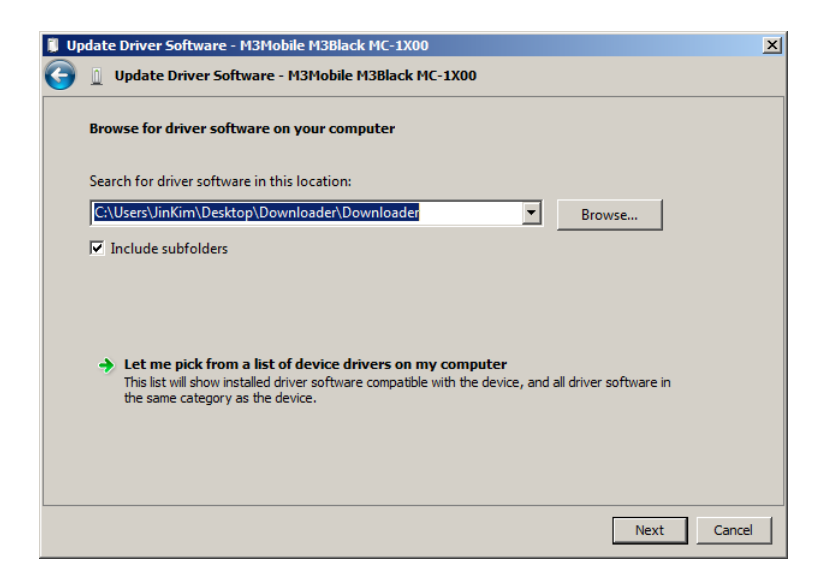

H. Once the installation is successfully done, you will be able to see, '**The best driver software for** your device is already installed' message.

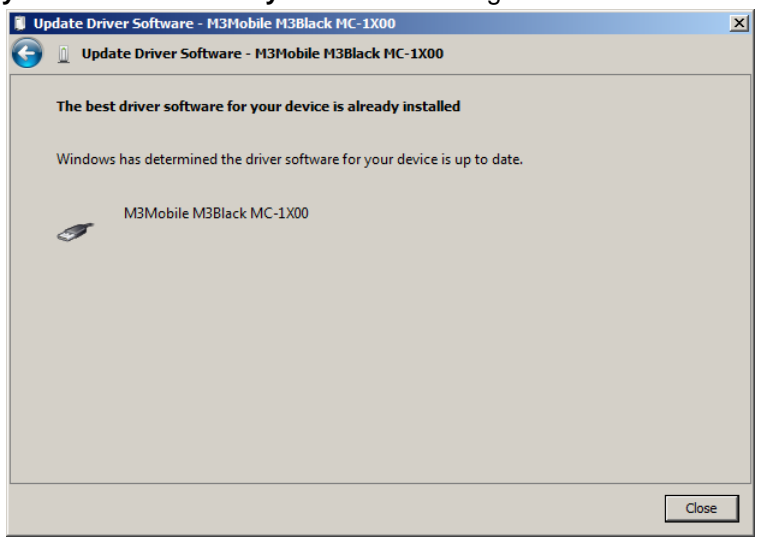

I. Run USBLoad.exe file which was downloaded with other files that you have used to install driver for device.

| 55 Download V0.24 |                        | _         |
|-------------------|------------------------|-----------|
| Image Files       |                        |           |
| Name :            | Size :<br>0 Bytes Open |           |
|                   | 0 Bytes Open           |           |
|                   | 0 Bytes Open           |           |
|                   | 0 Bytes Open           | CLEAR     |
|                   | 0 Bytes Open           | Download  |
| Download          |                        |           |
| State : Ready     | Downloaded : 0 Bytes   |           |
| State : Ready     | Downloaded : 0 Bytes   |           |
| State : Ready     | Downloaded : 0 Bytes   |           |
| State : Ready     | Downloaded : 0 Bytes   |           |
| State : Ready     | ,                      |           |
|                   | Downloaded : 0 Bytes   |           |
| State : Ready     | Downloaded : 0 Bytes   | About,    |
| State : Ready     | Downloaded : 0 Bytes   | Speed :   |
| State : Ready     | Downloaded : 0 Bytes   | Bytes/Sec |

J. Click 'Open' and find Boot file manually, at this stage it could be handy for you to choose filename extension as '\*.**nB0**' to make sure you are choosing right file to be installed.

| 💑 ROM File 찾기                                   |                       |                    |               |         | × |
|-------------------------------------------------|-----------------------|--------------------|---------------|---------|---|
|                                                 | 812EN ▼ SD_USB_Update | -                  | Search SD_USB | _Update | 2 |
| Organize 🔻 New folder                           |                       |                    |               | := - [  |   |
| ★ Favorites                                     | Name ^                | Date modified      | Туре          | Size    |   |
| Desktop<br>Downloads                            | BOOT.NE0              | 2011-07-07 오후 1:53 | NB0 File      | 737 KB  |   |
| C Libraries<br>Documents<br>Music<br>■ Pictures |                       |                    |               |         |   |
| 🚼 Videos 🔣 Homegroup                            |                       |                    |               |         |   |
|                                                 |                       |                    |               |         |   |
| File na                                         | me:                   |                    | (*.nb0)       | Cance   |   |

K. Once you have chosen the right file to be installed, click '**Download**' on right hand side to process installation.

| Name :       Size :         Image rifes       0         Bytes       Open         0       Bytes         0       Bytes         State : Ready       Downloaded :         0       Bytes         State : Ready       Downloaded :         0       Bytes         State : Ready       Downloaded :         0       Bytes         State : Ready       Downloaded :         0       Bytes         State : Ready       Downloaded :         0       Bytes         State : Ready       Downloaded :         0 <th>USB Download V0.24</th> <th></th> <th>_ 🗆 🗙</th>                                                                                                    | USB Download V0.24                                  |                             | _ 🗆 🗙     |
|----------------------------------------------------------------------------------------------------|-----------------------------------------------------|-----------------------------|-----------|
| Name :       Size :       75368       Bytes       Open         Image: Instruction Using Instruction This       Image: Image:                                                                        | -Image Files                                        |                             |           |
| Image: Image: | Name :<br>top#908_B1STG812EN#SD_USB_Update#B00T_NB0 | Size :<br>753668 Bytes Open |           |
| Image: Image: |                                                     | 0 Bytes Open                |           |
| CLEAR         O Bytes         O Bytes         O Bytes         O Bytes         O Bytes         O Bytes         O Bytes         O Bytes         O Bytes         O Bytes         O Bytes         State : Ready         Downloaded :         O Bytes         State : Ready         Downloaded :         O Bytes         State : Ready         Downloaded :         O Bytes         State : Ready         Downloaded :         O Bytes         State : Ready         Downloaded :         O Bytes         State : Ready         Downloaded :         O Bytes         State : Ready         Downloaded :         O Bytes         State : Ready         Downloaded :         O Bytes                                                                                                    |                                                     | 0 Bytes Open                |           |
| 0     Bytes     Open       Download       State : Send Image       Downloaded :     458710       Bytes       State : Ready       Downloaded :     0       Bytes       State : Ready       Downloaded :     0       Bytes       State : Ready       Downloaded :     0       Bytes       State : Ready       Downloaded :     0       Bytes       State : Ready       Downloaded :     0       Bytes       State : Ready       Downloaded :     0       Bytes                                                                                                    |                                                     | 0 Bytes Open                | CLEAR     |
| Download     Downloaded :     458770     Bytes       State : Ready     Downloaded :     0     Bytes       State : Ready     Downloaded :     0     Bytes       State : Ready     Downloaded :     0     Bytes       State : Ready     Downloaded :     0     Bytes       State : Ready     Downloaded :     0     Bytes       State : Ready     Downloaded :     0     Bytes       State : Ready     Downloaded :     0     Bytes       State : Ready     Downloaded :     0     Bytes                                                                                                    |                                                     | 0 Bytes Open                | Download  |
| State : Send Image       Downloaded :       458710       Bytes         State : Ready       Downloaded :       0       Bytes         State : Ready       Downloaded :       0       Bytes         State : Ready       Downloaded :       0       Bytes         State : Ready       Downloaded :       0       Bytes         State : Ready       Downloaded :       0       Bytes         State : Ready       Downloaded :       0       Bytes         State : Ready       Downloaded :       0       Bytes         State : Ready       Downloaded :       0       Bytes                                                                                                    | Download                                            |                             | Download  |
| Downloaded :       458710       Bytes         State : Ready       Downloaded :       0       Bytes         State : Ready       Downloaded :       0       Bytes         State : Ready       Downloaded :       0       Bytes         State : Ready       Downloaded :       0       Bytes         State : Ready       Downloaded :       0       Bytes         State : Ready       Downloaded :       0       Bytes         State : Ready       Downloaded :       0       Bytes         State : Ready       Downloaded :       0       Bytes                                                                                                    | State : Send Image                                  |                             |           |
| State : Ready       Downloaded :       0       Bytes         State : Ready       Downloaded :       0       Bytes         State : Ready       Downloaded :       0       Bytes         State : Ready       Downloaded :       0       Bytes         State : Ready       Downloaded :       0       Bytes         State : Ready       Downloaded :       0       Bytes         State : Ready       Downloaded :       0       Bytes         State : Ready       Downloaded :       0       Bytes                                                                                                    |                                                     | Downloaded : 458710 Bytes   |           |
| State : Ready     Downloaded :     0       State : Ready     Downloaded :     0       State : Ready     Downloaded :     0       State : Ready     Downloaded :     0       State : Ready     Downloaded :     0       Bytes     Exit     Exit                                                                                                    | State : Ready                                       | Downloaded : 0 Bytes        |           |
| State : Ready     Downloaded :     0     Bytes       State : Ready     Downloaded :     0     Bytes       State : Ready     Downloaded :     0     Bytes                                                                                                    | State : Ready                                       | Downloaded : Bytes          |           |
| State : Ready     Downloaded :     0     Bytes       State : Ready     Downloaded :     0     Bytes       State : Ready     Downloaded :     0     Bytes                                                                                                    | State : Beadu                                       | , · · ·                     |           |
| State : Ready Downloaded : 0 Bytes State : Ready Downloaded : 0 Bytes About,                                                                                                    |                                                     | Downloaded : 0 Bytes        |           |
| State : Ready Downloaded : 0 Bytes About,                                                                                                    | State : Ready                                       | Downloaded : Butes          |           |
| State : Ready Downloaded : Bytes About.                                                                                                    |                                                     | bowindaded .   0 Bytes      | Exit      |
|                                                                                                    | State : Ready                                       | Downloaded : 0 Bytes        | About,    |
| State : Ready Speed :                                                                                                    | State : Ready                                       |                             | Speed :   |
| Downloaded : 0 Bytes 39318                                                                                                    |                                                     | Downloaded : 0 Bytes        | 393180    |
| State : Ready Downloaded : 0 Bytes                                                                                                    | State : Ready                                       | Downloaded : 0 Bytes        | Bytes/Sec |

- L. Once you see 'Write Done Reset device !!' message from the PC USBLoader, press '0' from the device to proceed reset.
- M. Turn off the device and remove it from the cradle, once you get into Mboot Menu, place the device at cradle again, you will be able to see 'USB Connected' message from the device screen.
   [1. Update] → [2. USB Update] → [1. Windows 7]
- N. Click 'Open' on 'USBLoad.exe'.

| 🛃 USB Download V0.24      |                |         |         |          |
|---------------------------|----------------|---------|---------|----------|
| _ Image Files             |                |         |         |          |
| Name :                    | Size :         | Bytes [ | Open    |          |
|                           | 0              | Bytes   | Open    |          |
|                           | 0              | Bytes   | Open    |          |
|                           | 0              | Bytes   | Open    | CLEAR    |
|                           | 0              | Bytes   | Open    | Download |
| Download<br>State : Ready | Downloaded : [ |         | 0 Bytes |          |

O. Choose OS Image file (Choose filename extension as \*.DIO)

| 🂑 ROM File 찾기             |                        |                    |               |            | × |
|---------------------------|------------------------|--------------------|---------------|------------|---|
| 908_B1ST0                 | S812EN ▼ SD_USB_Update | -                  | Search SD_USB | _Update    | 2 |
| Organize 🔻 New folder     |                        |                    |               | •          | 0 |
| ☆ Favorites               | Name ^                 | Date modified      | Туре          | Size       |   |
| Desktop<br>Downloads      | FLASH.DIO              | 2011-11-01 오후 1:52 | DIO File      | 56, 197 KB |   |
| Libraries Documents Music |                        |                    |               |            |   |
| Videos                    |                        |                    |               |            |   |
| 🐝 Homegroup               |                        |                    |               |            |   |
| File na                   | ame: FLASH.DIO         |                    | (*.DIO)       | Cancel     |   |

P. As above, press 'Download' and wait until you get the message. 'All files Download Complete.'

| USB Download VU.24                                    |                    |         |       | X                 |
|-------------------------------------------------------|--------------------|---------|-------|-------------------|
| Image Files                                           |                    |         |       |                   |
| Name :<br> topW908LBTSTG812ENWSDLUSBLUpdateWFLASH.DIO | Size :<br>57544708 | Bytes   | Open  |                   |
|                                                       | 0                  | Bytes   | Open  |                   |
|                                                       | 0                  | Bytes   | Open  | 0.545             |
|                                                       | 0                  | Bytes   | Open  |                   |
|                                                       | 0                  | Bytes   | Open  | Download          |
| Download                                              |                    |         |       |                   |
| State : Send Image                                    | Downloaded :       | 3276500 | Bytes |                   |
| State : Ready                                         | Downloaded :       | 0       | Bytes |                   |
| State : Ready                                         | Downloaded : [     | 0       | Bytes |                   |
| State : Ready                                         | Downloaded : [     | 0       | Bytes |                   |
| State : Ready                                         | Downloaded : [     | 0       | Bytes | Evit              |
| State : Ready                                         | Downloaded :       | 0       | Bytes | About,            |
| State : Ready                                         | Downloaded :       | 0       | Bytes | Speed :<br>393180 |
| State : Ready                                         | Downloaded :       | 0       | Bytes | Bytes/Sec         |

Q. Proceed reset from the device by press '**0.Reset**', once you see the message '**Write Done Reset** device !!'

# M3 T

### **OS Update via Micro SD Card**

#### CAUTION

Use fully charged battery or AC power while OS update process. Every information or configurations will be removed after OS update.

Required files for OS update can be downloaded from support webpage.

- 1. Unzip downloaded file. It should contain 4 files: EBOOT.nb0, logo.bmp, MOBM\_bc.nb0 and NK.bin.
- 2. Copy the file to root folder of Micro SD card.
- 3. Turn off the device by pressing the reset button for approximately 5 seconds.
- 4. Insert the Micro SD card into the slot. You can see the slot when you detach the battery.

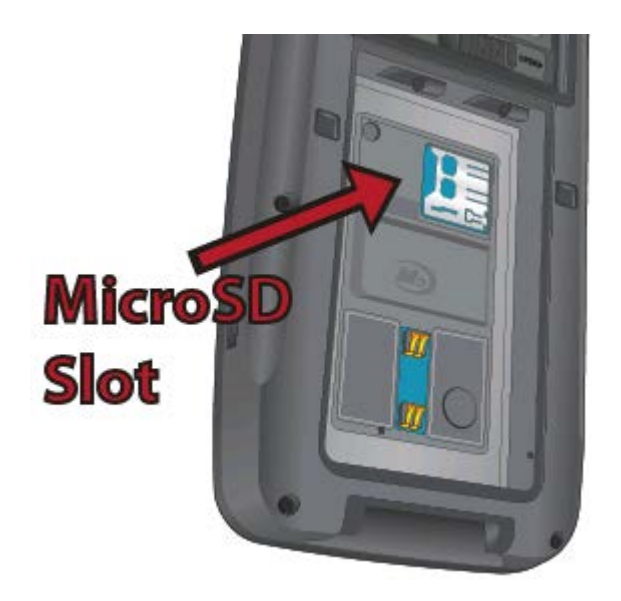

5. Press RESET button while holding the power button. When the display turns on, release the power button and push it again to launch boot menu.

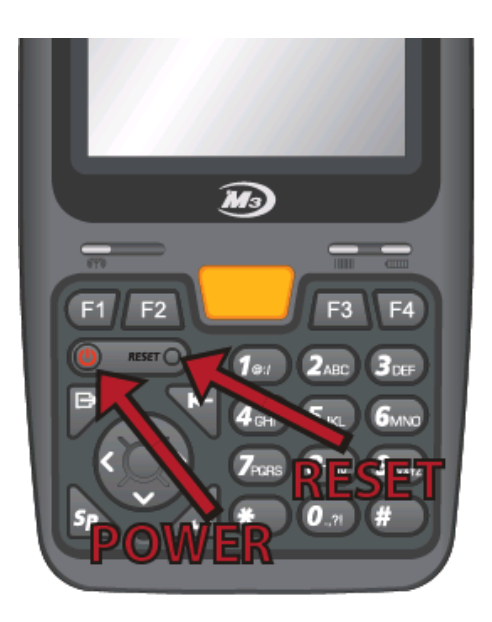

6. From the boot menu, select [3: SD Update]. It will start updating automatically. When 'Reset...' message appears on the screen, reset the device.

OS update will remove the previous Flash Disk files. To copy the flash disk files back to the PDA, you can either use SD card or ActiveSync (via USB).

### **OS Update via USB Downloader**

#### CAUTION

Use fully charged battery or AC power while OS update process. Every information or configurations will be removed after OS update.

#### I. Installation

- 1. Download the <u>USB\_Downloader</u> and OS update files to your PC. It can be downloaded from the <u>support webpage</u>.
- 2. Turn off the device by pressing the reset button for approximately 4 seconds. Remember, with hard reset you will lose all your data except the one in flash disk.
- 3. Press RESET button while holding the power button. When the display turns on, release the power button and push it again to launch boot menu.

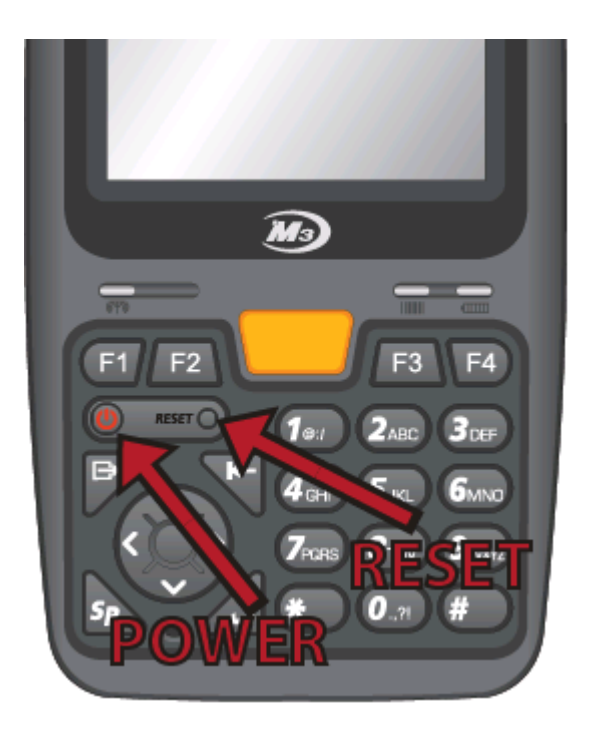

- 4. From the boot menu, choose "2: USB Update". 'Connect USB Cable... ' message will appear at the bottom left corner of the LCD.
- 5. Place M3 T on the cradle and connect to a PC via USB cable.
- 6. 'Found New Hardware' message will be displayed on your PC.

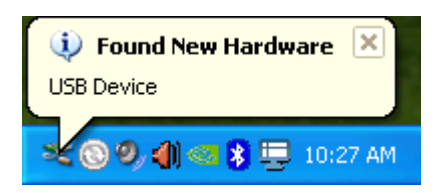

7. If the device is connected to the PC for the first time, Microsoft windows will start New Hardware Wizard automatically. From the options, choose "No, not this time", then click "Next>" to proceed.

| Found New Hardware Wiz | ard                                                                                                    |
|------------------------|----------------------------------------------------------------------------------------------------|
|                        | Welcome to the Found New<br>Hardware Wizard<br>Windows will search for current and updated software by<br>looking on your computer, on the hardware installation CD, or on<br>the Windows Update Web site (with your permission).<br>Read our privacy policy |
|                        | Can Windows connect to Windows Update to search for<br>software?<br>Yes, this time only<br>Yes, now and every time I connect a device<br>No, not this time<br>Click Next to continue.                                                                        |
|                        | < <u>B</u> ack <u>N</u> ext > Cancel                                                                                                    |

\*If this is not the first time, please go to Step 11.

8. Choose "Install from a list or specific location (Advanced)" option then proceed.

| Found New Hardware Wizard                                                                                                    |                                                                                                    |
|----------------------------------------------------------------------------------------------------|----------------------------------------------------------------------------------------------------|
| Image: Sector of the sector of the sector | nstall software for:<br><b>vare came with an installation CD</b><br><b>k, insert it now.</b><br>wizard to do?<br>are automatically (Recommended)<br>or specific location (Advanced) |
| Click Next to continue.                                                                                                    |                                                                                                    |
| <                                                                                                    | Back Next > Cancel                                                                                                    |

9. Check "Include this location in the search:" option then, specify the location of the folder which contains the driver files: M3BlackUSB.sys, M3Black.inf.

| Found New Hardware Wizard                                                                                                    |  |  |  |
|----------------------------------------------------------------------------------------------------|--|--|--|
| Please choose your search and installation options.                                                                                                    |  |  |  |
| <ul> <li>Search for the best driver in these locations.</li> </ul>                                                                                             |  |  |  |
| Use the check boxes below to limit or expand the default search, which includes local<br>paths and removable media. The best driver found will be installed.   |  |  |  |
| Search removable media (floppy, CD-ROM)                                                                                                    |  |  |  |
| Include this location in the search:                                                                                                    |  |  |  |
| D:\Documents and Settings\Tech Support\Desktop' V Browse                                                                                                    |  |  |  |
| O Don't search. I will choose the driver to install.                                                                                                    |  |  |  |
| Choose this option to select the device driver from a list. Windows does not guarantee that<br>the driver you choose will be the best match for your hardware. |  |  |  |
|                                                                                                    |  |  |  |
| < Back Next > Cancel                                                                                                    |  |  |  |

10. When the warning window appears, click "Continue Anyway".

| Hardware Installation |   |                                                                                                    |  |  |  |
|-----------------------|---|----------------------------------------------------------------------------------------------------|--|--|--|
| Found New Ha          | ⚠ | The software you are installing for this hardware:<br>M3Mobile M3Black MC-1X00                                                                                                    |  |  |  |
| ¢ *                   |   | has not passed Windows Logo testing to verify its compatibility<br>with Windows XP. (Tell me why this testing is important.)<br>Continuing your installation of this software may impair<br>or destabilize the correct operation of your system<br>either immediately or in the future. Microsoft strongly<br>recommends that you stop this installation now and<br>contact the hardware vendor for software that has<br>passed Windows Logo testing. |  |  |  |
|                       |   | Continue Anyway STOP Installation                                                                                                    |  |  |  |
|                       |   | K Back Next > Cancel                                                                                                    |  |  |  |

Then, click 'Finish' to complete driver installation.

| Found New Hardware Wizard |                                                                                                    |  |  |  |
|---------------------------|----------------------------------------------------------------------------------------------------|--|--|--|
|                           | Completing the Found New<br>Hardware Wizard<br>The wizard has finished installing the software for:<br>M3Mobile M3Black MC-1×00 |  |  |  |
|                           | Click Finish to close the wizard.                                                                                               |  |  |  |
|                           | K Back Finish Cancel                                                                                                    |  |  |  |

11. Run USBLoad\_V0.22.exe then click 'Open'.

| nage Files    |              |          |           |
|---------------|--------------|----------|-----------|
| Name :        | Size :       |          |           |
|               | 0 Byte:      | s Open   |           |
|               |              |          |           |
|               | I Dyte:      | S Open   |           |
|               | 0 Byte:      | s Open   |           |
|               | Byte:        | s Onen L |           |
|               |              |          |           |
|               | 0 Byte:      | 3 Open   | Download  |
| ownload       |              |          |           |
| State : Ready |              |          |           |
|               | Downloaded : | 0 Bytes  |           |
| State : Ready |              |          |           |
|               | Downloaded : | 0 Bytes  |           |
| State : Ready |              |          |           |
|               | Downloaded : | 0 Bytes  |           |
| State : Ready |              |          |           |
|               | Downloaded : | 0 Bytes  |           |
| State : Readv |              |          |           |
|               | Downloaded : | 0 Bytes  | 1.1       |
| State : Beady |              |          | Exit      |
|               | Downloaded : | 0 Bytes  | About,    |
| State : Beadu |              |          |           |
|               | Downloaded : | 0 Bytes  | Speed .   |
| State : Beadu |              |          |           |
| ciulo - neady | Downloaded : | n Bytes  | Bytes/Sec |

Change 'File of type' to (\*.bin) then open NK.bin file.

| ROM File                          |                |                                                   |       |         | ? 🛛       |
|-----------------------------------|----------------|---------------------------------------------------|-------|---------|-----------|
| Look in:                          | 🔁 МЗТ          |                                                   | • + 6 | è 💣 📰 • | Provent . |
| My Recent<br>Documents<br>Desktop | I NK           |                                                   |       |         |           |
| My Documents<br>My Computer       |                |                                                   |       |         |           |
|                                   | File name:     | NK                                                |       |         | Open      |
| My Network<br>Places              | Files of type: | (*.bin)<br>OS image (*.pak)<br>(*.bin)<br>(*.nb0) |       | -       | Cancel    |
|                                   |                | (*.lst)<br>(*.bmp)                                |       |         |           |

12. Click 'Download' to start updating OS. Below image indicates OS update is in progress. 'Downloading\*\*\*' message will appear on the LCD when the OS is being updated.

| 🛃 USB Download V0. 21                         |                                         |           |
|-----------------------------------------------|-----------------------------------------|-----------|
| _ Image Files                                 |                                         |           |
| Name :                                        | Size :                                  |           |
| D:₩Documents and Settings₩Tech Support₩My Doc | 37024795 Bytes Open                     |           |
|                                               | 0 Bytes Open                            |           |
|                                               | 0 Bytes Open                            |           |
|                                               | 0 BytesOpen                             |           |
|                                               | 0 BytesOpen                             | Download  |
| Download                                      |                                         |           |
| State : Send Image                            |                                         |           |
|                                               | Downloaded : 4849220 Bytes              |           |
| State : Ready                                 | Downloaded : 0 Bytes                    |           |
| State : Ready                                 | Downloaded :n Bytes                     |           |
|                                               | 1 0 1                                   |           |
| State : Ready                                 | Downloaded : 0 Bytes                    |           |
| State : Beady                                 |                                         |           |
|                                               | Downloaded : 0 Bytes                    |           |
| State : Ready                                 |                                         | Exit      |
|                                               | Downloaded : 0 Bytes                    | About,    |
| State : Ready                                 |                                         | Speed :   |
|                                               | Downloaded : 0 Bytes                    | 262120    |
| State : Ready                                 | Downloaded : Downloaded :               | Bytes/Sec |
|                                               | , , , , , , , , , , , , , , , , , , , , |           |

13. When OS update is completed, 'Reset' message will appear on the LCD. Then reset the device by briefly pressing the reset button on the device.

OS update will remove the previous Flash Disk files. To copy the flash disk files back to the PDA, you can either use SD card or ActiveSync (via USB).

# **M3 ORANGE**

### **OS Update via MicroSD Card**

#### CAUTION

Use fully charged battery or AC power while OS update process.

#### I. Installation

 1. When unzip the download OS file, there are two files which are EBOOT.nb0, bootloader file, and FLASH.bin, OS image file. Check the boot and OS version and copy file which needs to be updated between them or both to root folder of microSD card. Then insert the SD card to the device.

# Caution: When SD card is used for OS update, SDHC is not supported and the capacity should be less than 2G.

2. Turn off the device by pressing the power button for approximately 10 seconds. Then, while pressing the right arrow button, press power button to enter the boot menu.

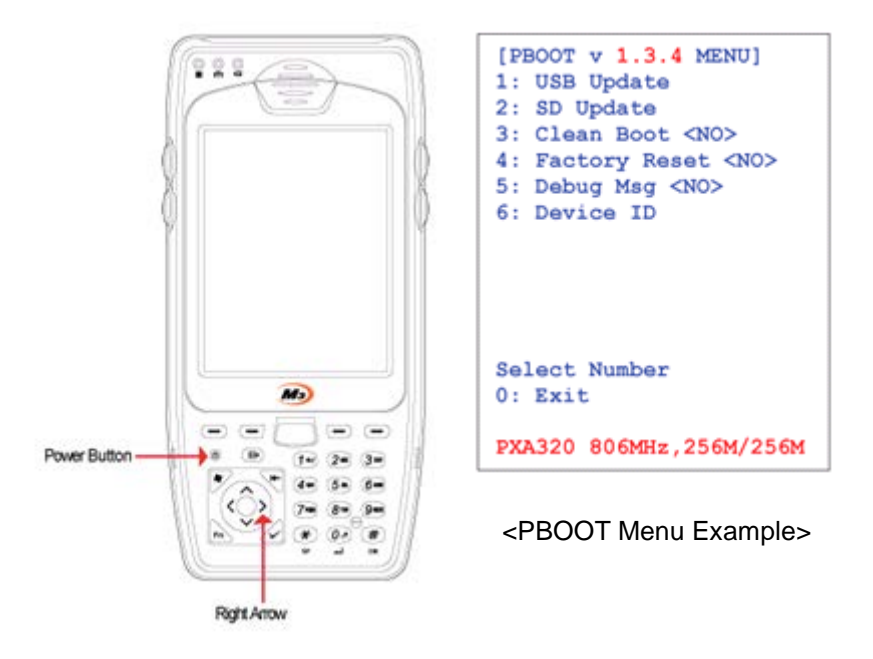

3. Select SD update to update OS. When OS update is complete, reset the device.

### **OS Update via USB Downloader**

#### CAUTION

OS update via USB Downloader is NOT supported in Vista or Windows7. Driver installation only needs to be done for the first time.

#### I. Installation

- 1. Download the USB\_Downloader and OS update files to your PC. It can be downloaded from the <u>support webpage</u>.
- 2. Turn off the device by pressing the power button for approximately 10 seconds. Then, while pressing the right arrow button, press power button to enter boot menu.

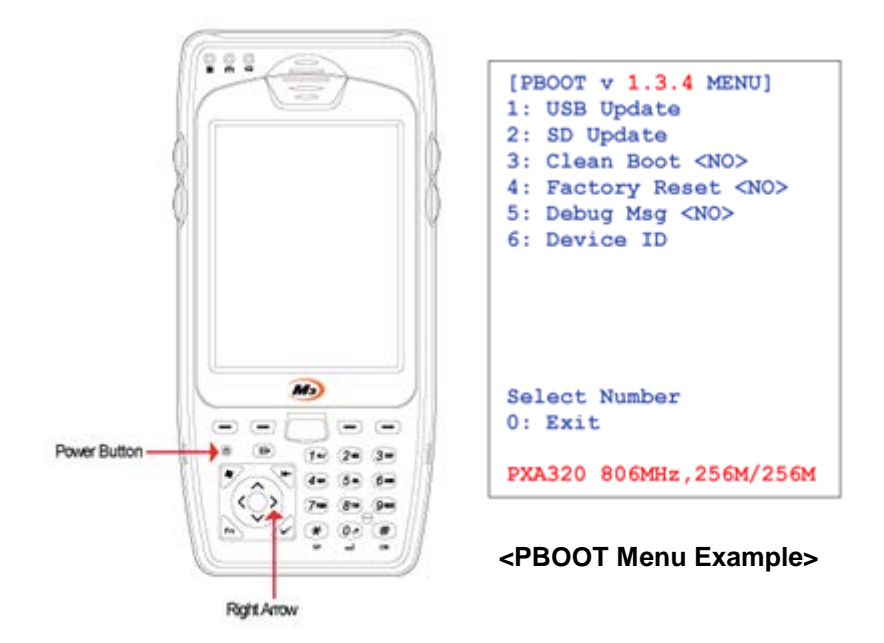

3. From the boot menu, press '1' to select USB Update. Connect USB Cable... message will display on the screen.

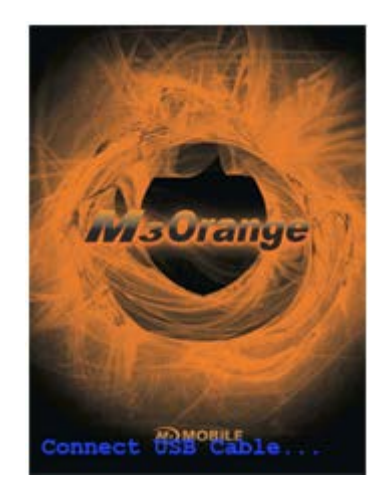

4. Place M3 ORANGE on the cradle and connect to a PC via USB cable. 'Found New Hardware' message will be displayed on your PC.
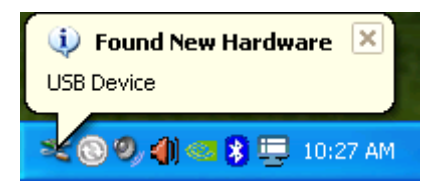

5. If the device is connected to the PC for the first time, Microsoft windows will start New Hardware Wizard automatically. From the options, choose "No, not this time", then click "Next>" to proceed.

| Found New Hardware Wizard |                                                                                                    |  |
|---------------------------|----------------------------------------------------------------------------------------------------|--|
|                           | Welcome to the Found New Hardware Wizard         Windows will search for current and updated software by looking on your computer, on the hardware installation CD, or on the Windows Update Web site (with your permission).         Read our privacy policy         Can Windows connect to Windows Update to search for software?         Yes, this time only         Yes, now and givery time I connect a device         No, not this time |  |
|                           | Click Next to continue.                                                                                                    |  |
|                           | < Back Next > Cancel                                                                                                    |  |

6. Choose "Install from a list or specific location (Advanced)" option then proceed.

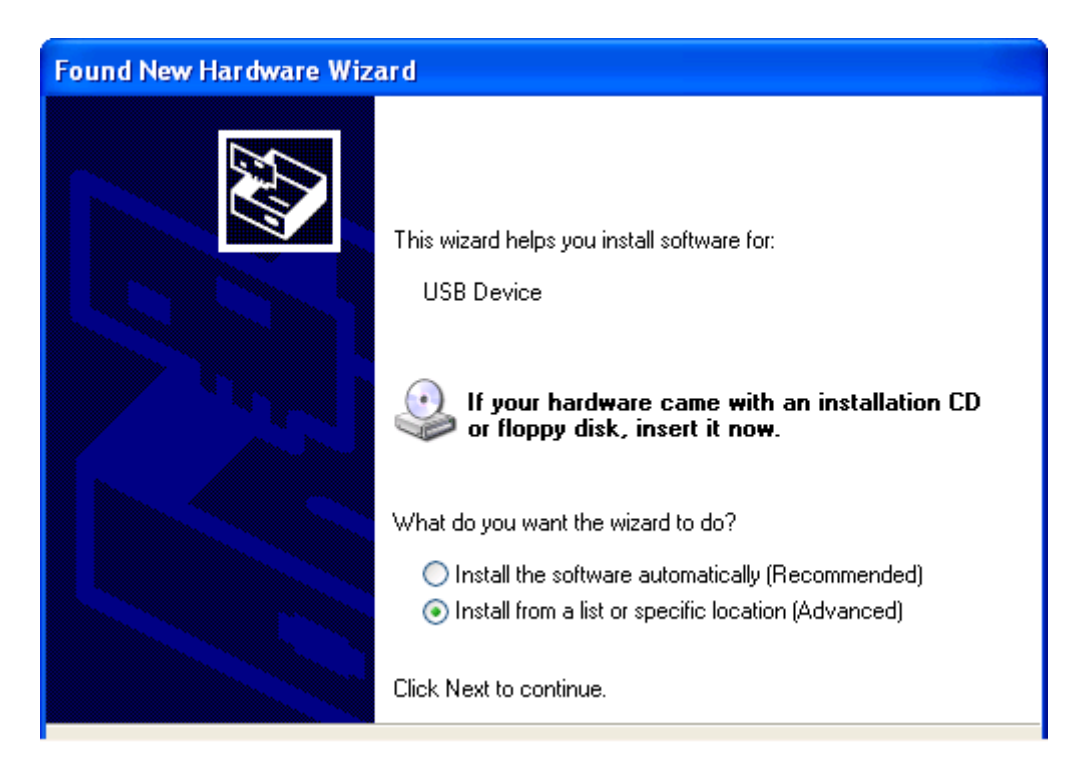

7. Check "Include this location in the search:" option then, specify the location of the folder which contains the driver files: M3BlackUSB.sys, M3Black.inf.

| Found New Hardware Wizard                                                                                                    |
|----------------------------------------------------------------------------------------------------|
| Please choose your search and installation options.                                                                                                    |
| <ul> <li>Search for the best driver in these locations.</li> </ul>                                                                                             |
| Use the check boxes below to limit or expand the default search, which includes local<br>paths and removable media. The best driver found will be installed.   |
| Search removable media (floppy, CD-ROM)                                                                                                    |
| Include this location in the search:                                                                                                    |
| D:\Documents and Settings\Tech Support\Desktop' V Browse                                                                                                    |
| O Don't search. I will choose the driver to install.                                                                                                    |
| Choose this option to select the device driver from a list. Windows does not guarantee that<br>the driver you choose will be the best match for your hardware. |
|                                                                                                    |
| < Back Next > Cancel                                                                                                    |

8. When the warning window appears, click "Continue Anyway".

| Hardwa   | re Installation                                                                                                    |
|----------|----------------------------------------------------------------------------------------------------|
| <u>.</u> | The software you are installing for this hardware:<br>MobileCompia OS Update driver<br>has not passed Windows Logo testing to verify its compatibility<br>with Windows XP. (Tell me why this testing is important.)<br>Continuing your installation of this software may impair<br>or destabilize the correct operation of your system<br>either immediately or in the future. Microsoft strongly<br>recommends that you stop this installation now and<br>contact the hardware vendor for software that has<br>passed Windows Logo testing. |
|          | Continue Anyway STOP Installation                                                                                                    |

9. Then, click 'Finish' to complete driver installation.

| Found New Hardware Wiz | ard                                                                                                    |
|------------------------|----------------------------------------------------------------------------------------------------|
|                        | Completing the Found New<br>Hardware Wizard<br>The wizard has finished installing the software for:<br>MobileCompia OS Update driver |
|                        | Click Finish to close the wizard.                                                                                                    |
|                        | < Back Finish Cancel                                                                                                    |

10. When it is ready, run USBLoad.exe. Click on Open button as indicated on the image to load necessary files.

| nage Files    |                             |
|---------------|-----------------------------|
| Name :        | Size :                      |
|               | 0 Bytes Open                |
| [             | 0 Bytes Open                |
| [             | 0 Bytes Open                |
| [             | 0 Bytes Open                |
| [             | 0 Bytes Open Download       |
| ownload       |                             |
| State : Ready |                             |
|               | Downloaded : j Bytes        |
| State : Ready |                             |
|               | Downloaded : 0 Bytes        |
| State : Ready | Downloaded : 0 Bytes        |
| State : Ready |                             |
|               | Downloaded : 0 Bytes        |
| State : Ready |                             |
|               | Downloaded : 0 Bytes        |
| State : Ready |                             |
|               | Downloaded : 0 Bytes About. |
| State : Ready | Speed :                     |
|               | Downloaded - 0 byves        |
| State : Ready | Puter Con                   |

Please load files in the following order: a. EBOOT.nb0 b. FLASH.bin

- 11. When all files are loaded, click Download to start OS update.
- 12. Reset the device when OS update is complete.

# **M3 SMART WM**

### **OS Update via MicroSD card**

#### NOTE

- 1. When MicroSD card is used for OS update.
- 2. This manual assumes updating both BOOT and OS using IMAGES.BIN.
- 3. Please make sure your device type whether 2G or 3G type.
- Ex) OS ver. : C3ST**H**6150EN('H' means HSPA, 3G type)

Product No. : UA10HGDNKLxxxxx

- Ex) OS ver. : C3STG6147EN('G' means GSM, 2G type)

Product No. : UA10GPDNLG41897

#### CAUTION

Use fully charged battery or AC power while OS update process.

1. To update the OS, user can choose update files to suit their requirements.

| BOOT.BIN<br>FLASH.BIN | <ul> <li>used to update BOOT only</li> <li>used to update FLASH (OS) only</li> </ul> |
|-----------------------|--------------------------------------------------------------------------------------|
| IMAGES.BIN            | - used to update BOOT and OS (Recommended)                                           |
| IPL.BIN               | - used to update boot image (splash image)                                           |

Copy IMAGES.BIN to **root folder** of MicroSD then, insert the micro SD card to the device.

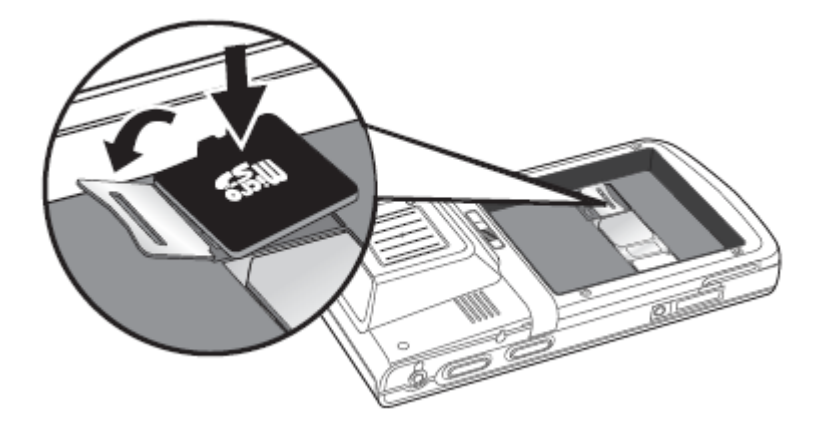

2. Turn off the device by pressing the power button for approximately 10 seconds. Then, while pressing the right arrow button, press power button to enter the boot menu.

|                                | [BOOT MENU 1.0.2]       |
|--------------------------------|-------------------------|
| F1 F6 F2 F7 F3 F8 F4 F9 F5 F10 | 1) SD Download          |
|                                | 2) USB Download         |
|                                | 3) Clean Boot           |
|                                | 4) Factory Reset        |
|                                | 5) Device ID(UUID)      |
| TAB 1 @ 2 ABC 3 DEF SPACE      | 6) Debug Serial:[NO]    |
| SHIFT 4 GHI 5 JK. 6 MNO BKSP   | 7) ALL Format           |
|                                |                         |
|                                | Select Number           |
|                                |                         |
|                                | 0) Exit:Launch OS image |
|                                |                         |
|                                | SAMSUNG-S5PC100 833MHz  |
|                                | RAM 256MB / ROM 1GB     |

- 3. From the boot menu, press '1' to enter SD Update Mode. Then, press '3' to start update.
- 4. When OS update is completed, reset the device.

### **OS Update via USB Downloader**

#### NOTE

Driver installation only needs to be done for the first time.

#### I. Driver Installation

- 1. Download all necessary files to your PC.
  - ① OS file.
  - 2 USB Update tool: M3SMART\_USBDown.zip
  - ③ USB Driver if necessary: M3SMART\_Driver.zip
- 2. Turn off the device by pressing the power button for approximately 10 seconds. Then, while pressing the right arrow button, press power button to enter boot menu.

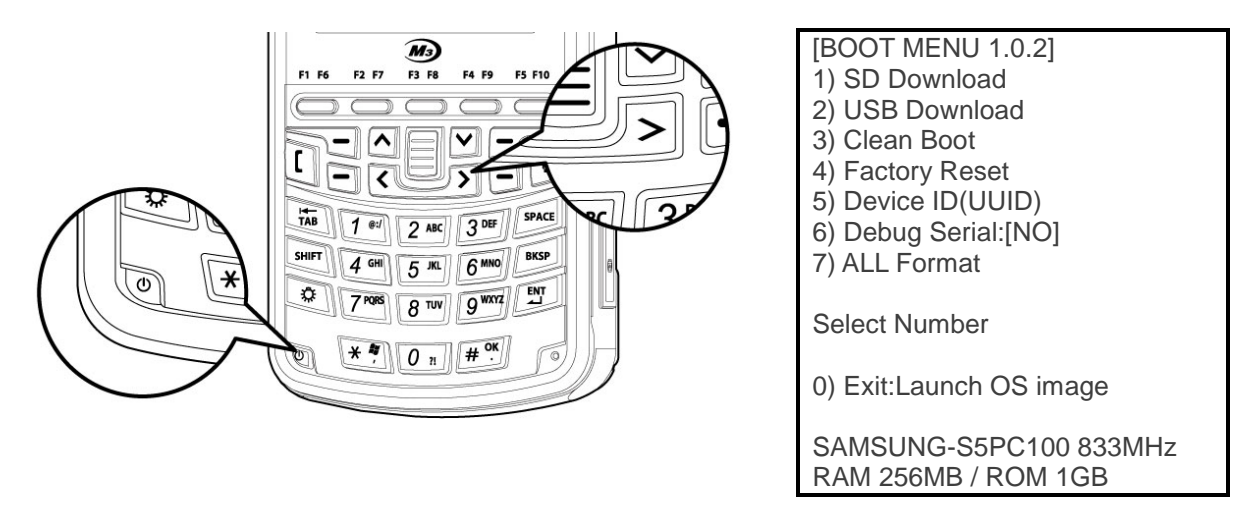

3. From the boot menu, press '2' to enter USB Download Mode. Then, press '1' to prepare the PDA for USB OS update.

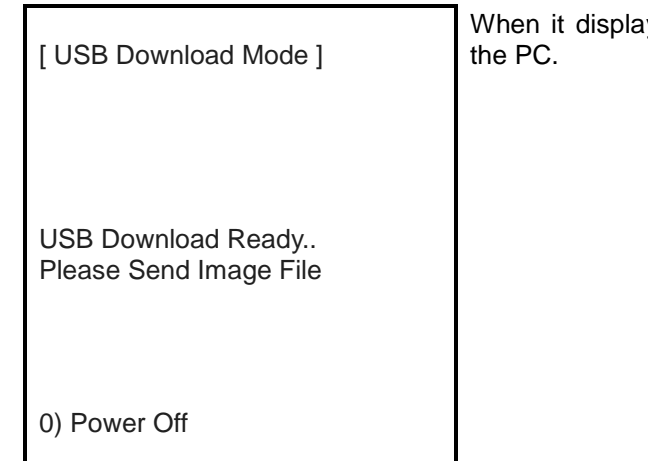

When it displays USB Download Ready, connect the PDA to the PC.

4. Place M3 SMART on the cradle and connect to a PC via USB cable. 'Found New Hardware' message will be displayed on your PC and will automatically install required driver.

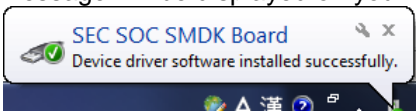

If the driver is installed properly, please go to step 11, otherwise proceed to step 5.

5. If the driver is not installed properly, the driver must be installed manually.

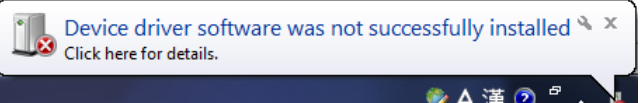

Please open Device Manager. (Control Panel > Hardware and Sound > Devices and Printers > Device Manager).

| 🚔 Device Manager                     |  |
|--------------------------------------|--|
| File Action View Help                |  |
|                                      |  |
| ⊿ - 📇 JohnChung-PC                   |  |
| Batteries                            |  |
| Bluetooth Radios                     |  |
| D 📲 Computer                         |  |
| Disk drives                          |  |
| 🔈 🖳 Display adapters                 |  |
| DVD/CD-ROM drives                    |  |
| Human Interface Devices              |  |
| DE ATA/ATAPI controllers             |  |
| Imaging devices                      |  |
| ⊳ — Keyboards                        |  |
| Mice and other pointing devices      |  |
| De Monitors                          |  |
| Network adapters                     |  |
| Other devices                        |  |
| SEC SSPC100X Test B/D                |  |
| Processors                           |  |
| Sound, video and game controllers    |  |
| System devices                       |  |
| D - Universal Serial Bus controllers |  |
|                                      |  |
|                                      |  |

6. <u>Double click on SEC S5PC100X Test B/D to open</u> the properties and click on Update Driver...

| SEC S5PC100        | )X Test B/D Prop                          | erties 🗧                   | x |
|--------------------|-------------------------------------------|----------------------------|---|
| General D          | river Details                             |                            |   |
| <b>I</b> •         | GEC S5PC100X Te                           | est B/D                    |   |
| (                  | Device type:                              | Other devices              |   |
| · ·                | Manufacturer:                             | Unknown                    |   |
| L I                | location:                                 | Port_#0001.Hub_#0003       |   |
| C Device s         | status                                    |                            |   |
| This de<br>The sys | vice is not configu<br>tem cannot find th | red correctly. (Code 1)    |   |
| To find            | a driver for this de                      | vice, click Update Driver. |   |
|                    |                                           | Update Driver              | ļ |
|                    |                                           |                            |   |
|                    |                                           | OK Cancel                  |   |

7. Click on Browse my computer for driver software

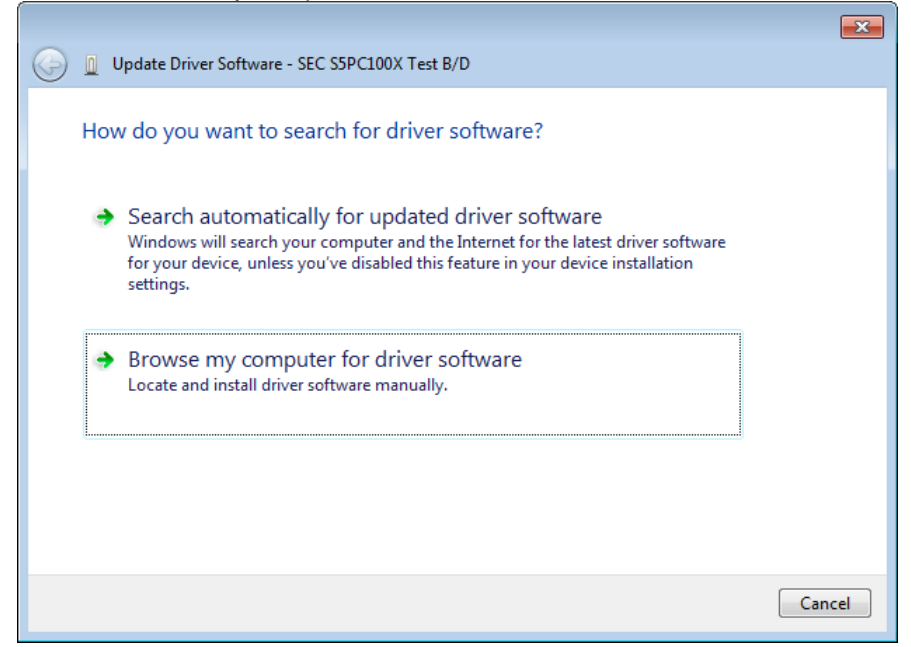

8. Then, select the folder where the driver files are located by click on Browse...

|   |                                                                                                    | ×    |
|---|----------------------------------------------------------------------------------------------------|------|
| 0 | Update Driver Software - SEC S5PC100X Test B/D                                                                                                    |      |
|   | Browse for driver software on your computer                                                                                                    |      |
|   | Search for driver software in this location:                                                                                                    |      |
|   | JohnChung\Desktop\SMART_OS update Manual\M3SMART_Driver 💌 Browse                                                                                                    |      |
|   | ✓ Include subfolders                                                                                                    |      |
|   | → Let me pick from a list of device drivers on my computer<br>This list will show installed driver software compatible with the device, and all driver<br>software in the same category as the device. |      |
|   | Next Car                                                                                                    | ncel |

9. When a warning window pops up, click on Install this driver software anyway.

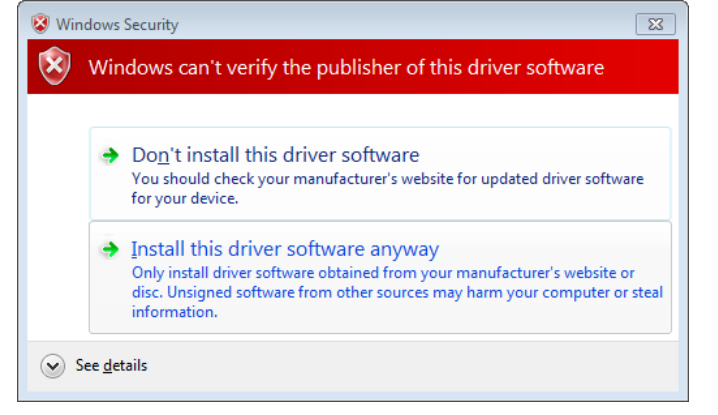

Then, it will start installing driver software.

| Update Driver Software - SEC S5PC100X Test B/D | × |
|------------------------------------------------|---|
| Installing driver software                     |   |
|                                                |   |
|                                                |   |
|                                                |   |
|                                                |   |
|                                                |   |
|                                                |   |
|                                                |   |
|                                                |   |

10. Close the window after the driver installation is successfully done.

|                                                                      | ×     |
|----------------------------------------------------------------------|-------|
| 😔 🔋 Update Driver Software - SEC SOC SMDK Board                      |       |
| Windows has successfully updated your driver software                |       |
| Windows has finished installing the driver software for this device: |       |
| SEC SOC SMDK Board                                                   |       |
|                                                                      |       |
|                                                                      |       |
|                                                                      |       |
|                                                                      |       |
|                                                                      |       |
|                                                                      | Close |

#### 11. Launch USBDown.exe to start OS update.

| 쁍 USB Multi D | Downloader Ver0.3.0                                    | - • • |
|---------------|--------------------------------------------------------|-------|
| Image File —  |                                                        |       |
| C Stepldr     |                                                        | Open  |
| С воот        |                                                        | Open  |
| C Kernel      |                                                        | Open  |
| All Imag      | D:\U05\U05\U05U3SMART\U0000C3STG6117EN\U000UImages.bin | Open  |
| Connection    |                                                        |       |
|               | Start                                                  | Reset |

12. Select 'All Image' and click on Open to select Images.bin, OS file.

|           |                                      | Open |
|-----------|--------------------------------------|------|
| С воот    |                                      | Open |
| C Kernel  |                                      | Open |
| All Image | D:₩OS₩M3SMART₩C3STG6117EN₩Images.bin | Open |
|           |                                      |      |
|           |                                      |      |
|           |                                      |      |

13. When the correct OS file is selected, click start to proceed.

14. When OS update is complete, PDA will display complete message on the screen. Then press '0' to launch OS image.

# 9. RFID

# Common

# **RFID Frequencies**

RFID is divided into three categories depending on the frequency used.

| RFID Type                                   | Frequency Band |
|---------------------------------------------|----------------|
| LFID (Low Frequency Identification)         | 120~140 kHz    |
| HFID (High Frequency Identification)        | 13.56 MHz      |
| UHFID (Ultra High Frequency Identification) | 868 ~ 956 MHz  |

# **Supported Tags**

There are 3 types of RFID that M3 device supports: Ultra High frequency, High frequency and Low frequency.

# 1. High frequency supported Tag

| Тад                | Manufacturer | Serial Number         | Read/Write operation | Transfer command      | Comments                |
|--------------------|--------------|-----------------------|----------------------|-----------------------|-------------------------|
| ISO 14443 A        |              | E                     | E                    |                       |                         |
| MIFARE® Standard   | NXP          | ✓                     | ✓                    | ✓                     |                         |
| MIFARE® 4k         | NXP          | ✓                     | ✓                    | ✓                     |                         |
| MIFARE® Ultralight | NXP          | ✓                     | ✓                    | ✓                     |                         |
| MIFARE® ProX       | NXP          | ✓                     | ✓                    | ✓                     |                         |
| MIFARE® DESFire    | NXP          | $\checkmark$          | -                    | $\checkmark$          |                         |
| MIFARE® Mini       | NXP          | $\checkmark$          | $\checkmark$         | $\checkmark$          |                         |
| SLE66CLX320P       | Infineon     | ✓                     | -                    | ✓                     | Encryption not included |
| SLE 55R04 / 08     | Infineon     | ✓                     | -                    | ✓                     | Encryption included     |
| Smart MX           | NXP          | ✓                     | -                    | ✓                     |                         |
| Jewel              | Innovision   | ✓                     | ✓                    | ✓                     |                         |
| Тораz              | Innovision   | ✓                     | ✓                    | ✓                     |                         |
| ISO 14443 B        |              |                       |                      |                       |                         |
| SLE6666CL 160S     | Infineon     | ✓                     | -                    | ✓                     |                         |
| SR176              | STM          | ✓                     | ✓                    | ✓                     |                         |
| SLIX 4K            | STM          | ✓                     | ✓                    | ✓                     |                         |
| ASK GTML2 ISO      | ASK          | ✓                     | -                    | <ul> <li>✓</li> </ul> |                         |
| ASK GTML           | ASK          | ✓                     | -                    | <ul> <li>✓</li> </ul> | Extended setup needed   |
| Sharp B            | Sharp        | <ul> <li>✓</li> </ul> | -                    | ~                     |                         |
| TOSMART P0032/64   | Toshiba      | ✓                     | -                    | ~                     |                         |

| Dual Interface               |          |              |              |              |                                              |
|------------------------------|----------|--------------|--------------|--------------|----------------------------------------------|
| ISO 14443 A compliant        | Various  | ✓            | -            | ✓            |                                              |
| ISO 14443 B compliant        | Various  | ✓            | -            | ✓            |                                              |
| ISO 15693                    |          |              |              |              |                                              |
| EM 4135                      | EM       | ✓            | ✓            | ✓            |                                              |
| ICode® SLI                   | NXP      | ✓            | ✓            | ✓            |                                              |
| LRI12                        | STM      | ✓            | ✓            | ✓            |                                              |
| LRI64                        | STM      | ✓            | ✓            | ✓            | With 10% modulation index                    |
| LRI128                       | STM      | ✓            | ✓            | ✓            |                                              |
| LRI2k                        | STM      | ~            | ~            | ~            | Better performance with 10% modulation index |
| SRF55VxxP                    | Infineon | ✓            | ✓            | ✓            |                                              |
| SRF55VxxS                    | Infineon | ✓            | ✓            | ✓            | Encryption included                          |
| Tag-it <sup>™</sup> HF-I Std | TI       | ✓            | ✓            | ✓            |                                              |
| Tag-it <sup>™</sup> HF-I Pro | TI       | -            | -            | ✓            | Only in addressed mode                       |
| TempSense                    | KSW      | ✓            | -            | ✓            | Temperature logging                          |
| ICode                        |          |              |              |              |                                              |
| ICode®                       | NXP      | ✓            | ✓            | ✓            |                                              |
| ICode® EPC                   | NXP      | ✓            | ~            | ✓            |                                              |
| ICode® UID                   | NXP      | $\checkmark$ | $\checkmark$ | $\checkmark$ |                                              |

# 2. Low frequency supported tag.

| Тад                                   | Serial<br>Number | Read<br>block | Write<br>block | Properties                 |
|---------------------------------------|------------------|---------------|----------------|----------------------------|
| EM4x02                                | ✓                | -             | -              | 5 bytes R/O                |
| EM4x50                                | ✓                | ✓             | ✓              | 32 x 4 bytes R/W, password |
| HITAG1                                | ✓                | ✓             | ✓              | 64 x 4 bytes R/W           |
| HITAG S                               | ✓                | ✓             | ✓              | 1, 8 or 64 x 4 bytes R/W   |
| HITAG2                                | $\checkmark$     | $\checkmark$  | $\checkmark$   | 7 x 4 bytes R/W, password  |
| EM4x05<br>(ISO-FDXB)                  | ~                | -             | -              | 8 bytes R/O                |
| Q5                                    | ✓                | ✓             | ✓              | 8 x 4 R/W, password        |
| TI-RFID SYSTEMS<br>64 Bit R/O         | ~                | -             | -              | 8 bytes R/O                |
| TI-RFID SYSTEMS<br>64 Bit R/W         | ~                | ~             | ~              | 8 bytes R/W                |
| TI-RFID SYSTEMS<br>1088 Bit Multipage | ~                | ~             | ~              | 17 x 8 bytes R/W           |

3. Ultra High Frequency supported compliant.

| <b>TAG Type</b> – Tag Antenna Width |            |  |  |  |
|-------------------------------------|------------|--|--|--|
| UHF C1G2 EPC<br>- 2 Cm              | 860-960MHz |  |  |  |
| UHF C1G2 EPC<br>- 3 Cm              | 860-960MHz |  |  |  |
| UHF C1G2 EPC<br>- 8.5 Cm            | 860-960MHz |  |  |  |
| UHF C1G2 EPC<br>- 9 Cm              | 860-960MHz |  |  |  |
| UHF C1G2 EPC<br>- Card Type TAG     | 860-960MHz |  |  |  |

\*Reading distance may vary depends on UHF type (FCC&ETSI).

| RFID Frequency of Country |                             |  |  |  |
|---------------------------|-----------------------------|--|--|--|
| Band                      | Frequency                   |  |  |  |
| FCC                       | 902 ~ 928MHz                |  |  |  |
| CE                        | 865 ~ 868MHz                |  |  |  |
| Japan                     | 952 ~ 955MHz (910~920MHz)   |  |  |  |
| China                     | 920 ~ 925MHz / 840 ~ 845MHz |  |  |  |
| KCC                       | 917 ~ 923MHz                |  |  |  |

# 10. SERIAL COMMUNICATION

# Common

# **COM port description**

#### What are the Com Ports that are used on the M3 series?

Each COM port is differently used depending on devices. Please refer to below table for the COM Port description.

| COM  | M3 RED             | M3 GREEN               | M3 T     | M3 POS       |
|------|--------------------|------------------------|----------|--------------|
| 0    | -                  | Vehicle Cradle Serial  | -        | -            |
| 1    | Internet           | Internet               | -        | -            |
| 2    | -                  | -                      | USB      | Serial1      |
| 3    | -                  | -                      | GPS      | RFID         |
| 4    | Bluetooth          | Bluetooth              | -        | ICCard       |
| 5    | Phone              | Phone                  | Serial   | Bluetooth    |
| 6    | Scan / Serial      | Scanner                | Scanner  | Scanner      |
| 7    | BT / IrDA (Shared) | Bluetooth              | Serial2  | Printer      |
| 8    | -                  | IrDA / Serial (Shared) | Serial3  | Phone        |
| 9    | -                  | Bluetooth              | BT (SS1) | Serial w/ PW |
| MOC1 | -                  | -                      | -        | -            |

| COM  | M3 SKY, MM3           | M3 ORANGE             | M3 SMART CE | M3 SMART WM          |
|------|-----------------------|-----------------------|-------------|----------------------|
| 0    | Vehicle Cradle Serial | Vehicle Cradle Serial | -           | -                    |
| 1    | Phone                 | -                     | Phone       | Phone                |
| 2    | GPS                   | GPS                   |             | GPS / DEBUG / Serial |
| 3    | -                     | -                     | GPS/DEBUG   | -                    |
| 4    | IrDA                  | -                     | Scanner     | -                    |
| 5    | -                     | -                     | -           | -                    |
| 6    | Scanner               | Scanner               | Bluetooth   | Scanner              |
| 7    | BT (MS)               | USB                   | -           | USB                  |
| 8    | Serial                | Serial                | Bluetooth   | -                    |
| 9    | BT (SS1)              | BT (MS, SS1)          | -           | BT (MS, SS1)         |
| MOC1 | RFID                  | RFID                  | -           | -                    |

# **Supported Baud Rates**

| Model       | OS     | Method        | COM Port | Min (Bd) | Max (Bd) |
|-------------|--------|---------------|----------|----------|----------|
| M3 RED      | CE 4.2 | Snap-on       | COM 6    | 1200     | 115200   |
| M3 GREEN    | CE 5.0 | Snap-on       | COM 8    | 300      | 115200   |
| M3 SKY      | WM 6.1 | Snap-on       | COM 8    | 300      | 115200   |
| M3 ORANGE   | WM 6.5 | Serial Cradle | COM 8    | 1200     | 115200   |
| МЗ Т        | CE5.0  | Serial Cradle | COM 8    | 1200     | 115200   |
| MM3         | WM 6.1 | Serial Cradle | COM 8    | 300      | 115200   |
| M3 SMART CE | CE 6.0 | Not Supported | -        | -        | -        |
| M3 SMART WM | WM 6.5 | Serial Cradle | COM 2    | 300      | 115200   |
| M3 POS      | CE 5.0 | Cradle        | COM 2    | 300      | 115200   |

Below table summarizes the supported baud rate range and test method for each PDA models.

Note that this result is to provide a brief idea of the supported baud rate range. Also, it has been tested from 300 baud to 115200 baud only. Therefore, the minimum and the maximum value may differ to above results.

# 11. PHONE (GPRS)

# Common

## Difference between EDGE and 3G

Difference between EDGE (Enhanced Data rates for GSM Evolution) and 3G (3<sup>rd</sup> Generation) is summarized in below table.

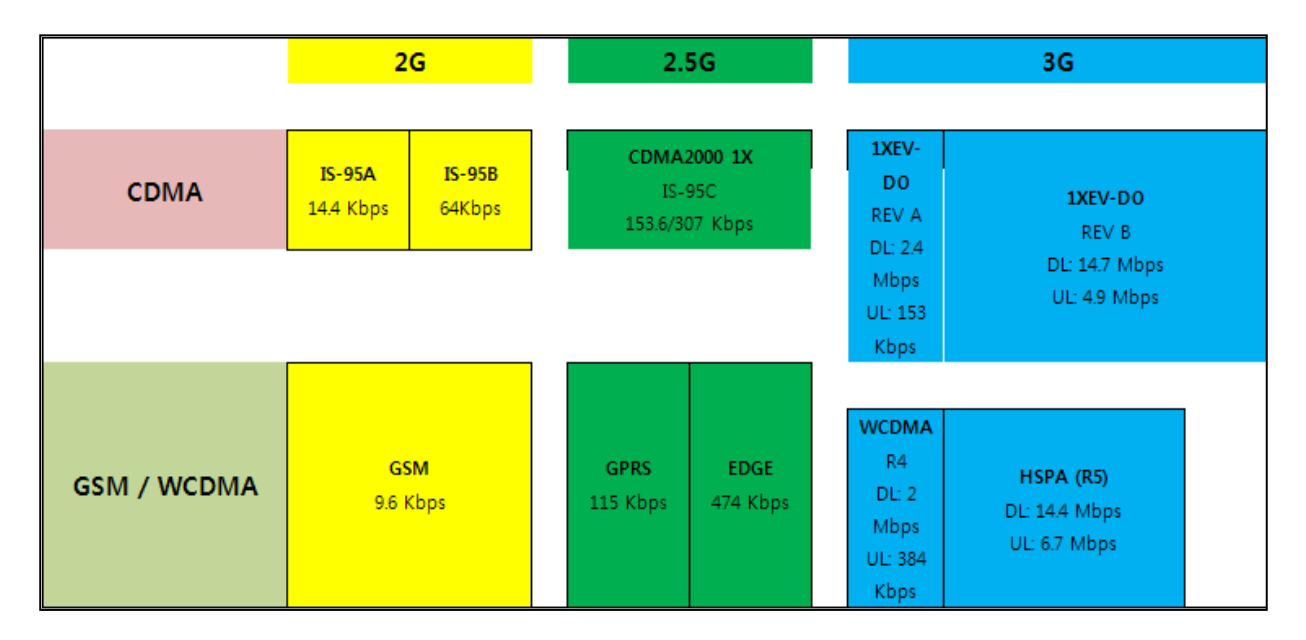

Please note that speed figures shown above is maximum speed you can get, not definite speed that you can get from M3 products.

Refer to below table for Up/Download rate of EDGE and HSDPA.

| Technology | Download Rate<br>(bit/s) | Upload Rate<br>(bit/s) |
|------------|--------------------------|------------------------|
| EDGE       | 236.8 kbit/s             | 236.8 kbit/s           |
| HSDPA      | 13.98 Mbit/s             | 5.760 Mbit/s           |

Note: Please note that above figures are standard only, not actual rate of M3 products.

For more information, please refer to the linked explanation. http://www.differencebetween.net/technology/difference-between-edge-and-3g/

# M3 GREEN

### **Dialing Window**

#### How can I disable the Dialing window?

When the WLAN is re-connected while using the phone and the WLAN at the same time, you can show the dialing window as below picture.

| M-Phone M3          |
|---------------------|
|                     |
| 🏋 🕼 🏕 🦨 🗶 📾 🕅 G R 🎟 |
| Insert SIM          |
|                     |
|                     |
|                     |
|                     |
| Clear Clear         |

There are two methods to disable the dialing window.

#### 1. Delete the MC folder or change the name of it in Flash Disk

Enter [My Device]->[Flash Disk].

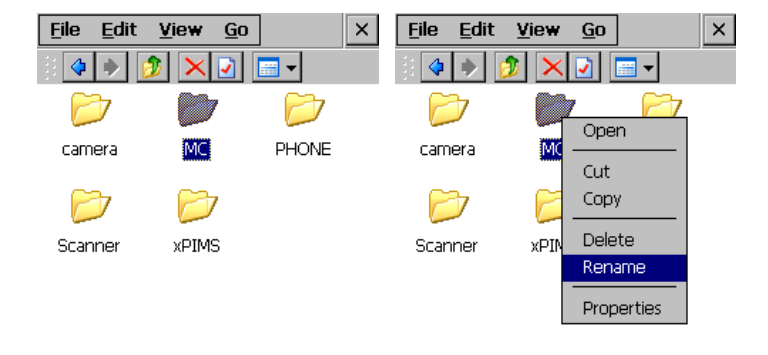

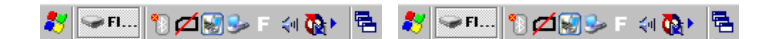

Rename or delete the MC folder.

#### 2. Enable "Use LAN"

Another method to disable the dialing window is as below;

Follow these steps : [Start]->[Settings]->[ControlPanel]->[Internet Options]

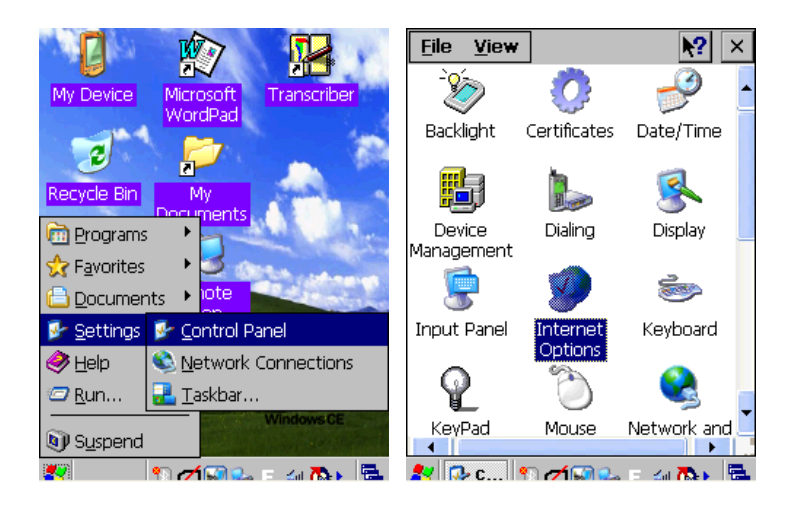

Check the Use LAN(no autodial).

| Internet Options. OK 🗙                                 |
|--------------------------------------------------------|
| General Connection Security Pri                        |
| Use LAN (no autodial)<br>Autodial name: EGPRS          |
| Network<br>Access the Internet using a<br>proxy server |
| A <u>d</u> dress:                                      |
| <u>P</u> ort: 80                                       |
| Bypass proxy server for local addresses                |
|                                                        |
| 🦹 🎯 In 🐮 💋 🗑 🖻 🗧                                       |

# Windows Mobile (M3 SKY, MM3, M3 ORANGE, M3 SMART WM)

## RIL Log

#### How to obtain a RIL Log

This document guides the user to obtain a RIL log for WWAN (GSM, HSDPA) modules. There are two ways in obtaining a RIL log file.

- Changing a registry value for 3G HSDPA only
- Using rilgsm.dll for 2G GSM Only

#### 1. Changing Registry Value (For 3G HSDPA Only)

If your device does not have the registry key, DisableDebugFile, use the second method to obtain the RIL log.

#### i. Change the following registry value to '0'

[HKEY\_LOCAL\_MACHINE\Software\RIL] DisableDebugFile: 0 User can either use a registry editor or StartUp.inf to edit the value of registry. For using StartUp.inf to modify the registry value, please refer to M3 FAQ.

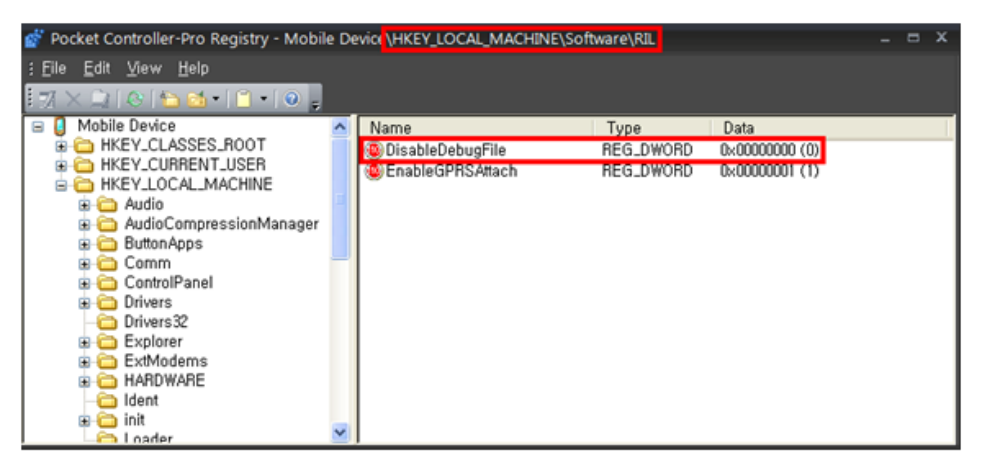

An example of a registry editor is shown above.

#### ii. After changing the registry value, soft reset the device.

#### iii. When PDA boots up, RilDrv.txt file will appear in root directory.

When M3 ask for RIL log, please turn on the PDA and reproduce the issue. Then, send the copy of RilDrv.txt or RilDbg.log to M3 Mobile Technical Support.

| 📴 File Explorer | c 🛯 📬    | צֿם ∙€ | ×   |
|-----------------|----------|--------|-----|
| My Device 👻     |          | Name   | e 🕶 |
| MUSIC           |          |        | -   |
| My Documents    |          |        |     |
| Program Files   |          |        |     |
| Storage Card    |          |        | Ц   |
| Temp            |          |        |     |
| Windows         |          |        |     |
| cemail          | 10/18/10 | 172K   |     |
| mxip_lang       | 10/18/10 | 28.0K  |     |
| mxip_notify     | 10/18/10 | 132K   |     |
| PCPkCtrlSv      | 10/18/10 | 83B    |     |
| PCPkInst        | 10/18/10 | 5.59K  |     |
| pim             | 10/18/10 | 316K   |     |
| RilDry          | 10/18/10 | 5.72K  | Н   |
|                 |          |        | ۲   |
| Up              |          | Menu   |     |

| < | 월 File Explorer | 1        | ≿ລ∙ເ∷ | × |
|---|-----------------|----------|-------|---|
| - | 📕 My Device 👻   |          | Name  | • |
| - | 💼 Flash Disk    |          |       | - |
|   | MUSIC           |          |       | Г |
|   | My Documents    |          |       |   |
| _ | Program Files   |          |       | H |
|   | Temp            |          |       |   |
|   | Windows         |          |       |   |
|   | 🔊 cemail        | 10/18/10 | 172K  |   |
|   | 🔊 mxip_lang     | 10/18/10 | 28.0K |   |
|   | 🔊 mxip_notify   | 10/19/10 | 132K  | Γ |
|   | PCPkCtrlSv      | 10/18/10 | 1668  |   |
|   | PCPkInst        | 10/18/10 | 6.12K |   |
|   | 🔊 pim           | 10/19/10 | 380K  |   |
| _ | a RilDbg        | 10/18/10 | 13.7K | F |
| - | Up              | -        | Menu  |   |

**Left**: RilDrv.txt file is created in the root directory when registry changing method is used.

**Right**: RilDbg.log file is created in the root directory when rilgsm.dll is used.

#### 2. Using RILGSM.DLL to Obtain RIL Log File (For 2G GSM Only.)

This method requires copying rilgsm.dll to Windows folder. To copy the dll file to Windows folder, the operating system must be unlocked. Follow below steps.

#### i. Copy m3sky7500summmit\_rilgsm\_debugfile.zip to Flash Disk folder

Download <u>m3sky7500summmit\_rilgsm\_debugfile.zip</u> file and unzip then copy 5 files(LtkUnlock.exe, rapienable.exe, multiplx.dll, rilgsm.dll and Rilgsm.exe) to \My Device\Flash Disk.

| 🏂 Datei-Explorer | 1 #      | Ÿ <sub>×</sub> ₄∈ × | 🎥 LTK Unlock      | 1 # ‰ €       |            | : 1 #         | ¶ <sub>×</sub> |
|------------------|----------|---------------------|-------------------|---------------|------------|---------------|----------------|
| 📗 Flash Disk 👻   |          | Name 👻              | 📗 Flash Disk 👻    | Name 👻        | 📗 Flash Di | sk 🗸          | Name 🗸         |
| 📕 Driver         |          |                     | 📙 Driver          |               | 📙 Driver   |               |                |
| 📕 Startup        |          |                     | 📕 Startup         |               | 📙 Startup  |               |                |
| LtkUnlock        | 10.08.11 | 13,0K               |                   | ok            | LtkUnlog   | k 10.09.11    | 13,0K          |
| 🔊 multiplx       | 15.11.12 | 47,4K               | M m               |               | 🔊 multiplx | NUTICE ok     | 47,4K          |
| rapienable       | 09.02.10 | 5,00K               | 🔲 ra 👔 This devid | :e has been 🕴 | rapienat   |               | 5,00K          |
| 🔊 rilgsm         | 03.05.12 | 314K                | 🔯 ril 🏏 unlocked. |               | 🔊 rilgsm   | Please, Reset | 314K           |
| Rilgsm           | 02.01.13 | 5,00K               | Ri                | ¢.            | Rilgsm     |               | 5,00K          |

| Nach oben | <b></b> | Menü | Nach oben | 1223 | Menü | Nach oben | 1223 | Menü |
|-----------|---------|------|-----------|------|------|-----------|------|------|

Run 'Rilgsm.exe' then below messages show up.

Please, make a soft-reset.

ii. When PDA boots up, RilDbg.log file will appear in root directory.

### **GPRS Settings**

To use GPRS, must enter required information such as APN (Access point name), username and password information which is provided by the operator.

There are 4 ways of configuring GPRS connection:

- 1. Using WM Connections setting wizard (manual configuration)
- 2. Using WWAN Manager (semi-auto configuration)
- 3. Using StartUp.inf included in StartUp folder of M3 flash disk files and operator's .ini file (auto configuration)
- 4. Using XML (auto configuration)

#### 1. GPRS Configuration using WM Wizard

To configure GPRS connection, follow the steps described below.

1. Click [Start]→[Settings]

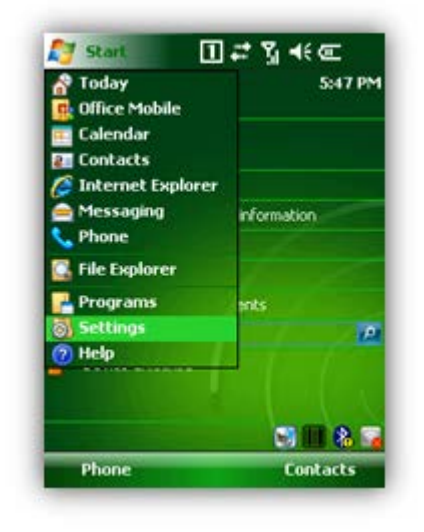

3. Click 'Add a new modem connection' either in 'My ISP' or 'My Work Network'.

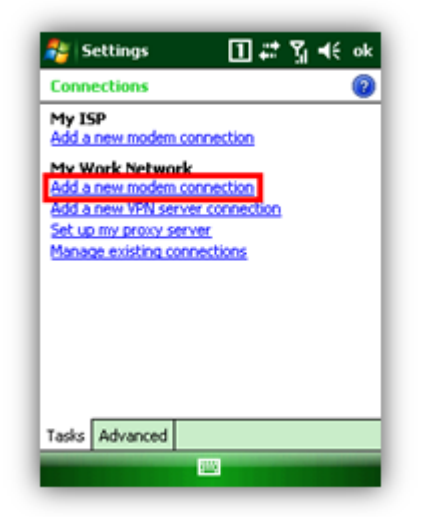

5. Enter 'Access point name' that is provided by the operator. Then, click 'Next'.

Caltings II \*\*

2. Click [Connections]

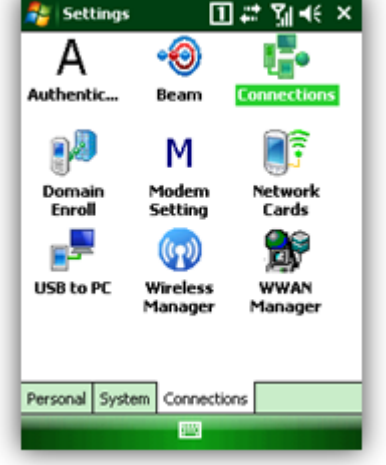

4. Assign a unique name for the connection and select 'Cellular Line (GPRS)' from the drop down menu. Then, click 'Next'

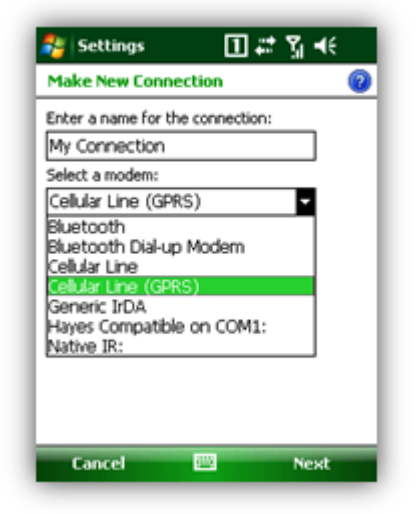

6. Enter Username and password that are also provided by the operator. Then, click 'Finish'.

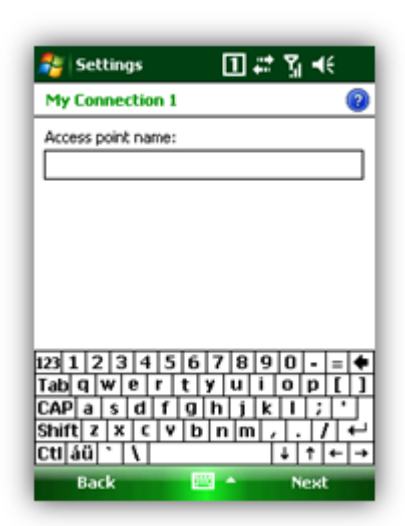

| 🐉 Settings                             | II #* ¶ +€      |
|----------------------------------------|-----------------|
| My Connection 2                        | : 0             |
| User name:                             |                 |
| Password:                              |                 |
| Domain:*                               |                 |
| * If provided by ISI<br>administrator. | P or network    |
|                                        | Advanced        |
| 123 1 2 3 4 5                          | 67890-=+        |
| Tab q w e r                            | t y u i o p [ ] |
| CAP a s d f                            | 9 h j k l ; '   |
| Shift z x c v                          | b n m / . / ←   |
| Ctl áŭ 🚴 🔪                             | ↓ ↑ ← →         |
| Back                                   | 📖 🍝 Finish      |

7. After the GPRS profile is created, you can connect to the profile in 'Manage existing connections' from (iii).

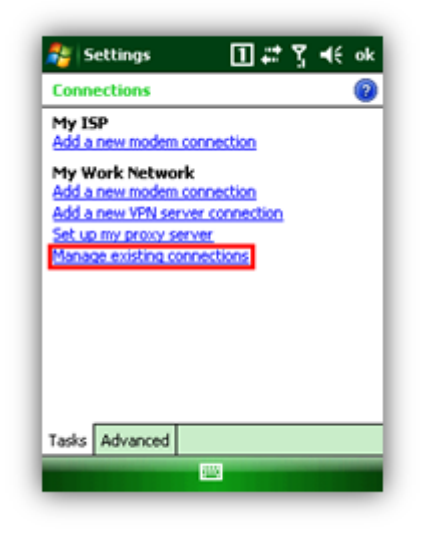

8. Select one profile. Then, press and hold the stylus pen on the profile. From the pop-up menu, click 'connect' to connect to GPRS.

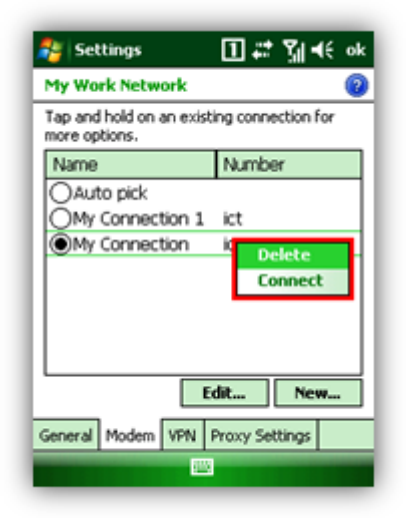

#### 2. WWAN Manager

To use WWAN Manager, WWAN\_Manager.CAB must be installed. There are two ways of installing WWAN Manager:

1. Click WWAN\_Manager.CAB in \Flash Disk \Driver or

| [GPRS_INSTALL]                                 |  |
|------------------------------------------------|--|
| Install=1                                      |  |
| InstalFile=\Flash Disk\Driver\WWAN_Manager.CAB |  |

2. Set Install value of [GPRS\_INSTALL] to 1 in M3.ini

1. Click [Start]  $\rightarrow$  [Settings].

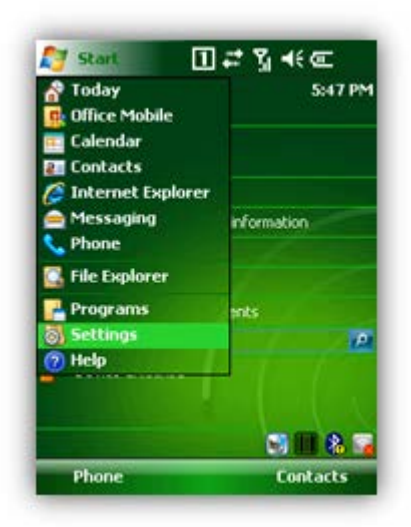

2. Click [WWAN Manager] icon from [Connections] window.

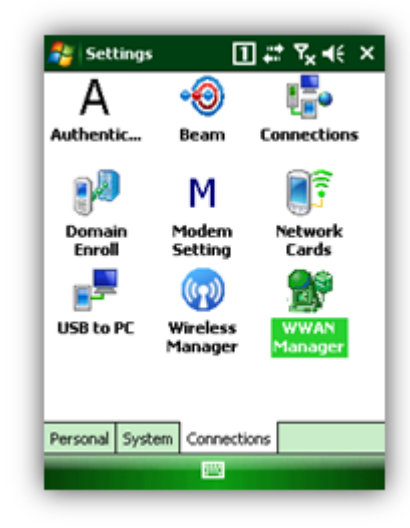

3. Select Country / Region.

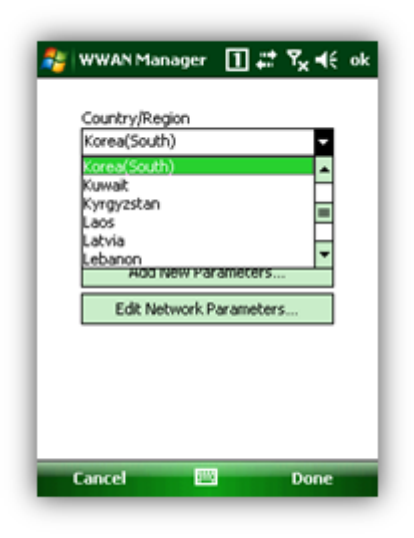

4. Select Operator (Service Provider).

| 📴 WWAN Manager 🛛 🚛 🔩 🗲                                       | ok |
|--------------------------------------------------------------|----|
| Country/Region                                               |    |
| Korea(South) -                                               |    |
| Operator                                                     |    |
| Korea(South)_KTF                                             |    |
| Korea(South)_KTF<br>Korea(South)_SKTelecom<br>USER2<br>USER3 |    |
| Edit Network Parameters                                      |    |
|                                                              |    |
| Cancel 🔤 Done                                                | _  |

5. Click 'Done' when finished.

| 🐉 WWAN Manager 🔳 🗱 🍢 ◀€ ok |
|----------------------------|
| Country/Region             |
| Korea(South) -             |
| Operator                   |
| Korea(South)_KTF           |
|                            |
| Add New Parameters         |
| Edit Network Parameters    |
|                            |
|                            |
|                            |
|                            |
| Cancel 🔤 Done              |
|                            |

If the operator you wish to connect does not appear in operator drop down menu, you can add new operator through 'Add New Parameters...' or if the operator's details are wrong, you can edit it through 'Edit Network Parameters...'

#### 3. GPRS Configuration using StartUp.inf and .ini file provided by the Operator

To configure GPRS by this method, you need to have a copy of .ini file which contains the operator's details something similar to:

| [Country_Operator] |  |
|--------------------|--|
| NUMBER=            |  |
| IP_ADDRESS=        |  |
| DNS_pRIMARY=       |  |
| DNS_SECONDARY=     |  |
| WINS_PRIMARY=      |  |
| WINS_SECONDARY=    |  |
| APN=               |  |
| USERNAME=          |  |
| PASSWORD=          |  |
| CSD_PHONE_NUMBER=  |  |
| CSD_USER_NAME=     |  |

CSD\_USER\_PW=

If you have the .ini file, copy the file to \Flash Disk \Driver. Then, add the following code in the **StartUp.inf** which is included in the StartUp folder of M3 flash disk files.

```
//GPRS Connection
CopyFile=/S "\Flash Disk\Driver\Country.ini" "\Windows\Provider\Country.ini"
sleep=500
RunExe= /S "\Windows\WWAN_Manager.exe" "Country,Country_Operator "
RegSetValue=/s dword
[HKEY_LOCAL_MACHINE\Software\Microsoft\RIL]SetGPRSAuthentication:2
RunExe =/s "\Windows\WWAN_Manager.exe" "1,Country,Country_Operator"
```

**Note**: In the code, Country.ini, Country\_Operator and Country are arbitrary examples. You should change it appropriately. In the last line of code, '1' will create the connection profile in My Work Network and '0' will create the connection profile in My ISP.

For operators included in WWAN Manger, corresponding .ini file is already included in \Windows \Provider folder. Hence, CopyFile command is not required.

Here is an example code.

```
//GPRS Connection
CopyFile=/S "\Flash Disk\Driver\Korea(South).ini"
"\Windows\Provider\Korea(South).ini"
sleep=500
RunExe= /S "\Windows\WWAN_Manager.exe" "Korea,Korea(South)_KTF "
RegSetValue=/s dword
[HKEY_LOCAL_MACHINE\Software\Microsoft\RIL]SetGPRSAuthentication:2
RunExe =/s "\Windows\WWAN_Manager.exe" "0,Korea,Korea(South)_KTF"
```

Finally, open M3.ini file which is also included in StartUp folder of the flash disk files. Then, set install value of 1 of [GPRS\_INSTALL].

```
[GPRS_INSTALL]
Install=1
InstallFile=\Flash Disk\Driver\WWAN_Manager.CAB
```

Save the changed in StartUp.inf and M3.ini file then copy back to the device followed by reset.

#### 4. Using XML

To use auto configuration using xml, GPRS.xml file is required. Here is an example of GPRS.xml.

Note that you must set [SET\_GPRS], [GPRS\_INSTALL] should set to 1 in M3.ini

In the XML file, you can set Connection Name, UserName, Password, APN as below.

<wap-provisioningdoc>

<characteristic type="CM\_GPRSEntries">

```
<!--Connection Name: Sample-->
<characteristic type="Sample">
<parm name="DestId" value="{436EF144-B4FB-4863-A041-8F905A62C572}"/>
<!--UserName: -->
<parm name="UserName" value="" />
<!--Password: -->
<parm name="Password" value="" />
<!--Domain: -->
<parm name="Domain" value="" />
<characteristic type="DevSpecificCellular">
<parm name="BearerInfoValid" value="1"/>
<parm name="GPRSInfoValid" value="1"/>
<parm name="GPRSInfoProtocolType" value="2"/>
<parm name="GPRSInfoL2ProtocolType" value="ppp"/>
<!--APN: rsit.comcel.com.co -->
<parm name="GPRSInfoAccessPointName" value="rsit.comcel.com.co"/>
<parm name="GPRSInfoAddress" value=""/>
<parm name="GPRSInfoDataCompression" value="1"/>
<parm name="GPRSInfoParameters" value=" "/>
</characteristic>
</characteristic>
</characteristic>
</wap-provisioningdoc>
```

Copy GPRS.xml file into \Flash Disk\StarUp folder. And set install values of [SET\_GPRS] and [GPRS\_INSTALL] to 1 in M3.ini.

```
[SET_GPRS]
Install= 1
[GPRS_INSTALL]
Install=1
InstallFile=\Flash Disk\Driver\WWAN_Manager.CAB
```

Save the changes in M3.ini then copy back to the device followed by reset.

# 12. SCANNER

# Common

### **Remote Desktop Connection**

Automatic Disconnection of Remote Desktop Connection

If you are using the RDC (Remote Desktop Connection) on your PDA, you may experience automatic disconnection of the RDC with the following error message on the screen.

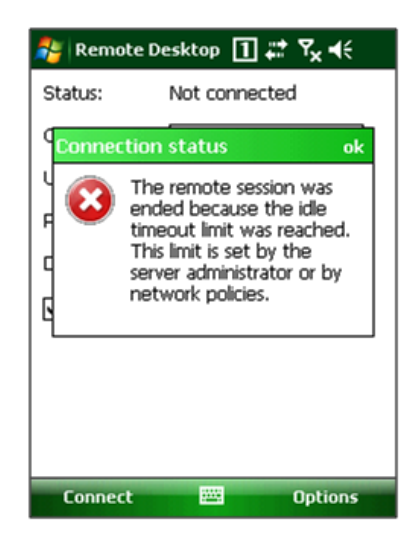

This error message appears because the terminal has been in the idle state for longer than the time limit set by the server administrator or by network policies as indicated in the message. The time limit is usually set to 10 minutes.

Since the time limit is set by the network system, it will not be solved by any configuration on the PDA. To prevent this automatic disconnection,

- 1. You will need to set the time limit longer than 10 minutes on the network system (consult your network administrator) or
- 2. Periodically send a packet to the server on your application to avoid going in to the idle state for longer than 10 minutes. The packet sending period should be less than 10 minutes obviously.

Please alter either the

- 1) Network system time limit or
- 2) Your application on your preference.

## Switching Case of Decoded Character

Scan output type can be configured from ScanEmul option.

Keyboard Msg output is affected by virtual keypad settings. For instance, if the CAP button is pressed in SIP, the result will be in capital letter.

Clipboard output is not affected by virtual keypad settings.

| 🏭 Option 🛛 🗹 🗮 📢                     |
|--------------------------------------|
| Reading Option ————— Read ————       |
| 🖌 🔽 Wide Scan Angle 👘 🗌 🔾 Sync       |
| High Filter Mode O Async             |
| rScan Mode                           |
| Security Level: 1 🔻                  |
| Time Out: 10 sec                     |
| r Sound                              |
| 💿 Default 🔿 Beep 🔿 No Sound 📔        |
| ◯ Wav ₩Windows¥default.wav >         |
| Coutput                              |
| 🔵 keyboard Msg 🔘 Clipboard 🔲 Vibrate |
|                                      |
|                                      |
| Transmit AIMID                       |
| A                                    |

Note: Default type is keyboard Msg.

Keyboard Msg: Outputs the barcode results one by one (Slower than clipboard type). Clipboard: Outputs the whole result at once as in 'copy and paste' (faster than the keyboard Msg type).

# Windows CE (M3 GREEN, M3 T, M3 POS)

## **Remote Desktop**

#### Scan button doesn't work in Remote Desktop.

If scan button is not working in ScanEmul when using Remote Desktop, check the following lists. Checking procedure:

- 1. WLAN must be connected to an AP properly.
- 2. Check if you can browse a website (Eg: www.google.com).
- 3. Launch Remote Desktop and configure as below. \Flash Disk\Scanner\ScanEmul.exe

| Remote Desktop Connection 🕐 🔀  |
|--------------------------------|
| Local Resources Programs Expe  |
| Start a program                |
| connection                     |
| Program path and file name:    |
| sh Disk\Scanner\ScanEmul.exe   |
| Start in the following folder: |
|                                |
|                                |
|                                |
| Connect Cancel Options <<      |
| 🐉 🍓 Remot 🗑 🅪 🗞 🗐 💼 🚹  🖷       |

- 4. Close the option window and enter IP address that you wish to access.
- 5. Click connect button and enter appropriate ID and PW to connect to remote desktop.
- 6. Perform scan test after opening notepad or wordpad from remote desktop.

# Windows Mobile (M3 SKY, MM3, M3 ORANGE, M3 SMART WM)

### Hotkey

#### Can I apply Hotkey irrelevantly to the form?

#### How to use Hotkey

Register Hotkey on openning scanner: ScanCtrl.RegHotKey(1, m\_nHotKey, m\_bSyncMode, m\_nTimeOut);

Unregister Hotkey on closing scanner: ScanCtrl.UnRegHotKey(1);

#### **Obtaining scanner data**

```
private void OnScanData(object sender, ScannerDataArgs e)
{
    if (ScanListView.Items.Count > 7)
        ScanListView.Items.Clear();
    if (e.ScanData != "")
    {
        ListViewItem ScanData = new ListViewItem();
        ScanData.Text = e.ScanType;
        ScanData.SubItems.Add(e.ScanData);
        ScanListView.Items.Add(scanData);
        PlaySound("\\windows\\Alarml.wav", 0, (int)(SND.SND_ASYNC |
        SND.SND_FILENAME));
    }
}
```

# 13. SOFTWARE

# Common

### **Memory Allocation**

#### How is Memory Allocation in M3 PDAs divided by between ROM and RAM?

#### M3 GREEN 128MB RAM / 256MB ROM

The 128MB RAM is divided up between REAL MEMORY for running applications and NON persistent Storage Space. This can be adjusted using the M3 Green Memory Slider Bar found in the control panel.

The 256MB ROM is Persistent storage. Approx 64 MB is used to HOLD and LOAD the Operating System. The remaining 192 MB is available under the /Flash disk Folder as PERSISTENT Storage.

#### M3 SKY, MM3 128MB RAM / 256MB ROM

The 128MB RAM is REAL program memory used for running applications. The 256MB ROM is divided between storage space, persistent storage and OS Files. The breakup is as follows

OS files - WM5.0: 40MB WM6.1: 64MB

Storage - WM5.0: 80MB WM6.1: 44MB

Flash Disk = ROM size - (OS+Storage) = 140MB

All STORAGE and FLASH DISK is PERSISTENT. The only difference is a CLEAN BOOT will ERASE Storage but leave FLASH DISK intact.

#### M3 ORANGE 256MB RAM / 1GB ROM

ROM (1GB) = BOOT(1MB) + Kernel image(67MB) + Kernel filesystem(60MB) + User filesystem(870MB)

Simply, OS (WM6.5) is around 70MB, Device space = 60MB, Flash Disk = remained space.

#### M3 T 256MB RAM / 256MB (1GB) ROM

ROM (256MB) = OS (56MB) + Flash Disk (180MB)

#### M3 POS 128MB RAM / 256MB (1GB) ROM

ROM (256MB) = OS (55MB) + Flash Disk (180MB)

#### M3 SMART WM 256MB RAM / 1GB ROM

ROM (1GB) = OS (100MB) + Device space (60MB) + Flash Disk (840MB)

#### M3 SMART CE 256MB RAM / 512MB ROM

ROM (512MB) = OS (70MB) + Device space (100MB) + Flash Disk (330MB)

## Microsoft .NET Compact Framework Version Information

The .NET Compact Framework (NETCF) version may vary depending on the OS version.

Please refer to below table for preinstalled version of Compact Framework.

| M3 PDA Models    | OS            | CF Versions |
|------------------|---------------|-------------|
| M3 T             | CE 5.0        | 3.5         |
| M3 SKY           | WM 5.0, WM6.1 | 1.1, 2.0    |
| M3 GREEN, M3 POS | CE 5.0        | 2.0         |
| MM3              | WM 6.1        | 2.0         |
| M3 ORANGE        | WM 6.5        | 2.0         |
| M3 RED           | CE 4.2        | 1.0         |
| M3 SMART CE      | CE 6.0        | 2.0         |
| M3 SMART WM      | WM 6.5        | 2.0         |

However, it can be upgraded to later versions by installing a CAB file which can be downloaded from MS home page.

In M3 SKY and MM3, NETCF V3.5 can be installed by M3.ini.

Please refer to Application Manuals linked below for more information.

Link : Application Manual

The NETCF version can be viewed from\My Device\Windows\cgacutil.exe .

| 🎥 .NET Compact I                                  | Fra 1 🗱     | ≚⊃ +€ |   |
|---------------------------------------------------|-------------|-------|---|
| 📕 Windows 👻                                       |             | Name  | Ŧ |
| ceipui                                            | 7/7/08      | 7.28K | • |
| 🔊 cellcore                                        | 7/7/08      | 32.9K |   |
| NET Compact F                                     | ramework    | ok    |   |
| Microsoft (R) .N<br>Compact Frame<br>[2.0.7045.0] | IET<br>work |       | = |
| ctghost                                           | 7/7/08      | 8.22K | ' |
| cgacutil                                          | 2/20/07     | 9.61K |   |
| 🔊 chngtrk                                         | 7/7/08      | 23.7K |   |
| ciphase2                                          | 7/7/08      | 1.37K |   |
| 🔊 citydb                                          | 7/7/08      | 8.74K |   |
| 🛐 clg_in                                          | 3/7/08      | 1.98K |   |
| Cla in roam                                       | 3/7/08      | 2 02K | • |
| Up                                                | :;          | Menu  |   |

# **Digital Signature**

#### Add Digital Signature to Your Program

M3 can provide a utility to add digital signature to a program. Unsigned program will show a warning message as shown in the below image when you launch the program.

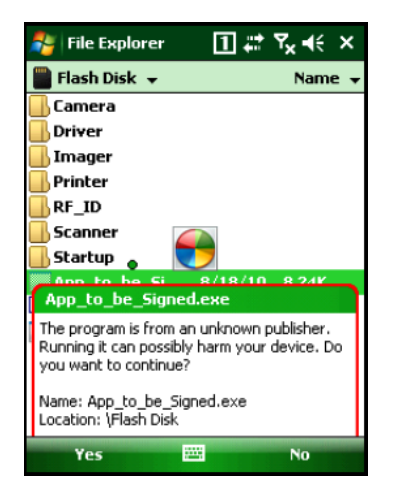

"The program is from an unknown publisher. Running it can possibly harm your device. Do you want to continue?"

To avoid the warning message pop up, the program needs to be signed and this document will guide through the signing process.

#### i. Digital Signing Process

- Download the digital signing utility (<u>DigiSign.zip</u>). It will be provided as a zip file which contains "signcode.exe, OEMShipCA.spc and OEMShipCA.pvk". Once you receive the utility, unzip it to a folder and make sure you have the tree files.
- 2. Copy .exe or .cab\* file of your program to the same folder where the signing utility is unzipped.

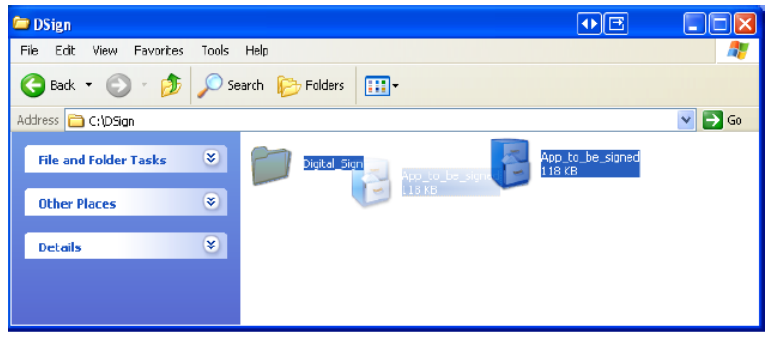

\* Supported file format: .exe, .dll, .ocx, .cab, .stl, .cat

3. Launch signcode.exe .

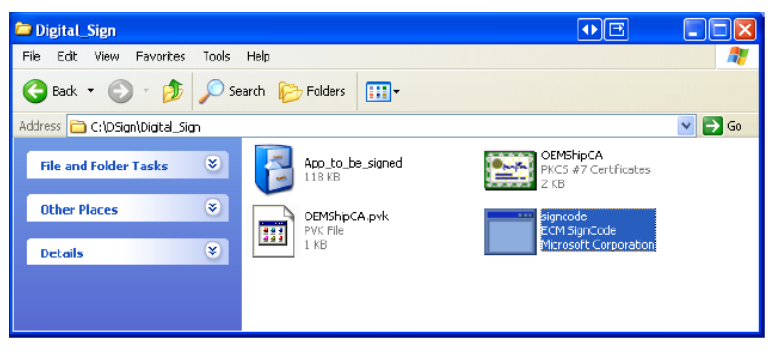

4. When the utility launches, follow the directions displayed on the screen. Click next to continue.

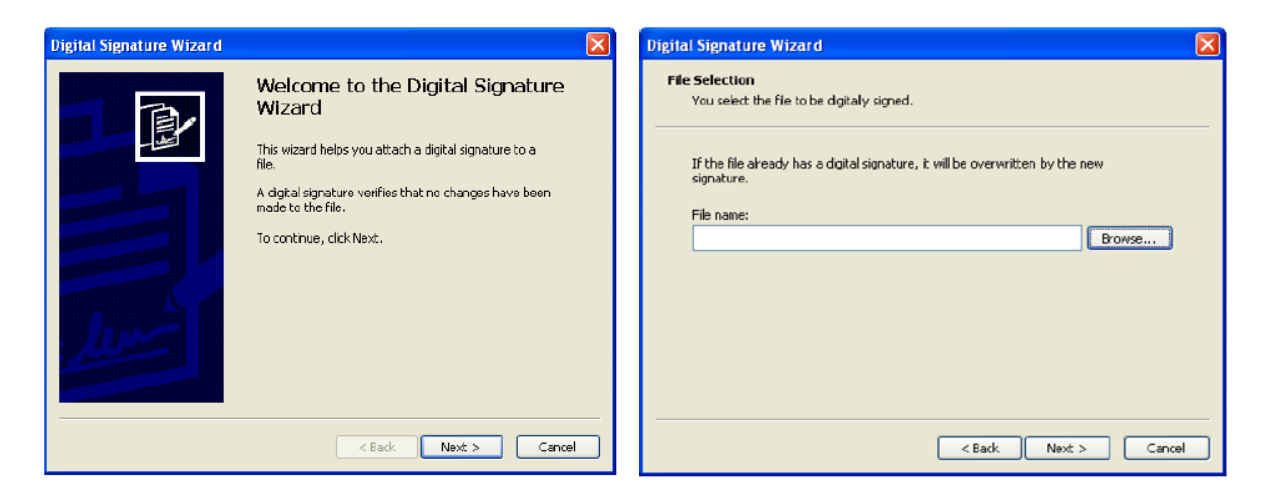

5. Click browse and select a file that you wish to add digital signature then click next.

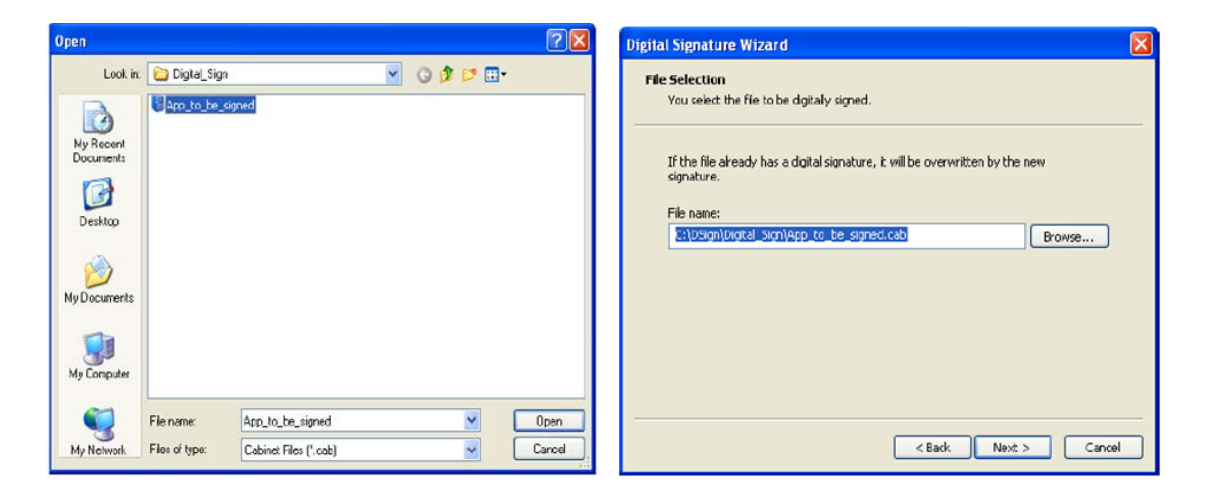

6. Select Custom when it ask for signing option.

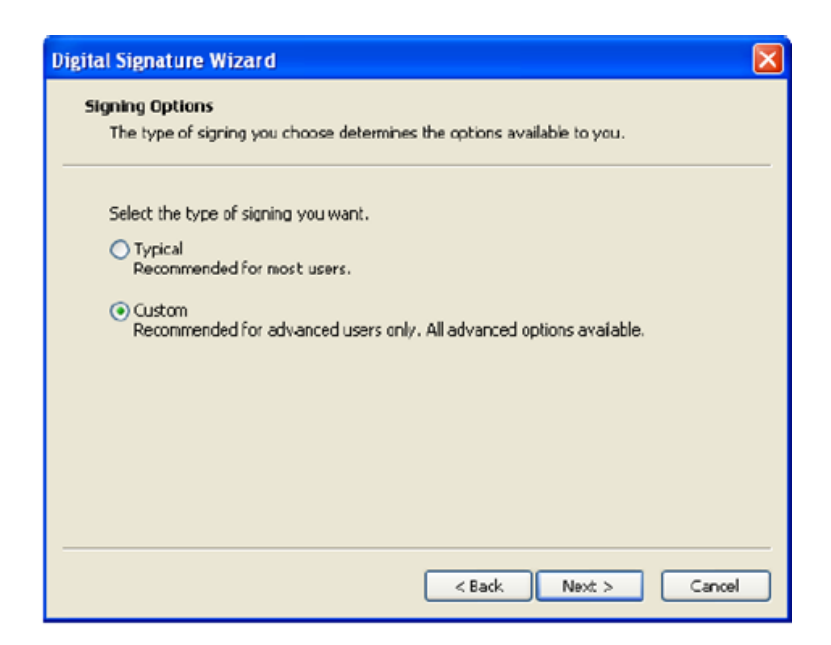

7. Click Select from File then select OEMShipCA.spc .

| Digital Signature Wizard 🛛 🔀                                                                                                    | Open ?X                                                                                                    |
|----------------------------------------------------------------------------------------------------|----------------------------------------------------------------------------------------------------|
| Signature Certificate         You can attach a certificate to the signature. The corresponding private key will be used to sign the file.         Select a certificate from either a certificate store or from a file (.cer, .crt, or .spc).         Use this certificate:         C:\DSign\Digital_Sign\OEMShipCA.spc         Select from File         View Certificate         Note: An .spc file may contain many certificates. The weard chooses the appropriate certificate based on the private key selected on the next page. | Look in: Digtal_Sign C C C C C C C C C C C C C C C C C C C                                                                                 |
| <pre></pre> < Back Next > Cancel                                                                                                    | File name:         DEMShipCA         Open           My Network.         Files of type:         PKCS #7 Centificates (".spc)         Cancel |

8. Choose private key file on disk and select OEMShipCA.pvk file.

| Digital Signature Wizard                                               |                                                        | $\mathbf{\overline{X}}$ | Open         |                              |                                  |             | ? 🛛            |
|------------------------------------------------------------------------|--------------------------------------------------------|-------------------------|--------------|------------------------------|----------------------------------|-------------|----------------|
| <b>Private Key</b><br>You can sign data by using a pri                 | vate key in a file (.pvk) or by using a private from a |                         | Look in:     | Digital_Sign                 | J.                               | 💌 🥝 👂 🖻     | •              |
| cryptographic service provider (<br>Select the location of the private | CSP).                                                  | -                       | My Recent    |                              |                                  |             |                |
| Private key file on disk:     CSP:                                     | C:(DSign\Digital_Sign\OENShipCA.p) Browse              |                         |              |                              |                                  |             |                |
| Provider type:                                                         | RSA FULL                                               |                         | Desktop      |                              |                                  |             |                |
| Private key in a CSP<br>CSD.                                           | Minuseft Chara Courtemarkis Durviden                   |                         | Mu Documents |                              |                                  |             |                |
| Provider type:                                                         | RSA FLLL                                               |                         |              |                              |                                  |             |                |
| Keγ container:<br>Keγ type:                                            | Tech Support                                           |                         | My Computer  |                              |                                  |             |                |
|                                                                        | < Back Next > Cancel                                   |                         | My Network   | File name:<br>Files of type: | OEMShipCA<br>Private Key (*.pvk) | <b>&gt;</b> | Open<br>Carcel |

9. Select hash algorithm. By default it is set to sha1.

| Digital Signature Wizard                                                                        |
|-------------------------------------------------------------------------------------------------|
| Hash Algorithm<br>A hash algorithm is a mathematical formula used to create the file signature. |
| Select a hash algorithm from the following list.<br>Hash algorithm:                             |
| md5<br>shal                                                                                     |
|                                                                                                 |
|                                                                                                 |
|                                                                                                 |
|                                                                                                 |
| < Back Next > Cancel                                                                            |

10. Select additional certificate options as required. It is optional. You can just click next to continue.

| Digital Signature Wiza                                                   | rd 🔀                                                                                                    |
|--------------------------------------------------------------------------|----------------------------------------------------------------------------------------------------|
| Additional Certificate<br>You decide which cer<br>certificates in the ce | s<br>ttificates to include in the digital agnature: all or selected<br>rtification path, or additional optional certificates. |
| O All certificates in the c                                              | artification path<br>the certification path, except for the root certificate                                                  |
| <ul> <li>All certificates in</li> <li>Only the signature</li> </ul>      | the certification path, including the root certificate<br>re certificate                                                      |
| Cther certificates (c                                                    | ptional)<br>ained in the following PKCS #7 Certificates (.p7b) file:                                                          |
| File name:                                                               | Browse                                                                                                    |
| Store:                                                                   | Browse                                                                                                    |
| <ul> <li>No additional cert</li> </ul>                                   | bficates                                                                                                    |
|                                                                          | < Back Next > Cancel                                                                                                    |

11. Data description is also optional. You can just click next to continue.

| Digital Signature Wizard 🛛 🔀                                                                              |
|----------------------------------------------------------------------------------------------------|
| Data Description                                                                                          |
| You can add a description of the data you are signing or a Web location<br>containing a description.      |
| Either type a description, or provide a Web address that points to a site that<br>contains a description. |
| Description (optional):                                                                                   |
|                                                                                                    |
| Web location (optional):                                                                                  |
|                                                                                                    |
|                                                                                                    |
|                                                                                                    |
|                                                                                                    |
|                                                                                                    |
|                                                                                                    |
| <back next=""> Cancel</back>                                                                              |

12. Time stamp is also optional. You can just click next to continue.

| estamping<br>A timestamp guarantees that the | data exis | ited on a cer | tain date. |  |
|----------------------------------------------|-----------|---------------|------------|--|
| Add - Kinestein to the data                  |           |               |            |  |
| Add a dimestamp to the data                  |           |               |            |  |
| Timestamp service URL:                       |           |               |            |  |
|                                              |           |               |            |  |
|                                              |           |               |            |  |
|                                              |           |               |            |  |
|                                              |           |               |            |  |
|                                              |           |               |            |  |
|                                              |           |               |            |  |
|                                              |           |               |            |  |

13. Adding a digital signature to a file has been complete.
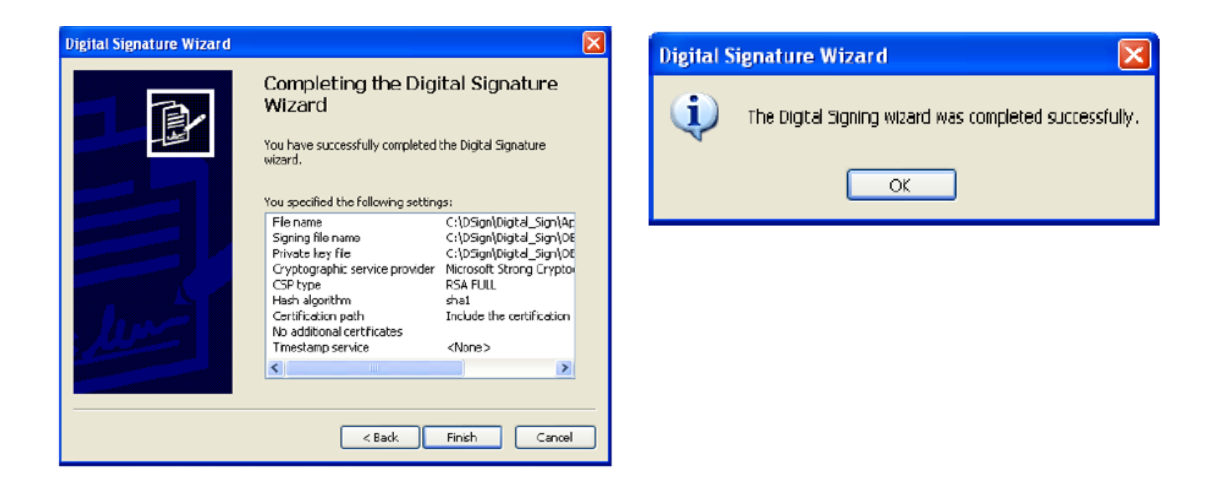

14. You can check it from the properties menu of the file.

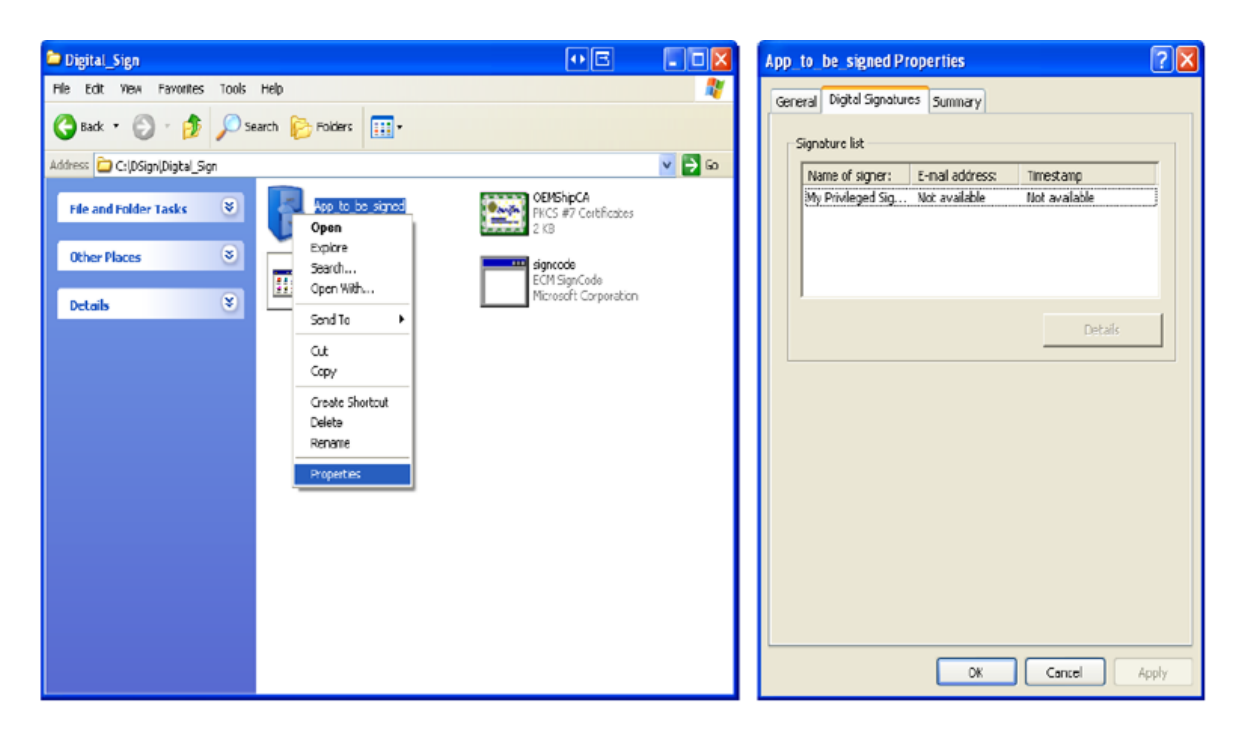

### ii. Signing in Visual Studio

 $\label{eq:project} \text{Project R Click} \rightarrow \text{'Authenticode Signing'} \rightarrow \text{Click Certificate '...'}$ 

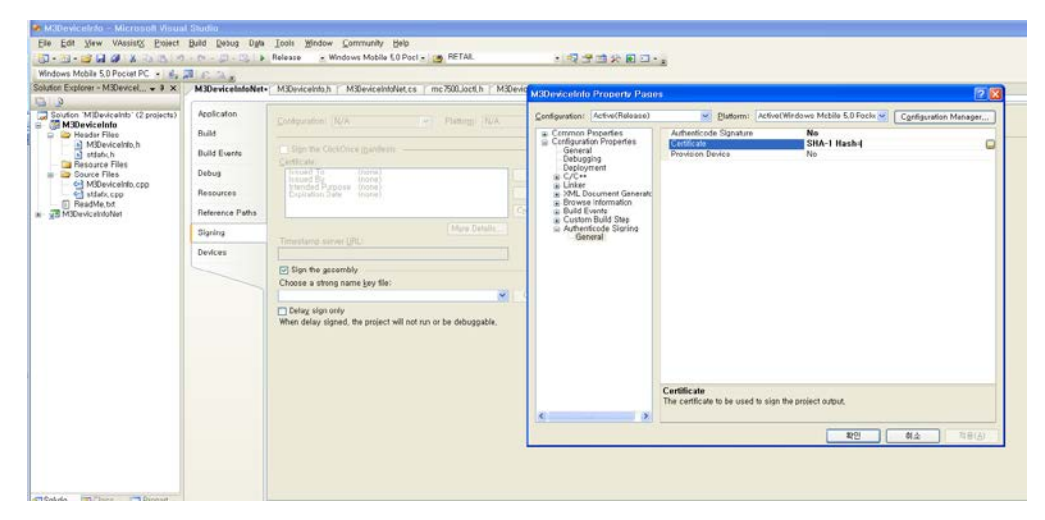

### Click 'Manage Certificates'

| lution Explorer - M3Devicel • # ×                                                                                                    | M3DeviceInfoNet-                                                                           | M3DeviceInto.h M3DeviceIntoNet.cs mc7500.ioct.h M3Devi                                                                                                    | M3Devie                                                         | adate Preparty Pag                                                                                                    | 112                                                                                                    | 2                    |
|----------------------------------------------------------------------------------------------------|--------------------------------------------------------------------------------------------|----------------------------------------------------------------------------------------------------|-----------------------------------------------------------------|----------------------------------------------------------------------------------------------------|----------------------------------------------------------------------------------------------------|----------------------|
| Solden MStevicetto (2 projects)     MStevicetto     Mittevicetto     Mittevicetto | Agaicatan<br>Dulat<br>Dulat Events<br>Dubug<br>Resources<br>Resources<br>Spring<br>Devices | Profigeration Note:     Profigeration Note:     P | Configur<br>* Con<br>* Con<br>* *<br>*<br>*<br>*<br>*<br>*<br>* | vien: Active(Helses)<br>mono Properties<br>generation of the second<br>generation of the second<br>second of the second of the second<br>second of the second of the second<br>Issuer 1<br>Issuer 1<br>Iss | Catholic Star Packs     Activativitidows Mobile SD Packs     Activativitidows Mobile SD Packs     Activatives     Activatives     Activatives     Activatives     Activatives     Activatives     Activatives     Activatives     No     Activative     No     Activative     Activative     No     Activative     Activative     No     Activative     Activative | Contiguation Manager |

### Click 'Import'

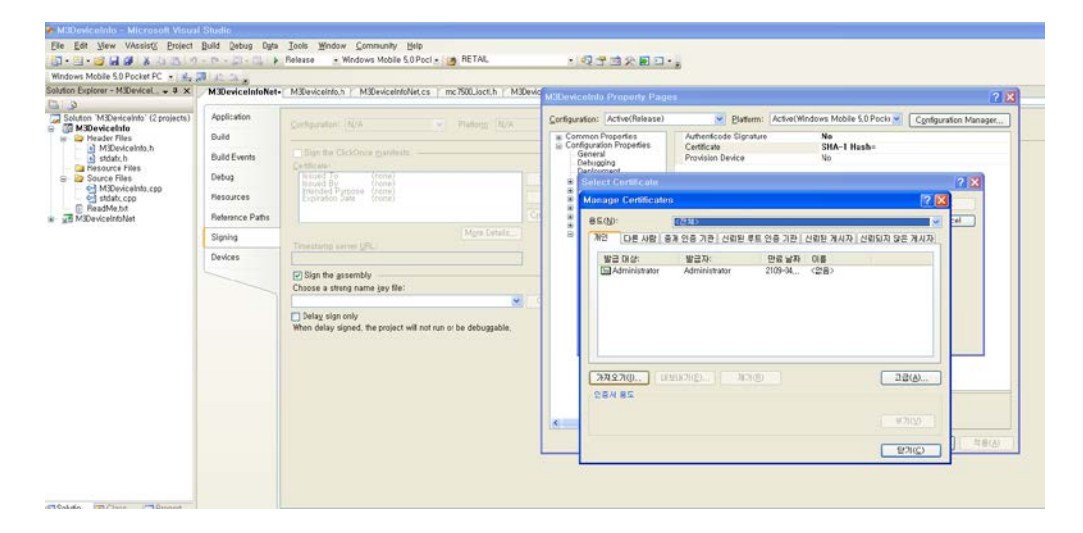

In Wizard, File Open  $\rightarrow$  File Format (\*.pfx), File select M3Sky.pfx

|                                                                                                    | Manage Certificates ?                                                                                                    | NGM 가져오기 비행사                                                                                                    | × 2   |
|----------------------------------------------------------------------------------------------------|----------------------------------------------------------------------------------------------------|----------------------------------------------------------------------------------------------------|-------|
| Some Moderation (2) protect<br>Some Moderation (2) protect<br>Some Moderation | B S(0):         (24):           NO:         DE ANS         B S 20 - 22 (2000 45 05 AD) (2000 A SE AAA           B S (27):         B 20:         DE MR 05           B Administer         200-00 2000 | アメキョン         アメキョンジョン           アメキョンジョン         アメキョンジョン           アメキョンジョン         アメキョンジョン           アメキョンジョン         アメキョンジョン           アメキョン         アメキュン           アメキョン         アメキュン           アメキョン         アメキュン           アメキュン         アメキュン           アメキュン         アメキュン           アメキュン         アメキュン           アメキュン         アメーシン           アメキュン         アメーシン           アメキュン         アメーシン           アメーシ         アメーシン           アメーシ         アメーシン           アメーシ         アメーシン           アメーシ         アメーシン           アメーシ         アメーシン           アメーシ         アメーシン           アメーシ         アメーシン           アメーシ         アメーシン           アメーシ         アメーシン           アメーシ         アメーシン           アメーシ         アメーシン           アメーシ         アメーシ           アメーシ         アメーシ           アメーシ         アメーシ           アメーシ         アメーシ           アメーシ         アメーシ           アメーシ         アメーシ           アメーシ         アメーシ           アメーシ |       |
| Solutio 😰 Class 💽 Propert.<br>Ndput<br>Show output form: Build                                                                                                    | - / aa a                                                                                                    | u (10: 423 17-2 Dig (1)(1)): (MSSA), ph                                                                                                    | 87(0) |

Click 'Next'

| SUPPLIES,                                                                                                    |                    |                      |                  | sab)                                   | he -              |                                                                                                    |                     |  |  |  |
|----------------------------------------------------------------------------------------------------|--------------------|----------------------|------------------|----------------------------------------|-------------------|----------------------------------------------------------------------------------------------------|---------------------|--|--|--|
|                                                                                                    | Manage Cultificate |                      |                  | 2 ×                                    | 입증서 가져오기 미법사      |                                                                                                    |                     |  |  |  |
| den M3Devicelnts (2 projec<br>M3Devicelnts<br>) Header Files<br>a) M3Devicelntu, h<br>a) statub, h<br>in Fieloarce Files<br>Source Files | 용도(N)              | (23)                 |                  | ×                                      | 가지를 타일            |                                                                                                    | priguration Manager |  |  |  |
|                                                                                                    | 제일 다른 사람 1         | SAL CONTRACTOR SALES | 루트 인증 기간 [ 산라면 7 | 사자 실망되자 않은 게시자                         | 가지를 파일을 지정하십      | AI 2.                                                                                                    | _                   |  |  |  |
|                                                                                                    | 82 0상              | 927:                 | 만료 남자 이름         |                                        | BOLDING TO        |                                                                                                    |                     |  |  |  |
|                                                                                                    | Administrator      | Administrator        | 2105-04 (21 8)   |                                        | NEW MERCENSION    | K200年1月1日                                                                                                    |                     |  |  |  |
| viceln/o.cpp                                                                                                    |                    |                      |                  |                                        | 67-DR 6402 81     | DOM E 10 040 015 471 309 4 9 4 10                                                                                                    | 12 X                |  |  |  |
| ,cpp.                                                                                                    |                    |                      |                  |                                        | 30 84 38-960      | S #2( PEX P(2)                                                                                                    | OK                  |  |  |  |
| Net                                                                                                    |                    |                      |                  | 방소화 범시지 구문 표준~ FKCS /7 원통사(P18) Cwrcel |                   |                                                                                                    |                     |  |  |  |
|                                                                                                    |                    |                      |                  |                                        | Nicrosoft 말한 안중/  | 4 개질소(SST)                                                                                                    |                     |  |  |  |
|                                                                                                    |                    |                      |                  |                                        |                   |                                                                                                    |                     |  |  |  |
|                                                                                                    | Conconstant of     |                      |                  | (                                      |                   |                                                                                                    |                     |  |  |  |
|                                                                                                    | NAZVO ID           | ezonnen i ar         |                  |                                        |                   |                                                                                                    |                     |  |  |  |
|                                                                                                    | 284 85             |                      |                  |                                        |                   |                                                                                                    |                     |  |  |  |
|                                                                                                    |                    |                      |                  |                                        | (WE(E) UB(0) = 12 |                                                                                                    |                     |  |  |  |
|                                                                                                    |                    |                      |                  |                                        |                   |                                                                                                    |                     |  |  |  |
|                                                                                                    |                    |                      |                  |                                        |                   | Entrate construction                                                                                                    | J                   |  |  |  |
|                                                                                                    | -                  | -                    |                  |                                        |                   |                                                                                                    |                     |  |  |  |
|                                                                                                    |                    |                      |                  |                                        |                   |                                                                                                    |                     |  |  |  |
|                                                                                                    |                    |                      |                  |                                        |                   | Certificate                                                                                                    |                     |  |  |  |
|                                                                                                    |                    |                      |                  |                                        |                   | The certificate to be used to sign the project output,                                                                                                    |                     |  |  |  |
|                                                                                                    |                    |                      |                  |                                        | ¢ 0               | E Contraction of the second second se |                     |  |  |  |
|                                                                                                    |                    |                      |                  |                                        |                   | 89                                                                                                    | NA TREAT            |  |  |  |

Password Page (Ignore)  $\rightarrow$  Click 'Next' ...

| Contrat - wonderice 4                                                                                                    | Munage Certificates                                                                                                    |  |  |  | ? X 91        | A 200 2 21 DRIVE                                                                                                    | 5                                                                     | 3 2                   |  |
|----------------------------------------------------------------------------------------------------|----------------------------------------------------------------------------------------------------|--|--|--|---------------|----------------------------------------------------------------------------------------------------|-----------------------------------------------------------------------|-----------------------|--|
| Mon McDinkethol (2 projec<br>W30wkchol)<br>Prader Flies<br>MCRevice/hol, b<br>MCRevice/hol, b<br>MCRevice/hol, s<br>Source Flies<br>Gald ADSrevice/hol, sp<br>Gald MCRevice/hol, sp<br>MCRevice/hol, sp<br>MCR | #100         (28)           Att         064 (48) 85 (25 7 26) (48): 95 (25 7 26) (48): 74 (5) (45) (7) (52 7 4/2)           #2 (26)         #27,5           #2 (26)         #27,5           #4 (46)         #27,5           #4 (46)         #27,5           #4 (46)         #27,5           #4 (46)         #27,5           #4 (46)         #27,5           #4 (46)         #27,6           #4 (46)         #27,6           #27,82,70,0         #24(27,0)           #27,92         #24(26)           #27,10         #24(27,0) |  |  |  | ж<br>(яи<br>) | 제 또 한을 유지하기 위해 제안 귀해 얻은을 설립하십니다.         기반기 위해 대한 업보를 유적하십시오         일업(전):           제 전 역권 등 가하기 위해 제안 귀에 다음 전 유럽 가능한 것을 가 하는 것을 유럽 가능한 것을 많다.         금급하락 가장 것 별소 것 유럽은 사용하는 등을 포도기 전에서 제안 가를 사용할 것 같이 것 같이 있다.         C 대 대 대 대 대 대 대 대 대 대 대 대 대 대 대 대 대 대 대 |                                                                       |                       |  |
|                                                                                                    |                                                                                                    |  |  |  | ¢             | ,                                                                                                    | Certificate<br>The certificate to be used to sign the project output. | <b>\$42.</b> ][ 78(4) |  |

### Click 'Next'

| orer - Millevicel., • #                                                                                                    | Manuan Certificative 2                                                                                                    | 954 J260 091                                                                                                    | 2.02                                           |
|----------------------------------------------------------------------------------------------------|----------------------------------------------------------------------------------------------------|----------------------------------------------------------------------------------------------------|------------------------------------------------|
| M3DeviceInth (2 projection)<br>existenting<br>and management<br>indextrong<br>indextrong | BS(0):         (210)         V           VC         DE #8] BA 28 7/2   GNE #5 28 7/2   GNE #4/A   GNDA 52 %AA         VAA           VG DE #8] BA 28 7/2   GNE #5 28 7/2   GNE #4/A   GNDA 52 %AA         VAA           VG DE #8] Admointed#         2/0 %A.         GE           /Admointed#         2/0 %A.         GE           /Admointed#         2/0 %A.         GE           /Admointed#         2/0 %A.         GE           /Admointed#         2/0 %A.         GE           /Admointed#         2/0 %A.         GE           /Admointed#         2/0 %A.         GE           //// / / / / / / / / / / / / / / / / / | CSA RAS     CSA RAS     CSA RAS | figuration Minager)<br>(2 (X)<br>(0)<br>Carcel |
|                                                                                                    |                                                                                                    | Centificate<br>The centificate to be used to sign the project output.                                                                                                    | 호 (학용(A)                                       |

Select My Privileged Signing Certificate.

| CONCEPTION AND AND AND AND AND AND AND AND AND AN                                                                     |                                                     |                     |           |                    | And in case of |                                                                                                    | 81                                              |                               |                       |  |
|----------------------------------------------------------------------------------------------------|-----------------------------------------------------|---------------------|-----------|--------------------|----------------|----------------------------------------------------------------------------------------------------|-------------------------------------------------|-------------------------------|-----------------------|--|
|                                                                                                    | Manage Certificates                                 | 0                   |           | 2                  | × Dev          | celulo Property Pag                                                                                                    | en.                                             |                               | 21                    |  |
| Iution 'M3DeviceInto' (2 projec<br>M3DeviceInto<br>M3DeviceInto<br>M3DeviceInto.h<br>M3DeviceInto.h<br>Besource Files | 8500:                                               | R00: (3N) W         |           |                    |                | ration: Active(Felease)                                                                                                    | Platom: Act                                     | velWindows Mcbile 5.0 Pocks 💌 | Cardiparation Manager |  |
|                                                                                                    | 체인 다른 사람 용가 안용 가만 산위된 부동 안용 가만 산위된 게시자 산위되지 않는 게시자. |                     |           |                    | # Co           | Common Properties     Authenticode Signature     Centicate     Signature     Signature     Sign |                                                 |                               |                       |  |
|                                                                                                    | Sal Administrator Administrator 2109-04 (28)        |                     |           |                    |                | Bebugging                                                                                                    | Provision Device                                | No                            |                       |  |
| Files<br>eviceinin can                                                                                                | My Privileged Si                                    | L. MY Privleget Ros | # 2(4)-91 | (2) 8)             |                | 🚦 Select Carillania 🛛 💈 🕄                                                                                                    |                                                 |                               |                       |  |
| r.cpp<br>.txt<br>Wilwit                                                                                               |                                                     |                     |           |                    |                | To add a certificate, click Manage Certificates, click import, and then use the wizaed to<br>import a certificate to the Personal store. The certificate must be a job file.                                                                                                    |                                                 |                               |                       |  |
|                                                                                                    |                                                     |                     |           |                    | 8              | issuer                                                                                                    | Subject Sarial Numbe                            | r SHA-1 Hash                  | Carter                |  |
|                                                                                                    |                                                     |                     |           |                    |                |                                                                                                    |                                                 |                               |                       |  |
|                                                                                                    | Constantino Car                                     |                     |           |                    |                |                                                                                                    |                                                 |                               |                       |  |
|                                                                                                    | 가세오개(0 내                                            | 20.7(E) M/          | 100       | [ 22 D.            |                |                                                                                                    |                                                 |                               |                       |  |
|                                                                                                    | Charles and an art                                  |                     |           |                    |                |                                                                                                    |                                                 |                               |                       |  |
|                                                                                                    | 인증서 용도<br>(간체)                                      |                     |           |                    |                |                                                                                                    |                                                 |                               |                       |  |
|                                                                                                    | 28 N85<br>(85)                                      |                     |           | ( ¥7K)             |                |                                                                                                    |                                                 |                               |                       |  |
|                                                                                                    | 인문서 용도<br><간원>                                      |                     |           | ( <u>8780</u> )    |                | in-                                                                                                    |                                                 | Manage Certificates           |                       |  |
|                                                                                                    | 인용사 용도<br>(건제)                                      |                     |           | 27(D)              | ב              | 1                                                                                                    |                                                 | Manage Certificates           | 3                     |  |
| ,                                                                                                    | 28 N89<br>(85)                                      |                     |           | (¥7)(y)<br>(27)(5) |                |                                                                                                    |                                                 | Manage Certificates           | 3                     |  |
| 2                                                                                                    | 284 85<br>(29)                                      |                     |           | 97(Q)<br>97(Q)     |                |                                                                                                    |                                                 | Munage Certificates           |                       |  |
|                                                                                                    | 2804.85<br>(738)                                    |                     |           | 97(Q)<br>87(Q)     |                |                                                                                                    | Certificate<br>The certificate to be used to si | Manage Certificates           | 5                     |  |
|                                                                                                    | 28 485                                              |                     |           | 97(C)              |                |                                                                                                    | Centificate<br>The certificate to be used to el | Manage Cettificates           |                       |  |

### Click 'OK'

| alerer - M3Daricel • • ×                                                                                                    | M3DevicelefoNet-                                                                                   | M3DeviceInfo.h / M3DeviceInfoNet.cs / mc7500_locft.h / M3Devi | <sup>6</sup> M3DeviceInte Property Page                                                                                                    | 16                                                                                                    | 2                     |
|----------------------------------------------------------------------------------------------------|----------------------------------------------------------------------------------------------------|---------------------------------------------------------------|----------------------------------------------------------------------------------------------------|----------------------------------------------------------------------------------------------------|-----------------------|
| Content McDerection (C projects)<br>MDBreacher<br>MDBreacher<br>MDBreach | Apolication<br>Build<br>Build Events<br>Dobug<br>Basecurea<br>Baterice Paths<br>Signing<br>Devices | Configuration: NAM                                            | Control table : Control International Control International Control Internatione Control International Control International Control | Parlamini ActiveChindrawa Mabia S.D.Pacla W Authenticolo Signatura Contribute Providen Davids Providen Davids Providen Da | Configuration Manager |
|                                                                                                    |                                                                                                    |                                                               |                                                                                                    | Manupa Certificates Certificate The certificate to be used to sign the project output.                                                                                                    | <b>₩</b> ± 39(4)      |

Change Authenticode Signature  $\rightarrow$  '**YES**'

| HIGH HIGH AD OCHTE                                                                                                    | 1 1 1 1 1 1 1 1 1 1 1 1 1 1 1 1 1 1 1                 |                                                                                                    |                                                                                                    |                                                                                                    |
|----------------------------------------------------------------------------------------------------|-------------------------------------------------------|----------------------------------------------------------------------------------------------------|----------------------------------------------------------------------------------------------------|----------------------------------------------------------------------------------------------------|
| Supan Mithweider (2 project)     Supan Mithweider (2 project)     Supan Mithweider (2 project)     Supan Mithweider (2 project)     Supan Mithweider (2 project)     Supan Mithweider (2 project)     Supan Mithweider (2 project)     Supan Mithweider (2 project)     Supan Mithweider (2 project)     Supan Mithweider (2 project)     Supan Mithweider (2 project)     Mithweider (2 project)     Mithweider (2 project)     Mithweider (2 project) | Application                                           | Cirilipuntari (N/A (w) Platergi (N/A                                                                                                    | Configuration: Active(Release)                                                                                                    | Suffermi: Active(Windows Mobile 5.0 Pock)      Configuration Manager      Authencecole Signation     Ves |
|                                                                                                    | Build Events<br>Debug<br>Resources<br>Reference Paths | Sign the Cicliffree guidents      Critician      Insure To     To     To | Configuration Properties<br>General<br>Debugging<br>Deployment<br>W. C/C++<br>Wirker<br>Wirker<br>Wirker<br>Build Events<br>Durate Public Stan | Centrat SIA-1 Hash-ACEEBABD89A489CF8F47C8E<br>Profilion Device No                                        |
|                                                                                                    | Signing<br>Devices                                    | Mgr Ontakus<br>Sign the gasembly<br>Choices a strong name gay file:<br>MSity ob:<br>Delay sign only<br>When delay signed, the project will nor run or be debuggable.                                                                                                    | ≗ Authenticode Signleg<br>General                                                                                                    |                                                                                                    |
|                                                                                                    |                                                       |                                                                                                    |                                                                                                    | Authenticode Signature<br>Specifies whether the project primary output will be signed.                   |

### For .NET

 $Property \rightarrow Devices \rightarrow Check \ 'Sign \ the...' \rightarrow Click \ Select \ Certificate \rightarrow Select \ 'My \ Privileged \ ...' \rightarrow 'OK'$ 

| 🐖 Baπery_VB - Μicrosoπ Visual                                                      | Studio                      |                                                                                                    |
|------------------------------------------------------------------------------------|-----------------------------|----------------------------------------------------------------------------------------------------|
| <u>Eile E</u> dit <u>V</u> iew VAssist <u>X</u> Project                            | <u>B</u> uild <u>D</u> ebug | D <u>a</u> ta <u>T</u> ools <u>W</u> indow <u>C</u> ommunity <u>H</u> elp                                                                                                    |
| 🚰 • 🔤 • 📂 属 🍠   🐰 🗈 🙈   🛎                                                          | 9 • (* • 📮 • 🖳              | , 🕨 Release 🔹 Any CPU 🔹 🎯 m_strEncrKey 🔹 🖏 🚰 🥶 📯 🛃 🗉 👻                                                                                                    |
| Windows Mobile 5,0 Pocket PC 💌 🏨                                                   | 🔊 🕰 🔊 📮                     |                                                                                                    |
| Solution Explorer - Battery_VB 👻 🕈 🗙                                               | Object Brows                | ar Battery_Status,vb Battery_VB+                                                                                                    |
| 🖻 📴 🗸                                                                              |                             |                                                                                                    |
| Solution 'Battery_VB' (1 project)<br>Battery_VB<br>My Project<br>Battery Status up | Application                 | Configuration: N/A  Platform: N/A                                                                                                    |
|                                                                                    | Compile                     |                                                                                                    |
| Dattery_cotatos, vo                                                                | Debug                       | Deployment Options                                                                                                    |
|                                                                                    | References                  | Windows Mobile 5.0 Pocket PC Device                                                                                                    |
|                                                                                    | Resources                   | Output file folder:<br>₩Flash Disk                                                                                                    |
|                                                                                    | Signing                     | Deploy the latest version of the .NET Compact Framework (including Service Packs)                                                                                                    |
|                                                                                    | Devices*                    | Authenticode Signing                                                                                                    |
|                                                                                    |                             | Select <u>C</u> entificate                                                                                                    |
|                                                                                    |                             | Select Certificate                                                                                                    |
|                                                                                    |                             | To add a certificate, click Manage Certificates, click Import, and then use the wizard to OK<br>import a certificate to the Personal store. The certificate must be a .ptx file, Cancel |
|                                                                                    |                             | Issuer Subject Serial Number SHA-I Hash<br>MY Privileged Root My Privileged S., 3EC93F6FE92., AC888ASB08.,                                                                              |
|                                                                                    |                             | Manage Certificates                                                                                                    |
|                                                                                    |                             |                                                                                                    |

### Result

| 🏶 Battery_VB - Microsoft Visual S                                       | tudio                       |                                                                                                    |  |  |  |  |  |  |
|-------------------------------------------------------------------------|-----------------------------|----------------------------------------------------------------------------------------------------|--|--|--|--|--|--|
| <u>E</u> ile <u>E</u> dit <u>V</u> iew VAssist <u>X</u> <u>P</u> roject | <u>B</u> uild <u>D</u> ebug | D <u>a</u> ta <u>T</u> ools <u>W</u> indow <u>C</u> ommunity <u>H</u> elp                                                                                                  |  |  |  |  |  |  |
| 🛅 • 🛅 • 💕 🛃 🥔   🐰 🖻 🛍 🔊                                                 | • (* - 🖉 • 🗒                | , 🕨 Release 🔹 Any CPU 🔹 🧑 m_strEncrKey 🔹 🖏 🚰 🕺 📯 🛃 🖸 👻 🛒                                                                                                    |  |  |  |  |  |  |
| Windows Mobile 5,0 Pocket PC 👻 🗐 🧋                                      | AL 24 👳                     |                                                                                                    |  |  |  |  |  |  |
| Solution Explorer - Battery_VB - 4 ×                                    | Object Brows                | er Battery_Status, vb Battery_VB+                                                                                                    |  |  |  |  |  |  |
| Solution 'Battery_VB' (1 project)                                       | Application                 | Configuration: N/A                                                                                                    |  |  |  |  |  |  |
| - My Project                                                            | Compile                     |                                                                                                    |  |  |  |  |  |  |
| 🔤 Battery_Status, vb                                                    | Debug                       | Deployment Options<br>Target device:                                                                                                    |  |  |  |  |  |  |
|                                                                         | References                  | Windows Mobile 5.0 Pocket PC Device                                                                                                    |  |  |  |  |  |  |
|                                                                         | Resources                   | Output file folder:<br>₩Flash Disk                                                                                                    |  |  |  |  |  |  |
|                                                                         | Signing                     | Deploy the latest version of the .NET Compact Framework (including Service Packs)                                                                                          |  |  |  |  |  |  |
|                                                                         | Devices*                    | Authenticode Signing                                                                                                    |  |  |  |  |  |  |
|                                                                         |                             | Sign the project output with this certificate                                                                                                    |  |  |  |  |  |  |
|                                                                         |                             | [fssuer]     CN=MV Privileged Root     Select Certificate       Serial #     3EC93F5FE9289834C25F1F2CC56A3F3     SHA-1 Hash       AC8E6A5BD095A589CFBF47C0E339ED731B448183 |  |  |  |  |  |  |
|                                                                         |                             | Provision certificate to device:                                                                                                    |  |  |  |  |  |  |
|                                                                         |                             | Do not provision the device                                                                                                    |  |  |  |  |  |  |
|                                                                         |                             |                                                                                                    |  |  |  |  |  |  |
|                                                                         |                             |                                                                                                    |  |  |  |  |  |  |
|                                                                         |                             |                                                                                                    |  |  |  |  |  |  |
|                                                                         |                             |                                                                                                    |  |  |  |  |  |  |
|                                                                         |                             |                                                                                                    |  |  |  |  |  |  |
|                                                                         |                             |                                                                                                    |  |  |  |  |  |  |
|                                                                         |                             |                                                                                                    |  |  |  |  |  |  |
|                                                                         |                             |                                                                                                    |  |  |  |  |  |  |

### iii. Cancellation of All Security Setting.

Set 0000101a Value as 1 from [HKEY\_LOCAL\_MACHINE\Security\Policies\Policies]

# Windows CE (M3 GREEN, M3 T, M3 POS, M3 SMART CE)

### How to use MS-Backup

MS-Backup is a utility to restore the PDA configurations and registries after hard reset.

To use MS-Backup you must have copy of the flash disk files provided with the OS.

\* MS-Backup is not available in Windows Mobile based PDAs. Instead, spritebackup can be used. For more details on spritebackup, visit <u>http://www.spritesoftware.com/</u>

### **Preparation**

To prevent going to sleep mode, set the power configuration as below.

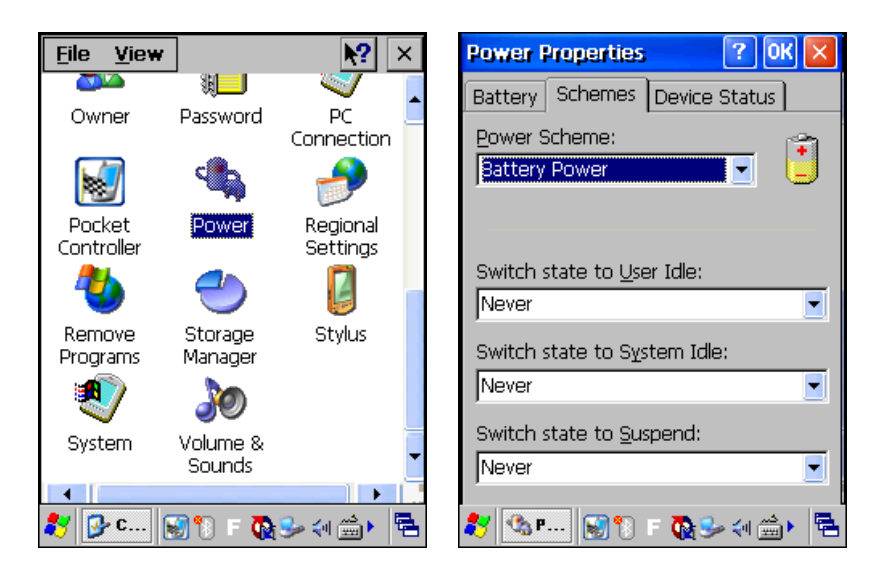

### MS-Backup Usage

Launch MS-Backup by either [My Device]  $\rightarrow$  [Flash Disk]  $\rightarrow$  [xPIMS]  $\rightarrow$  [MS-Backup.exe] or [Start]  $\rightarrow$  [Programs]  $\rightarrow$  [Utility]  $\rightarrow$  [MS-Backup]. Refer to the following images respectively.

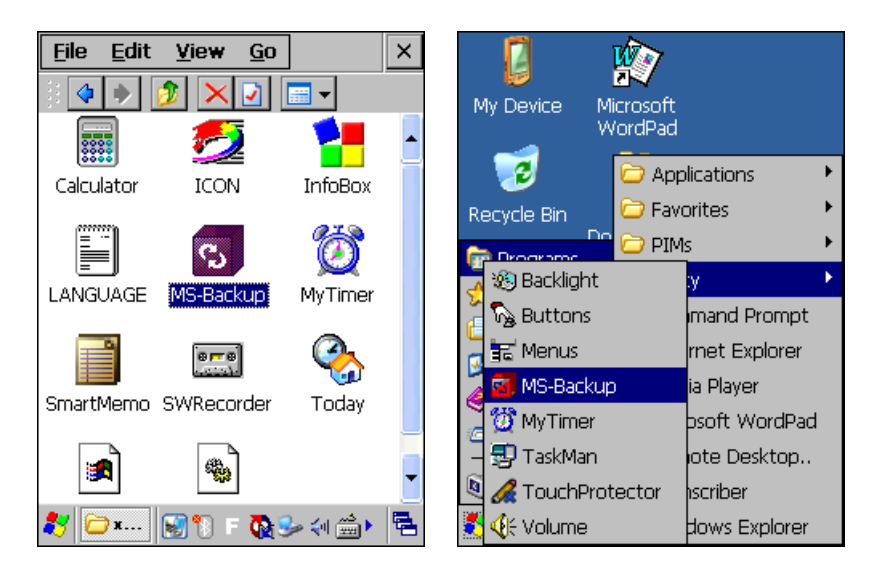

From MS-Backup, select whether you want to backup all data or PIMS data. Then, Select Name, Location and click Backup Start to backup the data.

| Backup Manager 🛛 ? OK 🗙          | Backup Manager 🛛 ? OK 🗙 |
|----------------------------------|-------------------------|
| Backup Restore                   | Backup Restore          |
| Last Backup Date :<br>All Data : | ● All Data              |
| PIMS Data :                      | Location : Flash Disk   |
| All Data     PIMS Data           | Name                    |
| Name : ExBackup                  |                         |
| Location : Flash Disk            |                         |
| 0                                |                         |
| Backup Start                     | Restore Start           |
| 🐮 國 🖦 🐼 🌫 🍠 🐌 🔍 🎯 🎰 🗧            | 🐉 👩 🖦 🗑 🍤 🍠 🕲 🐳 👼       |

To restore the data, go to 'Restore' tab and select appropriate data and click 'Restore Start'.

### Auto Restore After Hard Reset

Automatically restoring data after hard reset requires a little configuration in M3.ini. In addition, **backup data must be saved as 'ExBackup'** as shown in the above figures.

Set folder options to view hidden files.
 [My Device] → [View] → [Option] → Uncheck all options.

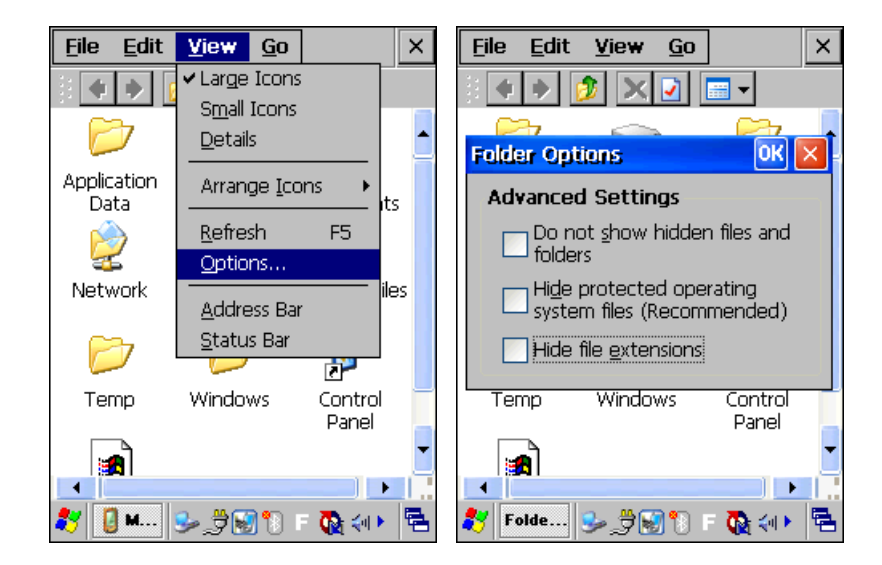

Open M3.ini file with Microsoft WordPad.
 Launch WordPad → [Open] → select M3.ini in \Flash Disk\StartUp

| 2           |                      |             |   | <u>F</u> ile | <u>E</u> dit | ⊻iew   | For | R.  | <b>N?</b>  | ×  |
|-------------|----------------------|-------------|---|--------------|--------------|--------|-----|-----|------------|----|
| 🤛           |                      |             |   | <u>N</u> ew  | /            |        | •   |     |            |    |
| My Device   | Media Player         | Transcriber |   | Ope          | n            | Ctrl+O | _   |     |            |    |
|             | 11                   |             |   | Save         | Э            | Ctrl+S |     |     |            |    |
|             | 2                    |             |   | Save         | e <u>A</u> s |        |     |     |            |    |
| Recycle Bin | Microsoft<br>MordPad |             |   | Pass         | <u>w</u> ord |        |     |     |            |    |
|             |                      |             |   | Print        | t            | Ctrl+P | _   |     |            |    |
|             | 2                    |             |   |              |              |        | -   |     |            |    |
| desktop     | My                   |             |   | Rece         | ent File     | S      |     |     |            |    |
|             | Documents            |             |   | ⊆los         | е            | Ctrl+W |     |     |            |    |
|             | <b>1</b>             |             |   |              |              |        |     |     |            |    |
| Internet    | Remote               |             |   |              |              |        |     |     |            |    |
| Explorer    | Desktop              |             |   |              |              |        |     |     |            |    |
|             |                      |             |   |              |              |        |     |     |            |    |
| 27          | ا (* 🛃 🐛 👟           | 💽 🐢 দ       | 5 | 💐 🕅          | 7 D          | s, #   |     | F 👧 | <b>4</b> 0 | ۳. |

3. From the M3.ini file, set Install and Reset value of [RESTORE] to '1' as shown in the following figure.

| Eile Edit View For 😵 <table-cell> 🗙</table-cell> | Eile Edit View For 😵 💦 🗙                  |
|--------------------------------------------------|-------------------------------------------|
|                                                  | [KEYPAD_LED]                              |
| Open 🗊 📁 💦 💦 🗙                                   | Install = 0                               |
| 🔍 \Flash Disk\Startup                            | // Automatic restore after Hardware       |
| Wallpaper 🛛 🖬 StartUp.inf                        | // ExeFile : Program Path                 |
| 22/.bmp                                          | // Reset : 0 -> reset after restore, 1 -> |
|                                                  | no reset after restore                    |
|                                                  | // Type : 0 -> restore all data, 1 ->     |
|                                                  | RESTORED                                  |
| Namou MQ ini                                     | Install=1                                 |
| Marne: Masim                                     | ExeFile=\Flash Disk\xPIMS\MS-             |
| Type: All Documents (*.*)                        | Backup.exe                                |
| ,                                                | Type=0                                    |
|                                                  | rteset- 1                                 |
|                                                  |                                           |
| 🐉 💯 🖬 😼 🍠 🐼 🐩 🔃 🎨 👘                              | 💐 👿 📖 🐼 🌫 🍠 🐌 🔍 🔂 🚔 🕌                     |

After hard reset, the device will automatically restore the backup data (ExBackup) and perform soft reset after a successful restoration.

### How to install CAB file into M3 GREEN with new CPU

Unlike to the very first M3 GREEN, later version of M3 GREEN'S CPU is different from older version. So sometimes installing CAB file does not work, in this case, simply change 'Processor Type' within CAB file to be installed to 'ALL' or change ID of 'Processor Type' to '0'.(ie. Old version's Processor type ID is 2336).

| Application<br>Company Name         | Default Company Name    |
|-------------------------------------|-------------------------|
| Application Name<br>Allow Uninstall | SmartDeviceCab1<br>True |
| Default Install Dir                 | %ProgramFiles%₩Sample   |
| Ladinet                             |                         |
| Processor Type                      | All / CEF (ID=0)        |
| Compressed                          | False                   |
| Platform                            |                         |
| Platform Name                       |                         |
| Minimum Platform                    | 0,0                     |
| Maximum Plattorm                    | U, U                    |
| Operating System                    |                         |
| Minimum OS Version                  | 4.0                     |
| Maximum OS Version                  | 6,99                    |
| Minimum US Build                    | 0 5000000               |
| Maximum US Build                    | UXEUUUUUUU              |
| Unsupported Platforms               |                         |
| Provisioning                        |                         |
| Pre XML                             | (Click here to ADD)     |
| Post XML                            | (Click here to ADD,)    |

# Windows Mobile (M3 SKY, MM3, M3 ORANGE, M3 SMART WM)

### **Disable the MS customer feedback**

### Change the registry by M3.ini.

[HKEY\_LOCAL\_MACHINE\\System\\SQM] \"Enable\"=dword:0 \"EnableUI\"= dword:0

[HKEY\_LOCAL\_MACHINE\\ControlPanel\\Customer Feedback] \"Redirect\"=\"ceipui.exe\" \"Group\"=dword:1 \"Hide\"=dword:1

### **SD Card Format on PDA**

Unlike CE, SD card cannot be formatted in WM device so that the 3rd party solution is needed.

Refer to below link.

Link:

http://www.mobiletopsoft.com/pocket-pc/download-flash-format--storage-card-management-utility-2-81.html

### Installation/Launching from Storage Card

### Cab file Auto Installation from Storage Card

Automatically installing Cab files after soft/hard reset can be done through M3.ini.

In M3.ini, [CAB\_INSTALL] section indicates whether one or more cab files are automatically installed or not. It supports up to 100 cab files. For more information, please see StartUp > SKY, MM3 > M3.ini and StartUp.inf Guide.

Please refer to below linked Application manual.

### Link : Application manual

When a cab file is installed using M3.ini, the program will be installed on the Device. Install location selection is not provided. Therefore, installing a program to Flash Disk or Storage Card is not possible.

### Launching a Program when Storage Card is inserted

Automatically launching a program when a storage card is inserted can be done by creating a well know folder called '2577 '(MCStart folder for Windows CE).

Name 🚽

2370

Menu

First, 2577 folder must be created at the root folder of the storage card.

Then, Autorun.exe file that executes the necessary files must be located in the 2577 folder.

'M3ScanTest' program is used as an example in this document.

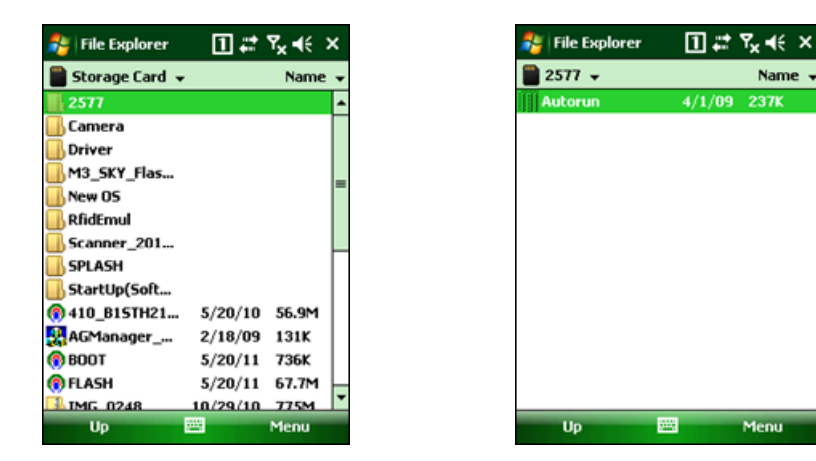

As soon as SD card is inserted in SD card slot, below screen will be showed up.

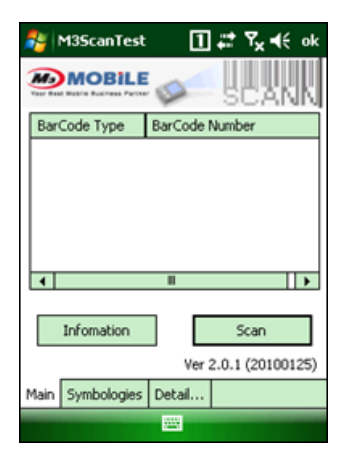

Note: 2577 is a system folder so that the folder is hidden.

### SMS pop-up window

How can I disable the pop-up window when receiving SMS?

There are two ways not to show the pop-up window.

1. Follow below steps.

[Start]->[Settings]->[ Sounds & Notifications]

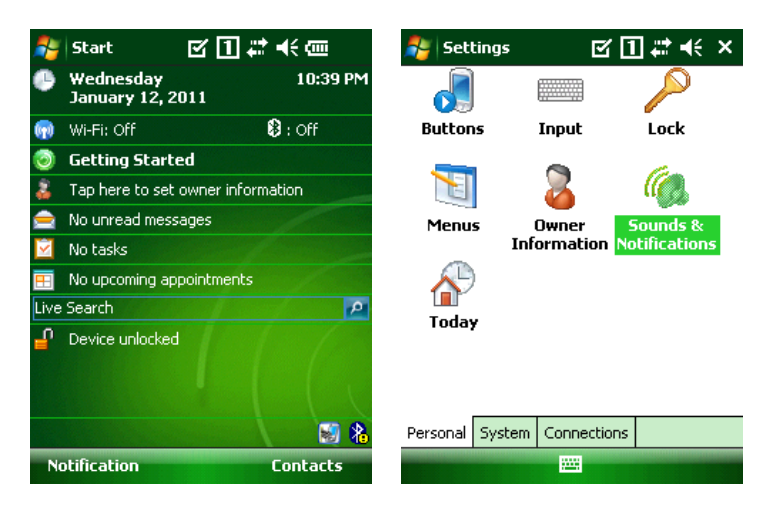

Select "Messaging: New text message" of Event section.

| 🏄 Settings 🛛 🗹 🚹 🗮 📢 ok                                                                                                    | 🏄 Settings 🛛 🗹 🚹 🗱 📢 ok                                                                                                    |
|----------------------------------------------------------------------------------------------------|----------------------------------------------------------------------------------------------------|
| Sounds & Notifications                                                                                                    | Sounds & Notifications                                                                                                    |
| Event:       Messaging: New text message         ✓       ActiveSync: End sync         Beam: Autoreceive       Connection disconnected         Connection disconnected       Connection established         ✓       Messaging: New e-mail message         ✓       Messaging: New text message         ✓       Messaging: New text message         ✓       Messaging: New text message         ✓       Wireless network detected | Event: Messaging: New text message  Play sound Alarm3 Play Repeat Display message on screen Flash light for No limit Vibrate |

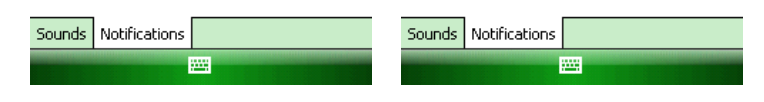

Uncheck "Display message on screen".

2. Change the registry

HKLM\SOFTWARE\MICROSOFT\INBOX\SETTINGS\SMSNoSentMsg

Change the value from 0 to 1 then reboot the device.

### Memory Size Change (M3 SKY, MM3)

User can change the increase the device memory by reducing Flash Disk storage or decrease the device memory by increasing the Flash Disk storage.

This can be done simply by using ReformatUtil.exe.

Follow the steps below to change the memory size.

- 1. Download and copy the file in to the PDA.
- 2. Run ReformatUtil.exe on the device. When a warning message pops up, click 'Yes' to proceed.

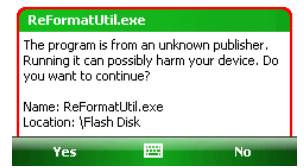

3. Change the Flash Disk Size as required and click on APPLY button. The maximum Flash Disk size is limited by the ROM size.

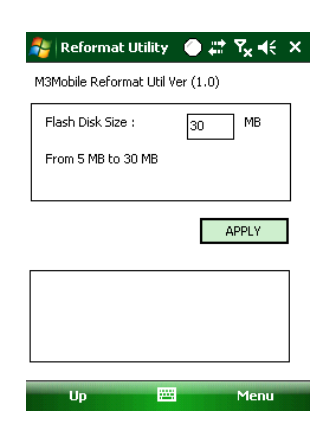

| ROM Size           | 128MB | 256MB |
|--------------------|-------|-------|
| Default Flash Size | 20MB  | 140MB |
| Max. Flash Size    | 30MB  | 160MB |

Please refer to FAQ section 13.C.Memory Allocation for more details on memory allocations.

4. On the following warning screen press '1' keypad to proceed.

[SELECT]

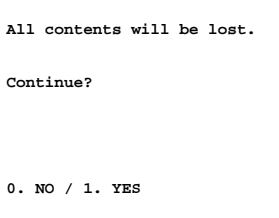

5. When a reset message appears, press '0' keypad to reset the device.

| [RESEI DEVICE]      |
|---------------------|
| Re-Formatting done. |
| Reset Device!!      |
| 0. RESET            |
|                     |

Note that the storage capacity will return to its factory default configuration if 'Format All' is performed from boot menu.

### How to use WM6.5 IE as WM5.0 IE

Some web pages which has been designed for PC is not likely to be displayed properly on Internet Explorer pre-installed on Windows Mobile 6.5, therefore to be able to browse those, you can adopt previous version of Internet Explorer style to Windows Mobile 5.0.

Please copy registry value as below, and reset device to save setting, if so you will be able to use Internet Explorer of WM6.5 in WM5.0's format

|                           | RegSetValue=/H dword[HKEY_LOCAL_MACHINE\Security\Internet |
|---------------------------|-----------------------------------------------------------|
| Via Registry Modification | Explorer]MSHTML : 0                                       |
|                           | RegSetValue=/H                                            |
|                           | dword[HKEY_CURRENT_USER\Software\Microsoft\Internet       |
|                           | Explorer₩Main]MakeFit : 1                                 |
| Via StartUp.inf           | RegSetValue=/S dword[HKEY_LOCAL_MACHINE₩Security₩Internet |
|                           | Explorer]MSHTML : 0                                       |
|                           | RegSetValue=/S                                            |
| Wodification              | dword[HKEY_CURRENT_USER\Software\Microsoft\Internet       |
|                           | Explorer₩Main]MakeFit : 1                                 |

ie) When modifying registry value.

### Step 1

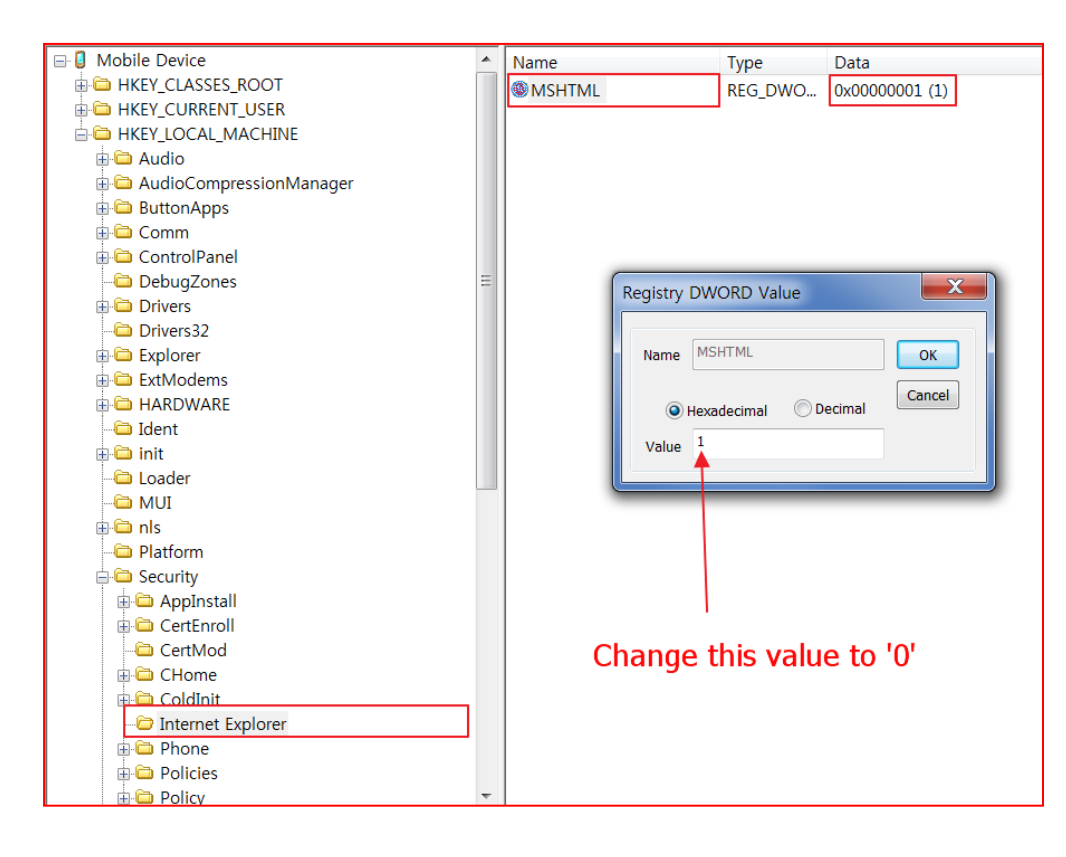

### Step 2

| 🗄 📛 keyboard layout            | -    | Name                    | Туре     | Data                      |                                          |                    |
|--------------------------------|------|-------------------------|----------|---------------------------|------------------------------------------|--------------------|
| DIM C                          |      | Anchor Underline        | REG_SZ   | yes                       |                                          |                    |
| - C Performance                | 100  | AutoSearchProvider      | REG_SZ   | http://m.llve.com/Search/ |                                          |                    |
| Security                       |      | BlockStaticActiveX      | REG DWO  | 0x00000000 (0)            |                                          |                    |
| ⊟-⊡ Software                   |      | DataWarning             | REG DWO  | 0x00000000 (0)            |                                          |                    |
| Microsoft                      |      | Disable Auto SIP        | REG DWO. | 0x00000001 (1)            |                                          |                    |
| ActiveSync                     |      | Oisable Tooltips        | REG SZ   | ves                       |                                          |                    |
| ATCIV251                       |      | DisableAnimations       | REG DWO  | 0x00000001 (1)            |                                          |                    |
| Arcmaint                       |      | Enable Mobile Ontimiz   | REG DWO  | 0x0000001 (1)             |                                          |                    |
| Billetooth                     |      | SError Dia Displayed On | REG S7   | 00000001 (1)              |                                          |                    |
| CEMARI                         |      | SelfTimeOut             | REG DINO | 0+00000708 (1800)         |                                          |                    |
| Connectability                 | 1.00 | B loteractiveZoom       | REG_DWO. | 0~0000001 (1)             |                                          |                    |
| E Co Inbox                     |      | Withelactive2.00m       | REG_DWO  | 0.00000001 (1)            | New                                      | String Value       |
| - California Internet Explorer |      | Stand MAL over UTTO     | REG_DWO. | 0.00000032 (50)           | Paste Ctrl+V                             | Multi String Value |
| international                  |      | Stabile Optimized Vie   | REG_DWO. | 0x0000001(1)              |                                          | Binary Value       |
| 🗄 🗁 Main                       |      | Widdle Optimized vie    | REG_DWO  | 0x00000032 (30)           | T                                        | DWORD Value        |
| - Canada Navigation            |      | W Norvew Windows        | REG_DWO_ | 0x0000001(1)              |                                          | S DITORD TUNC      |
| - PageSetup                    |      | Search Page             | REG_SZ   | http://m.live.com/search/ |                                          |                    |
| - PopupBlocking                |      | SmoothScroll            | REG_DWO  | 0x00000000 (0)            | 200 C 10 C 10 C 10 C 10 C 10 C 10 C 10 C |                    |
| - Settings                     |      | StackRes                | REG_DWO  | 0x00040000 (262144)       | Right Click                              | on empty space     |
| -C MAPI                        |      | OVA-Platform            | REG_SZ   | Pocket PC                 |                                          |                    |
| 🖽 😂 Multimedia                 |      | Use Phone IME           | REG_DWO  | 0x00000001 (1)            |                                          |                    |
| - OutlookLive                  |      | Use_DlgBox_Colors       | REG_SZ   | no                        |                                          |                    |
| Phone                          |      | User Agent              | REG_DWO  | 0x00000001 (1)            |                                          |                    |
| Pictures                       |      | Viewport Height         | REG_DWO  | 0x00000300 (768)          |                                          |                    |
| - Scrunch                      |      | Viewport Width          | REG_DWO  | 0x00000400 (1024)         |                                          |                    |
| H C Shell                      |      |                         |          |                           |                                          |                    |

Step 3

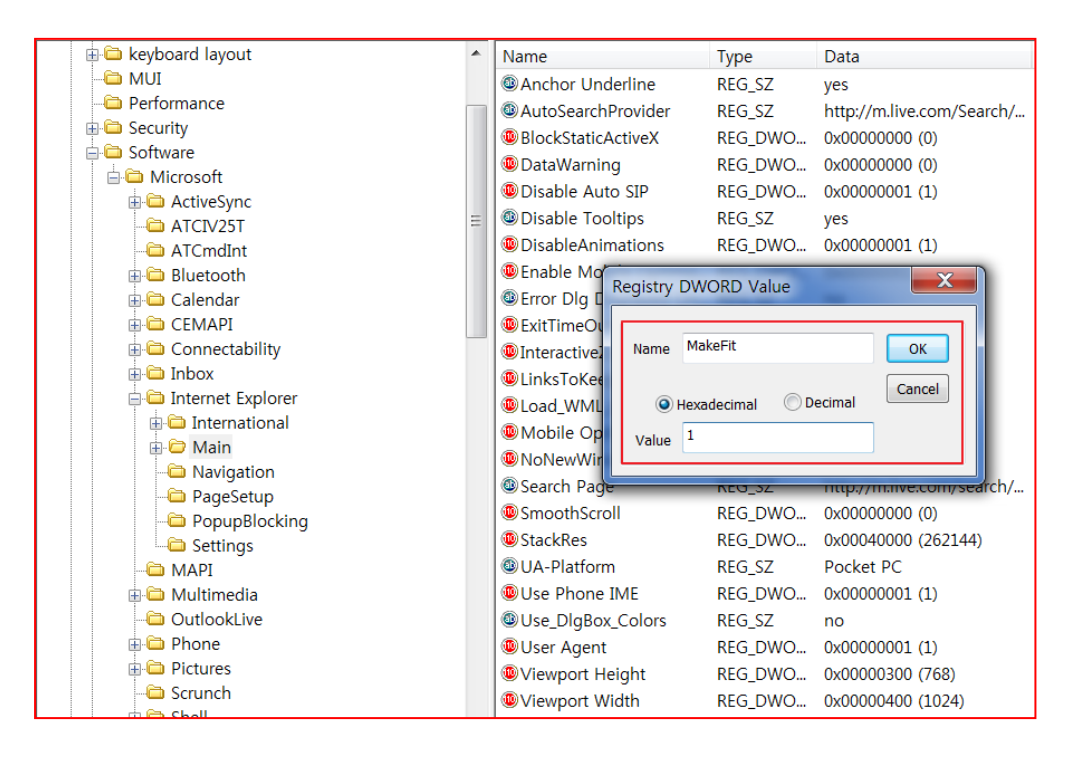

# 14. WLAN

## Common

### Summit Client Utility (SCU) Profile Saving

### How to import/export WLAN profile in SCU?

Importing and exporting of WLAN profiles saved in Summit Client Utility (SCU) is possible by editing the following registries.

 $\label{eq:hkey_local_machine} Hkey_local_machine\\ Hkey_local_machine\\ Comm\scales\scales\sc$ 

To save the profiles and settings, the user must log in as administrator. Hence, Admin Login button must be disabled. This is done by setting the registry value of adminOverride to 1. Note that in adminOverride is already set to 1 as a default in Windows Mobile devices.

Then, setting adminFiles to 1 will show an additional button on the SCU main window as shown in below diagram. Note that the Admin Login button is removed.

| 🏄 Summit Client Utili 🕘 🚅 🎦 📢 ok                                                                                                    | 杉 Summit Client Utili 🕘 🗱 🎦 帐 ok                                                                                                    | 🎥 Save As 🛛 🔿 🗱 🍋 📢                                                                                                    |
|----------------------------------------------------------------------------------------------------|----------------------------------------------------------------------------------------------------|----------------------------------------------------------------------------------------------------|
| Disable Radio         Active Profile:       Default         Active Profile:       Default         Status:       Not Associated         Radio Type:       ABG         Reg. Domain:       Worldwide         Auto Profile:       On           Driver:       v2.03.47         SCU:       v2.03.47         Import/Export       About SCU         Main       Profile       Status | <ul> <li>Import from: Export to:<br/>Windows\Start Menu\Programs</li> <li>Global Settings</li> <li>Third Party Config</li> <li>Profiles <ul> <li>Add to existing</li> <li>Replace</li> </ul> </li> <li>File Info Import</li> </ul> | Save As         Name:       SummitSettings         Folder:       None         Type:       SDC files         Location:       Flash Disk         App Disk       Flash Disk         Flash Disk       Main memory         Storage Card       Storage Card |
|                                                                                                    |                                                                                                    |                                                                                                    |

Above figure on the left hand side, shows import/export options. To save the profiles and settings, click on 'Export to:' then specify the path where the data are saved. The file is saved as SDC file format.

To make the profile is persistent after hard reset or clean boot, the SDC files should be saved in Flash Disk. Otherwise, it will be lost.

When importing the saved profiles and settings, simply click 'Import from:' then locate the SDC file that you want to import from.

### Summit Client Utility (SCU) Summary

The Summit client utility (SCU) will be installed with the OS if the PDA is equipped with a Summit WLAN module.

### Launching SCU

User can launch SCU in 2 or 3 (M3 T) ways:

### 1. Launching SCU using Tray icon.

### In Windows Mobile (M3 SKY, MM3)

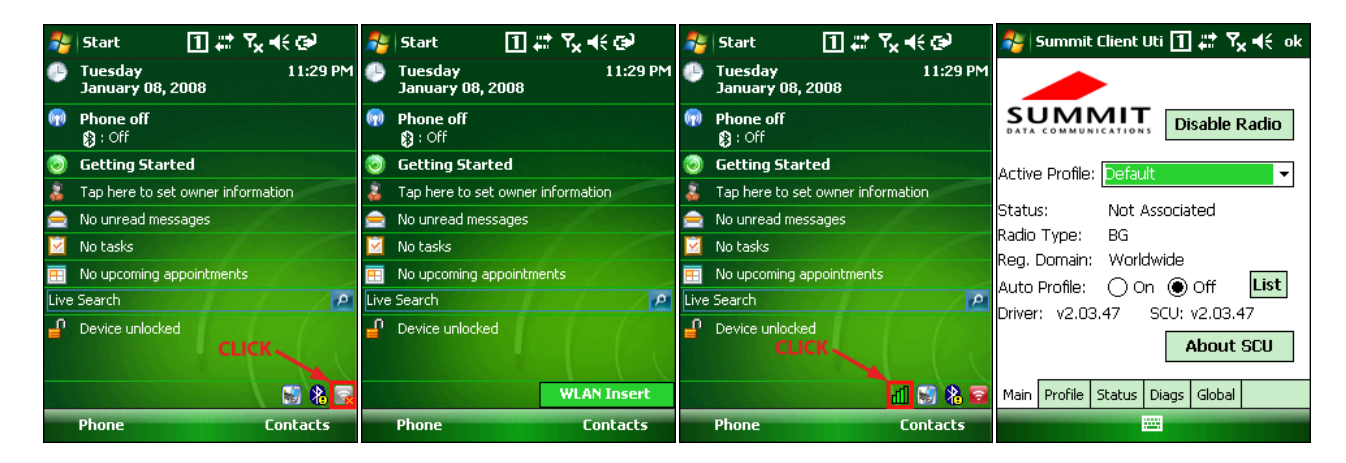

### In M3 GREEN

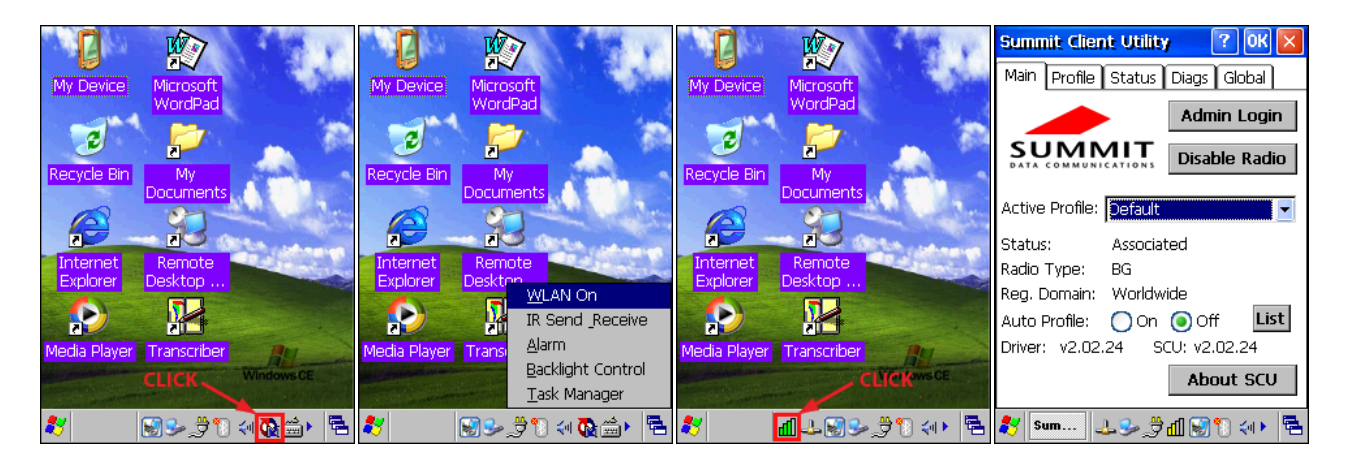

### In M3 T

|   |             |              |                      |         |                 |              |             |                   |             |    | Summit Client Utility 🛛 🕐 🔀      |
|---|-------------|--------------|----------------------|---------|-----------------|--------------|-------------|-------------------|-------------|----|----------------------------------|
|   | My Device   | Internet     | لسارم<br>Transcriber | My Devi | ce Internet     | Transcriber  | My Device   | Internet          | Transcriber |    | Main Profile Status Diags Global |
|   | -           | Explorer     |                      |         | Explorer        |              |             | Explorer          |             |    | Admin Login                      |
|   | 3           |              |                      |         |                 |              | 3           |                   |             |    | SUMMIT<br>Disable Radio          |
| Ľ | Recycle Bin | Media Player |                      | Recycle | Bin Media Playe |              | Recycle Bin | Media Player      |             |    | Activo Drofilos                  |
|   |             | R T          |                      |         |                 |              |             | MAN A             |             | 1  |                                  |
|   | Camera      | Microsoft    |                      | Camer   | a Microsoft     |              | Camera      | Microsoft         |             |    | Radio Type: ABG                  |
|   |             | VYUruPau     |                      |         |                 | WLAN ON      |             | VUruPau           |             |    | Reg. Domain: FCC                 |
|   |             |              |                      |         | <u>- 23</u>     | Alarm        |             | Deserts           |             |    | Auto Profile: On Off List        |
|   | aesktop     | Desktop      |                      | aeskto  | Desktop         | Backlight    | aesktop     | Remote<br>Desktop |             |    | About SCU                        |
| 4 |             |              |                      |         |                 | Task Manager | CLICK       | -                 |             |    |                                  |
| 4 | 8           |              | 🖓 🖗 🏛                | 🖹 赵     |                 | IIX 🕲 🚔 🔁    | 27          | 🛃 🕹 🚽             | ≶>∭\```     | ٩. | 赵 Summit 🔞 🎐 🏨 🗑 🎹 谷 🖷           |

2. Launching SCU using Wi-Fi icon in Settings.

In M3 SKY, MM3 : [Start] → [Settings] → [System]

### Settings ∎ # ‰ € × Managed External Memory GPS Programs 1 Pocket Power Regional Controller Settings **.**, Remove Screen StartUp Programs Task Windows Wi-Fi Manager Update Personal System Connections

\*Note that the Wi-Fi icon is not valid in M3 GREEN.

### 3. Launching SCU using 'Run'

In M3 GREEN: [Start]  $\rightarrow$  [Run...]  $\rightarrow$  Type 'SCU.exe' then 'Ok'

# Rum

\*Note that 'Run...' is not integrated in Windows Mobile.

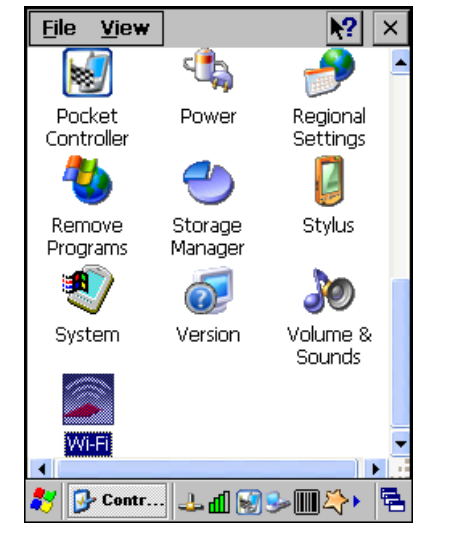

# In M3 T : [Start] $\rightarrow$ [Run...] $\rightarrow$ Type 'SCU.exe' then 'Ok'

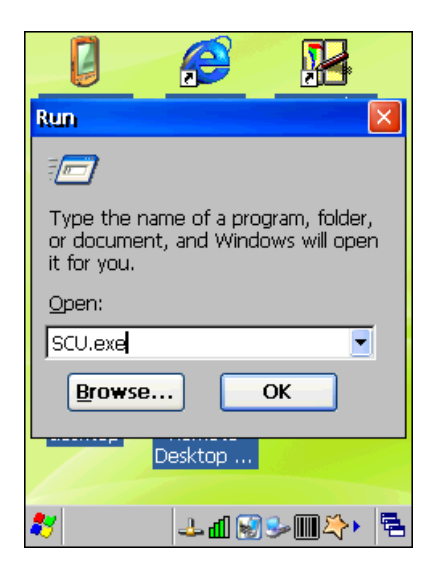

### In M3 T : [Start] → [Settings] → [Control Panel]

### **SCU Configuration**

In both Windows Mobile and Windows CE devices, SCU has the same GUID and features. Hence, WLAN configuration demonstration is shown only in Windows Mobile.

The only noticeable difference is that in CE devices (M3 GREEN, M3T), Admin Login button exists in the main window of SCU.

Initial Admin Login password is 'SUMMIT' all in capital letters.

1. Go to 'Profile Window' then click 'Scan' to search available connections.

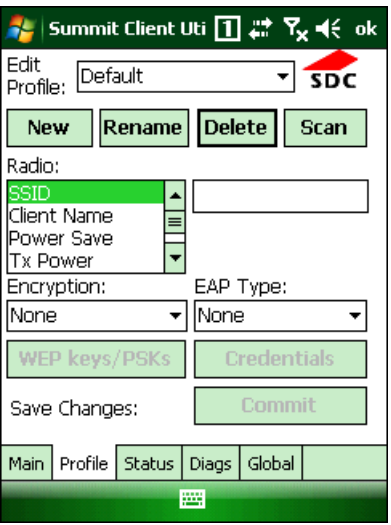

2. From search results, select AP that you wish to connect.

| 🐴 Summit Client Ut | i 🚹 🚚      | ' <b>Ÿ<sub>×</sub> </b> € | ok |
|--------------------|------------|---------------------------|----|
| SSID               | RSSI       | Secure                    |    |
| M3Work(3F)         | -51        | true<br>false             |    |
| jp97               | -03<br>-82 | true                      |    |
|                    |            |                           |    |
|                    |            |                           |    |
|                    |            |                           |    |
| Configure          |            | Refresh                   |    |
|                    |            |                           |    |
|                    |            |                           |    |
|                    |            |                           |    |
|                    |            |                           |    |
|                    | 1          |                           |    |

3. Then, it will ask you create a new profile and show summary of AP information (SSID, Encryption, EAP Type). Click 'Yes' to continue.

| 🏂 Summit Client Uti 🚹 🗱 🍢 📢                                                        |  |
|------------------------------------------------------------------------------------|--|
| scu                                                                                |  |
| Create a new profile?<br>SSID: M3Work(3F)<br>Encryption: WPA PSK<br>EAP Type: None |  |
| You may be prompted to<br>enter<br>credentials or keys.                            |  |
| Yes No Cancel                                                                      |  |
|                                                                                    |  |
|                                                                                    |  |
|                                                                                    |  |

4. When it asks you to enter credentials to access the AP, enter it and click 'Ok'.

| 🏄 Summit Client Uti 🚹 井 🍢 📢 ok                                  |
|-----------------------------------------------------------------|
| For Passphrase, enter 8-63 chars<br>For PSK, enter 64 Hex chars |
|                                                                 |
| OK Cancel                                                       |
| 123 1 2 3 4 5 6 7 8 9 0 - = 🗲                                   |
| Tab q w e r t y u i o p [ ]                                     |
| CAP a s d f g h j k l ;                                         |
| Shift z x c v b n m , . / ←                                     |
| Ctláü \\ ↓↑←→                                                   |
|                                                                 |

5. Created profile will have the same name as the SSID of the AP. To save the profile, click 'Commit'.

| 🏄 Summit Client Uti 🚹 🗱 🍢 📢 ok    |                  |        |                                                                                                    |       |         |      |
|-----------------------------------|------------------|--------|----------------------------------------------------------------------------------------------------|-------|---------|------|
| Edit<br>Profile: M3Work(3F) 🔹 🕏 C |                  |        |                                                                                                    | SDC   |         |      |
| Ne                                | w                | Renan  | ne                                                                                                    | Dele  | ete     | Scan |
| Radic                             | 0                |        |                                                                                                    |       |         |      |
| SSID<br>Clien<br>Powe             | t Nam<br>er Savi | 8<br>8 | <ul> <li>▲</li> <li>■</li> <li>■</li></ul> | МЗЖ   | 'ork(3F | )    |
| Encry                             | Encryption:      |        |                                                                                                    | EAP ' | Type:   |      |
| WPA                               | WPA-PSK -        |        | None 🔻                                                                                                    |       |         |      |
| WEP keys/PSKs                     |                  | C      | redent                                                                                                    | tials |         |      |
| Save Changes:                     |                  |        | Comm                                                                                                    | it    |         |      |
| Main                              | Profile          | Statu  | IS                                                                                                    | Diags | Global  |      |
|                                   |                  |        |                                                                                                    |       |         |      |

6. To activate the profile and connect to the AP, go back to the main window and select the created profile from the drop down menu of 'Active Profile'.

| 🏄 Summit Client Uti 🚹 # 🍢 帐 ok                                                          | 🏂 Summit Client Uti 🚹 🗱 🍢 📢 ok                                                        |
|-----------------------------------------------------------------------------------------|---------------------------------------------------------------------------------------|
| Disable Radio                                                                           | Disable Radio                                                                         |
| Active Profile: M3Work(3F)                                                              | Active Profile: M3Work(3F)  Status: Associated Radio Type: BG                         |
| Reg. Domain: Worldwide<br>Auto Profile: O On Off List<br>Driver: v2.03.47 SCU: v2.03.47 | Reg. Domain: Worldwide<br>Auto Profile: On Off List<br>Driver: v2.03.47 SCU: v2.03.47 |
| About SCU                                                                               | About SCU                                                                             |
| Main Profile Status Diags Global                                                        | Main Profile Status Diags Global                                                      |

When it is connected to the AP, the status will change to 'Associated'.

7. To view the status in more detail, go to Status window. From there, you can view signal strength and quality graphically, and IP and Mac addresses.

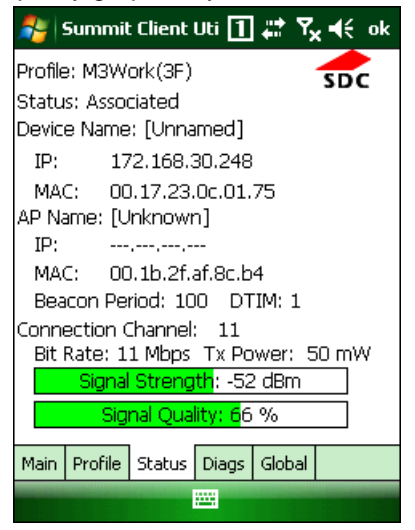

### Summit WLAN Domain Change

### How to change the Regulatory Domain in Summit WLAN

This program enables the user to change the Regulatory Domain that is used in Summit Client Utility (SCU).

Link : Download

First, download the program then, run it to change the domain.

The below left screen will appear. Select appropriate domain then click 'OK' to confirm the change of domain.

| 🎥 M3WLanDomain5 🚺 🚅 🍢 📢 ok                                         | 🐉 M3WLanDomain5 🚹 群 🍢 📢 ok                                                            |
|--------------------------------------------------------------------|---------------------------------------------------------------------------------------|
| DOMAIN<br>FCC<br>ETSI<br>TELEC<br>WorldWide<br>KCC<br>OK<br>CANCEL | DOMAIN<br>FCC<br>ETSI<br>TEL<br>WLAN<br>Wait a moment<br>(Click 'ok')<br>OK<br>CANCEL |
|                                                                    |                                                                                       |

The device must be reset to make it affective.

### WLAN Connection during ActiveSync

When the PDA is connected to a PC through ActiveSync, WLAN will be disconnected automatically. Instead, it will use the internet available on the PC. If WLAN is required after ActiveSync, check the following option in the ActiveSnyc Connection Settings.

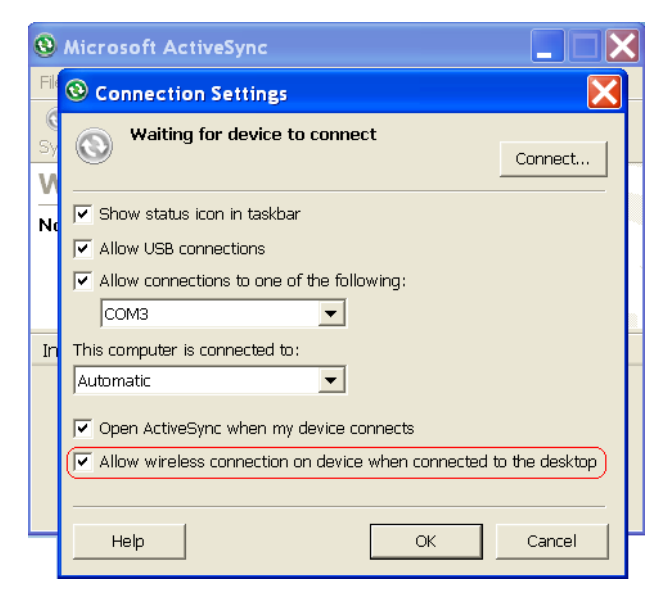

\* The image may look different according to the PDA or ActiveSync version.

### **WLAN Roaming**

### **Roaming between APs**

Parameters related to roaming can be changed in Global window of SCU.

When roaming between several APs is required, WLAN must be configured accordingly to avoid interference between other channels.

Theoretically, roaming is possible if you set the same SSID, Encryption, authentication and etc for all APs. All of these can be configured using SCU.

When moving average RSSI from current AP is weaker than Roam Trigger, radio does a roam scan where it probes for an AP with a signal that is at least Roam Delta dBm stronger.

Default value is 70DB, thus set the trigger value as fit to user environment.

| 孷 Summit Client Uti 🚹 🗱 🎦 4€ ok                                                    | ok 🛛 🐉 Summit Client Uti 🚹 🗱 🎦 📢 ol                                                |  |  |
|------------------------------------------------------------------------------------|------------------------------------------------------------------------------------|--|--|
|                                                                                    | Property: Value:                                                                   |  |  |
| <b>SUMMIT</b><br>Disable Radio                                                     | Roam Trigger ▲ -70 dBm ▼                                                           |  |  |
| Active Profile: Default        Status:     Not Associated       Radio Type:     BG | Roam Period<br>BG Channel Set<br>DFS Channels<br>Ad Hoc Channel<br>Aggressive Scan |  |  |
| Reg. Domain: Worldwide<br>Auto Profile: O On Off List                              | CCX features the connection.<br>WMM<br>Auth Server                                 |  |  |
| Driver: v2.03.31 SCU: v2.03.31 About SCU                                           | Save Changes: Commit                                                               |  |  |
| Main Profile Status Diags Global                                                   | Main Profile Status Diags Global                                                   |  |  |
|                                                                                    |                                                                                    |  |  |

Note that you must set the SSID of APs equally.

### Roaming error

Roaming error can be fixed by upgrading to current version of SCU Driver

Green, SKY (3.03.15) : DownLoad

MM3(3.03.19) : Download

M3 Orange(3.03.25) : <u>DownLoad</u>(SCU icon need to be clicked twice as known bug.)

It may cause the unstable sensitivity, then follow below steps to improve the sensitivity.

| 🐉 Summit Client Uti 🚹 🗱 🎦 📢 ok                                                                                                    | 🏄 Summit Client Uti 🚹 🖨 🎦 📢 ok                                                                                                    |
|----------------------------------------------------------------------------------------------------|----------------------------------------------------------------------------------------------------|
|                                                                                                    | Edit<br>Profile: Default 🔹 🕏 C                                                                                                    |
| Disable Radio                                                                                                    | New Rename Delete Scan                                                                                                    |
|                                                                                                    | Radio:                                                                                                    |
| Active Profile:       Default       ▼         Status:       Not Associated         Radio Type:       BG         Reg. Domain:       Worldwide         Auto Profile:       O n < Off | SSID<br>Client Name<br>Power Save<br>Tx Power<br>Encryption:<br>EAP Type:<br>None<br>WEP keys/PSKs<br>CAM<br>CAM<br>Fast<br>EAP Type:<br>None |
| About SCU                                                                                                    | Save Changes: Commit                                                                                                    |
| Main Profile Status Diags Global                                                                                                    | Main Profile Status Diags Global                                                                                                    |
|                                                                                                    |                                                                                                    |

Set the Power Save Mode to <u>CAM</u> (Continuously Awake Mode).

### How to set different language on SCU

- 1. Copy the **dll** of language to Windows folder of device.
- 2. If you were using SCU, please turn SCU off and restart to apply new language setting.

### \* Caution

Because default setting is English, if you delete **dll** that you have installed, it will go back to English.

dll follows OS's language structure

Ex) Chinese OS -> Chinese **dll** install (O)

Chinese OS -> Japanese dll install (X)

DLL language pack can be downloaded from links below

- Chinese →<u>Download</u>
- Japanese →<u>Download</u>
- French  $\rightarrow$  Download
- Korean  $\rightarrow$  Download

# M3 SKY / MM3

### Ad-hoc Mode

### How to turn the Summit WLAN to the Ad-hoc Mode.

To turn the Summit WLAN to the Ad-hoc mode, move to Start\Settings\System\Wi-Fi

| 🏂 Setting       | 5 E I                | ]#ბ⊀>              | × |
|-----------------|----------------------|--------------------|---|
| External<br>GPS | Managed<br>Programs  | Memory             | • |
| i.              |                      | <b></b>            |   |
| Power           | Regional<br>Settings | Remove<br>Programs |   |
| 1               |                      | NI-                |   |
| Screen          | StartUp              | Task<br>Manager    | = |
|                 | م                    |                    |   |
| Wi-Fi           | Windows<br>Update    |                    | • |
| Personal Sys    | tem Connecti         | ons                |   |
|                 | -                    |                    |   |

In Global section, choose 'Ad Hoc Channel' in property and select its value. Then, click 'Commit'.

| 🏄 Summit Clienl 🗹 🕕 🗱 🎦 📢 ok                                                                                                    | 🐉 Summit Clienl 🗹 🕕 🗱 🖄 📢 ok                                                                                                    | 🍂   Summit Client 🗹 🚺 🗱 🎦 📢 ok                                                                                                    |
|----------------------------------------------------------------------------------------------------|----------------------------------------------------------------------------------------------------|----------------------------------------------------------------------------------------------------|
| Property: Value: SDC<br>Roam Trigger<br>Roam Delta<br>Roam Period<br>BG Channel Set<br>DFS Channels<br>Ad Hoc Channel<br>Aggressive Scan<br>CCX features<br>WMM<br>Auth Server | Property: Value: SDC<br>Roam Trigger<br>Roam Delta<br>Roam Period<br>BG Channels Set<br>DFS Channels<br>Ad Hoc Channel<br>Aggressive Scan<br>CCX features<br>WMM<br>Auth Server | Property: Value: SDC<br>Roam Trigger<br>Roam Delta<br>Roam Period<br>BG Channel Set<br>DFS Channels<br>Ad Hoc Channel<br>Aggressive Scan<br>CCX features<br>WMM<br>Auth Server |
| Save Changes: Commit<br>Main Profile Status Diags Global                                                                                                    | Save Changes:     Commit       Main     Profile     Status     Diags     Global                                                                                                 | Save Changes: Commit Main Profile Status Diags Global                                                                                                    |
|                                                                                                    |                                                                                                    |                                                                                                    |

Now, move to the Profile section. Change the value of Radio Mode to Ad Hoc.

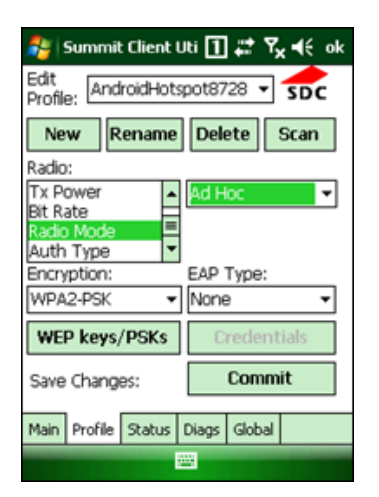

### WLAN re-connection after sleep mode

M3 products cut the power of WLAN module when the device enters SLEEP mode (or STANDBY mode in your terminology) regardless of the Power Save mode in Summit Client Utility (SCU).

And upon waking up, it provides the power to the module again and tries re-connecting.

In SCU, wake up refers to checking existence of packets to be sent or received. In other words, while maintaining the connection with an access point, it wakes up to check the packets.

Constantly Awake Mode (CAM) means constantly draws the maximum power to communicate with an AP. So that it can maintain the reliable connectivity.

In other power save modes, such as Maximum and Fast, only wakes up periodically to check the existence of the packet.

This is the concept of the design.

If you think this may cause problem, you can block entering sleep mode. Turing off the back light instead of entering the sleep mode may be a solution. However, this method will draw much more current from the battery and will shorten the battery durability.

# 15. Others

# Common

### **Background Image**

### Changing Wallpaper (WinCE) / Today Screen (Windows Mobile)

### <u>WinCE</u>

In WinCE devices such as M3 GREEN and T, the background image can be changed in two ways:

- 1. Manually changing the image.
- 2. Automatically changing the image using M3.ini.

### Manual Method

1. Press and hold the stylus at the desktop until the pop-up menu appears.

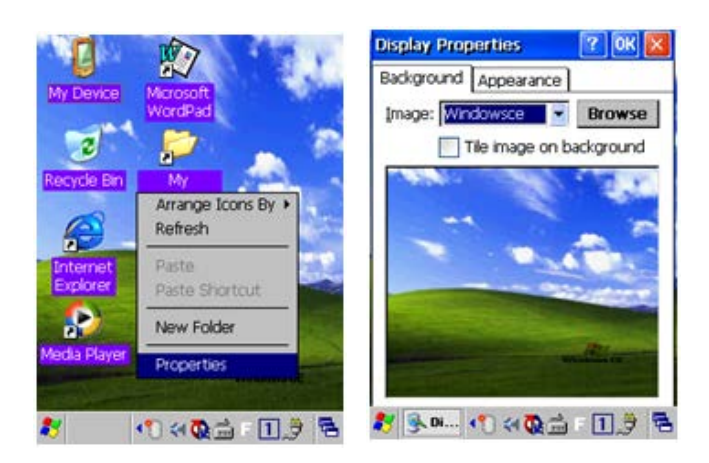

2. From the menu, select Properties to enter Display Properties. Then, click Browse and select the file.

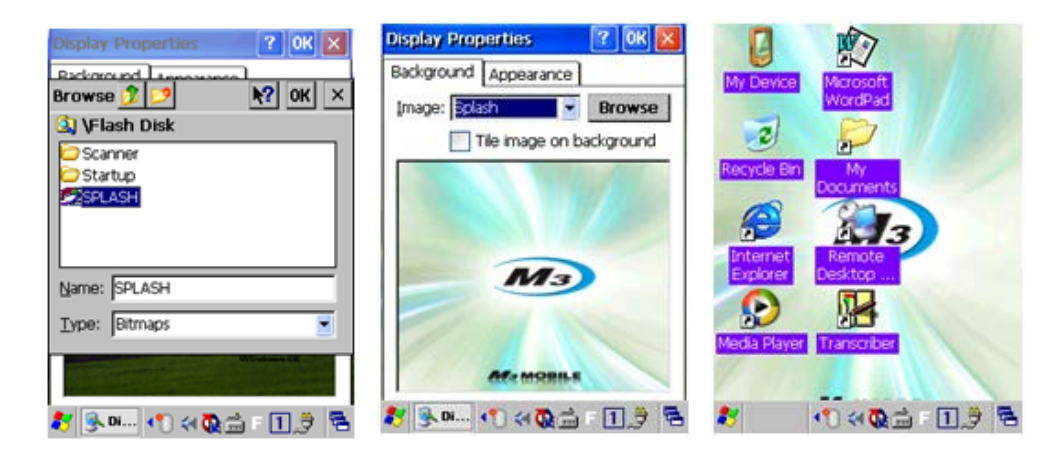

3. Click OK to finish changing wallpaper.

### Automatic Method

1. Open M3.ini which is located in \Flash Disk\StartUp.

2. At [WALLPAPER] section, change Install to 1 and specify the path of the image. For example, set as below and reset the device. Install=1 Tile=0 Desktop=\Flash Disk\Splash.bmp

### Windows Mobile

Windows Mobile devices also provide manual method and automatic method.

### **Manual Method**

1. Go to [Start]  $\rightarrow$  [Settings] then click on Today icon.

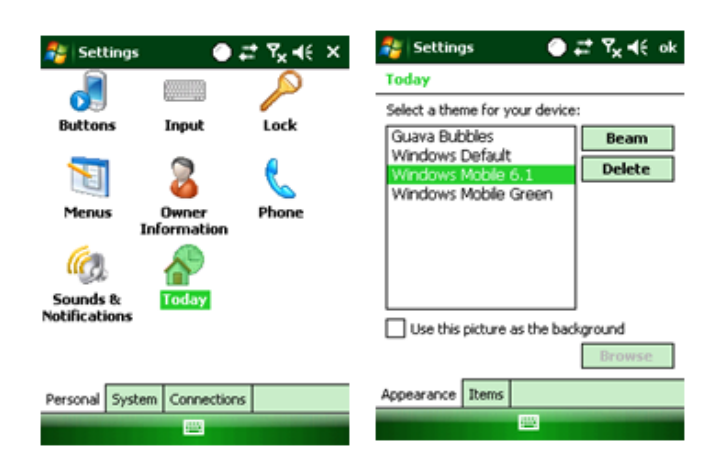

2. User can select themes or select customized picture. To use a picture as the background, check on the checkbox at the bottom of the page. Then select preferred image.

| 🐉 Settings 🛛 🕘 🚅 🖓 च€ ok                                            | 🐉 Settings                                           | ⊙ <i>≓</i> %,⊀€                                                                                                    | 🎥 sta       | art 🕘 🚅 🎙                | <b>, </b> € @       |
|---------------------------------------------------------------------|------------------------------------------------------|----------------------------------------------------------------------------------------------------|-------------|--------------------------|---------------------|
| Today                                                               | Open                                                 |                                                                                                    | 🕒 We<br>Jar | dnesday<br>wary 02, 2008 | 2:38 AM             |
| Select a theme for your device:<br>Guava Bubbles<br>Windows Default | Folder: All Folder:<br>Type: Picture Fil             | es Tancel                                                                                                    |             | one off                  | 11/12               |
| Windows Mobile 6.1 Delete<br>Windows Mobile Green                   | Name A<br>Grass<br>Leaf<br>SPLASH<br>Spring<br>Water | Folder         Date           My Pict         4/1 8:00           My Pict         4/1 8:00           9/5 3:11 PM           My Pict         4/1 8:00           My Pict         4/1 8:00 | &<br>       | Мз                       | P                   |
| Use this picture as the background Browse Appearance Items          |                                                      |                                                                                                    | Pho         | nce unioxid              | 💰 🚷 💽 🖬<br>Contacts |

3. Then, click OK to finish the background image.

### Automatic Method

In Windows Mobile, changing the screen using M3.ini is not supported. To change the background image in automatic manner, please refer to the below link:

http://social.msdn.microsoft.com/Forums/en-US/vssmartdevicesnative/thread/6bb27f46-7232-4322-9236-37b555c0369e

### Backlight and TimeOut Control

How can I control the Backlight and TimeOut?

Backlight level and TimeOut can be controlled in registry as follow;

HKEY\_CURRENT\_USER\\ControlPanel\\Backlight

Set these two key values in red box to control the TimeOut.

|                       | Name                       | Data                        |
|-----------------------|----------------------------|-----------------------------|
| 🖻 🌆 Windows CE Device | ab)(Default)               | (value not set)             |
| HKEY_CLASSES_ROOT     | Battery Timeout            | 15                          |
| - HKEY_CURRENT_USER   | DIACTimeout                | 60                          |
| 😟 🧰 Comm              | ab]BacklightOnEvent        | Backlight#BacklightOnNotify |
| E Control Panel       | BacklightOffEvent          | BacklightOffNofity          |
| ControlPanel          | BKLOnOffEvent              | BKL OnOffNatify             |
| 😨 🧰 Appearance        | ACBacklight evel           | 2                           |
| - 🔄 BackLight         | BatBacklightLevel          | 3                           |
| Comm                  | BacklightOnTap             | 1                           |
| - Desktop             | Battery Timeoutl Inchecked | 0                           |
| 🖲 🛄 Dial              | ACBacklightOn Tan          | 1                           |
| Keybd                 | DAC Timeoutl Inchecked     | 0                           |
| Corean IME UI         | Sq. is interestioned       |                             |
| - Pen                 |                            |                             |
|                       |                            |                             |
| - Volume              |                            |                             |
| R Reuboard Javout     |                            |                             |
|                       |                            |                             |
|                       |                            |                             |
| - BemoteAccess        |                            |                             |
| Software              |                            |                             |
| Start                 |                            |                             |
| HKEY_LOCAL_MACHINE    |                            |                             |
| HKEY_USERS            | 1                          |                             |
|                       |                            |                             |
|                       |                            |                             |

### User Power Mode(LCD, Touch and keypad disable instead of sleep mode)

### M3 Green and T

Modify registry by using M3.ini as below. Example for M3T // Type - 0:MC6300S, 1:MC6400S, 2:MC6500S, 3:MC6100S, 4:MC6700S, 5:MC8800S // Scanner - 0:Opticon Scanner, 1:Symbol scanner, 2: Intermec scanner, 3: HHP Scanner // Display OFF Mode(M3Green Only) -0:Default, 1: shot(sleep), long(display off), 2: shot(display off), long(sleep) [DEVICE\_TYPE] Type=4 Scanner=0 LCDMode=2

### M3 Orange and MM3

Please copy OrangeUPM and unzip on you PC firstly.(Based on English ver. OS)

i. ORANGE\_UPM\_20130116.zip contains mc\_upm.dll, zylonite\_pwrbutton.dll, zylonite\_keypad\_Us.dll, touch.dll, UPM\_bug.exe and UPMControl.exe.

| Name ^          | Date modified     | Туре        | Size |  |
|-----------------|-------------------|-------------|------|--|
| ] Driver        | 1/21/2013 2:04 PM | File folder |      |  |
| 🕕 UPM           | 1/21/2013 2:04 PM | File folder |      |  |
| 🔜 UPM_Patch.exe | 1/16/2013 1:26 PM | Application | 5 KB |  |
| UPMControl.exe  | 1/4/2013 4:09 PM  | Application | 7 KB |  |

- ii. Please copy the All files to Flash Disk folder and Run UPM\_Patch.exe then 'Please reset' message showed up, perform the soft-reset.
- iii. Run the UPMControl.exe file on the device.

| 📲 UPM Control - ' 🛄 🖨                                                             |          |
|-----------------------------------------------------------------------------------|----------|
| Use User power mode                                                               |          |
| User power mode config<br>Go into user power<br>mode if device is not<br>used for | 30 Sec 🔻 |
|                                                                                   |          |
|                                                                                   |          |
| Apply                                                                             | Close    |
| Up 🖽                                                                              | Menu     |

iv. Depending on the OS type of language, the 'zylonite\_keypad\_xx.dll' file needs to be replaced. (Language pack)

This file could be copied on Windows XP based.

If having any trouble with this, please request on itc page.

### M3 SKY

Please copy 7100S Summit, 7500S Summit and unzip on you PC firstly.

| ١. | I. Each type of files contain Patch.exe, patch.data and patchinio.data. |                   |             |        |  |
|----|-------------------------------------------------------------------------|-------------------|-------------|--------|--|
| N  | ame *                                                                   | Date modified     | Туре        | Size   |  |
|    | patch.data                                                              | 2/6/2013 5:45 PM  | DATA File   | 207 KB |  |
| 8  | Patch.exe                                                               | 6/5/2012 10:53 AM | Application | 120 KB |  |
|    | patchInfo.data                                                          | 2/6/2013 5:45 PM  | DATA File   | 1 KB   |  |

i. Each type of files contain Patch.exe, patch.data and patchInfo.data.

### ii. Please copy the All files to Flash Disk folder and Run Patch.exe then below process activated.

| 🐴 versioninfo      | ፲ # ≧ ⊀ |
|--------------------|---------|
| versioninfo        | ×       |
| Initializing patch |         |
|                    |         |

| Up | <br>Menu |
|----|----------|
|    |          |

### iii. Soft-reset is performed the below registry value's created automatically.

[HKEY\_LOCAL\_MACHINE₩Software₩Mobilecompia] <u>"EnableUPM"=dword:0</u> Please change the value as '1'.

### MM3

Please copy <u>MM3UPM</u> unzip on you PC firstly.

i. UPM\_Patch\_MM3.zip contains LtkUnlock.exe, rapienable.exe, M3Mobile UPM Patch.exe and UPMControl.exe as below.

| Name ^                   | Date modified     | Туре           | Size   |  |
|--------------------------|-------------------|----------------|--------|--|
| 🔳 LtkUnlock.exe          | 1/25/2013 9:58 AM | Application    | 13 KB  |  |
| 👜 M3Mobile UPM Patch.cab | 3/26/2013 8:06 PM | ALZip CAB File | 233 KB |  |
| rapienable.exe           | 3/18/2013 9:49 PM | Application    | 5 KB   |  |
| UPMControl.exe           | 3/21/2013 3:16 PM | Application    | 7 KB   |  |

- ii. Run LtkUnlock.exe then question message shown up, select 'OK'.
- iii. Run rapienable.exe, nothing happens.
- iv. Install M3Mobile UPM Patch.cab then soft-reset triggered automatically.
- v. Launch UPMControl.exe program and check 'Use User Power Mode' then click apply.

# 🐉 UPM Control - Ver( 🌰 🗱 🏹 ┥ 🕻

Use User power mode

| Up                               |                             | Menu        |
|----------------------------------|-----------------------------|-------------|
|                                  | Apply                       | Close       |
|                                  |                             |             |
| User pov<br>GPRS is              | ver mode is ap<br>used      | oplied when |
| Go into u<br>mode if<br>used for | user power<br>device is not | 30 Sec 🔻    |
| Г <sup>User</sup> power m        | ode config—                 |             |

- → Close the program, UPM model already applied.
- → This affects below registry value.
   [HKEY\_LOCAL\_MACHINE₩Software₩Mobilecompia₩CustomPowerMode] "UserIdleModeOn"
   0(disable)/ 1(enable).

### M3 Reset / Boot Glossary

### Soft Reset / Warm Boot

When an error occurs while running the device, sometimes it requires restart of the system. Soft reset / Warm boot is a way of restarting the system without powering off the device. Soft reset / Warm boot does not delete stored data.

### Hard Reset / Cold Boot

Hard reset / Cold boot is a way of restarting the system after the device is completely turned off. Since this operation disconnects the power to the device, everything in RAM will be erased. Most of devices using Windows CE use RAM to store programs and data. Hence, hard reset / cold boot will remove everything except data stored in Flash disk. In other words, the device will return to its default settings. However, in a few devices which use ROM hive type Windows CE or Windows Mobile, most of data are stored in ROM. Hence, hard reset / cold boot will not affect the stored data in such devices.

### Clean Boot

Clean boot is used to delete everything, in RAM and ROM, except data stored in Flash disk in a few windows CE and windows mobile devices which use ROM hive method.

\*When soft reset does not fix the problem then, hard reset (in RAM type devices) or clean boot (in ROM hive type devices) may be performed to troubleshoot. Everything stored in the device except in Flash disk will be erased and the device will return to its default settings. **M3 refers this operation of resetting the device to its default state, to "hard reset" to help understanding of customers and to avoid any inconvenience may caused by using two different terms which mean basically the same operation.** 

### **Factory Reset**

Factory reset will remove everything in the device including the data stored in Flash disk and will return to its factory status.

### Long Reset

When the device does not power up even the battery is charged; reset button is pushed for more than 4 seconds to physically shake the reset pin to wake up the device. In M3 RED, GREEN, T and POS (CE devices except M3 BLACK and EDU), long reset cuts the power to RAM which causes hard reset of the device. In M3 SKY and MM3 (WM devices), long reset has the same effect as the soft reset.

### **Clean Hive**

Clean Hive is a feature only included in M3 BLACK. This feature is used to initialize only the registry. This can be launched by long reset or from boot menu.

### **M3 Product Summary**

|           | OS            | Soft Reset | Hard Reset /<br>Clean Boot | Factory Reset | Long Reset |
|-----------|---------------|------------|----------------------------|---------------|------------|
| M3 RED    | CE (RAM Type) | 0          | 0                          | Х             | Hard       |
| M3 GREEN  | CE (RAM Type) | 0          | 0                          | Х             | Hard       |
| M3 SKY    | WM            | 0          | 0                          | 0             | Soft       |
| M3 ORANGE | WM            | 0          | 0                          | 0             | Soft       |

| M3 T     | CE (ROM HiveType) | 0 | 0 | 0 | Clean Hive |
|----------|-------------------|---|---|---|------------|
| MM3      | WM                | 0 | 0 | 0 | Soft       |
| M3 POS   | CE (ROM HiveType) | 0 | 0 | 0 | Clean Hive |
| M3 BLACK | CE (ROM HiveType) | 0 | 0 | 0 | Clean Hive |
| M3 SMART | WM                | 0 | 0 | 0 | Soft       |
| M3 SMART | CE (ROM HiveType) | 0 | 0 | 0 | Clean Hive |

### How to:

### Soft Reset

Gently press the reset button on the device.

### Hard Reset

In RAM type CE device (RED, GREEN, T, and POS): Push the reset button for more than 4 seconds to turn off the device and push the reset button again to turn on the device.

### **Clean Boot**

In ROM Hive type CE and WM devices (SKY, MM3, M3 Orange, M3 Smart and BLACK): Can choose "Clean Boot" from boot menu.

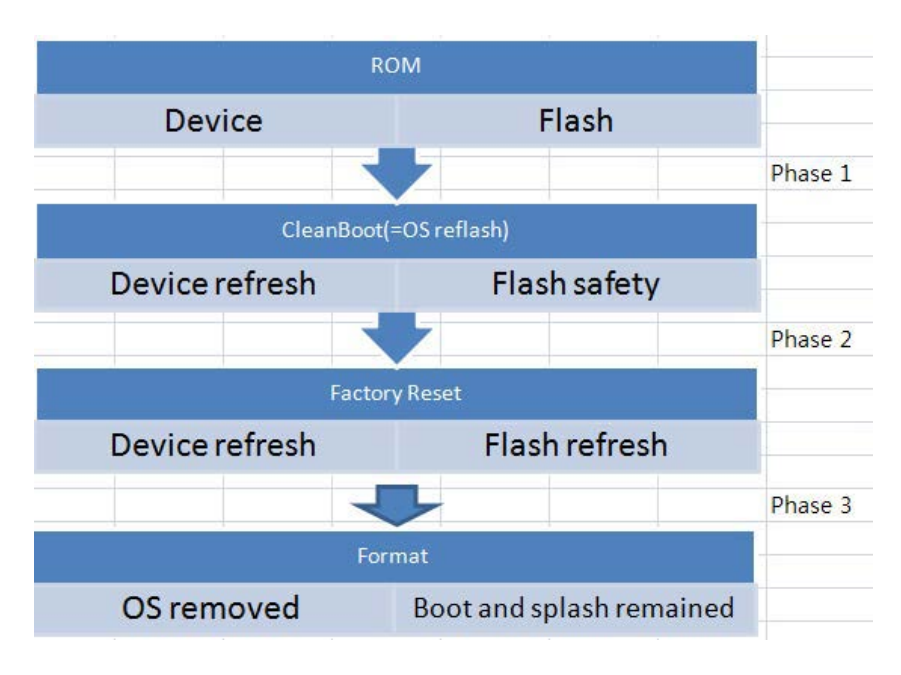

### **Factory Reset**

Can choose "Factory Reset" from \*boot menu.

\*To launch boot menu, please refer to How to launch Boot Menu .

### Setting date and time on the PDA automatically

HSDPA units with a 3G(NEXT G) SIM Card will automatically get date and time and TIMEZONE from the Provider Network. Also setting date and time can be done when you connect via ActiveSync.

1. Connect your device to your PC and wait until ActiveSync is finished syncing.

2. Open the ActiveSync window on your PC and go to the Tools ->Options screen.

3. Make sure Windows PC is highlighted; it's the first item in the Options list. Then, click Settings to go to the PC Settings screen.

| Desktop Computer Settings                                                                                                    |
|----------------------------------------------------------------------------------------------------|
| Configure your Pocket PC to synchronize directly with a desktop computer. To remove this desktop, click Delete Desktop button below. |
| Friendly name: Windows PC                                                                                                    |
| If there is a conflict: Replace Item on Device                                                                                       |
| Synchronize Pocket PC date and time upon connecting                                                                                  |
|                                                                                                    |
| Delete Desktop OK Cancel                                                                                                    |

4. Check or uncheck the box labeled "Synchronize Pocket PC date and time upon is connecting."5. Click OK.

Note: This is not available when connected as a guest.